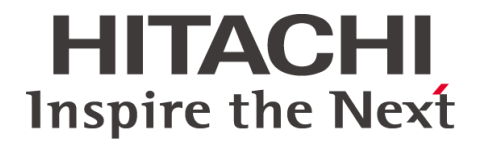

## **DIAGNOSTIC ULTRASOUND SYSTEM**

# **ARIETTA** Precision

## **Instruction Manual**

## **Instructions for Use**

This is the instruction manual for the ARIETTA Precision Diagnostic Ultrasound System. Before using the instrument, please read this manual.

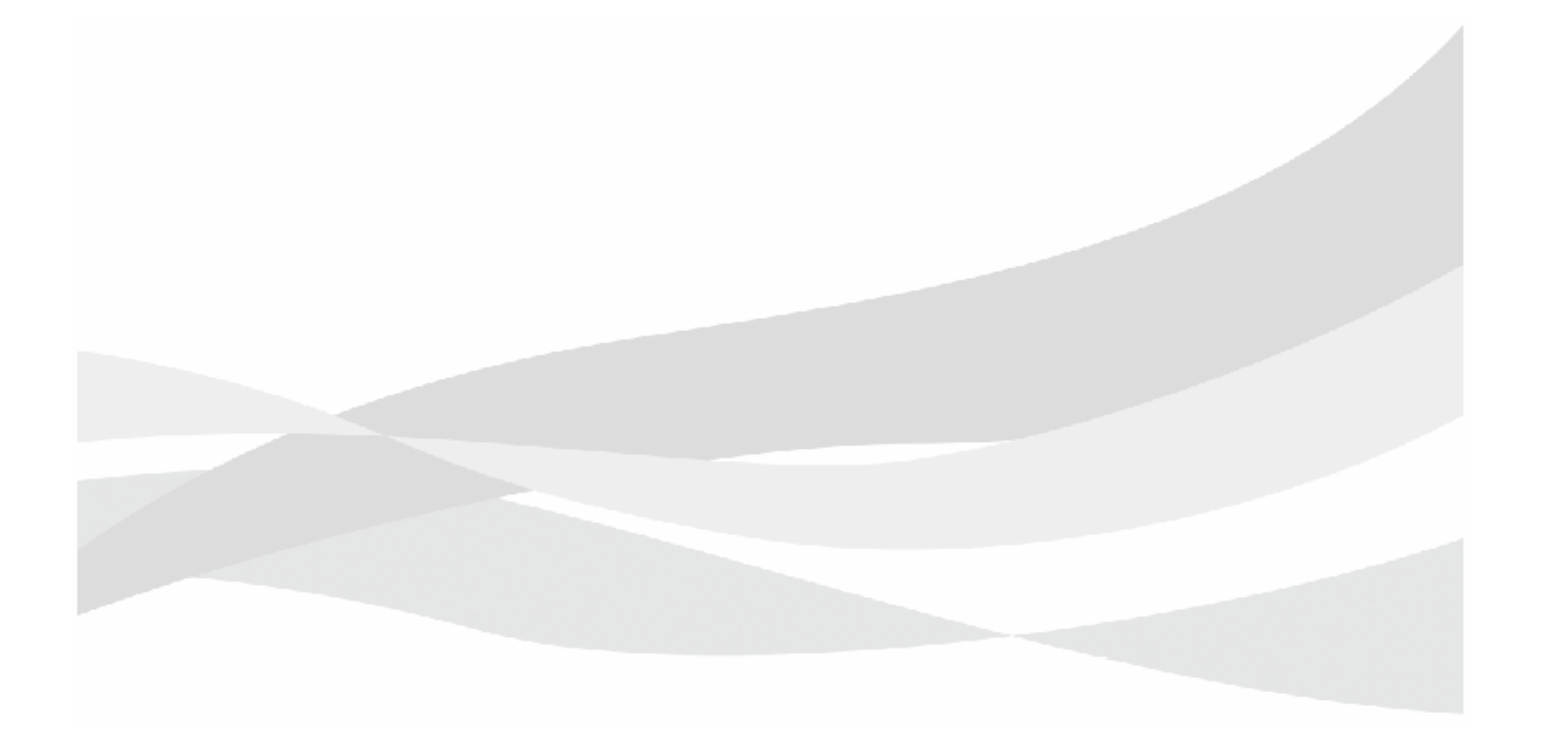

#### Thank you for purchasing our ARIETTA Precision Diagnostic Ultrasound System.

#### IMPORTANT

Before using the instrument, please read this manual and make sure you understand it. Be sure to keep this manual handy for future reference.

Please note that actual screen displays (including icons and design) may differ from the Diagnostic Ultrasound System screens reproduced in this manual.

For information regarding functions not described in this manual, refer to the separate "Acoustic Output Data", "Detailed Operating Instructions" and "Measurements".

Federal law restricts this device to sale by or on the order of physician.

#### Trademarks and Registered Trademarks

Microsoft, Windows, Microsoft Excel, Windows Media and Windows BitLocker are registered trademarks or trademarks of Microsoft Corporation in the United States and/or other countries.

Adobe, Acrobat, and Reader are trademarks or registered trademarks of Adobe Systems Incorporated in the United States and other countries.

The company name, product names, and logo of McAfee, in both English and Japanese, are trademarks or registered trademarks of McAfee, Inc. or its affiliated companies.

Linux is a trademark or registered trademark of Mr. Linus Torvalds in Japan and other countries.

VS-FlexGrid Pro copyright@1999-2000 Videosoft Corporation.

This software is based in part on the work of the Independent JPEG Group.

Other company names, product names and system names mentioned in the instruction manual of this instrument may be the trademarks or registered trademarks of their respective organizations. This document omits symbols such as  $^{M}$  and  $^{\circ}$ .

©Hitachi, Ltd. 2016, 2019. All rights reserved.

#### Precautions concerning the software incorporated with this instrument

Regarding the software installed in this instrument, the following actions are prohibited.

- (1) Reselling, assigning, or transferring the software itself
- (2) Reverse engineering, reverse compiling, or reverse assembling
- (3) Modification, alteration or translation
- (4) Creating copies or duplicates
- (5) Leasing to third parties

## Symbols Used in This Manual

The terms below are used as follows in this manual, to prevent hazards and injuries to operators and patients. The severity of a hazard and injury that can occur when failing to observe the displayed safety information is indicated in four levels: Danger, Warning, Caution, and Note.

| ▲ DANGER         | Indicates an imminently hazardous situation which, if not avoided, will result in death or serious injury.                                                                        |
|------------------|----------------------------------------------------------------------------------------------------|
| <b>A</b> WARNING | Indicates a potentially hazardous situation which, if not avoided, could result in death or serious injury.                                                                       |
|                  | Indicates a potentially hazardous situation which, if not avoided, may result in minor injury or property damage.                                                                 |
| <u> </u>         | Indicates a strong request concerning an item that must be observed in order to prevent damage or deterioration of the equipment, and also to ensure that it is used efficiently. |

#### The safety symbols have the meanings shown below.

| Â         | This symbol means attention is required.          |
|-----------|---------------------------------------------------|
| $\oslash$ | This symbol means the noted action is prohibited. |
| 0         | This symbol means the noted action is required.   |

## ARIETTA Precision Diagnostic Ultrasound System

This instrument is intended to be used by doctors and other qualified persons, who have a basic knowledge of an ultrasound system and have received the required training, for performing tomography and hemodynamics diagnosis of blood flow in the human body.

However, this instrument cannot be used for performing ultrasound examination of the eyes. The acoustic power from this instrument exceeds the upper ophthalmologic limit indicated in the U.S. FDA standards.

- I) Precautions concerning the use and management of this instrument
  - Only doctors and other qualified persons are allowed to perform operations for diagnostic purpose.
  - Scan only for the minimum length of time necessary for the diagnosis, and at the lowest possible output.
  - Do not disassemble, repair, or modify the instrument or its optional equipment without our permission.
     Repair of the instrument will be carried out by our certified personnel. Allow us to handle any repair work.
     NOTE: Disassembly means the use of tools to remove the casing or other parts.

**NOTE:** Modification means attachment of parts or devices to this instrument other than those specified by the manufacturer. Replacement of a power cable and AC adapter counts as modification.

- Installation of the instrument and any optional equipment (mounting and connecting using tools) will be performed by our certified partners. Allow us to handle any repair work.
- Perform periodical cleaning and inspection of this instrument. For details, refer to "Procedures After Instrument Use".
- In the event of an instrument malfunction, immediately remove the probe from the patient and stop using the instrument. Provide appropriate medical treatment immediately if the patient's condition is abnormal.
   Perform the required measures for the instrument as described in "Messages" in this volume. Be sure to contact our office if the abnormality is not described in "Messages" in this volume.

#### II) Precautions on Instrument Installation

This instrument is medical electrical equipment intended for use in hospitals, research institutions and similar facilities. Install this instrument as described below.

- Install the instrument according to the instructions given in "Setup Before Use" in this volume.
- Install it in an environment that satisfies the conditions described in "Ambient Conditions" in this volume.
- Install the instrument in an environment where electromagnetic compatibility can be maintained in accordance with "Precautions for Maintaining Electromagnetic Compatibility" and "Guidelines for Electromagnetic Compatibility" in this volume.

NOTE: The electromagnetic compatibility (EMC) is ability of device to function satisfactorily in its electromagnetic environment without introducing intolerable electromagnetic disturbance to anything in that environment.

## ARIETTA Precision Diagnostic Ultrasound System Classification

- Protection against electric shock: Class I and ME equipment
- Protection against electric shock (applied parts) : Type BF applied part
  - Probes and scanner

Refer to the diagram below (or the probe or scanner diagrams) and table below for applied parts and parts handled as such.

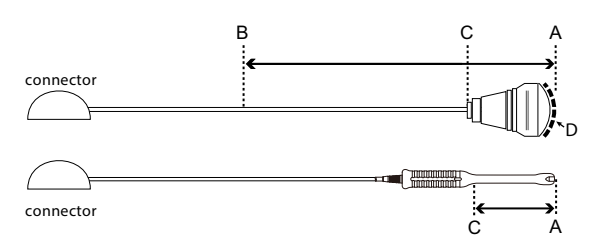

The above is an example of probes for surface or intraoperative use. Below are examples of body cavity probes.

| Using a Probe          | Applied part                       | Parts handled as applied parts | Length between B<br>and C |
|------------------------|------------------------------------|--------------------------------|---------------------------|
| Surface                | Ultrasonic irradiation area<br>(D) | Between A and B                | 100 cm                    |
| Intraoperative         | Ultrasonic irradiation area<br>(D) | Between A and B                | 20 cm                     |
| Inside the body cavity | Between A and C                    | Between A and C                | _                         |

- Protection against electric shock (Defibrillation-proof applied parts): Not suitable
- Protection against harmful ingress of water or particulate matter
  - Back end unit: IPX2 (drip-proof construction)

The back end unit is protected from drops of liquid falling within an angle of 15 degrees from vertical. This does not guarantee trouble-free operation when the unit is used in an environment where it is constantly exposed to dripping.

- Probe applied part: IPX7 (Rated for brief immersion in water)
- Foot switch: IPX8 (Rated for continuous immersion water)
- Other Details: IPX0 (Ordinary equipment)
- Suitability for use in an oxygen rich environment: Not suitable
  - Method (s) of sterilization: Not suitable for sterilization/disinfection with medicinal solution, gas or radiation.
- Mode of operation: Continuous operation

## Terms Used in This Manual

| Example                     | Operating Procedures                                  | Remarks                            |
|-----------------------------|-------------------------------------------------------|------------------------------------|
| Select [Mode > B].          | (1) Tap [Mode].                                       | Screen buttons                     |
|                             | (2) Tap [B].                                          |                                    |
| Select [Set-Up].            | Tap the screen button ([Set-Up] in the example).      | <ul> <li>Screen buttons</li> </ul> |
|                             |                                                       | Screen display items               |
|                             |                                                       | Thumbnail                          |
|                             |                                                       | loggle buttons                     |
|                             |                                                       | On: On                             |
|                             |                                                       | Off: Off                           |
|                             |                                                       | Radio buttons                      |
|                             |                                                       | On: 💽                              |
|                             |                                                       | Off: 🔼                             |
| Select [Probe] from the     | (1) Swipe the ultrasonic image area upwards from the  | Function menu                      |
| [Accessories] tab in the    | lower edge.                                           |                                    |
|                             | (2) Tap [Accessories] tab.                            |                                    |
|                             | (3) Tab [Probe].                                      |                                    |
| Select [Monitor Brightness] | (1) Swipe the ultrasonic image area upwards from the  | Function menu                      |
| from the function menu.     | lower edge.                                           |                                    |
|                             | (2) Tap Other tab.                                    |                                    |
|                             | (3) Tap [Monitor Brightness].                         |                                    |
| Select [Back Space]key.     | Tap the specified key on the software keyboard ([Back | Software keyboard                  |
|                             | Space] in the example).                               |                                    |
| Insert a checkmark.         | lap the check box on the screen.                      | Check boxes                        |
| Remove the checkmark.       |                                                       | • Insert: 🔽                        |
|                             | (1) Tag                                               | Remove:                            |
| Select from the drop-down   |                                                       | Drop-down list                     |
| list.                       | (2) Tap the selection.                                | L/R                                |
|                             |                                                       |                                    |
|                             |                                                       | U/L                                |
| [Preset Set-Up Menu >       | (1) Swipe the ultrasonic image area upwards from the  | Preset screen                      |
| Menu-Function]              | lower edge.                                           |                                    |
|                             | (2) Tap [Accessories] tab.                            |                                    |
|                             | (3) Tap [Preset].                                     |                                    |
|                             | (4) Tap [Set-Up].                                     |                                    |
|                             | (5) Tap the Name list preset.                         |                                    |
|                             | (6) From the Tree View list, tap an item              |                                    |
|                             | ([Menu-Function] in the example).                     |                                    |

| Example          | Operating Procedures                                   | Remarks       |
|------------------|--------------------------------------------------------|---------------|
| [Common Preset > | (1) Swipe the ultrasonic image area upwards from the   | Preset screen |
| Common2]         | lower edge.                                            |               |
|                  | (2) Tap [Accessories] tab.                             |               |
|                  | (3) Tap [Preset].                                      |               |
|                  | (4) Tap [Set-Up].                                      |               |
|                  | (5) Tap [Common Preset].                               |               |
|                  | (6) From the Tree View list, tap an item ([Common2] in |               |
|                  | the example).                                          |               |

NOTE: Provides additional information.

Information is displayed on the screen in the form of "message".

## **Table of Contents**

| 1 | Precau | ıtions                                                                   |
|---|--------|--------------------------------------------------------------------------|
|   | 1-1    | Safety Precautions1-2                                                    |
|   | 1-1-1  | Warnings and Safety Information1-3                                       |
|   | 1-1-2  | Labels                                                                   |
|   | 1-2    | Precautions Concerning Acoustic Power1-17                                |
|   | 1-3    | Precautions Concerning the Probe1-19                                     |
|   | 1-3-1  | Handling Precautions1-19                                                 |
|   | 1-3-2  | Cautions in Performing a Puncture Operation1-20                          |
|   | 1-4    | Precautions for use of medications with the Diagnostic Ultrasound System |
|   |        |                                                                          |
|   | 1-5    | Precautions for Use With Other Medical Devices1-22                       |
|   | 1-6    | Precautions for Maintaining Electromagnetic Compatibility1-24            |
|   | 1-7    | Precautions Concerning Power Plugs and Power Cables1-26                  |
|   | 1-8    | Precautions for AC adapters1-26                                          |
|   | 1-9    | Precautions for the Internal Battery1-27                                 |
|   | 1-10   | Precautions for Disconnecting the Power Supply1-28                       |
|   | 1-10-1 | Disconnecting the Power Supply1-28                                       |
|   | 1-11   | Precautions Regarding Wireless Communication Function1-29                |
| 2 | Produ  | ct Summary 2-1                                                           |
|   | 2-1    | Intended Use2-2                                                          |
|   | 2-2    | Operating Principles2-3                                                  |
|   | 2-3    | Specifications                                                           |
|   | 2-3-1  | Power Supply Conditions2-9                                               |
|   | 2-3-2  | Ambient Conditions2-9                                                    |
|   | 2-3-3  | Device Classifications                                                   |

Part names ......2-11

2-4

| Setup  | Setup Before Use                                                     |  |  |
|--------|----------------------------------------------------------------------|--|--|
| 3-1    | Moving the Instrument                                                |  |  |
| 3-2    | Installing the Instrument                                            |  |  |
| 3-2-1  | Installation Conditions                                              |  |  |
| 3-2-2  | Installing the Instrument                                            |  |  |
| 3-3    | Attaching/detaching the Multi-Position Stand                         |  |  |
| 3-3-1  | Attaching the Multi-Position Stand                                   |  |  |
| 3-3-2  | Adjusting the Angle of the Multi-Position Stand                      |  |  |
| 3-3-3  | Detaching the Stand                                                  |  |  |
| 3-4    | Removing/Mounting the I/O Cover3-16                                  |  |  |
| 3-4-1  | Removing the I/O Cover3-16                                           |  |  |
| 3-4-2  | Mounting the I/O Cover                                               |  |  |
| 3-5    | Connecting Unit Cables                                               |  |  |
| 3-6    | Connecting the Power Cable and AC Adapter                            |  |  |
| 3-6-1  | Precautions when Handling the Power Cable and AC Adapter             |  |  |
| 3-7    | Connecting a Probe                                                   |  |  |
| 3-7-1  | Disconnecting a Probe                                                |  |  |
| 3-8    | Connecting a Cable from an External Physiological Signal Monitor3-22 |  |  |
| 3-9    | Connecting to Other Connectors3-23                                   |  |  |
| 3-9-1  | Connecting to a USB Connector                                        |  |  |
| 3-9-2  | Inserting an SD Card3-24                                             |  |  |
| 3-9-3  | Making Connections to the Equipotential Terminal                     |  |  |
| 3-9-4  | Connecting a Foot Switch (Option)                                    |  |  |
| 3-9-5  | Safety Instructions for Connecting Network Devices                   |  |  |
| 3-9-6  | Safety Instructions for Robotic Surgery Unit                         |  |  |
| 3-10   | Inspections and Verifications Prior to Powering up                   |  |  |
| 3-11   | Powering up3-29                                                      |  |  |
| 3-11-1 | Turning on the Remote Controller (Option)                            |  |  |
| 3-11-2 | 2 Turning on encrypted equipment                                     |  |  |
| 3-12   | Inspections and Verifications After Powering up                      |  |  |
| 3-13   | Adjusting the Screen                                                 |  |  |
| 3-13-1 | Adjusting Position and Orientation of the Back End Unit              |  |  |
| 3-13-2 | Adjusting the Tilt of the Remote Controller Cradle (Option)          |  |  |
| 3-13-3 | Adjusting Brightness of the Display3-35                              |  |  |

3

|   | 3-14   | Running the Instrument on the Internal Battery                            |
|---|--------|---------------------------------------------------------------------------|
|   | 3-14-1 | Charging the Internal Battery                                             |
|   | 3-14-2 | Removing the Remote Controller (Option) from the Remote Controller Cradle |
|   |        | (Option)                                                                  |
|   | 3-14-3 | Turning off the Internal Battery3-40                                      |
| 4 | Using  | the Touch Panel 4-1                                                       |
|   | 4-1    | How to Use the Touch Panel4-2                                             |
|   | 4-1-1  | Touch Panel Precautions4-3                                                |
|   | 4-1-2  | Stylus Pen (commercially available) Precautions                           |
|   | 4-2    | Home Screen                                                               |
|   | 4-3    | Scanning Screen                                                           |
|   | 4-3-1  | Display screen4-5                                                         |
|   | 4-3-2  | Information Area4-6                                                       |
|   | 4-3-3  | Smart Switch Area and Slide Control Area4-7                               |
|   | 4-3-4  | Trackpad Area4-11                                                         |
|   | 4-3-5  | Ultrasonic image area4-12                                                 |
|   | 4-3-6  | Function Tab Area4-21                                                     |
|   | 4-4    | Full Screen View                                                          |
|   | 4-4-1  | Screen Display                                                            |
|   | 4-4-2  | Switching to Full Screen View4-28                                         |
|   | 4-4-3  | Deactivating full screen view                                             |
|   | 4-5    | Patient History Screen4-29                                                |
|   | 4-5-1  | Switching to the Patient History Screen4-29                               |
|   | 4-5-2  | Switching to the Review Screen4-30                                        |
|   | 4-6    | Software Keyboard4-31                                                     |
|   | 4-7    | Remote Controller (Option)4-32                                            |
|   | 4-7-1  | Remote Controller Screen4-32                                              |
|   | 4-7-2  | Operating the Remote Controller4-33                                       |
| 5 | Exami  | nation Operations 5-1                                                     |
|   | 5-1    | Examination Steps5-2                                                      |
|   | 5-2    | Making Settings for Starting Scanning5-3                                  |
|   | 5-2-1  | Entering Patient Information5-3                                           |

| 5-2-2 | Setting Scanning Conditions and Probes5-4                    |
|-------|--------------------------------------------------------------|
| 5-2-3 | Adjusting Acoustic Power                                     |
| 5-2-4 | Adjusting Audio Volume5-6                                    |
| 5-3   | B Mode                                                       |
| 5-3-1 | Displaying B Mode Images5-7                                  |
| 5-3-2 | Displaying Dual Images5-7                                    |
| 5-3-3 | Adjusting Display Depth5-8                                   |
| 5-3-4 | Adjusting Focus Position                                     |
| 5-3-5 | Adjusting B Gain                                             |
| 5-3-6 | Zooming Images5-10                                           |
| 5-3-7 | Freezing an Image5-12                                        |
| 5-3-8 | Performing Punctures5-12                                     |
| 5-3-9 | Displaying the Cursor5-13                                    |
| 5-4   | B/M mode5-14                                                 |
| 5-4-1 | Switching to B/M Mode5-14                                    |
| 5-4-2 | Setting the Cursor5-14                                       |
| 5-4-3 | Adjusting Sweep Speed5-14                                    |
| 5-4-4 | Adjusting M Gain5-15                                         |
| 5-5   | Color Mode, eFlow Mode, Power Mode5-16                       |
| 5-5-1 | Switching to Color Mode, eFlow Mode or Power Mode            |
| 5-5-2 | Adjusting the Gain in Color Mode, eFlow Mode, Power Mode5-16 |
| 5-5-3 | Adjusting the Flow Area5-17                                  |
| 5-5-4 | Adjusting Velocity Range5-17                                 |
| 5-6   | B/PW Mode5-18                                                |
| 5-6-1 | Switching to B/PW Mode5-18                                   |
| 5-6-2 | Setting Sample Volume5-18                                    |
| 5-6-3 | Adjusting Velocity Range5-18                                 |
| 5-6-4 | Adjusting Base Line Position5-19                             |
| 5-6-5 | Adjusting Sweep Speed5-19                                    |
| 5-6-6 | Adjusting D Gain5-19                                         |
| 5-7   | Body Mark                                                    |
| 5-7-1 | Changing Body Marks5-20                                      |
| 5-7-2 | Setting the Probe Mark Position5-20                          |
| 5-8   | Entering Comments5-21                                        |
| 5-9   | Entering a Pointer5-21                                       |
| 5-10  | Making Measurements5-22                                      |

|   | 5-10-1 | Starting Measurements                           | 5-23 |
|---|--------|-------------------------------------------------|------|
|   | 5-10-2 | Distance Measurement: Dist                      | 5-24 |
|   | 5-10-3 | Area and Circumference Measurements: Area-T     | 5-25 |
|   | 5-10-4 | Area and Circumference Measurements: Area-E     | 5-26 |
|   | 5-10-5 | Velocity Measurement: M.VEL                     | 5-27 |
|   | 5-10-6 | Time Measurement: Time                          | 5-27 |
|   | 5-10-7 | Blood Velocity Measurement: D.Velocity 2        | 5-28 |
|   | 5-10-8 | Pulsatility Index Measurement: PI               | 5-29 |
| 5 | 5-11   | Printing and Saving Images                      | 5-31 |
|   | 5-11-1 | Printing Images                                 | 5-31 |
|   | 5-11-2 | Saving a Still Image                            | 5-31 |
|   | 5-11-3 | Saving a Moving Image                           | 5-32 |
| 5 | 5-12   | Reading the Instruction Manual or the Case Book | 5-33 |
|   | 5-12-1 | Opening the Instruction Manual                  | 5-34 |
|   | 5-12-2 | Displaying the Case Book on the Instrument      | 5-35 |
|   | 5-12-3 | Read Operations                                 | 5-37 |
|   | 5-12-4 | Viewing Instruction Manuals Stored on CD-ROM    | 5-39 |
|   |        |                                                 |      |

| 6 | Proced | lures After Instrument Use 6-1                               |
|---|--------|--------------------------------------------------------------|
|   | 6-1    | Post Examination Procedures                                  |
|   | 6-2    | Shutdown                                                     |
|   | 6-3    | Cleaning and Disinfection                                    |
|   | 6-3-1  | Using Approved Disinfectants6-7                              |
|   | 6-3-2  | Frequency of Cleaning and Disinfection6-8                    |
|   | 6-3-3  | Cleaning and Disinfecting the Instrument6-8                  |
|   | 6-3-4  | Cleaning the Dust Filter6-10                                 |
|   | 6-3-5  | Cleaning and Disinfecting the Power Cable and AC Adapter6-11 |
|   | 6-3-6  | Cleaning and Disinfecting Probes6-12                         |
|   | 6-3-7  | Cleaning the Probe Holder6-12                                |
|   | 6-3-8  | Cleaning Unit Connectors                                     |
|   | 6-3-9  | Cleaning the Instrument Area and Connectors                  |
|   | 6-3-10 | Cleaning Other Peripherals and Options6-15                   |
|   | 6-4    | Storage6-16                                                  |

| Mainte | enance Inspection                                         |
|--------|-----------------------------------------------------------|
| 7-1    | The Need for Regular Maintenance Inspections              |
| 7-2    | Inspections After Use                                     |
| 7-3    | Daily inspection: For a Long Service Life7-4              |
| 7-4    | Measurement Accuracy Inspection7-5                        |
| 7-4-1  | Preparations for Measurement Accuracy Inspection          |
| 7-4-2  | Distance Measurement Accuracy Inspection                  |
| 7-4-3  | Resolution and Sensitivity Inspection                     |
| 7-4-4  | Doppler Measurement Accuracy Inspection7-8                |
| 7-4-5  | Measurement Accuracy Inspection Record Table7-10          |
| 7-5    | Safety Inspection                                         |
| 7-5-1  | Periodic Safety Inspection Procedure7-14                  |
| 7-5-2  | Diagnostic Ultrasound System Safety Inspection Data Sheet |
| 7-6    | Troubleshooting                                           |
| 7-7    | Repair, Readjustment and Product Disposal7-22             |
| Produ  | ct Configuration8-1                                       |
| 8-1    | Standard Configuration                                    |
| 0.0    | Outland                                                   |

| 8-2   | Options                             | 3-3 |
|-------|-------------------------------------|-----|
| 8-3   | Probe                               | 3-5 |
| 8-3-1 | Probe Functions: Basic Functions    | 8-7 |
| 8-3-2 | Probe Functions: Optional Functions | 8-8 |
| 8-3-3 | Measurement Scope                   | 8-9 |
|       |                                     |     |

| Safety | Guidelines                                                                   |
|--------|------------------------------------------------------------------------------|
| 9-1    | Guidelines for Electromagnetic Compatibility9-2                              |
| 9-1-1  | Guidance and Directive Concerning Electromagnetic Emissions                  |
| 9-1-2  | Essential Performance9-3                                                     |
| 9-1-3  | Guidance and Declaration Directive Concerning Electromagnetic Immunity 9-4   |
| 9-1-4  | Table Guidance and Declaration Directive Concerning Electromagnetic Immunity |
|        | (conducted RF and emitted RF)9-5                                             |
| 9-1-5  | Recommended Separation Distance between Cellular and Mobile RF               |
|        | Communication Instruments and the ARIETTA Precision                          |
|        | <b>Safety</b><br>9-1<br>9-1-1<br>9-1-2<br>9-1-3<br>9-1-4<br>9-1-5            |

| 9-2   | Electrostatic Discharge (ESD) Guidelines               |
|-------|--------------------------------------------------------|
| 9-3   | Ultrasound Output Safety Information                   |
| 9-3-1 | Acoustic Power Index9-8                                |
| 9-3-2 | Ultrasound Wave, Interaction between Vital Tissues     |
| 9-3-3 | Derivation and Meaning of MI/TI9-13                    |
| 9-3-4 | Setting Conditions Influencing Device Output           |
| 9-3-5 | ALARA: As Low As Reasonably Achievable Recommended     |
| 9-3-6 | Default Settings9-17                                   |
| 9-3-7 | Acoustic Power Upper Limit9-17                         |
| 9-3-8 | Protocol for Calculating the Measurement Uncertainties |
| 9-3-9 | Note                                                   |
|       |                                                        |

| 10 | Message |                                             |  |
|----|---------|---------------------------------------------|--|
|    | 10-1    | Message                                     |  |
|    | 10-2    | Dialog Messages                             |  |
|    | 10-3    | Assistance Messages 10-12                   |  |
|    | 10-4    | Messages displayed on the remote controller |  |
|    | 10-5    | Other Messages 10-16                        |  |

| 11 | License Information | <br>11- | -1 |
|----|---------------------|---------|----|
|    |                     | <br>    | -  |

| 11-1             | Warning regarding the software used for this instrument11-2 |  |  |
|------------------|-------------------------------------------------------------|--|--|
| 11-2             | Microsoft Software License Terms11-3                        |  |  |
| 11-2-1<br>11-2-2 | Notes on Microsoft Software License Terms                   |  |  |
| 11-3             | McAfee Embedded Control 11-14                               |  |  |
| 11-3-1           | Software License Agreement 11-15                            |  |  |
| 11-4             | Oracle Java SE 11-17                                        |  |  |
| 11-4-1           | Software End User License Agreement                         |  |  |
| 11-5             | Free Software License Information                           |  |  |
| 11-6             | Free Software Module User License Agreement 11-19           |  |  |
| 11-6-1           | GNU GENERAL PUBLIC LICENSE Version 2.0                      |  |  |
| 11-6-2           | GNU GENERAL PUBLIC LICENSE Version 2.0 with Exception       |  |  |
| 11-6-3           | GNU LESSER GENERAL PUBLIC LICENSE Version 2.1               |  |  |

# **1** Precautions

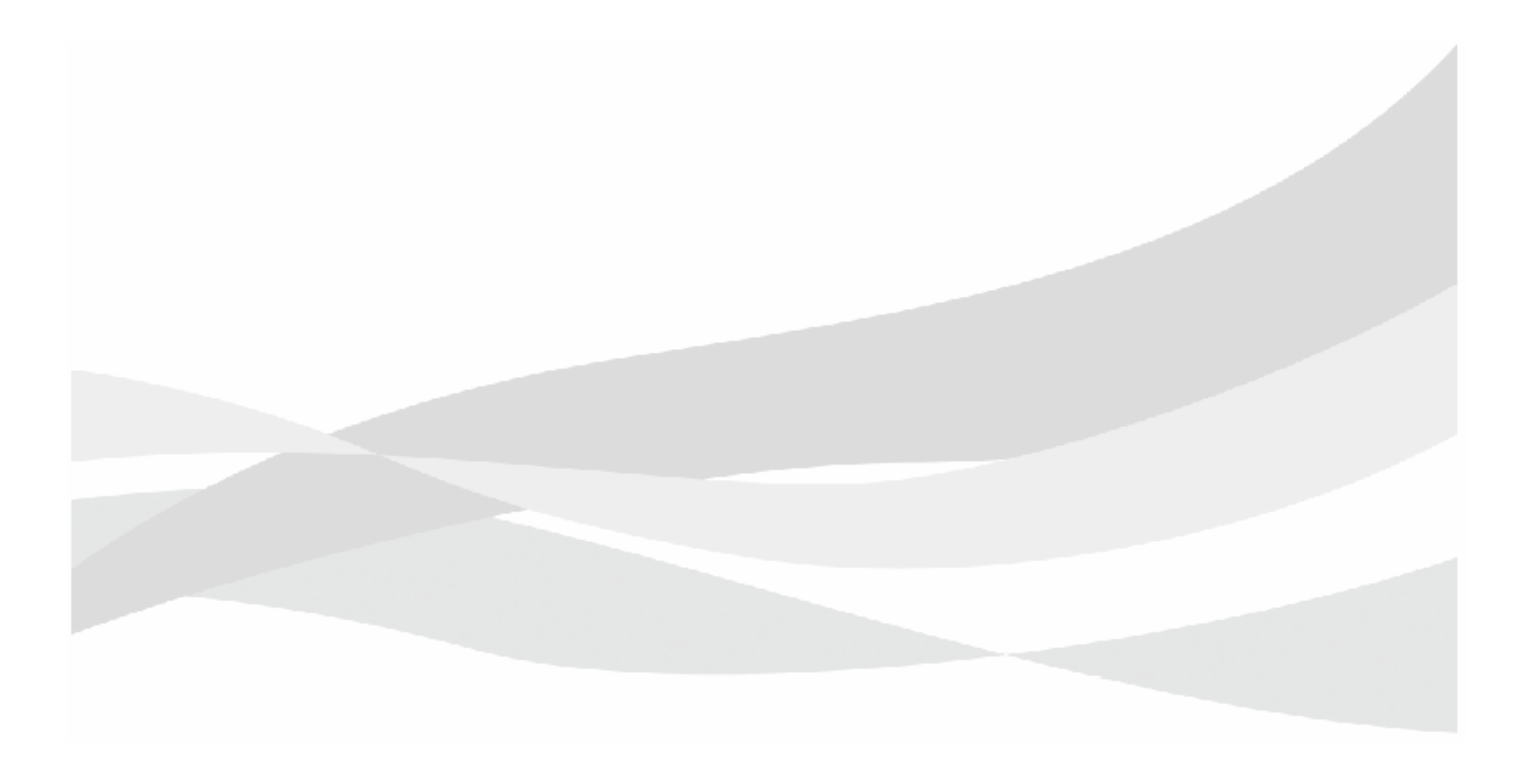

## 1-1 Safety Precautions

The terms below are used as follows in this manual, to prevent hazards and injuries to operators and patients. The severity of a hazard and injury that can occur when failing to observe the displayed safety information is indicated in four levels: Danger, Warning, Caution, and Note.

| A DANGER       | Indicates an imminently hazardous situation which, if not avoided, will result in death or serious injury.                                                                        |  |  |
|----------------|----------------------------------------------------------------------------------------------------|--|--|
| <b>WARNING</b> | Indicates a potentially hazardous situation which, if not avoided, could result in death or serious injury.                                                                       |  |  |
|                | Indicates a potentially hazardous situation which, if not avoided, may result in minor injury or property damage.                                                                 |  |  |
| <u>∧</u> NOTE  | Indicates a strong request concerning an item that must be observed in order to prevent damage or deterioration of the equipment, and also to ensure that it is used efficiently. |  |  |

The safety symbols have the meanings shown below.

| $\triangle$ | This symbol means attention is required.          |
|-------------|---------------------------------------------------|
| $\oslash$   | This symbol means the noted action is prohibited. |
| 0           | This symbol means the noted action is required.   |

## 1-1-1 Warnings and Safety Information

| -                                                              | DO NOT use this instrument in a flammable atmosphere                                                                                                    |
|----------------------------------------------------------------|----------------------------------------------------------------------------------------------------|
| $\sim$                                                         | DO NOT use this instrument in a flammable atmosphere.                                                                                                    |
|                                                                | Use of this instrument in a naminable atmosphere may cause an explosion.                                                                                                    |
|                                                                |                                                                                                    |
| 2                                                              | DO NOT attempt to repair the instrument. Do not disassemble. Do not modify (Replacing a power cable AC                                                                                                    |
| Ŭ                                                              | adapter is not allowed). *1, *2                                                                                                    |
|                                                                | Electric shocks and other accidents could result.                                                                                                    |
|                                                                | For details regarding instrument repair, please contact our office.                                                                                                    |
| 5                                                              | Do not use on patients who may have an allergic reaction to latex products.                                                                                                    |
| 0                                                              | Use of a rubber cover when examining such patients could result in an anaphylactic shock. Ask the patient about allergy history beforehand.                                                                                                    |
| Ω                                                              | Use probes that are cleaned, disinfected, and sterilized with each examination.                                                                                                    |
|                                                                | Wear medical gloves during examination, and wash your hands as standard practice once the examination is complete.                                                                                                    |
|                                                                | Otherwise, there is a risk of infection to the examiner and patient.                                                                                                    |
|                                                                | Dispose of probes used for patients with Creutzfeldt-Jakob disease.                                                                                                    |
| U                                                              | Otherwise, there is a risk of infection to the examiner and patient . Our ultrasound probe is not compatible with any                                                                                                    |
|                                                                | disinfection/sterilization method for Creutzfeldt-Jakob disease.                                                                                                    |
| <ol> <li>Modification means<br/>adapter counts as m</li> </ol> | attachment of parts or devices to this instrument other than those specified by the manufacturer. Replacement of a power cable AC addification.                                                                                                    |
|                                                                | The service life of the instrument is seven years.                                                                                                    |
| Y                                                              | This is the service life you can expect when the instrument is used, maintained and inspected under prescribed operating conditions and when components that need regular replacement are replaced as required. For detailed instructions, refer "Maintenance Inspection" in this volume. For details on components that need regular replacement                                                                                                    |
|                                                                | please contact our office.                                                                                                    |
|                                                                | please contact our office.<br>Do not connect equipment, power cables, AC adapters or probes not specified in this manual to the instrument                                                                                                    |
| 0                                                              | <ul> <li>Do not connect equipment, power cables, AC adapters or probes not specified in this manual to the instrument.</li> <li>Use with unapproved devices can result in an electric shock, burn, or other injury to the patient or examiner, and damage to this instrument.</li> </ul>                                                                                                    |
| 0                                                              | <ul> <li>Do not connect equipment, power cables, AC adapters or probes not specified in this manual to the instrument.</li> <li>Use with unapproved devices can result in an electric shock, burn, or other injury to the patient or examiner, and damage to this instrument.</li> <li>Do not install this instrument or optional equipment without our approval. Do not transport. *1, *2</li> </ul>                                                                                                    |
| 0                                                              | <ul> <li>Do not connect equipment, power cables, AC adapters or probes not specified in this manual to the instrument.</li> <li>Use with unapproved devices can result in an electric shock, burn, or other injury to the patient or examiner, and damage to this instrument.</li> <li>Do not install this instrument or optional equipment without our approval. Do not transport. *1, *2 Electric shocks and other accidents could result.</li> </ul>                                                                                                    |
| S                                                              | <ul> <li>Do not connect equipment, power cables, AC adapters or probes not specified in this manual to the instrument Use with unapproved devices can result in an electric shock, burn, or other injury to the patient or examiner, and damage to this instrument.</li> <li>Do not install this instrument or optional equipment without our approval. Do not transport. *1, *2 Electric shocks and other accidents could result.</li> <li>Contact our office in the event you wish to transport or install this instrument and any optional equipment.</li> </ul>                                                                                                    |
| 0                                                              | <ul> <li>Do not connect equipment, power cables, AC adapters or probes not specified in this manual to the instrument Use with unapproved devices can result in an electric shock, burn, or other injury to the patient or examiner, and damage to this instrument.</li> <li>Do not install this instrument or optional equipment without our approval. Do not transport. *1, *2 Electric shocks and other accidents could result.</li> <li>Contact our office in the event you wish to transport or install this instrument and any optional equipment.</li> <li>Install the instrument in the following locations:</li> </ul>                                                                                                    |
| S<br>S<br>Q                                                    | <ul> <li>Do not connect equipment, power cables, AC adapters or probes not specified in this manual to the instrument Use with unapproved devices can result in an electric shock, burn, or other injury to the patient or examiner, and damage to this instrument.</li> <li>Do not install this instrument or optional equipment without our approval. Do not transport. *1, *2 Electric shocks and other accidents could result.</li> <li>Contact our office in the event you wish to transport or install this instrument and any optional equipment.</li> <li>Install the instrument in the following locations:</li> <li>A flat surface of adequate strength not prone to vibration.</li> </ul>                                                                                                    |
| 0                                                              | <ul> <li>Do not connect equipment, power cables, AC adapters or probes not specified in this manual to the instrumen<br/>Use with unapproved devices can result in an electric shock, burn, or other injury to the patient or examiner, and<br/>damage to this instrument.</li> <li>Do not install this instrument or optional equipment without our approval. Do not transport. *1, *2<br/>Electric shocks and other accidents could result.</li> <li>Contact our office in the event you wish to transport or install this instrument and any optional equipment.</li> <li>Install the instrument in the following locations:         <ul> <li>A flat surface of adequate strength not prone to vibration.</li> <li>An area where there is no water or other fluid, no large amounts of salt or sulfur, and no direct sunlight.</li> </ul> </li> </ul>                                                                                                    |
| 0                                                              | <ul> <li>Do not connect equipment, power cables, AC adapters or probes not specified in this manual to the instrument Use with unapproved devices can result in an electric shock, burn, or other injury to the patient or examiner, and damage to this instrument or optional equipment without our approval. Do not transport. *1, *2</li> <li>Do not install this instrument or optional equipment without our approval. Do not transport. *1, *2</li> <li>Electric shocks and other accidents could result.</li> <li>Contact our office in the event you wish to transport or install this instrument and any optional equipment.</li> <li>Install the instrument in the following locations:         <ul> <li>A flat surface of adequate strength not prone to vibration.</li> <li>An area where there is no water or other fluid, no large amounts of salt or sulfur, and no direct sunlight.</li> <li>Injuries or burns etc. to the patient or the examiner could result.</li> </ul> </li> </ul> |
| 0                                                              | <ul> <li>Do not connect equipment, power cables, AC adapters or probes not specified in this manual to the instrument Use with unapproved devices can result in an electric shock, burn, or other injury to the patient or examiner, and damage to this instrument.</li> <li>Do not install this instrument or optional equipment without our approval. Do not transport. *1, *2 Electric shocks and other accidents could result.</li> <li>Contact our office in the event you wish to transport or install this instrument and any optional equipment.</li> <li>Install the instrument in the following locations: <ul> <li>A flat surface of adequate strength not prone to vibration.</li> <li>An area where there is no water or other fluid, no large amounts of salt or sulfur, and no direct sunlight.</li> <li>Injuries or burns etc. to the patient or the examiner could result.</li> </ul> </li> <li>Do not block the ventilation holes.</li> </ul>                                         |

- \*1. Installation means the use of tools for mounting and connection.
- \*2. Transportation means the movement of this product on a vehicle, ship, etc.

|           | l                                                                                                    |
|-----------|----------------------------------------------------------------------------------------------------|
| 0         | Do not touch exposed pins in probe connectors, the power supply port, unit cable connectors, etc. when you are also touching a patient.                                                                                                    |
|           | Do not touch the patient with anything other than an applied part or equivalent applied part.<br>There is a risk of shorting, and of electric shock to the patient.                                                                                  |
| Ø         | <b>Do not touch or go near exposed pins in probe connectors, the power supply port, unit cable connectors, etc.</b><br>Touching them could expose them to electrostatic discharge (ESD), which may damage them.                                      |
| 0         | All non-medical devices connected to the instrument must comply with the relevant IEC or ISO standards (e.g.: IEC 60950-1 for data processing equipment).                                                                                            |
|           | Furthermore, the entire configured system must comply with the ME systems standard (refer to clause 16 of IEC 60601-1: Ed.3).                                                                                                    |
|           | If there are any applicable ordinances, they should be prioritized. For more details, please contact our office.                                                                                                    |
| Ω         | Regularly perform maintenance inspection and safety inspection of the instrument and probes.                                                                                                    |
| U         | With prolonged use, some parts of this instrument may deteriorate, causing it to fall below full performance or causing smoke emission and fire.                                                                                                    |
|           | If anything unusual occurs, immediately stop using it and contact our office.                                                                                                    |
| 9         | If anything unusual occurs in the instrument or the patient when this instrument is used, remove the probe from the patient immediately and stop using the instrument.                                                                               |
|           | If the test subject's condition is abnormal, take appropriate medical action.                                                                                                    |
|           | When using this instrument, watch to make sure that it is functioning normally, and that the patient is not abnormally affected.                                                                                                    |
| Q         | If you observe anything abnormal in the instrument, probes, peripherals or options, disconnect the power supply<br>immediately, and stop using the instrument.                                                                                       |
|           | Such situations can result in injury to the patient or operator, or other unexpected accident.                                                                                                    |
|           | Check for messages, temperature, damage and other aspects of instrument status, then contact our office.                                                                                                    |
| 9         | Scan only for the minimum length of time necessary for the diagnosis, and at the lowest possible output.<br>When the subject is a fetus, scan only for the minimum length of time necessary for the diagnosis, and at the<br>lowest possible output. |
|           | High output and prolonged exposure to ultrasonic waves can adversely affect the internal tissues of the patient.                                                                                                    |
| Ω         | Hold the probe securely during an examination. Store probes in the probe holder when not in use.                                                                                                    |
|           | Injuries to the patient or the examiner could result.                                                                                                    |
| $\otimes$ | <b>Do not apply unreasonable force when moving a probe inserted into a body cavity.</b><br>That could injure the patient.                                                                                                    |
|           | Before use, coat the probe adequately with ultrasound gel.                                                                                                    |
| U         | Freeze the image as standard practice when the probe is not in use, even during an examination.                                                                                                    |
|           | Using a probe without a coating of ultrasound gel may cause probe surface temperature to rise, potentially causing burns.                                                                                                    |
|           | If anything unusual occurs, such as a temperature rise, immediately stop using it and contact our office.                                                                                                    |
| Ø         | Do not damage, modify or break the probe cables. Do not place heavy objects on the probe cables, twist them, bundle them, or bend them excessively.                                                                                                  |
|           | A damaged probe cable can cause electric shock and short-circuiting.                                                                                                    |

|   | Do not spill water or other liquids on the body of the instrument.                                                                                                    |
|---|----------------------------------------------------------------------------------------------------|
| 0 | The scanner is not protected against the entry of liquids.                                                                                                    |
|   | Using the instrument with water on it can cause electric shock and short-circuiting.                                                                                                    |
|   | Should liquid spill on the instrument, please contact our office.                                                                                                    |
|   | The instrument must be dry when used.                                                                                                    |
| • | Avoid rapid temperature changes which can cause condensation.                                                                                                    |
|   | Using the instrument with condensation or water drops on it can cause electric shock and short-circuiting.                                                                                                    |
| Ω | Do not freeze an image during a puncture operation (especially not during needle insertion).                                                                                                    |
|   | Or it will not be possible to correctly determine the puncture position.                                                                                                    |
| Ω | The puncture guide line should be used as a guide for the direction of puncture needle insertion.                                                                                                    |
| U | During a puncture operation, always pay attention to the relative positions of the puncture needle and what will be punctured.                                                                                                    |
|   | Do not allow sterilized probes to come into contact with the instrument, the cart or the probe holder.                                                                                                    |
| • | The instrument and the cart are not intended to be sterilized.                                                                                                    |
| Ω | Scan a USB flash drive for viruses before use.                                                                                                    |
| U | Do not allow the connection of USB flash drive to the instrument as this increases the risk of virus infection. If they must be used, make sure to scan them for viruses on a computer before connecting them.                                                                                                    |
| 0 | Adjust the position and orientation of the back end unit keeping a sufficient distance between the instrument and surrounding equipment, walls and people.                                                                                                    |
|   | Do not knock the back end unit, cables or other parts connected to the back end unit against probes, probe holders or other parts.                                                                                                    |
|   | Make sure probe cables do not become entangled with handles on the back end unit, monitor arm and cart.                                                                                                    |
|   | Contact with the back end unit may result in injury to people or in damage to surrounding equipment, walls, probes, the instrument or the back end unit. Warn doctors, patients, and others in the area before adjusting the position and orientation of the back end unit.                                             |
|   | Should the display break and its internal fluid come into contact with the skin, wipe it away and wash the skin in running water for at least 15 minutes. To be on the safe side, consult a doctor. If it gets in someone's eyes, rinse them in running water for at least 15 minutes, and be sure to consult a doctor. |
|   | If the display is damaged, stop using it immediately and contact our office.                                                                                                    |

### 1-1-2 Labels

Labels that indicate the following cautions are attached to the instrument (some are printed directly on the instrument).

NOTE: Refer to the documentation supplied with the probe for information on probe labels.

The following are standard precautions about connection terminals.

## 

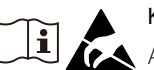

Keep your hands away from the connection terminals.

An electrostatic discharge (ESD) could damage or destroy parts that are sensitive to static electricity. For details, refer to "Electrostatic Discharge (ESD) Guidelines" in this volume.

#### The following label indicates a safety precaution.

### **A**CAUTION

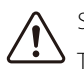

Safety and Warning Symbols. This indicates safety information.

This label indicates there is a risk of trapping your hands or fingers in clearances.

## 

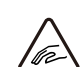

Take care to avoid trapping your fingers in unexpected locations.

They could become pinched resulting in an injury.

This label indicates that prolonged contact may result in low-degree burns.

## 

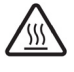

#### Avoid prolonged contact.

Prolonged skin contact with the instrument, for example, by holding it or by placing it on your lap may result in low-degree burns.

#### Refer to the instruction manual for information on the following label.

## 

#### Refer to the instruction manual.

Refer to the instruction manual for details.

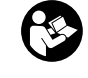

#### Operate this instrument as described in the instruction manual.

Failure to observe these instructions could result in injury to the patient or operator and damage to the instrument or its peripheral devices.

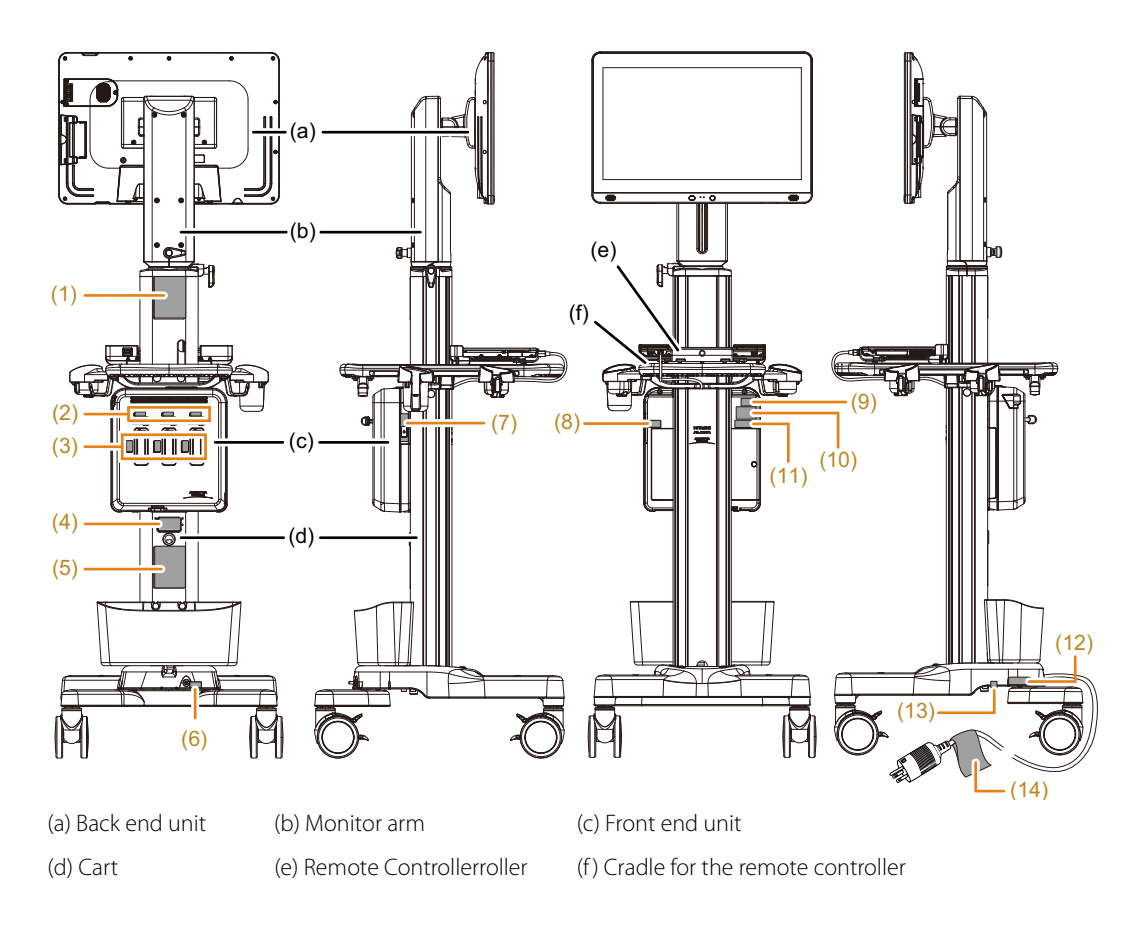

### Labels on Front End Unit/Back End Unit/Cart/Monitor Arm/Remote Controller/Remote Controller Tray

Observe the instructions in the instruction manual when securing the back end unit and moving the instrument.

Move the instrument by grasping the handle at the back of the cart. Damage could otherwise result.

Take great care when moving the instrument over bumps.

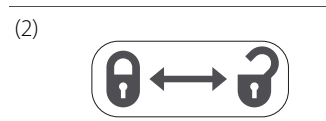

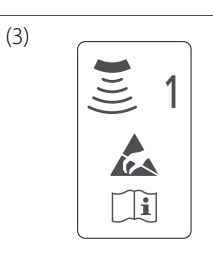

This indicates lock lever status. Left: Locked Right: Unlocked

A connector for connecting probes. The numbers (1-3) are connector numbers.

| (4)<br>REF Rx Only<br>POWER V~ Hz VA                                                                                         |         | This shows the manufacturer name, model name, and other information.                                                                                                    |
|----------------------------------------------------------------------------------------------------|---------|----------------------------------------------------------------------------------------------------|
| MASS(Max) Approx kg<br>Handler, Approx kg<br>2-16-1 Hgah-Jano, Taturku, Tolyo,<br>110-015, Japan TEL +85-6284-3668<br>MADE N |         | Manufacturer.<br>Date of manufacture.<br>The number under the mark indicates the year and month of<br>manufacture.                                                                                                    |
|                                                                                                    | Rx Only | By prescription only. U.S. Federal Law restricts this device to sale on order of a physician only.                                                                                                    |
|                                                                                                    |         | Move the instrument as described in the instruction manual.<br>Move the instrument by grasping the handle at the back of the cart.<br>Damage could otherwise result.<br>Take great care when moving the instrument over bumps.<br>These symbols indicate safety precautions, etc. |

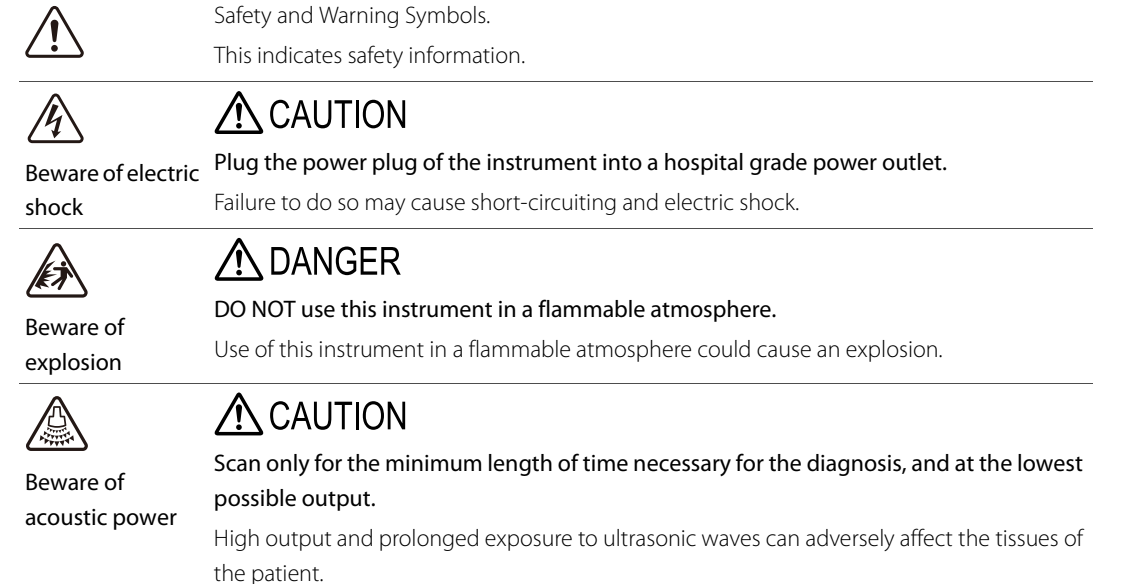

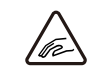

## ▲ CAUTION

Take care to avoid trapping your fingers in unexpected locations.

Beware of trapping your

They could become pinched resulting in an injury.

hands

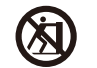

## ▲ CAUTION

No pushing

Do not push the side of the instrument. Do not apply excessive force.

The instrument could tip over, causing injury.

The instrument or its peripheral equipment could be damaged.

## 

No sitting

Do not sit on the instrument.

The instrument could tip over, causing injury.

The instrument or its peripheral equipment could be damaged.

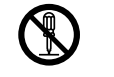

No disassembly,

No use of wireless

A WARNING

#### Do not disassemble, repair or modify the instrument.

It can result in unexpected accidents and electric shocks. For details regarding instrument repair, please contact our office.

modification

repair or

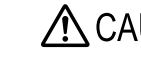

/!\ CAUTION

Do not use wireless devices (e.g. cellular phone, PHS, radio transceiver, etc.) near this instrument.

The interference from such devices can distort or introduce artifacts in images, disrupt physiological signals and distort the sound from the speakers.

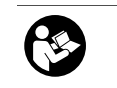

devices

#### /! CAUTION

Operate this instrument as described in the instruction manual.

supplied documentation

Follow the

Failure to observe these instructions could result in injury to the patient or operator and

damage to the instrument or its peripheral devices.

This product cannot be disposed of as regular garbage. Comply with a local state and ĭ Federal regulation.

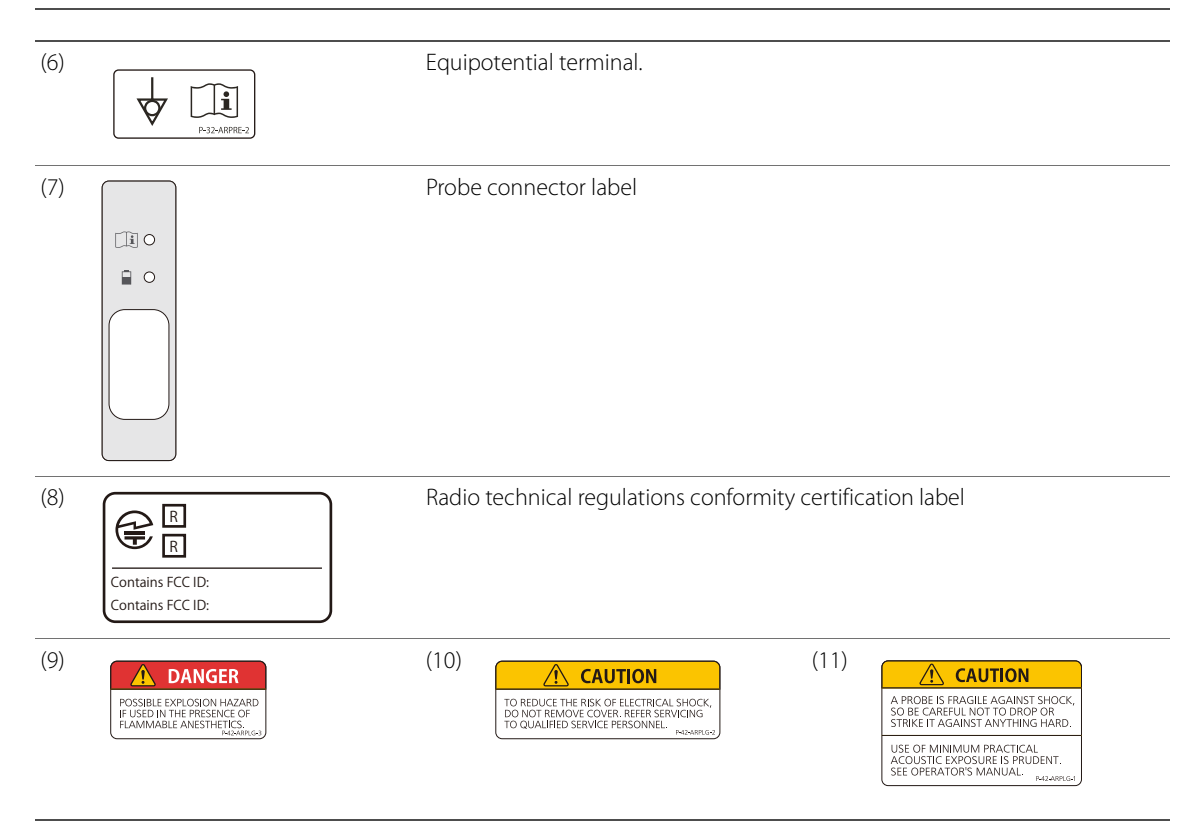

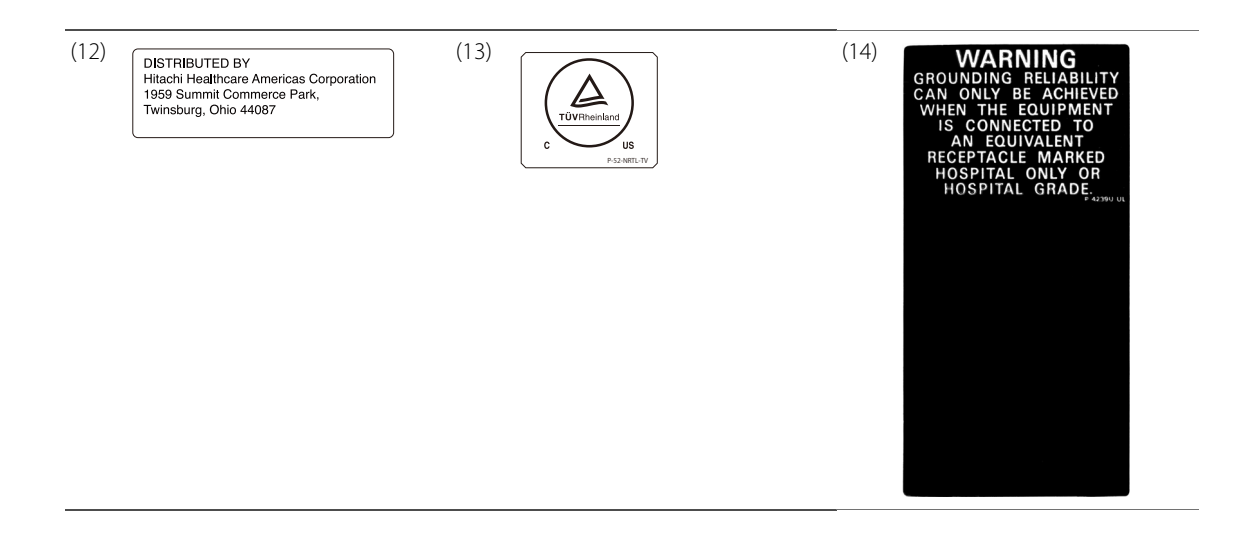

### Labels on the Top and Bottom of the Front End Unit

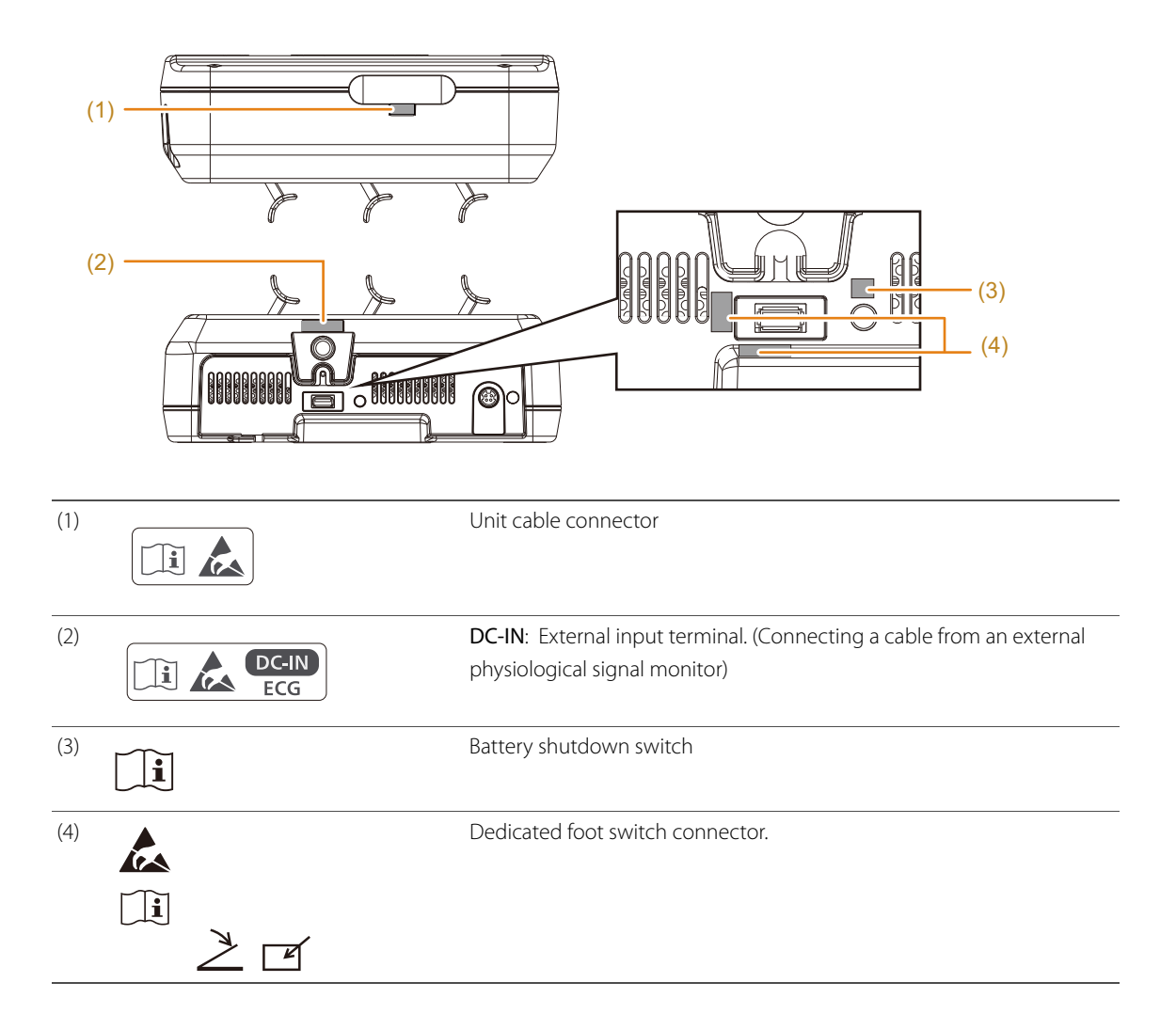

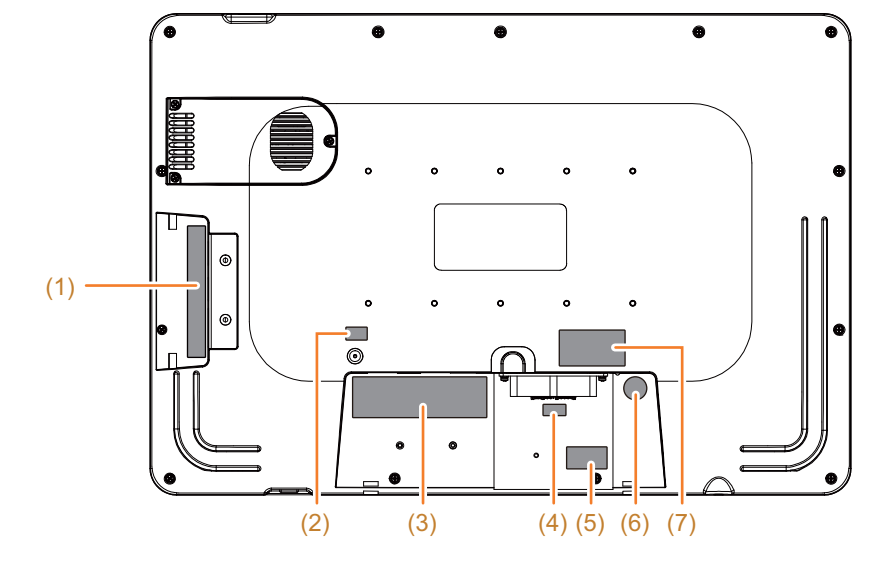

### Labels on the Rear Panel of the Back End Unit

The figure shows the USB and IO covers removed.

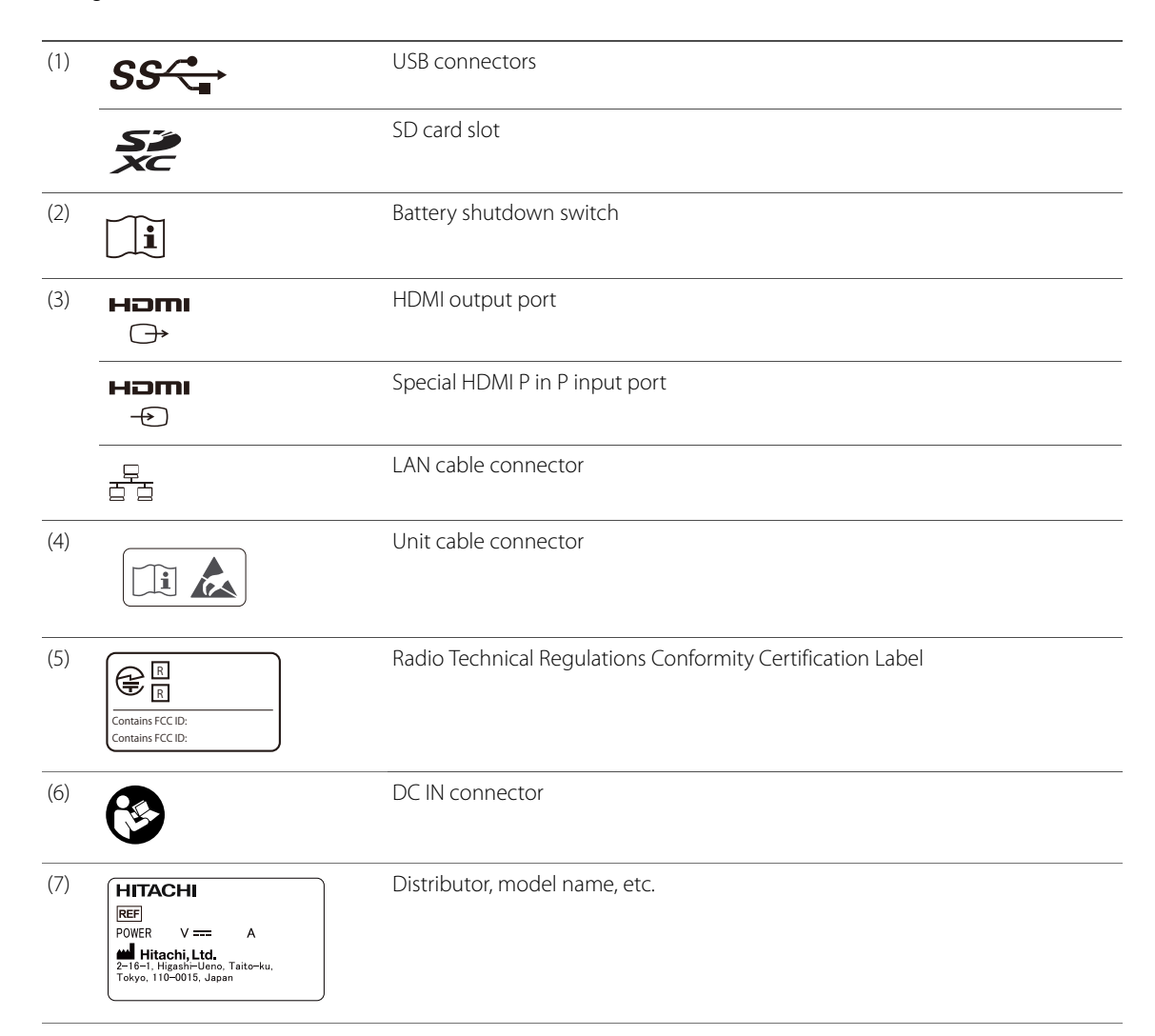

### **Remote Control Unit Labels**

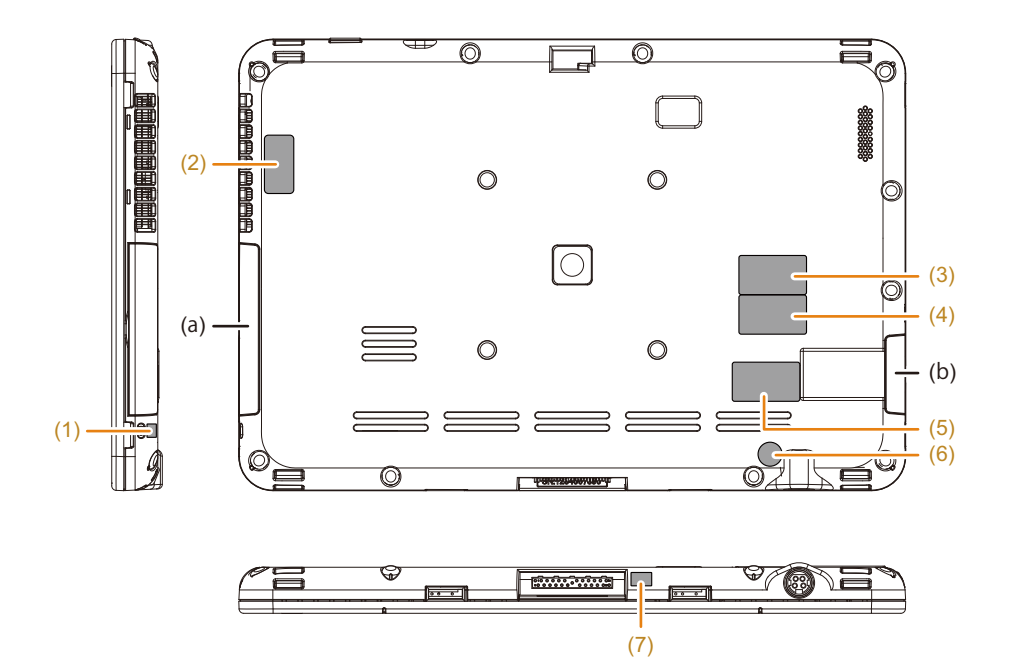

The (a) and (b) connectors cannot be used.

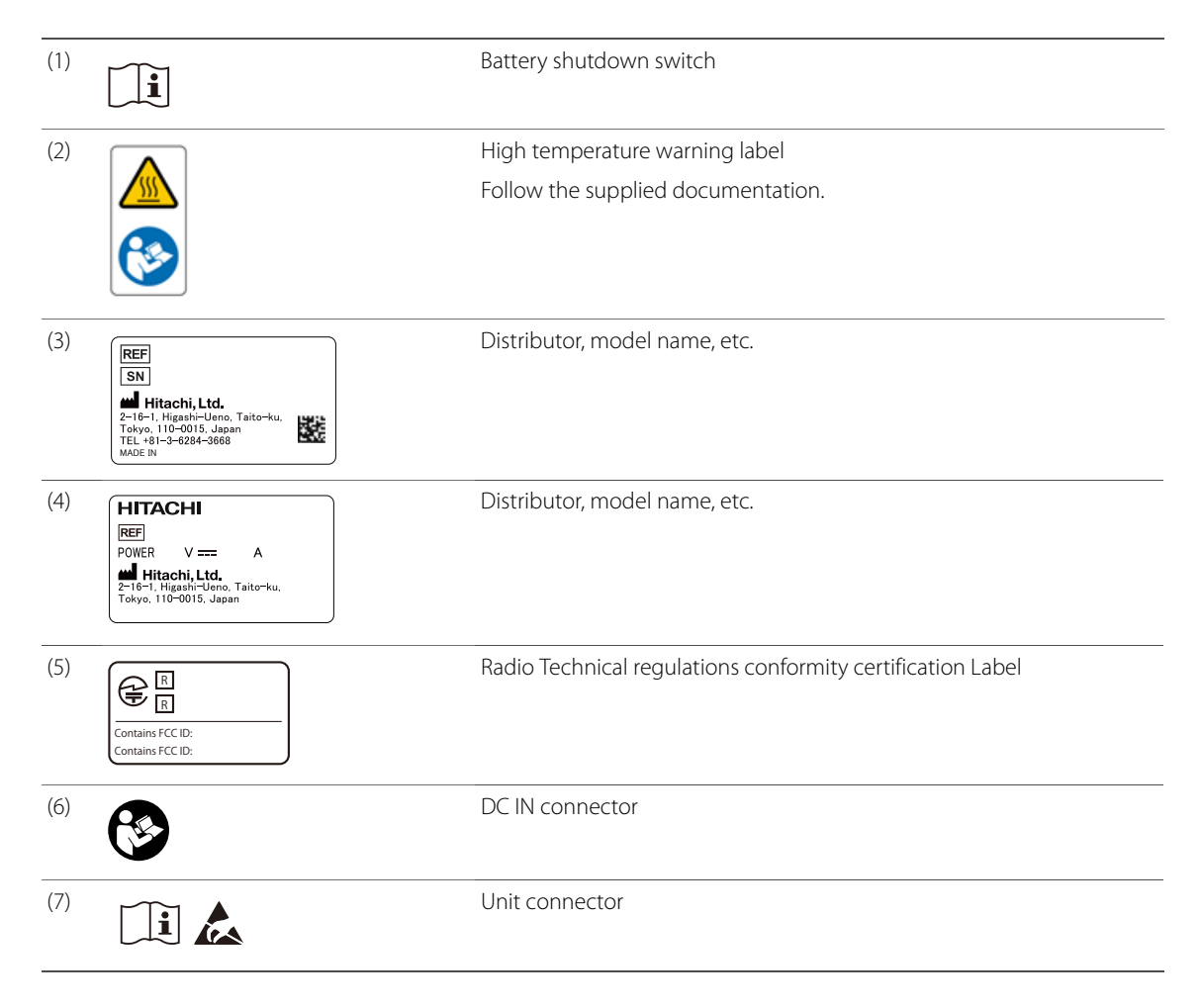

### Label on Remote Controller Power Cable

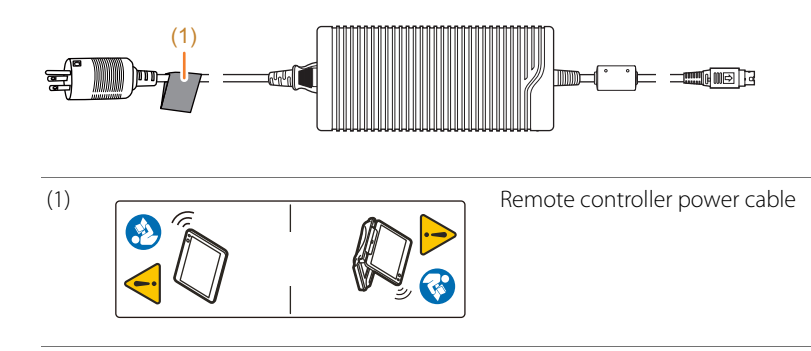

### Label on Remote Controller Tray

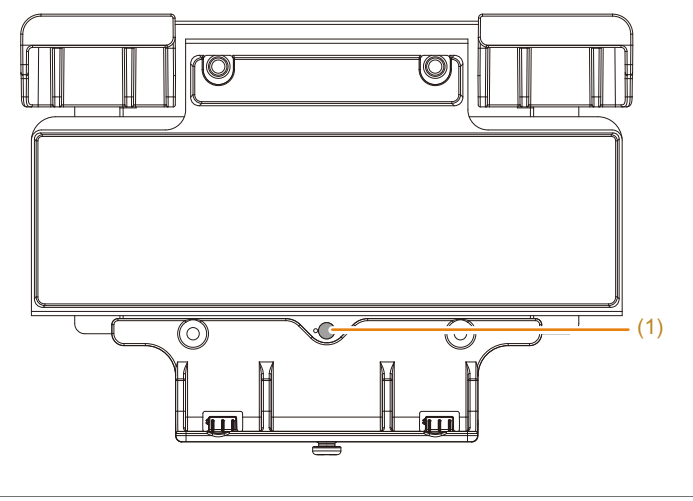

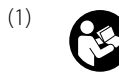

Follow the supplied documentation.

### Label on the Multi-Position Stand

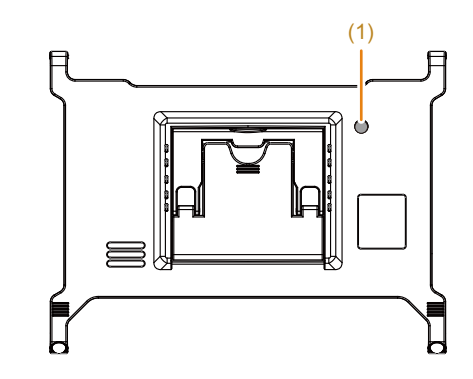

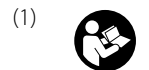

Follow the supplied documentation.

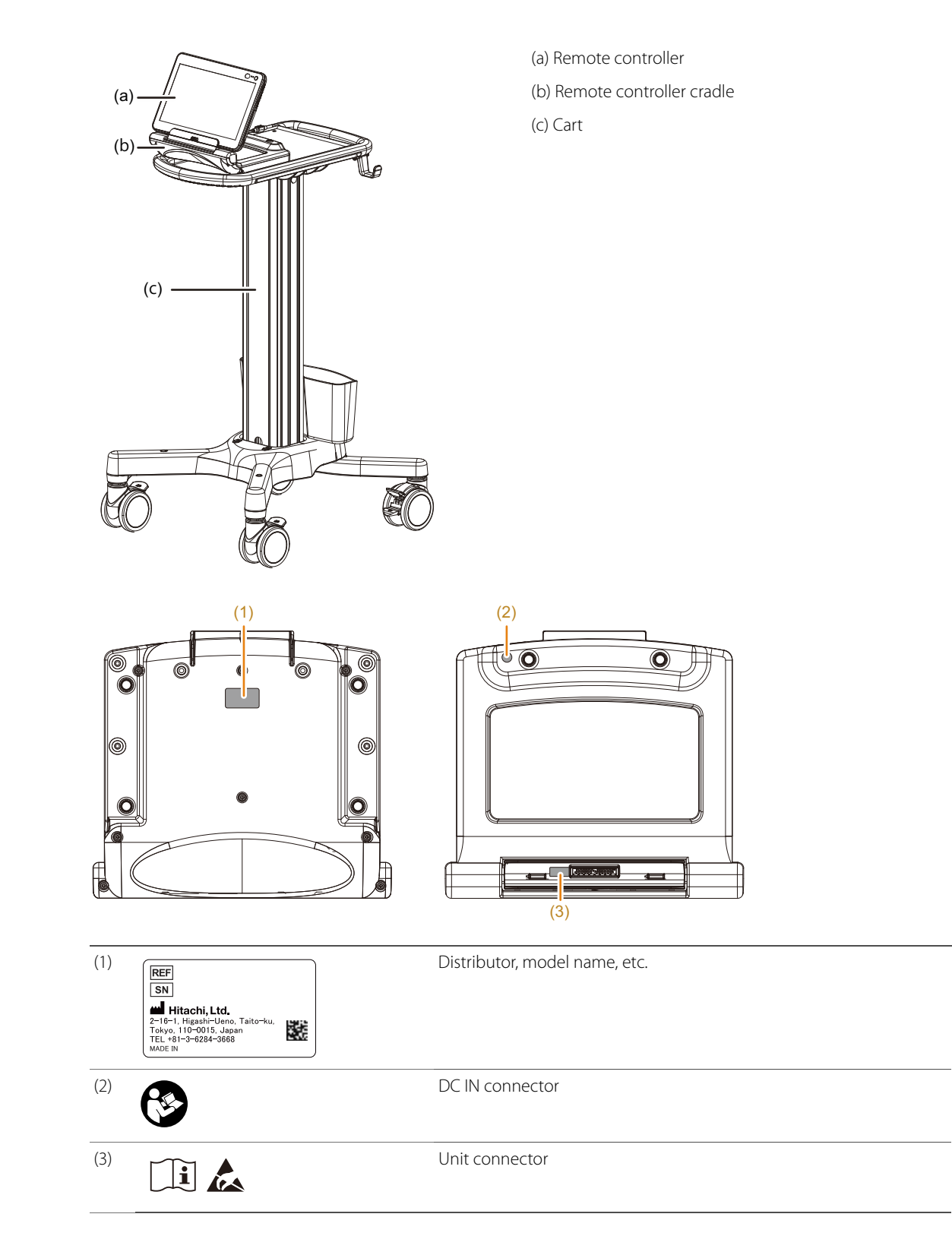

### Label on Remote Controller Cradle

### Labels on the Cart (Option)

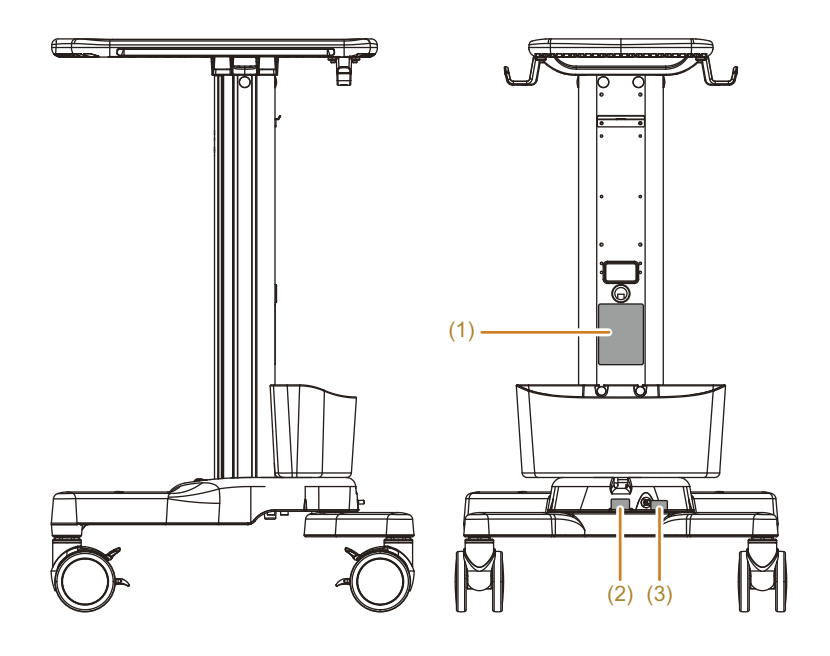

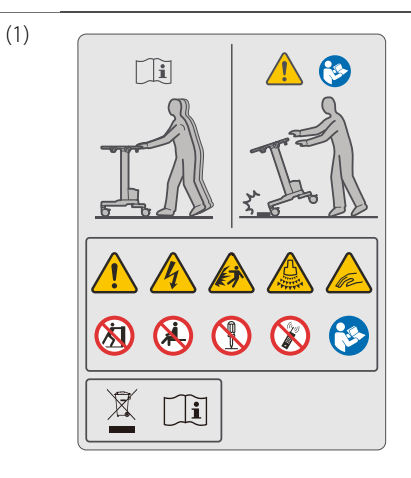

Move the instrument as described in the instruction manual. Move the instrument by grasping the handle at the back of the cart. Damage could otherwise result.

Take great care when moving the instrument over bumps.

These symbols indicate safety precautions, etc.

Safety and Warning Symbols.

This indicates safety information.

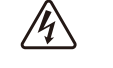

## **A**CAUTION

Beware of electric Plug the power plug of the instrument into a hospital grade power outlet.

Use of this instrument in a flammable atmosphere could cause an explosion.

Failure to do so may cause short-circuiting and electric shock.

shock

## /!\ DANGER

Beware of

Beware of

acoustic power

### DO NOT use this instrument in a flammable atmosphere.

explosion

▲ CAUTION

#### Scan only for the minimum length of time necessary for the diagnosis, and at the lowest possible output.

High output and prolonged exposure to ultrasonic waves can adversely affect the tissues of the patient.

| Beware of                     | <b>CAUTION</b><br>Take care to avoid trapping your fingers in unexpected locations.<br>They could become pinched resulting in an injury.                |
|-------------------------------|----------------------------------------------------------------------------------------------------|
| hands                         |                                                                                                    |
| (A)                           |                                                                                                    |
| No pushing                    | Do not push the side of the instrument. Do not apply excessive force to the probe holder.                                                               |
|                               | The instrument could tip over, causing injury.                                                                                                    |
|                               | The instrument or its peripheral equipment could be damaged.                                                                                            |
|                               |                                                                                                    |
|                               | Do not sit on the instrument.                                                                                                    |
| NO SILLING                    | The instrument could tip over, causing injury.                                                                                                    |
|                               | The instrument or its peripheral equipment could be damaged.                                                                                            |
|                               | ⚠ WARNING                                                                                                    |
|                               | Do not disassemble, repair or modify the instrument.                                                                                                    |
| no disassembly,<br>repair or  | It can result in unexpected accidents and electric shocks. For details regarding instrumer                                                              |
| modification                  | repair, please contact our office.                                                                                                    |
|                               | ♠ CAUTION                                                                                                    |
| No use of wireless            | Do not use wireless devices (e.g. cellular phone, PHS, radio transceiver, etc.) near this instrument.                                                   |
| uevices                       | The interference from such devices can distort or introduce artifacts in images, disrupt physiological signals and distort the sound from the speakers. |
|                               |                                                                                                    |
|                               | Operate this instrument as described in the instruction manual.                                                                                         |
| supplied                      | Failure to observe these instructions could result in injury to the patient or operator and                                                             |
| documentation                 | damage to the instrument or its peripheral devices.                                                                                                    |
|                               | This product cannot be disposed of as regular garbage. Dispose of it in accordance w                                                                    |
|                               | laws and regulations.                                                                                                    |
|                               |                                                                                                    |
| REF<br>MASS (Max.) Approx. kg | Distributor, model name, etc.                                                                                                    |
| Hitachi I td                  |                                                                                                    |

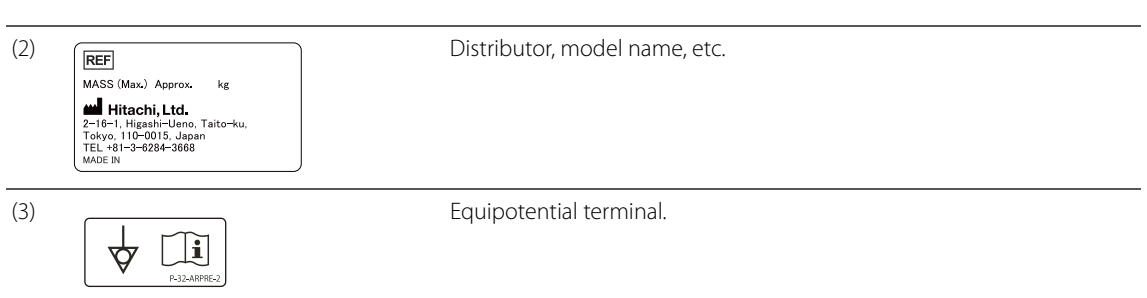

## **1-2 Precautions Concerning Acoustic Power**

The human body is composed of soft tissue, water, bone and other tissue, and these properties are different each other. Though ultrasound propagates through the body with losing its energy, the amount of energy loss depends on the tissue. For example, the fetal tissue below amniotic fluid with low attenuation will be exposed to more energy.

Ultrasound produces two types of bioeffects, thermal bioeffects, such as the heating of soft tissue and bone and mechanical bioeffects, such as vibration and cavitation.

Be careful when performing ultrasound examination in the vicinity of tissues, such as bone, which easily convert ultrasound energy into heat. In particular, for the examination of fetus after ossification stage, as almost all of the ultrasound energy passes through the amniotic fluid with much low attenuation, the potential risk due to heating increases.

Even before ossification, fetal cells are sensitive, so growth may be affected, even with a slight rise in temperature.

Thermal bioeffects increase not only with higher energy levels but also with longer exposure time. On the other hand, the mechanical bioeffects, such as vibration and cavitation, are caused by acoustic pressure and the force occurs to disrupt the cells. These effects occur when the acoustic pressure exceeds the threshold.

Therefore, you can reduce the risk of tissue damage by interrupting the emission of ultrasound energy before it reaches the level at which tissue damage occurs.

To this end, it is necessary to understand instrument functions, become familiar with operation methods and understand the parameters that affect acoustic power.

Since thermal bioeffects can be decreased not only by using a lower driving voltage but also by shorter exposure time, we recommend that you always freeze the image as soon as you have obtained the necessary diagnostic information.

Since mechanical bioeffects can be decreased by using a lower driving voltage and higher frequencies, we recommend that you keep the driving voltage as low as you can get enough clinical information and that you try to select an appropriate frequency.

## 

Scan only for the minimum length of time necessary for the diagnosis, and at the lowest possible output. When the subject is a fetus, scan only for the minimum length of time necessary for the diagnosis, and at the lowest possible output.

High output and prolonged exposure to ultrasonic waves can adversely affect the internal tissue of the patient.

Ω

The display can be switched to show an acoustic power index suitable for the target region.

There is the possibility of effects on the internal tissue of the patient.

Ultrasound energy is converted into heat in the body while being attenuated. Particularly, there is a greater possibility of heat being generated in bone and the cranium compared to soft tissue.

## 

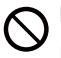

Do not use Doppler modes for routine fetal examinations.

Doppler modes in fetal examinations are only to be used where clinically indicated, such as in known or suspected high risk pregnancies.

## **1-3** Precautions Concerning the Probe

The handling, cleaning, disinfecting, sterilizing and storing of probes varies with the type of probe. For details, refer to the documentation for the probe. The following are common cautions for probes.

### 1-3-1 Handling Precautions

Probes are precision instruments. Take care not to damage them.

- Caution in handling
  - Store the probe in the probe holder (option) when not in use.
  - Hold the probe firmly so that it doesn't slip, especially when using ultrasound gel or other lubricants.
  - Do not pull on the probe cables. Do not fold or kink them. Do not allow them to get caught in the casters.
  - Connect the probe as described in this manual and the documentation for the probe.
- In order to prevent burns or injury
  - Before use, coat the probe adequately with ultrasound gel.
  - Do not apply unreasonable force when moving a probe inserted into a body cavity.
  - When the probe is not in use even during an examination, freeze the image as standard practice.
- In order to prevent infection
  - Keep the probes clean and dry.

Do not allow ultrasound gel, water or any other foreign matter to dry on the probes.

- Clean, disinfect, and sterilize any probes that have been used.
- Dispose of probes used for patients with Creutzfeldt-Jakob disease.

Our ultrasound probe is not compatible with any disinfection/sterilization method for Creutzfeldt-Jakob disease.

### **1-3-2** Cautions in Performing a Puncture Operation

NOTE: For details on puncture operations, refer to the documentation for the probe and the puncture adapter.

- Inspection Prior to Use
  - The probe, puncture adapter and puncture needle must be sterilized.
  - Ensure that the puncturing needle is not bent.
  - Use a water tank to make sure that needle echo matches the puncture guide line.
  - It is necessary to perform inspections according to the documentation provided with the probe and puncture adapter.

Do not use any probe or puncture adapter that is abnormal.

- Caution when installing the puncture adapter
  - Install the puncture adapter in the probe as described in the documentation for the probe and the puncture adapter.
- Cautions in performing a puncture operation
  - A puncture operation must only be performed by a skilled doctor.
  - While performing a puncture operation, ensure that the instrument is functioning normally, and that the patient is not abnormally affected.
  - If anything unusual occurs during a puncture operation, immediately remove the puncture needle from the patient, and stop probe use.

If the patient's condition appears abnormal, provide appropriate medical treatment immediately.

- To avoid puncturing an area that is not intended to be punctured
  - The puncture guide line should be used as a guide for the direction of puncture needle insertion.
  - Make sure that the model name of the currently used puncture adapter is identical to that displayed on the screen.

When using probes and puncture adapters that have multiple puncture angles check that the insertion angle of the puncture adapter and the angle set on the screen are the same.

- Be sure to check the needle echo before using the probe.

When the speed of sound in tissue is not 1,530 m/s, the angles of the puncture guide line and needle echo may not match.

- Confirm the safety of a puncture path not displayed on the screen.

There may be blood vessels or other organs in the puncture path that is not visible on the screen.

- Use the needle echo displayed on the screen to verify the location of the puncturing needle.
# 1-4 Precautions for use of medications with the Diagnostic Ultrasound System

Using ultrasound contrast agents with the Diagnostic Ultrasound System
 Only use licensed medications for the ultrasound contrast agent.
 For information on the use, amount, precautions for use, handling, storage, and disposal of ultrasound contrast agents, refer to the separate manual included with the ultrasound contrast

## 

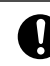

agent.

When using ultrasound contrast agents during examinations, always pay constant attention to the patient's condition.

In a perfusion examination using ultrasound contrast agent, the pulse rhythm of the heart may be disturbed even if the mechanical index (MI) is within the standard value.

Handle the ultrasound contrast medium as described in its documentation.

Use in conjunction with general drugs

If you perform an ultrasound examination after having the patient ingest a general pharmaceutical, the ultrasound may affect the pharmacological effect of the pharmaceutical. Before using a general pharmaceutical, carefully read the accompanying documentation for using the pharmaceutical and also any cautionary notes.

### **1-5 Precautions for Use With Other Medical Devices**

Thoroughly read through the documentation for the other medical devices to be used with this instrument, and use those devices correctly.

- Connection to the equipotential terminal
   Use the equipotential terminal on the cart to eliminate potential differences relative to other medical devices, the bed, etc.
- Use in conjunction with devices which use high frequencies
   High frequency surgical instruments may be used to deliberately apply an electromagnetic field or electric current of high frequency to the patient.

This instrument has not been equipped with any means to protect the patient from burn injury from any of its parts when it is used in conjunction with a high-frequency surgical instrument.

Simultaneous use with a defibrillator

This instrument may not be used in combination with a defibrillator.

When using a defibrillator, keep probes and the electrodes for physiological signals far enough away from the patient.

Use in conjunction with an ECG monitor

Use only an ECG monitor that conforms to the IEC 60601-1 together with this instrument. Do not use the ECG monitor if its documentation prohibits its use together with Diagnostic Ultrasound System or similar medical electronic instruments.

# 

Perform safety checks on the other medical devices to be used with this instrument, and do not use them if they are faulty.

Electric shock or instrument breakdown could otherwise result. If the instrument does not operate normally, immediately stop using it.

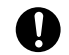

When using this instrument together with other medical electrical equipment, position it and the probe cables as far away as possible from other appliances and their cables.

Exposure to strong irradiation and electromagnetic interference may cause the instrument to malfunction or distort screen images. Do not place them near the instrument.

Note that when using this instrument with other medical electrical equipment, the electromagnetic wave the instrument generates could affect the operation of such equipment. Stop using together with such an equipment immediately.

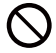

Make sure that probes, operator's hands and puncture adapters etc. are not in the path of high-frequency current.

The probe could be damaged, and the patient, examiner or operator could receive burns. High frequencies may impair the ability of this instrument to produce images.

Operate this instrument with caution, paying attention to the positions of the counter electrode plates and the connecting cord relative to the probe.

### 

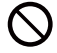

 $\cap$ 

#### Do not apply excessive force when inserting electrode needles.

The insulation coating of the electrode needle could be damaged, and the patient, examiner or operator could receive burns.

Use an attachment capable of suitable puncture guidance, and operate it carefully.

Do not use this instrument together with a defibrillator.

Poor instrument performance or malfunction may otherwise result.

# 1-6 Precautions for Maintaining Electromagnetic Compatibility

Electromagnetic compatibility means that the instrument can maintain essential performance and safety within the specified electromagnetic environment, without causing electromagnetic interference that cannot be tolerated by other devices in that environment.

Medical electrical equipment, communications devices, radio and TV broadcasting antennas and similar devices can both emit electromagnetic energy and receive electromagnetic interference. As a Diagnostic Ultrasound System receives radio frequency signals (ultrasonic wave signals on radio frequencies), it can also receive electromagnetic interference emitted by electromagnetic energy sources. If it receives such interference, effects can include noise in images, disruption of physiological signals, and abnormal sounds from speakers.

To prevent electromagnetic interference and maintain electromagnetic compatibility, observe all precautions regarding I) electromagnetic environment, II) use of portable or mobile RF communications equipment and III) use with other medical electrical equipment.

NOTE: A doctor must consider whether artifacts caused by electromagnetic interference could adversely affect images or diagnoses.

I) Electromagnetic environment

This instrument is medical electrical equipment intended for use in hospitals and other health-care facilities.

Install the instrument according to the installation conditions and "Guidelines for Electromagnetic Compatibility".

- Position this instrument as far away as possible from radio receivers, TV sets, and their cables, AC adapters and antennas. Note that electromagnetic radiation from this instrument may cause electromagnetic interference to radio receivers, TV sets, etc.
- If the instrument is to be used near a motor (elevators, pump rooms, etc.), power transmission line or wireless instrument that generates electromagnetic interference, it is necessary to electromagnetically shield it.
- II) Using portable or mobile RF communications equipment

Do not use portable radio communication devices (e.g. cellular phones, PHS, radio transceivers, etc.) near this instrument. This instrument may be affected by portable or mobile RF communications equipment.

III) Use in conjunction with other medical electrical equipment

If this instrument receives electromagnetic interference, effects can include noise in images, disruption of physiological signals, and abnormal sounds from speakers. Such interference may render wireless transmission impossible. Position this instrument and its cables as far away as possible from other equipment used with the instrument and its cables.

- Make sure that the instrument is not affected by electromagnetic interference generated by equipment it is used with, and that such equipment is not affected by electromagnetic wave generated by the instrument.
- If the instrument is used together with high-frequency devices, the electromagnetic interference they generate may distort images displayed on this instrument.
- If electromagnetic wave from this instrument causes other medical electrical equipment that is used with it to function abnormally, immediately stop using this combination of devices together. Do not use such devices together with this instrument.

 $\begin{array}{ll} \mbox{Reference} & \mbox{Guidelines for Electromagnetic Compatibility} \rightarrow p.9-2 \end{array}$ 

## **1-7** Precautions Concerning Power Plugs and Power Cables

| Ω | Plug the power cable provided into a hospital grade outlet.                                                                                                    |
|---|----------------------------------------------------------------------------------------------------|
|   | There is a risk of electric shock or fire. Do not connect the instrument to an extension cable, or to a branched circuit.                                                                                     |
| 0 | Do not damage, modify or break the power cable. Do not place heavy objects on power cables, twist them, bundle them, pull them, or bend them excessively.                                                     |
|   | A damaged power cable can cause electric shock and short-circuiting.                                                                                                    |
|   | If the power cable or plug is damaged, stop using the instrument immediately. For details regarding instrument repair, please contact our office.                                                             |
| 0 | If the power cable and power plug are found to be damaged or deformed, unplug the power plug from the hospital grade outlet immediately, and stop using the instrument.                                       |
|   | Continued use can cause poor contact, leading to fire.                                                                                                    |
|   | For details regarding instrument repair, please contact our office.                                                                                                    |
| Ω | Unplug the power plug from the hospital grade outlet periodically and clean it.                                                                                                    |
| U | If the cable is not properly maintained, it can cause electric shock and short-circuiting.                                                                                                    |
|   | Wipe away any dust and moisture adhering to the power plug with a dry cloth.                                                                                                    |
| 0 | If the instrument will not be used for an extended period of time, unplug it from the hospital grade outlet and store the power cable gently coiled. Then set the battery shutdown switch to Disconnect mode. |
|   | Even if the power switch of the instrument is turned off, it is not completely disconnected from the power supply.                                                                                            |

### **1-8 Precautions for AC adapters**

- Since probes are easily affected by electromagnetic waves, the AC adapter should be kept away from probes during use.
- Do not expose the AC adapter to liquids or moisture.
- Do not touch the AC adapter with wet hands.
- Do not drop the AC adapter or expose the AC adapter to strong impact. The AC adapter could be damaged.
- If the AC adapter becomes hot or emits a strange smell, disconnect the power plug from the hospital grade outlet, stop using the instrument and contact our office.
- Do not use or leave the AC adapter in a location exposed to direct sunlight or high temperature.

### **1-9 Precautions for the Internal Battery**

- When the product is shipped, the internal battery is not fully charged. Be sure to charge prior to use.
- The operating environment and the state of the internal battery determine how long the battery can be used. When fully charged, it will operate for about 60 minutes in B mode.
- The internal battery is a consumable part. Battery duration per charge will gradually decrease with repeated charging. When battery duration per charge drops dramatically, the battery is approaching the end of its service life. Please contact our office.
- Be sure to check remaining battery capacity before recording data when the instrument is powered by the battery. Data will not be correctly recorded if power is interrupted during recording.
- If the instrument cannot be connected to a hospital grade outlet, power the instrument from the battery instead of connecting a power plug.
- The screen will display messages as the amount of battery power remaining drops. Follow the instructions in the messages.
- The instrument consumes a small amount of power even when it is turned off. For that reason, the battery will lose some power even when the instrument is turned off and the AC adapter is not connected from the instrument. Under these conditions, a fully charged battery will be completely discharged in about a week in the front end unit and after about 4 days in the back end unit.
- When the instrument will not be used for an extended period of time, charge the battery to about 40 60% of its capacity, set the battery shutdown switch to Disconnect mode and store the instrument in a cool location at a temperature of around 68°F.
   Charge the battery to about 40 60% of capacity every 6 months.

Use the battery capacity icon at top right of the screen to check battery capacity.

| lcon | Battery capacity              |
|------|-------------------------------|
| Ē Ēţ | 80% or more                   |
| Ē Ēţ | 60% or more but less than 80% |
| Ē Ēţ | 40% or more but less than 60% |
| Ē Ēţ | 20% or more but less than 40% |
| Ē Ēŧ | 0% or more but less than 20%  |

### **1-10 Precautions for Disconnecting the Power Supply**

### **A**CAUTION

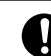

If you observe anything abnormal in the instrument, probes, peripherals or options, disconnect the power supply immediately, and stop using the instrument.

Such situations can result in injury to the patient or operator, or other unexpected accidents. Stop using the instrument and contact our office.

### 1-10-1 Disconnecting the Power Supply

- Press the power switch on the back end unit.
  - → Shuts down the back end unit and the front end unit.
- 2 Disconnect the power cable from the hospital grade outlet.
  - $\rightarrow$  Goes into standby mode.
- **3** Press the battery shutdown switch.
  - → Shuts off the power supply from the battery.

### **1-11** Precautions Regarding Wireless Communication Function

#### FCC CAUTION

Changes or modifications not expressly approved by the party responsible for compliance could void the user's authority to operate the equipment.

This transmitter must not be co-located or operated in conjunction with any other antenna or transmitter.

This equipment complies with FCC radiation exposure limits set forth for an uncontrolled environment and meets the FCC radio frequency (RF) Exposure Guidelines. This equipment should be installed and operated keeping the radiator at least 20cm or more away from person's body.

Caution Exposure to ratio frequency radiation

This device must not be co-located or operating in conjunction with any other antenna or transmitter.

The Radio Act stipulates that the wireless communication function of the instrument cannot be used outdoors. Nor can it be used overseas. Violations are a punishable offense.

Obstacles may reduce sensitivity or prevent wireless transmission.

In the unlikely event of radio interference with another wireless device, immediately perform any of the following steps.

- Switch to an unused wireless channel on other wireless devices.
   For details, refer to the separate "Detailed Operating Instructions".
- Use wired instead of wireless connections.
   For details, refer to the separate "Detailed Operating Instructions".
- Change the location where you use the instrument.
- Shut down the instrument.

# 2 Product Summary

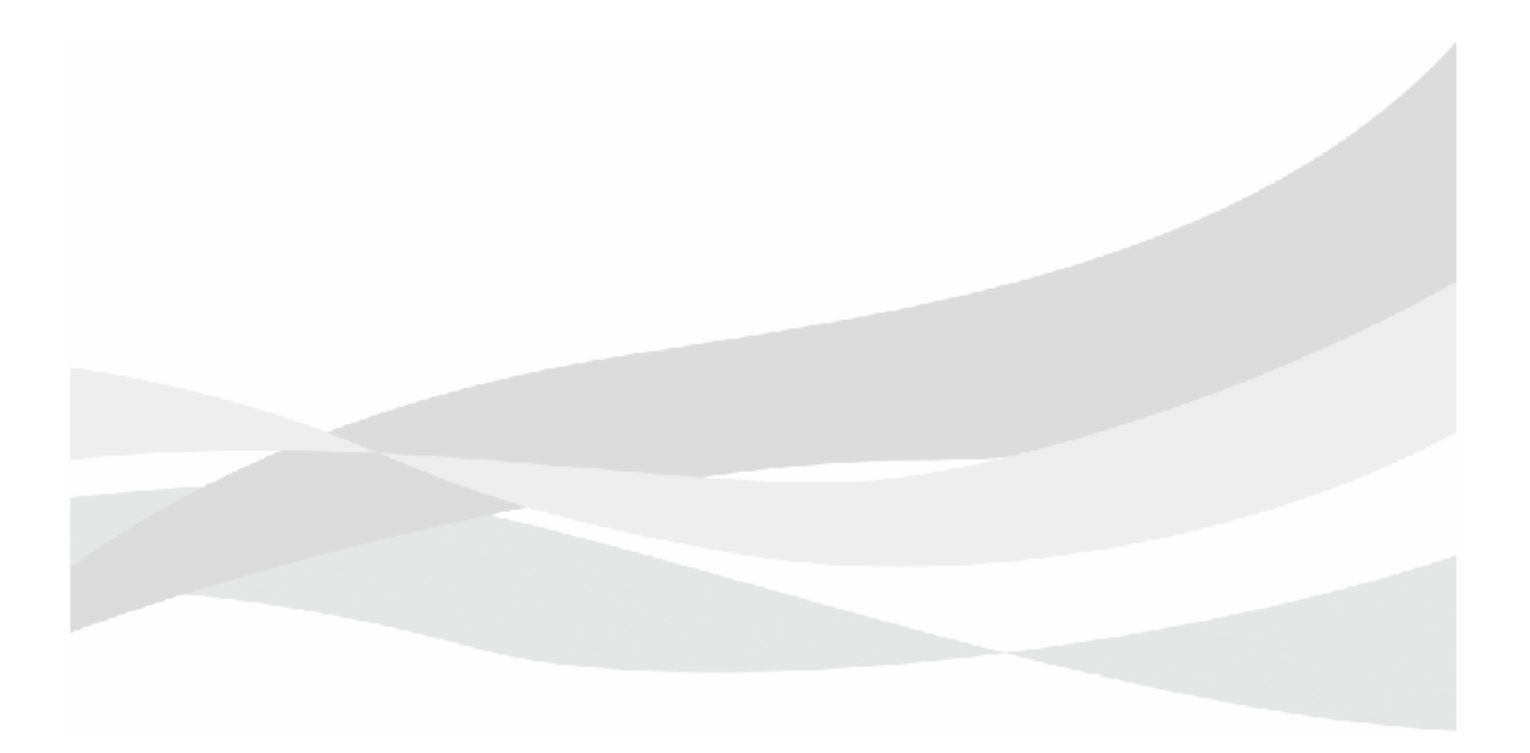

### 2-1 Intended Use

This device is intended for use by trained personnel (doctor, sonographer, etc.) for the diagnostic ultrasound evaluation of Fetal, Abdominal (Includes imaging for guidance of percutaneous biopsy of abdominal organs and structures (including amniocentesis).), Intra-operative (Spec.) (Includes imaging of organs and structures exposed during surgery (excluding neurosurgery and laparoscopic procedures).), Intra-operative (Neuro.), Laparoscopic, Pediatric, Small Organ (Spec.) (Includes thyroid, parathyroid, breast, scrotum, penis and imaging for guidance of biopsy.), Neonatal Cephalic, Trans-rectal (Includes imaging for guidance of trans-rectal biopsy.), Trans-vaginal (Includes imaging for guidance of trans-vaginal biopsy.), Musculo-skel. (Convent.), Musculo-skel. (Superfic.), Other (Spec.)-Gynecological, Other (Spec.)-Wound (Includes imaging for Cavernous/Non-Cavernous wounds), Peripheral vessel, clinical applications.

The Modes of Operation are B mode, M mode, PW mode (Pulsed Wave Doppler), Color Doppler, Power Doppler (Color Flow Angiography), TDI (Tissue Doppler Imaging), Free Angular M mode and Trapezoid mode.

### **M**WARNING

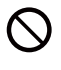

DO NOT use this instrument for performing ultrasound examination of the eyes.

The acoustic intensity from this instrument exceeds the upper ophthalmologic limit indicated in the U.S. FDA standards.

### 

Connect the probe in accordance with this manual or the documentation for the probe.

Failure to do so could result in injuries or burns to the patient or operator, and other accidents. Do not use the instrument for purposes other than those specified in this manual.

### 2-2 Operating Principles

A number of transducers of multiple available transducers form a block that almost simultaneously transmit and receive ultrasound waves. The ultrasound waves generated by each transducer combine to form one ultrasound wave with the same effect as a single ultrasound beam emitted from the center of these transducers. When the first beam has been sent and received, transducers adjacent to the transducers in the first block start sending and receiving ultrasound waves to form the second ultrasound beam. The center of the second ultrasound beam is shifted from the center of the first ultrasound beam. The center of the second ultrasound beam is shifted from the center of the first ultrasound by one transducer. In this manner, different blocks of transducers are used each time to create multiple ultrasound beams with a slightly different center and form a scan plane. Also, the beams can be focused together by adding a time difference to the transmission and reception that creates the beams, to join them in an acoustic focus. Continuously setting the focal time difference according to the ultrasonic wave arrival time can obtain a beam that is joined in overall focus.

The ultrasound beams obtained as explained above are converted to video signals with the digital scanning converter, and are displayed on the measurement monitor.

This instrument can be used for individual or combined display in the image display modes listed below.

- B mode is a display mode in which the tomographic image is formed with plural ultrasound beams by the methods mentioned above.
- M mode is a display mode of ultrasound beams received sequentially and repeatedly on the screen from the same direction. It indicates these reflected echoes in one direction from the interior of the patient's body's on time-series scale.
- The Doppler mode includes the PW Doppler mode. PW Doppler mode displays bloodstream information consecutively at a sample point that is detected by pulsed Doppler sonography.
- Color Doppler mode receives ultrasound from the same direction and detects any changes that
  occur over time to identify three types of bloodstream information: its direction, its speed, and its
  inconsistency. The mode then colors that information and displays it as an overlay on B mode or M
  mode. Color Flow Mode, Power Doppler Mode, High-Resolution Power Doppler (eFlow) Mode can
  be used with this instrument according to need.

The 5 methods of electronic scanning are as follows.

• Linear Scanning Method:

By this method, the ultrasound beam from the ultrasound probe is emitted in a straight line (linearly) and draws a tomographic image of the test subject.

• Convex Scanning Method:

By this method, the ultrasound beam from the ultrasound probe is emitted radially and draws a tomographic image of the test subject.

#### • Sector Scanning Method:

By this method, the ultrasound beam from the ultrasound probe is emitted in a fan shape (sector) and draws a tomographic image of the test subject.

#### • Radial Scanning Method:

By this method, the ultrasound probe emits a 360 degree (radial) ultrasound beam and draws a tomographic image of the test subject.

• Trapezoidal Scanning Method:

By this method, the ultrasound beam from the ultrasound probe is emitted radially without regard to the form of the probe head and draws a tomographic image of the test subject.

# 2-3 Specifications

| Electronic scanning method                   | Linear scanning, convex scanning, sector scanning, radial scanning method and |                                                                                                    |  |
|----------------------------------------------|-------------------------------------------------------------------------------|----------------------------------------------------------------------------------------------------|--|
|                                              | trapezoidal scanning                                                          | g method                                                                                                    |  |
| Display mode                                 | B mode                                                                        |                                                                                                    |  |
|                                              | M mode                                                                        |                                                                                                    |  |
|                                              | D mode                                                                        |                                                                                                    |  |
|                                              | Color Doppler mode                                                            | 2                                                                                                    |  |
| Acoustic power                               | 0% to 100%, continuously variable                                             |                                                                                                    |  |
| Probes which can be connected simultaneously | Electronic: 3 probe                                                           |                                                                                                    |  |
| Display images                               | Display orientation                                                           | Longitudinal inversion, lateral inversion, 90-degree rotation                                                                                                    |  |
|                                              | Display depth                                                                 | 2 cm to 40 cm (varies with probe type)                                                                                                    |  |
| Physiological Signal Display                 | DC IN                                                                         |                                                                                                    |  |
| Measurement functions                        | Basic measurements                                                            | S                                                                                                    |  |
|                                              | Applied<br>measurements                                                       | Abdominal measurements, urological measurements, superficial<br>organ measurements, gynecological measurements, obstetrics<br>measurements, cardiological measurements, vascular<br>measurements |  |
| Viewing monitor                              | 21.5 inch LCD flat pa                                                         | anel display                                                                                                    |  |
| In/Output                                    | Video                                                                         | Special HDMI P in P input port ×1                                                                                                    |  |
|                                              |                                                                               | HDMI output port ×1                                                                                                    |  |
|                                              | Foot switch                                                                   | Special connector ×1                                                                                                    |  |
|                                              | USB                                                                           | USB 3.0 ×2                                                                                                    |  |
|                                              | SD card                                                                       | SD card slot ×1                                                                                                    |  |
|                                              | Network                                                                       | LAN                                                                                                    |  |
| Cine memory                                  | Search, scroll, store,                                                        | review and loop playback                                                                                                    |  |
| Still image data format                      | Moving image                                                                  | Video clip data (DICOM RGB [RLE/Norma], JPEG)                                                                                                    |  |
|                                              |                                                                               | • AVI                                                                                                    |  |
|                                              |                                                                               | • MP4/MOV                                                                                                    |  |
|                                              |                                                                               | • Line                                                                                                    |  |
|                                              | Still image                                                                   | DICOM (Palette, RGB [RLE/Normal], JPEG)                                                                                                    |  |
|                                              |                                                                               | • TIFF                                                                                                    |  |
|                                              |                                                                               | • BMP                                                                                                    |  |
|                                              |                                                                               | • JPEG                                                                                                    |  |
| External dimensions                          | When installed on a                                                           | cart and provided with a monitor arm (both options): Width 520                                                                                                    |  |
|                                              | mm × Height 1/43 i                                                            | mm x Depth 600 mm                                                                                                    |  |
|                                              | when installed on a                                                           | cart: vviotri 520 mm x Height 947 mm x Depth 600 mm                                                                                                    |  |
|                                              | васк end unit: 530 n                                                          | пп ( vv ), 304 mm (H), 45 mm (D)                                                                                                    |  |

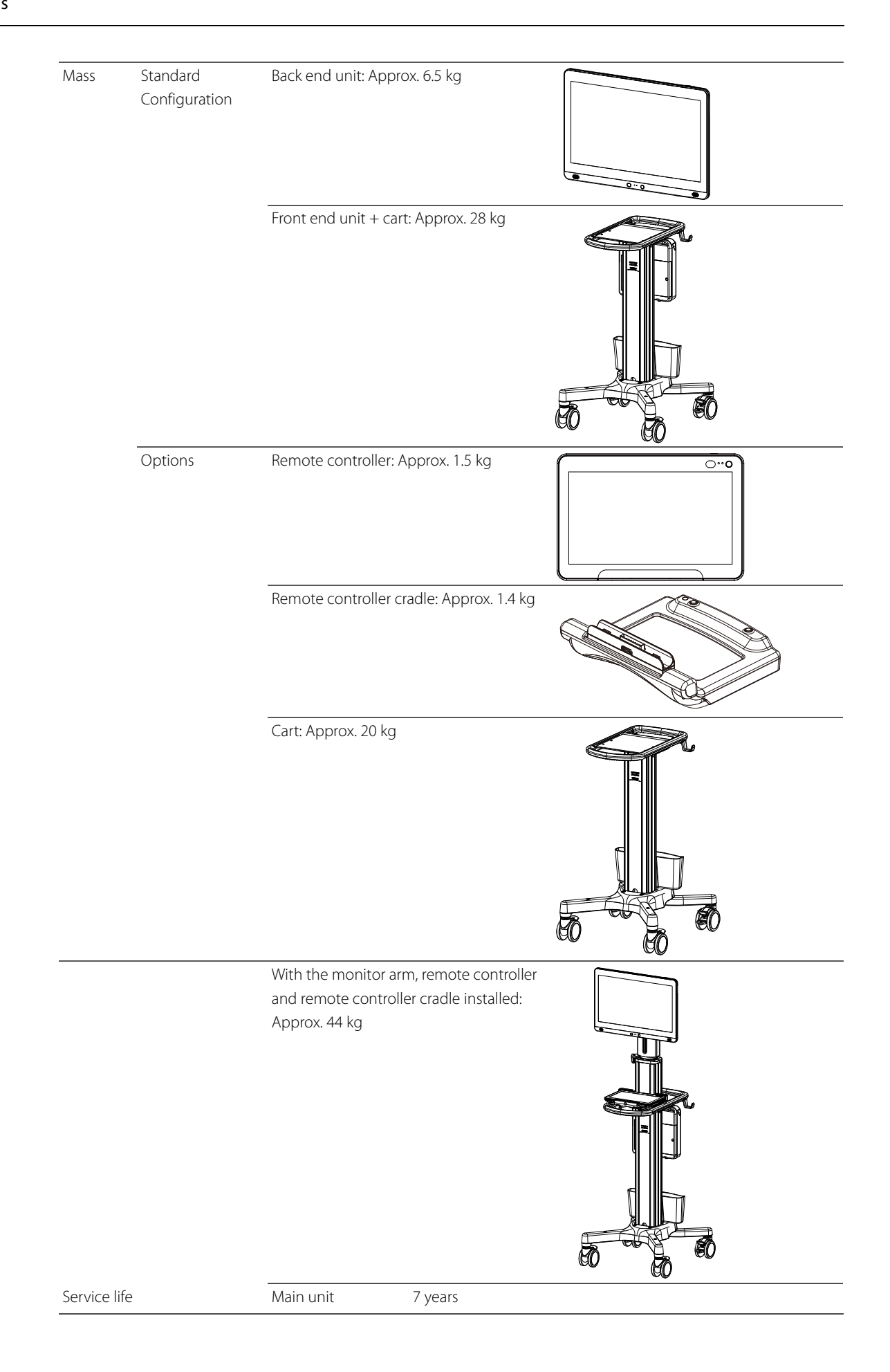

#### Measurement accuracy

| 2D Measurement                   | Accuracy    |
|----------------------------------|-------------|
| Distance in B-mode               | ±3%         |
| Area by trace in B-mode          | ±6%         |
| Circumference by trace in B-mode | ±6%         |
| Area by ellipses in B-mode       | ±5%         |
| Volume in B-mode                 | ±7%         |
| Angle                            | ±7%         |
|                                  |             |
| M-mode Measurement               | Accuracy    |
| Excursion in M-mode              | ±3%         |
| Time in M-mode                   | ±3%         |
| Velocity in M-mode               | ±10%        |
|                                  |             |
| Doppler Measurement              | Accuracy    |
| Velocity in Doppler mode         | ±10%        |
| Acceleration in Doppler mode     | ±11%        |
| Time in Doppler mode             | ±3%         |
| Heart rate                       | ±1BPM or 5% |

| B mode                            |                                                           |
|-----------------------------------|-----------------------------------------------------------|
| Gray levels                       | 256 levels                                                |
| Scan area                         | 100% to 25%, continuously variable                        |
| Zoom                              | Write zoom (real time) up to 6 times                      |
|                                   | Read zoom up to 16 levels                                 |
| Display range                     | 2 cm to 40 cm (varies with probe type)                    |
| Frame rate (line density): 3 leve | els                                                       |
| Contrast                          | 23 levels (dynamic range: 36 dB to 96 dB)                 |
| TGC                               | 8-level slider                                            |
| B Gain                            | 10 dB to 90 dB                                            |
| AGC                               | 16 levels                                                 |
| Relief                            | 4 levels                                                  |
| FTC                               | On/Off                                                    |
| Frame correlation                 | 16 levels (Auto, Manual)                                  |
| Smoothing                         | 16 levels                                                 |
| Steered beam                      | $\pm 30^{\circ}$ in 5° steps (varies with the probe type) |
| Gamma Curve                       | Curve: 5 types, Rejection: 64 levels                      |
| Graymap                           | 5 types                                                   |

| M mode                                   |                                           |  |
|------------------------------------------|-------------------------------------------|--|
| Sweep speed:                             | 7 levels                                  |  |
| Gain                                     | B Gain ±30 dB                             |  |
| Contrast                                 | 23 levels (dynamic range: 36 dB to 96 dB) |  |
| AGC                                      | 16 levels                                 |  |
| Relief                                   | 4 levels                                  |  |
| FTC                                      | On/Off                                    |  |
| Free Angular M-mode (FAM): up to 3 lines |                                           |  |

| D mode                 | PW                                          |
|------------------------|---------------------------------------------|
| Display pattern        | Frequency spectrum                          |
| Maximum velocity range | ±6.23 to ±398.44 cm/s                       |
| Angle correction       | ±80 degree auto angle correction<br>enabled |
| Sample volume          | 0.5 mm to 20 mm                             |
| Doppler gain           | 0 dB to 50 dB (128 steps)                   |

| Color Doppler mode                  |                                                                                                    |  |  |
|-------------------------------------|----------------------------------------------------------------------------------------------------|--|--|
| Display pattern                     | Scale display, flow velocity + dispersion display, dispersion display, Power Doppler<br>display, eFlow display, Directional Power Doppler display, Directional eFlow display<br>and TDI display |  |  |
| Scale display                       | ±127 levels                                                                                                    |  |  |
| Dispersion display                  | 16 levels                                                                                                    |  |  |
| PowerFlow, eFlow display            | 128 levels (±127 levels in the Directional display)                                                                                                    |  |  |
| Flow area                           | 100% to 15%, continuously variable                                                                                                    |  |  |
| Frame rate (line density): 9 levels |                                                                                                    |  |  |
| Flow gain                           | 0 dB to 31.75 dB (128 steps)                                                                                                    |  |  |
| Steered beam                        | ±30° in 5° steps (varies with the probe)                                                                                                    |  |  |
| Color coding                        | Abdomen, Vascular, Cardiology, and others                                                                                                    |  |  |

### 2-3-1 Power Supply Conditions

| Power supply voltage | 100V to 120V   |                              |
|----------------------|----------------|------------------------------|
| Electrical frequency | 50/60Hz        |                              |
| Power consumption    | 200 VA or less |                              |
| AC adapter           | Manufacturer   | SINPRO ELECTRONICS CO., LTD. |
|                      | Format         | HPU180A-107                  |
|                      | Standard       | IEC 60601-1, UL/CUL 60601-1  |
| Internal battery     | Battery life   | 500 cycles                   |

### 2-3-2 Ambient Conditions

|                      | Operating Conditions                                                                                     | Storage conditions or transporting conditions (when packed) |
|----------------------|----------------------------------------------------------------------------------------------------|-------------------------------------------------------------|
| Ambient Temperature  | 50 °F to 104 °F                                                                                          | 14 °F to 122 °F                                             |
|                      | (When the remote controller is used<br>independently of the remote<br>controller cradle: 50 °F to 95 °F) |                                                             |
| Relative Humidity    | 30% to 75%                                                                                               | 10% to 90%                                                  |
|                      | (no condensation)                                                                                        | (no condensation or freezing)                               |
| Atmospheric pressure | 700 hPa to 1060 hPa                                                                                      | 700 hPa to 1060 hPa                                         |
| Altitude             | 3000 m or less                                                                                           | -                                                           |

### 2-3-3 Device Classifications

- Protection against electric shock: Class I and ME equipment
- Protection against electric shock (applied parts) : Type BF applied part
  - Probes and scanner

Refer to the diagram below (or the probe or scanner diagrams) and table below for applied parts and parts handled as such.

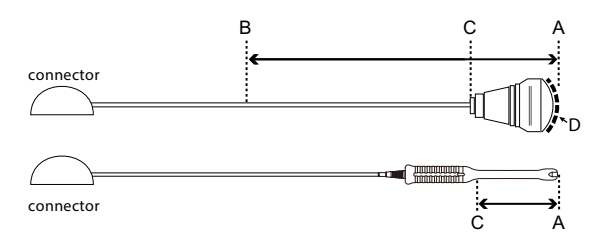

The above is an example of probes for surface or intraoperative use. Below are examples of body cavity probes.

| Using a Probe          | Applied part                       | Parts handled as applied parts | Length between B<br>and C |
|------------------------|------------------------------------|--------------------------------|---------------------------|
| Surface                | Ultrasonic irradiation area<br>(D) | Between A and B                | 100 cm                    |
| Intraoperative         | Ultrasonic irradiation area<br>(D) | Between A and B                | 20 cm                     |
| Inside the body cavity | Between A and C                    | Between A and C                | -                         |

- Protection against electric shock (Defibrillation-proof applied parts): Not suitable
- Protection against harmful ingress of water or particulate matter
  - Back end unit: IPX2 (drip-proof construction)

The back end unit is protected from drops of liquid falling within an angle of 15 degrees from vertical. This does not guarantee trouble-free operation when the unit is used in an environment where it is constantly exposed to dripping.

- Probe applied part: IPX7 (Rated for brief immersion in water)
- Foot switch: IPX8 (Rated for continuous immersion water)
- Other Details: IPX0 (Ordinary equipment)
- Suitability for use in an oxygen rich environment: Not suitable
  - Method (s) of sterilization: Not suitable for sterilization/disinfection with medicinal solution, gas or radiation.
- Mode of operation: Continuous operation

### 2-4 Part names

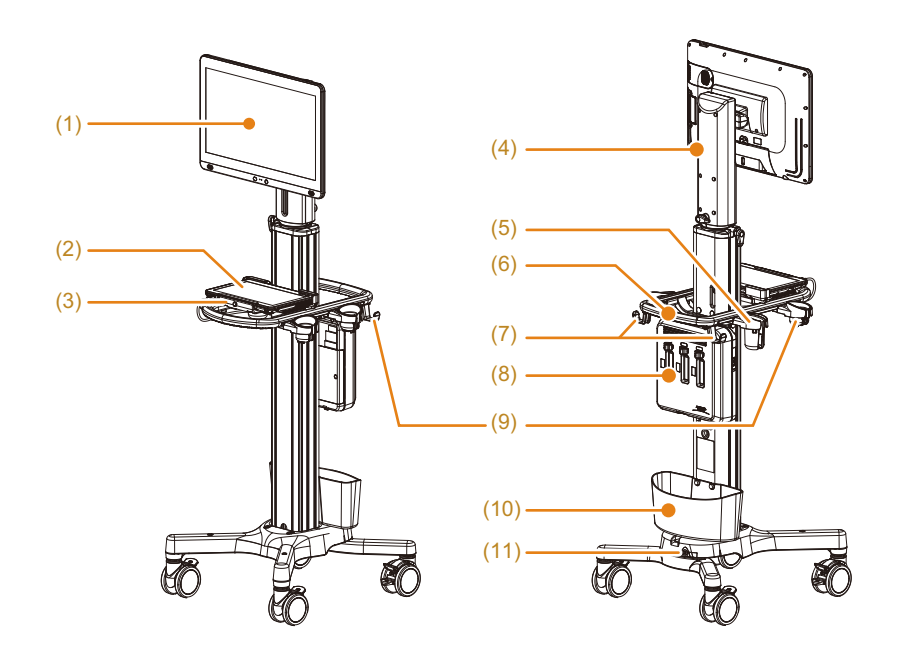

I) When a monitor arm, remote controller and a remote controller tray are installed

- (1) Back end unit
- (2) Remote controller
- (3) Remote controller tray
- (4) Monitor arm (option)
- (5) Gel holder (option)
- (6) Handle
- (7) Cable hook x 2
- (8) Front end unit
- (9) Probe holder x 3 (option)
- (10) Storage pocket
- (11) Equipotential terminal

II) When a cart (option), remote controller and a remote controller cradle are installed

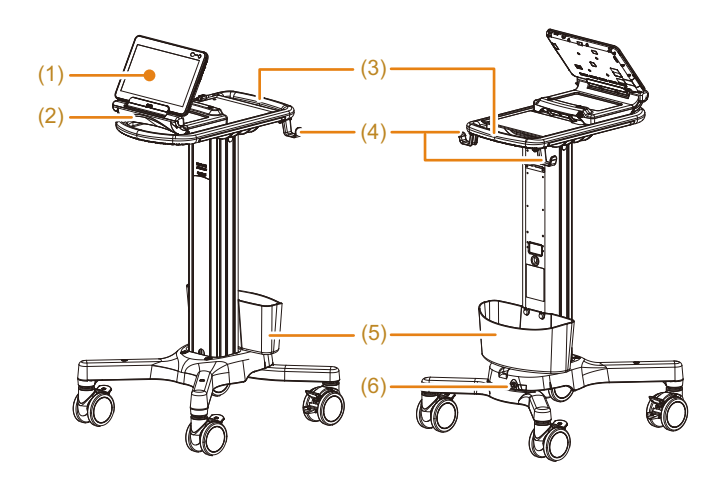

- (1) Remote controller
- (2) Remote controller cradle
- (3) Handle
- (4) Cable hook
- (5) Storage pocket
- (6) Equipotential terminal

III) Back end unit

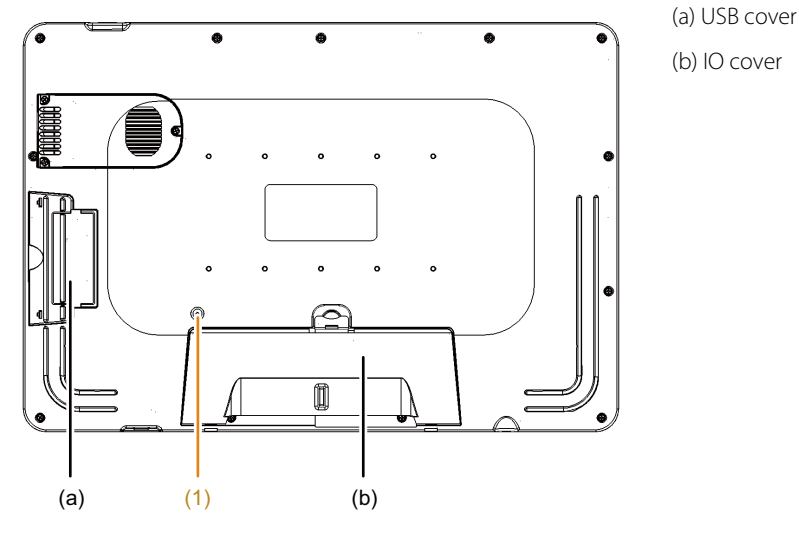

(1) Battery shutdown switch

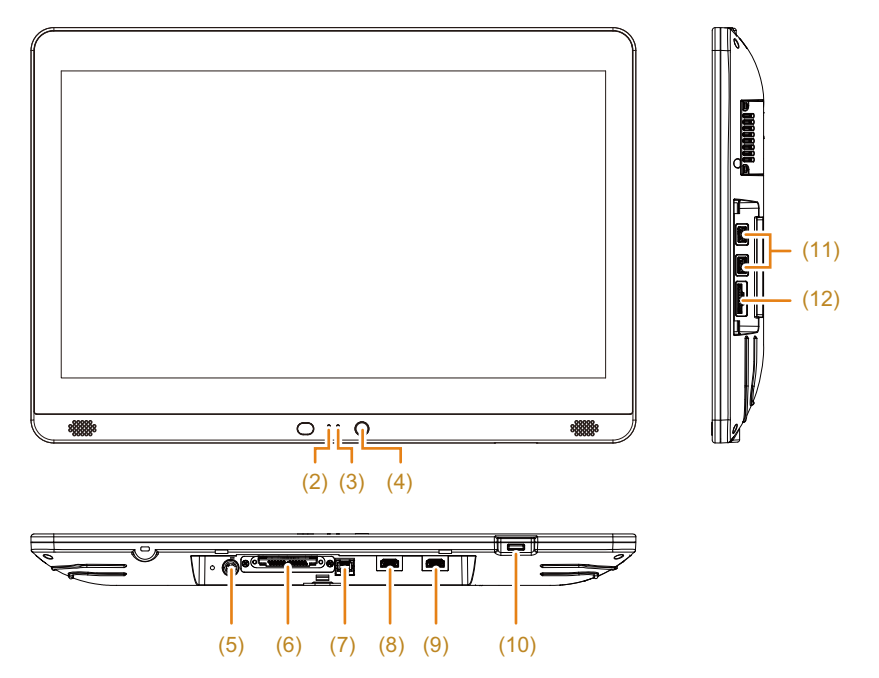

The figure shows the USB and IO covers removed.

#### (2) Battery LED

The LED is lit blue when power is on.

When the instrument is powered by the internal battery, the LED indicates the following conditions.

- When the battery is fully charged: Off
- When remaining battery capacity is 10%: Orange (solid)
- When remaining battery capacity is 5%: Orange (flashing)
- When remaining battery capacity is 0%: Off

#### (3) Power switch LED

The switch is lit orange in standby. The switch is lit white when power is on.

- (4) HOME button
- (5) Power supply port

- (6) Unit cable connector
- (7) LAN Cable Connector
- (8) Special HDMI P in P input port

Connect an external monitor to this input to import moving images.

(9) HDMI output port

Connect an external monitor to this input to display images.

- (10) Power switch  $\rightarrow$  p.3-29
- (11) USB connectors x 2
- (12) SD card slot

#### IV) Front end unit

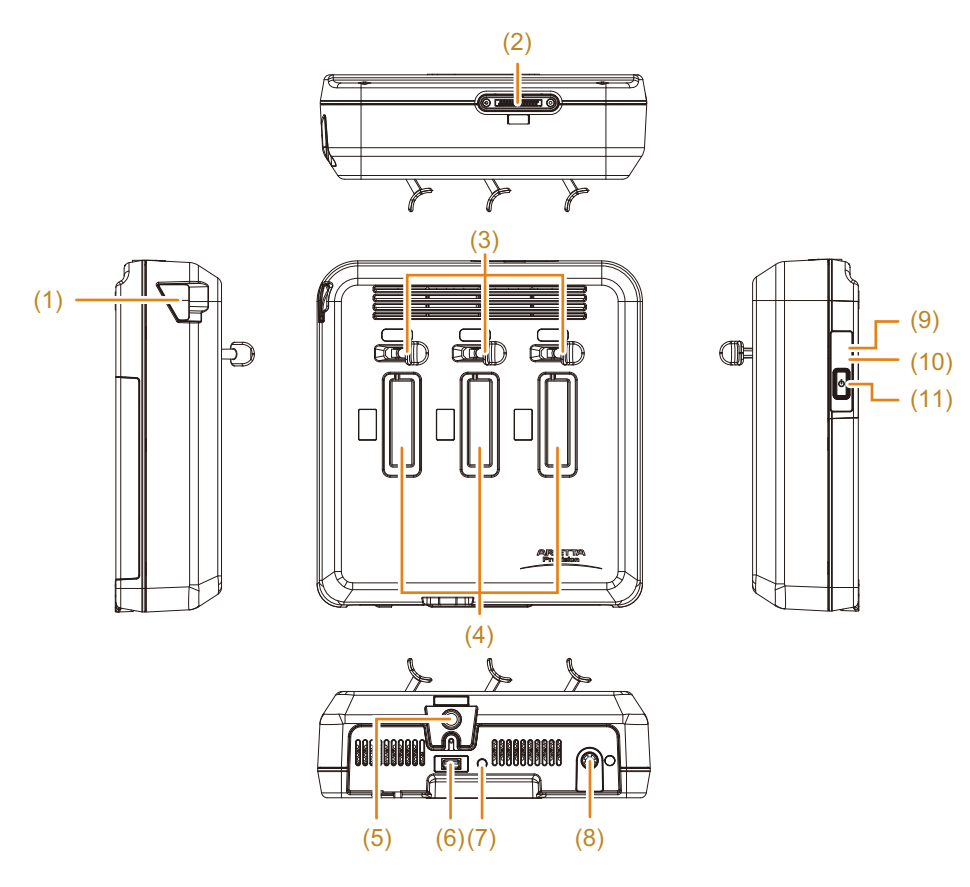

- (1) Dust filter
- (2) Unit cable connector
- (3) Lock lever x 3
- (4) Probe connector x 3
- (5) DC IN connector
- (6) Foot switch connector
- (7) Battery shutdown switch→ p.3-40
- (8) Power supply port

Connect the power cable.

#### (9) Maintenance LED

This LED flashes when the instrument is malfunctioning. Contact us if this LED starts flashing.

#### (10) Battery LED

The LED is lit blue when power is on.

When the instrument is powered by the internal battery, the LED indicates the following conditions.

- When the battery is fully charged: Off
- When remaining battery capacity is 30% : Orange (solid)
- When remaining battery capacity is 15%: Orange (flashing)
- When remaining battery capacity is 0%: Off

#### (11) Power switch $\rightarrow$ p.3-29

The switch is lit orange in standby. The switch is lit white when power is on.

V) Remote controller (option)

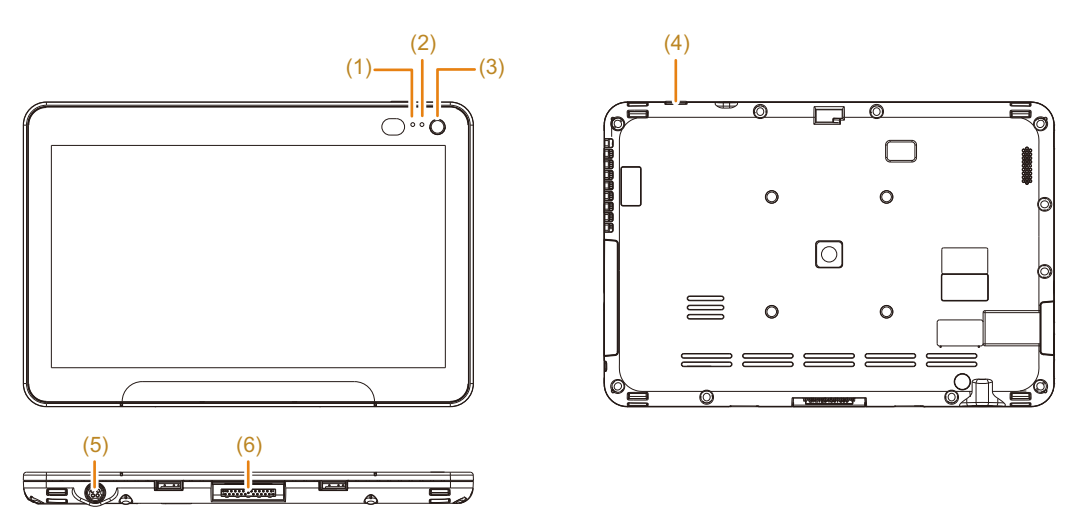

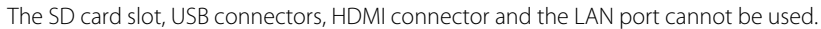

#### (1) Battery LED

The blue light is on when power is connected.

When the instrument is powered by the internal battery, it lights or flashes as described below.

- When the battery is fully charged: Off
- When remaining battery capacity is 30%: Orange (solid)
- When remaining battery capacity is 15%: Orange (flashing)
- When remaining battery capacity is 0%: Off

#### (2) Power switch LED

The orange light is on in standby. The white light is on when power is on.

#### (3) HOME button

#### (4) Power switch $\rightarrow$ p.3-29

The switch is lit orange in standby. The switch is lit white when power is on.

#### (5) Remote controller power supply port

Connect a power cable and AC adapter when the remote controller is removed from the remote controller cradle.

#### (6) Unit connector

Connect the remote controller and the remote controller cradle to these connectors.

VI) Remote controller cradle (option)

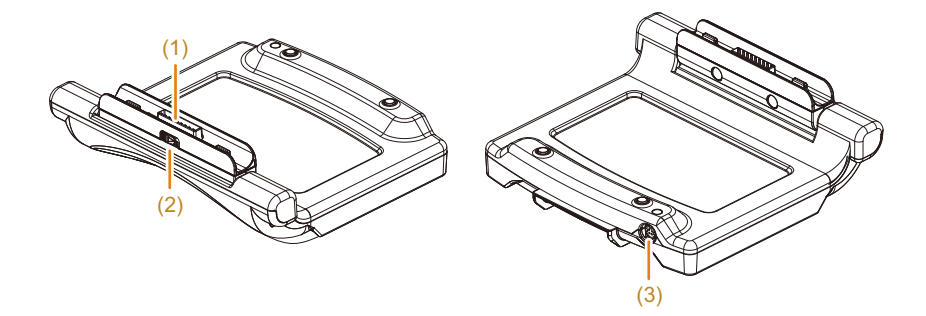

#### (1) Unit connector

Connect the remote controller and the remote controller cradle to these connectors.

- (2) Slider lock
- (3) **Power supply port on remote controller cradle** Connect the power cable and AC adapter.

#### VII) Remote controller tray (option)

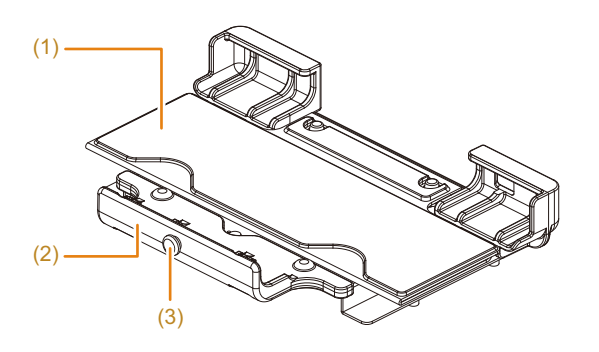

- (1) Remote controller cover
- (2) Remote controller holder
- (3) Knob for securing the remote controller cover

#### VIII) Display cover (option)

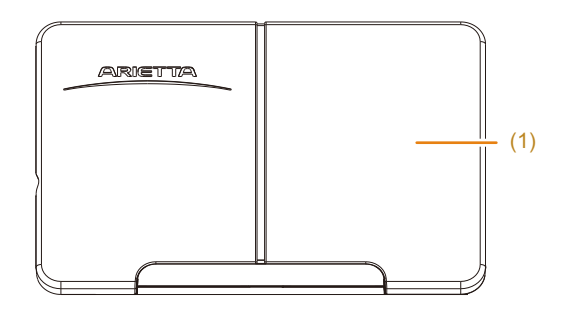

(1) Display cover

IX) Multi-Position Stand (option)

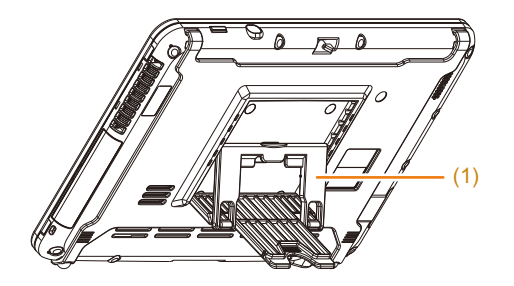

- (1) Multi-Position Stand
- X) Power cable and AC adapter

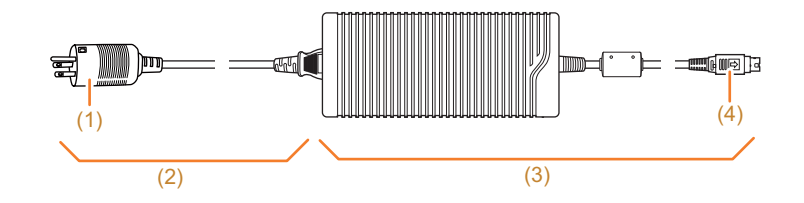

- (1) Power plug
- (2) Power cable
- (3) AC adapter
- (4) AC adapter connector

# **3 Setup Before Use**

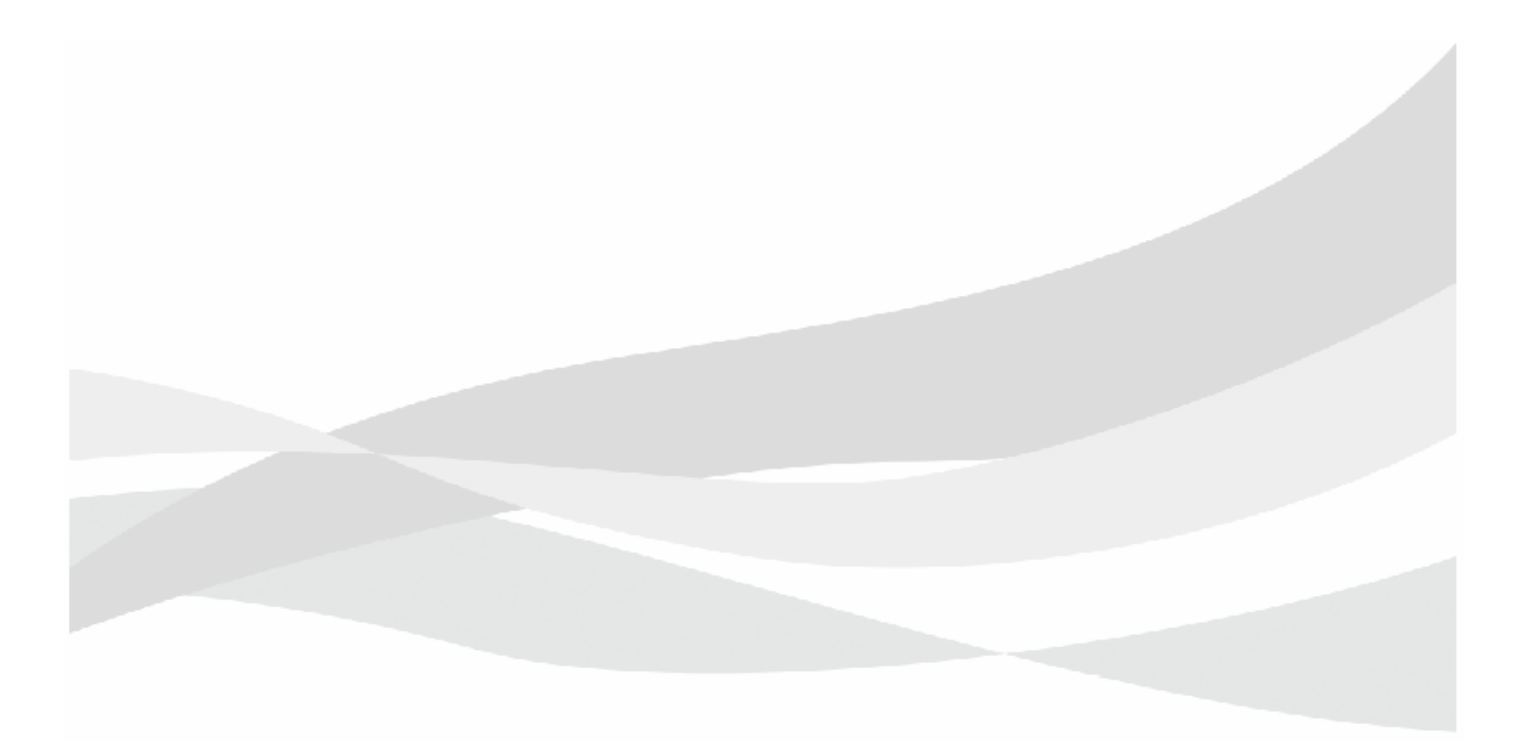

# 3-1 Moving the Instrument

### 

Take care when moving the instrument in passages and do not let it strike other equipment, walls, columns or doors. Take great care when moving the instrument long distances and up slopes and over bumps.

Otherwise, surrounding equipment, the walls or the instrument could be damaged and the instrument could be overturned, which could lead to injury.

The instrument is heavy and when installed on a cart, it may not easily be stopped once it starts moving.

Do not apply excessive force to the instrument.

There is a risk of injury or damage should the instrument tip over.

Keep the instrument away from moisture when moving it. It could cause short circuiting or electric shock.

1 Shut down the instrument and prepare it for movement.

#### Power Cable

Disconnect the power plug from the hospital grade outlet, gently coil the cable and place it in the storage pocket of the cart.

#### Probes and Other Peripherals

Detach probes, USB flash drives, peripherals etc. from the instrument and put them away in their own cases. Alternatively, wrap them in a soft cloth or similar protective materials.

#### Monitor Arm (Option)

Secure the monitor arm.

NOTE: Secure the monitor arm before moving the instrument. Otherwise, the monitor could bump into and damage surrounding equipment, the walls or the instrument and the instrument could be overturned, which could lead to injury.

a Hold the display frame by both hands to lower the back end unit to its lowest position.

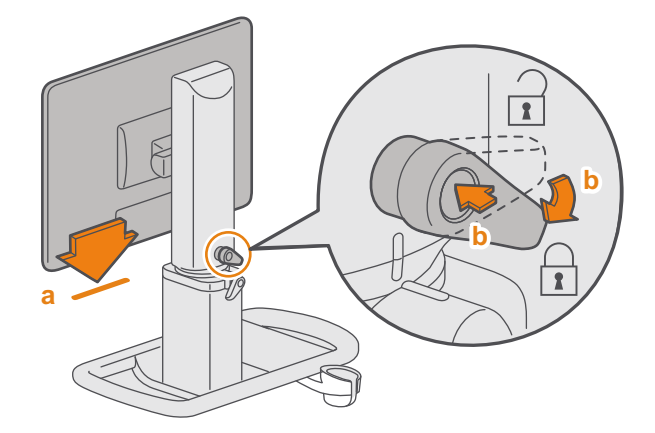

- b Hold down the elevating lock lever while turning it to the position shown in the figure .
  - $\rightarrow$  A click will be heard indicating that the monitor arm is locked in place.
- c Turn the back end unit to align the bottom rear of the monitor arm with the mark on the cart.
  - $\rightarrow$  The display should face to the left as seen from the rear of the cart.

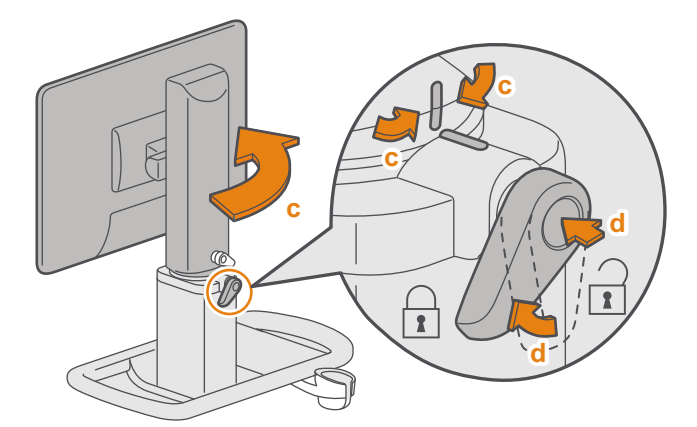

- d Hold down the swing lock lever while turning it to the position shown in the figure .
  - → The monitor arm is now locked in place.

#### When the Remote Controller Tray Is Installed

NOTE: Detach the Display cover and the Multi-Position Stand to use the remote controller tray.

- a Open up the remote controller cover and install the remote controller in the tray.
- **b** Fit the protrusions in the remote controller holder into the square holes in the remote controller guide and gently insert the holder.

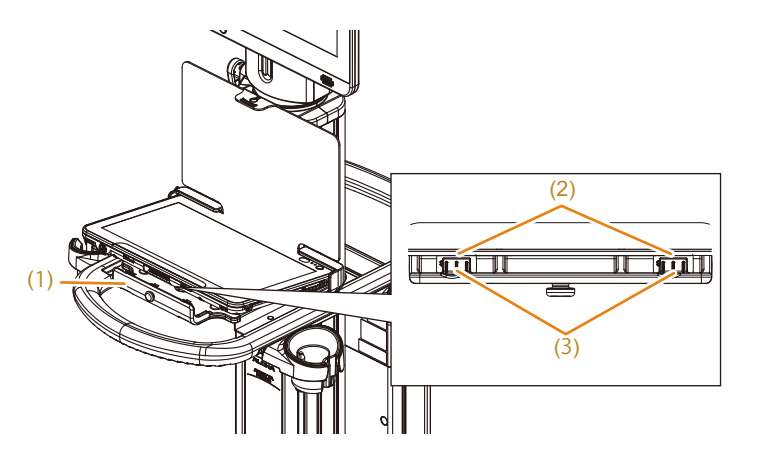

(1) Remote controller holder
 (2) Square holes
 (3) Protrusions

- c Latch the remote controller cover to the remote controller cover securing knob on the remote controller holder.
- d Connect the DC connector to the remote controller.

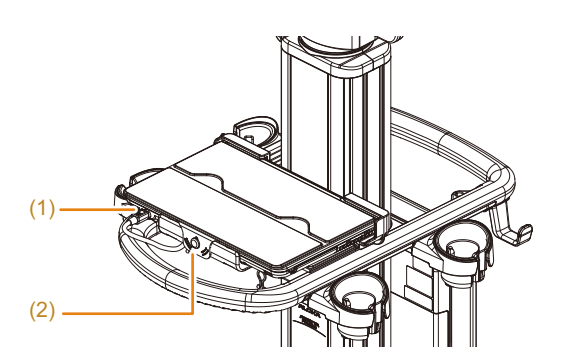

(1) AC adapter connector(2) Knob for securing the remote controller cover

NOTE: The remote controller cover must be latched to the securing knob to secure the remote controller when the instrument will be moved. When latching the remote controller cover to the securing knob, make sure it is completely latched, as shown in the figure below.

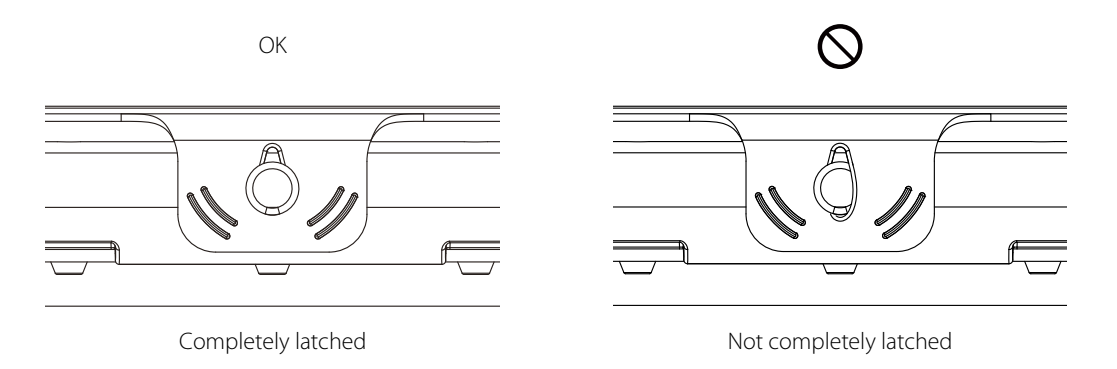

NOTE: If the remote controller cover is not used or incorrectly oriented, the remote controller could fall.

#### When the Remote Controller Cradle Is Installed

Push the remote controller towards the rear.

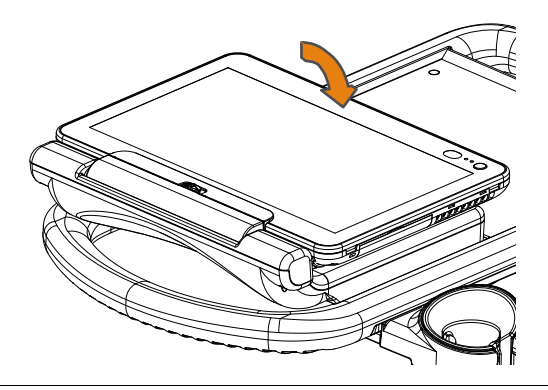

2 Press the caster lock release lever to unlock the casters.

Hold the cart handle and push down the lock release lever.

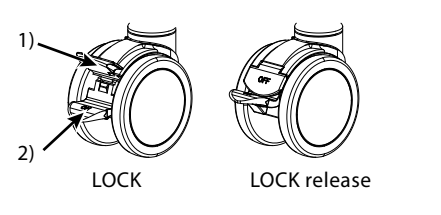

Lock release lever
 Lock lever

#### 3 Move the cart by grasping the handle at the back of the instrument.

NOTE: Do not put anything on top of the instrument.

NOTE: When moving the instrument over a bump, hold the front or rear handle to raise the casters over it. Do not hold instrument by any part other than the handles such as probe holders as it could result in damage to the cart.

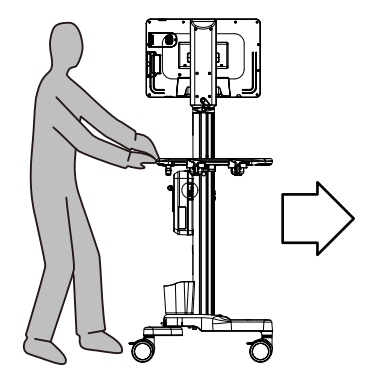

#### Installing the Instrument 3-2

Location of air vents

#### Installation Conditions 3-2-1

Set up the instrument in a location that meets the following conditions.

- Clearance of 30 mm is required around the instrument to prevent heat from building up inside the instrument.
- Make sure that the air vents are not blocked.

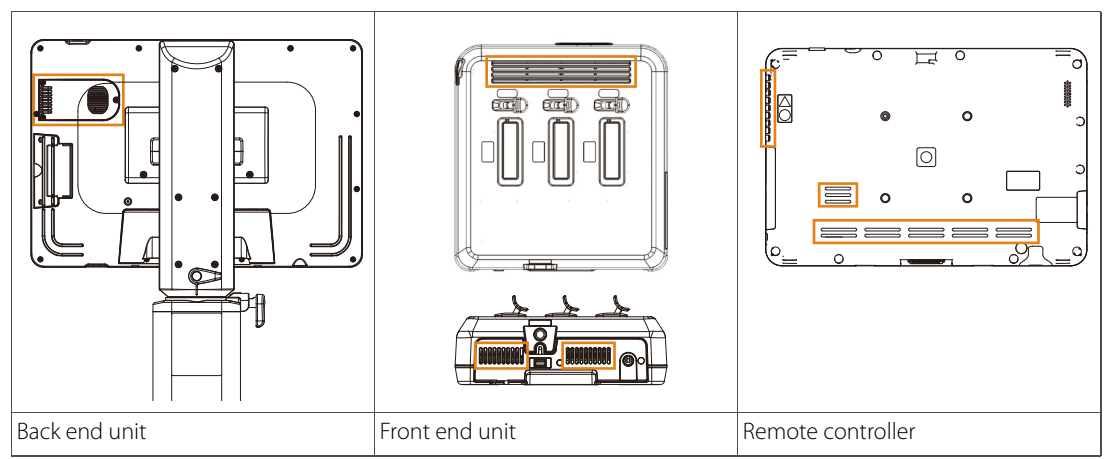

- - Place the instrument on a flat surface and in a location where it will not be exposed to water.
  - Install the instrument in a location where its power plug can be plugged into a hospital grade outlet, and where it can be moved quickly when the power is disconnected.

To turn off the instrument, disconnect the power plug from the hospital grade outlet and set the battery shutdown switch to Disconnect mode.

- Place the instrument in a location where slight instrument movements will not disconnect the power plug.
- Install the instrument in a location that satisfies the operating conditions described in "Ambient Conditions".

• The figure shows the type of hospital grade outlets the power plug can be connected to.

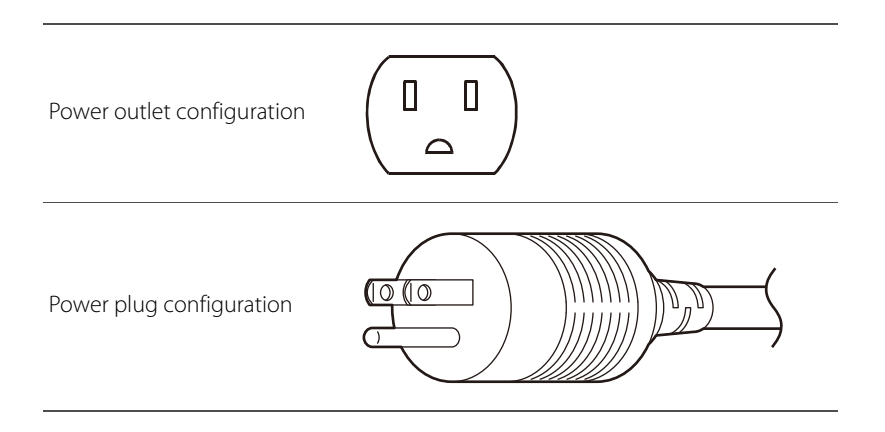

### \Lambda DANGER

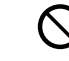

DO NOT use this instrument in a flammable atmosphere. Use of this instrument in a flammable atmosphere may cause an explosion.

### 

When using this instrument together with other medical electrical equipment, position the instrument and probe cables as far away as possible from other appliances and their cables.

Exposure to strong irradiation and electromagnetic interference may cause the instrument to malfunction or distort screen images. Do not place them near the instrument.

Note that when using this instrument with other medical electrical equipment, the electromagnetic wave the instrument generates could affect the operation of such equipment. Stop using together with such an equipment immediately.

### 3-2-2 Installing the Instrument

- 1 At the installation location, make fine adjustments to the position of the instrument.
- Once the position and orientation of the instrument have been established, lock the casters.
   Hold the cart handle and push down the lock lever.

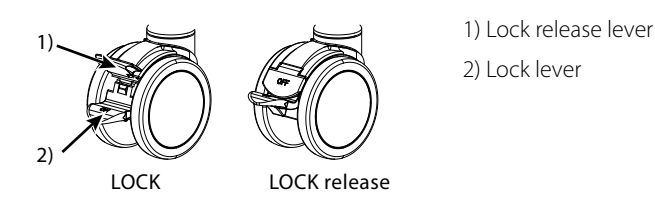

NOTE: Place a cloth over the instrument if it is to be in storage for a long period.

- **3** Plug the power plug into a hospital grade outlet.
- 4 If the instrument is equipped with a monitor arm (option), release the back end unit.
  - a Hold down the elevating lock lever while turning it to the position shown in the figure.

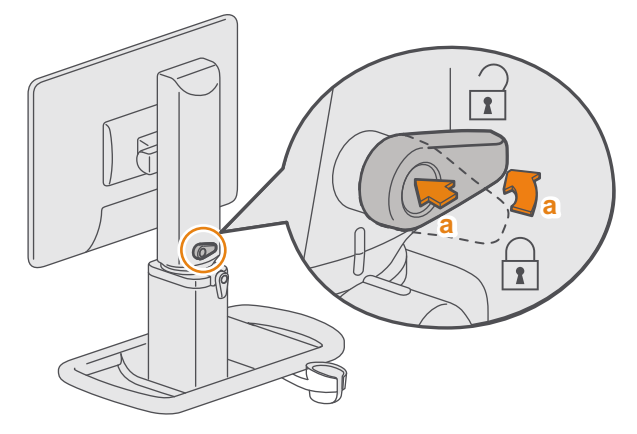

**b** Hold down the swing lock lever while turning it to the position shown in the figure.

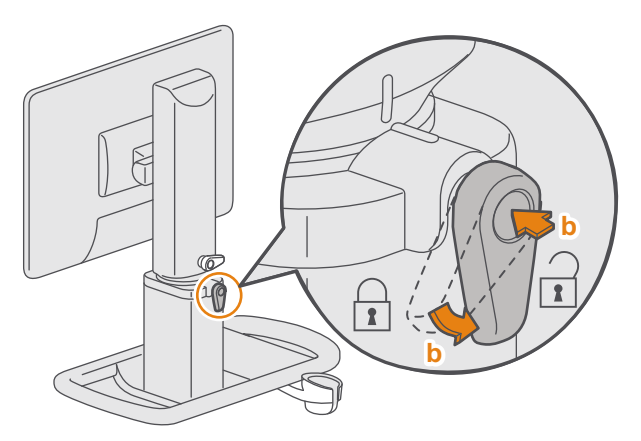

c Adjust the orientation, height and inclination of the back end unit.
## Removing the Remote Controller When the Remote Controller Tray Is Installed

1 Disconnect the AC adapter connector from the remote controller.

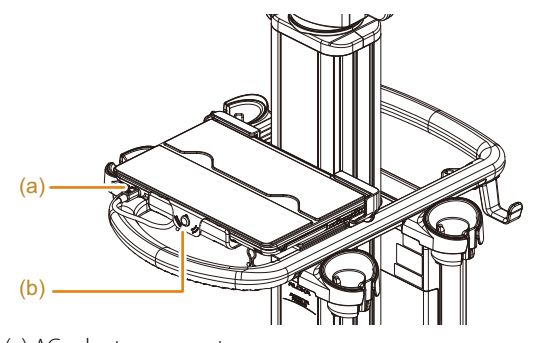

(a) AC adapter connector

(b) Knob for securing the remote controller cover

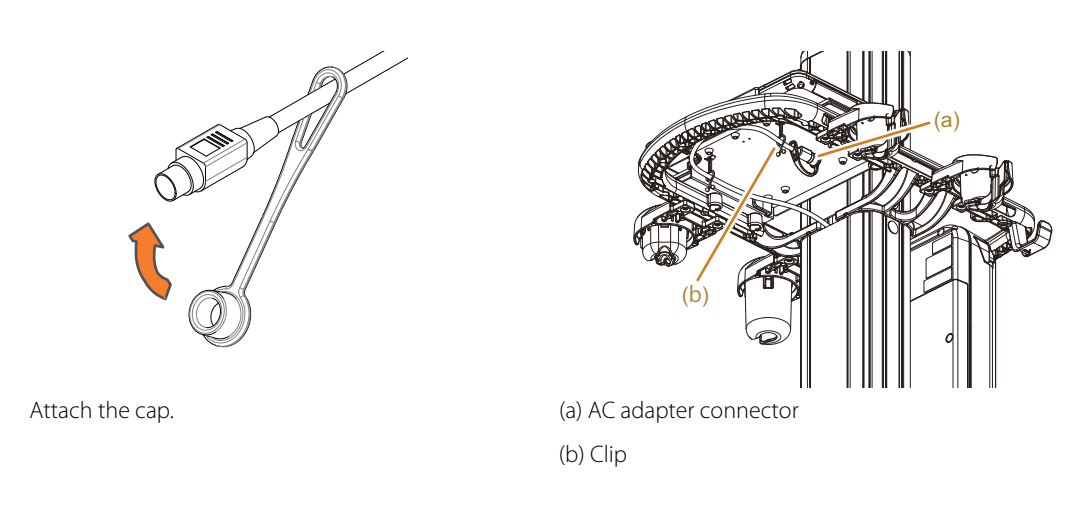

NOTE: After disconnecting the AC adapter connector, attach the cap and secure it with a clip.

- **2** Remove the remote controller cover belt from the securing knob.
- **3** Pull the remote controller holder slightly towards you while raising the front end of the remote controller slightly to pull it out.

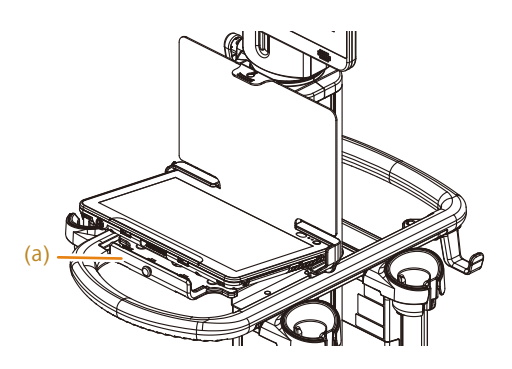

(a) Remote controller holder

4 After removing the remote controller, fold up the remote controller cover and place it on top of the tray.

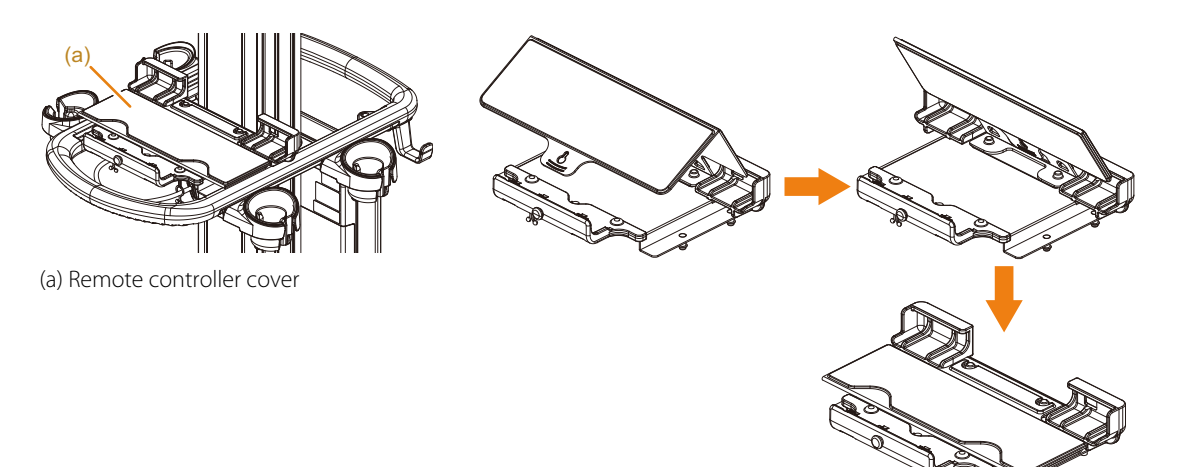

### Installing the Remote Controller When the Remote Controller Tray Is Installed

1 Tilt the top of the remote controller to install the tray.

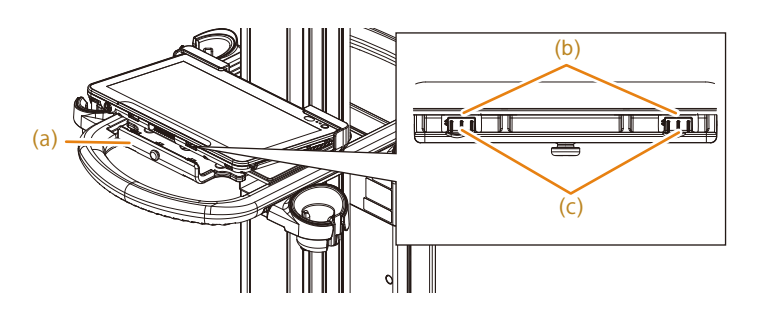

- (a) Remote controller holder(b) Square hole(c) Protrusion
- 2 Pull the remote controller holder slightly towards you, fit the protrusions in the remote controller holder into the square guide holes and gently press them in.
- **3** Connect the AC adapter connector to the remote controller.

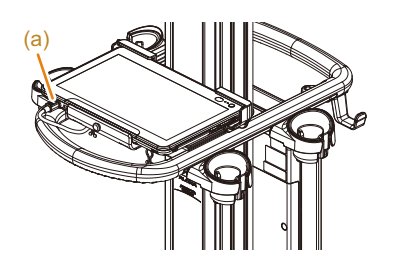

(a) AC adapter connector

# 3-3 Attaching/detaching the Multi-Position Stand

- Detach the Multi-Position Stand to use the remote controller tray.
- Do not open the Multi-Position Stand to a greater angle than necessary. The stand could be damaged.
- Install the Multi-Position Stand in any of the following locations.
  - On a flat surface of adequate strength not prone to vibration.
  - In a location where there is no water or other fluid, no large amounts of salt or sulfur, and no direct sunlight.

Installing it in other locations may cause injury to the patient or the examiner.

- When moving the remote controller, do not hold it by the Multi-Position Stand. The stand could come loose causing the remote controller to drop leading to remote controller damage or injury to the patient or examiner.
- Do not lean against the remote controller or otherwise expose it to excessive force during use of the Multi-Position Stand. The remote controller and the stand could be damaged or cause injury to the patient or examiner.
- Be sure to properly seat the shaft in the leg of the Multi-Position Stand in a groove before adjusting the angle of the stand. Unless the shaft is properly seated, the remote controller could fall during touch panel operation.

## 3-3-1 Attaching the Multi-Position Stand

 Latch the hooks (1) at the top of the Multi-Position Stand to the holes (2) at the top rear of the Back end unit.

**NOTE:** Take care not to incorrectly orient the Multi-Position Stand.

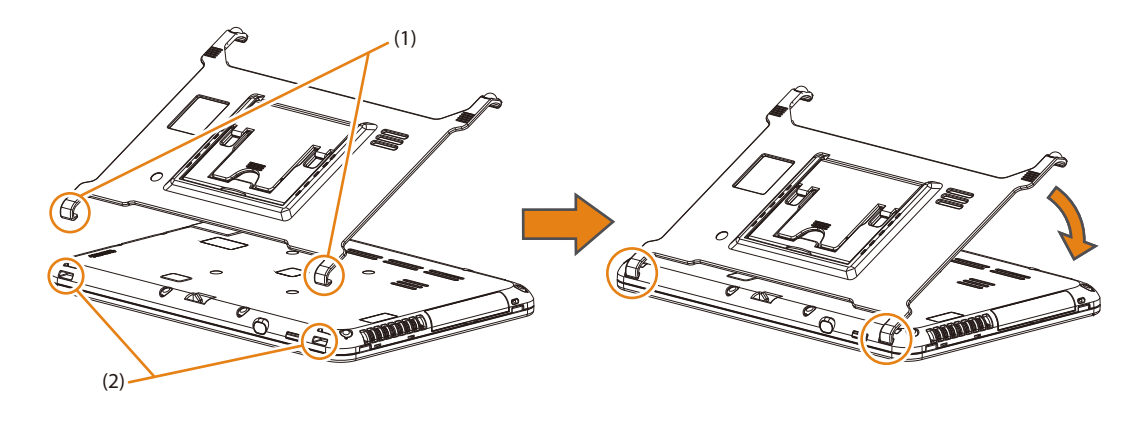

Push in the parts (3) in the figure below and latch the hooks at the bottom of the Multi-Position
 Stand to the holes (4) at the bottom rear of the Back end unit.

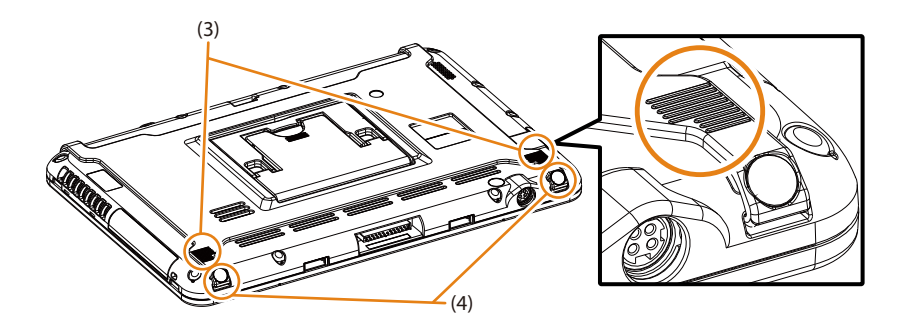

## 3-3-2 Adjusting the Angle of the Multi-Position Stand

1 Pull out the part (1) at the rear of the Multi-Position Stand.

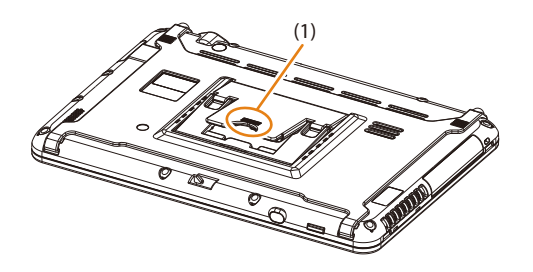

2 Move the part (1) in the direction of the arrow to open the Multi-Position Stand.

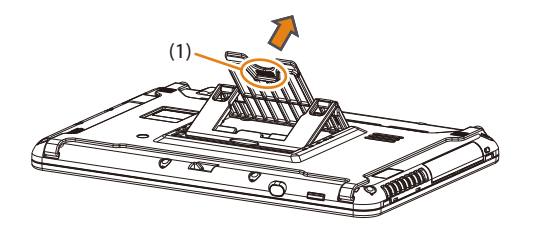

- 3 Adjust the angle of the Multi-Position Stand.
  - Hold and move the part (1) in the direction of arrow A to increase the angle of the Multi-Position Stand.

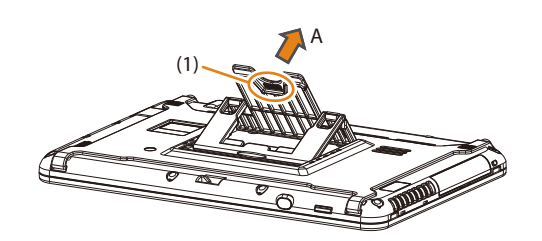

 Hold and move the part (2) in the direction of arrow B to decrease the angle of the Multi-Position Stand.

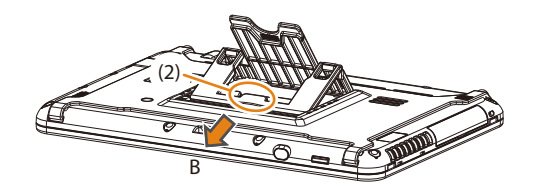

- 4 Lock the Multi-Position Stand at the angle you have adjusted it to.
  - a Make sure the shaft (b) properly engages the groove (a) at the angle you have adjusted it to.

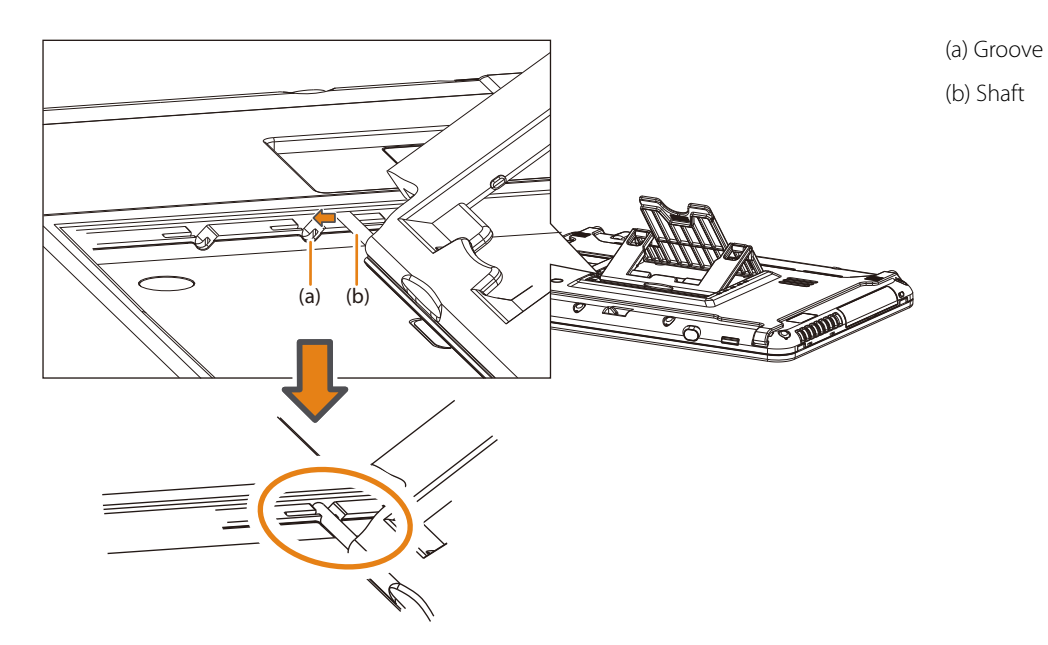

**b** Gently press in the part (3).

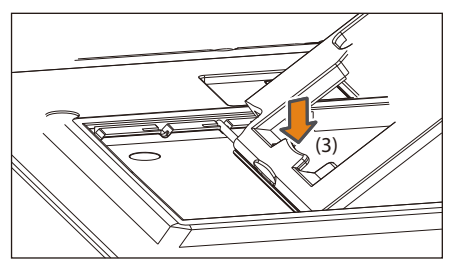

→ The Multi-Position Stand is locked in place.

The Multi-Position Stand can be adjusted to one of three angles: 30°, 45° or 60°.

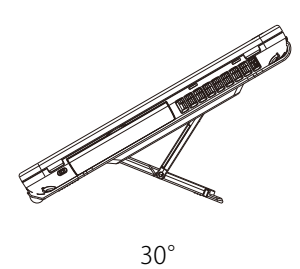

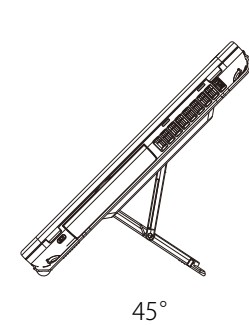

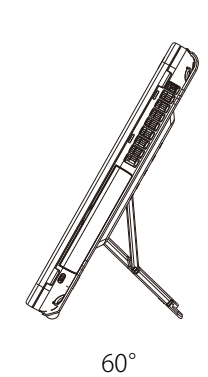

# 3-3-3 Detaching the Stand

1 Push the parts (2 parts) at the bottom of the Multi-Position Stand (1) in the direction of the arrow while raising the front end (2 hooks) of the hooks (2) to release them.

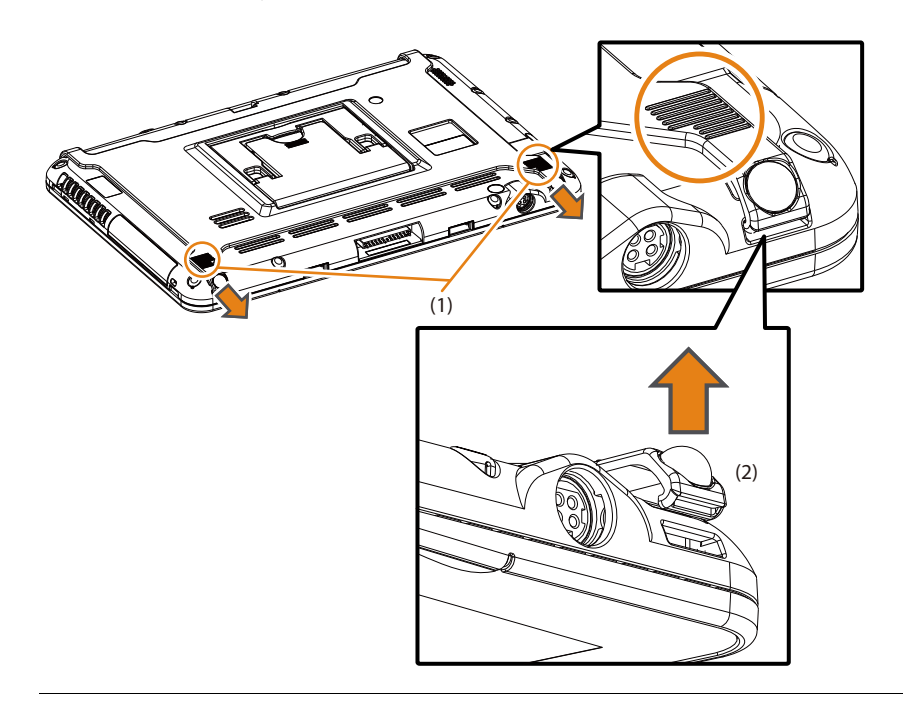

2 Release the hooks at the top of the Multi-Position Stand from the remote controller.

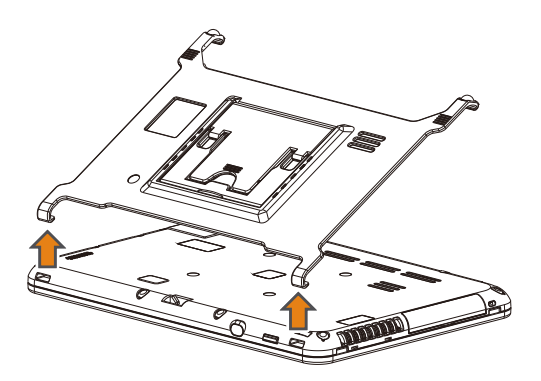

# **3-4** Removing/Mounting the I/O Cover

## 3-4-1 Removing the I/O Cover

With the tab ((a) in the figure below) of the I/O cover down, pull the cover towards yourself and remove the cover.

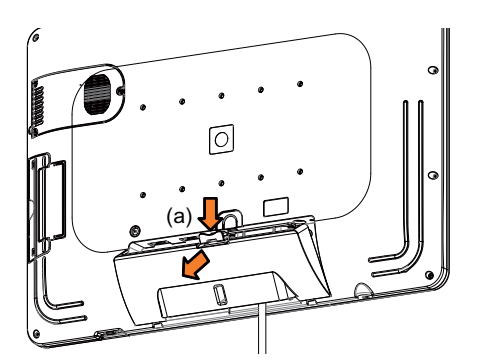

# 3-4-2 Mounting the I/O Cover

1 Hook the hooks of the I/O cover ((1) in the figure below) in the depressions ((2) in the figure below) in the back of the back end unit.

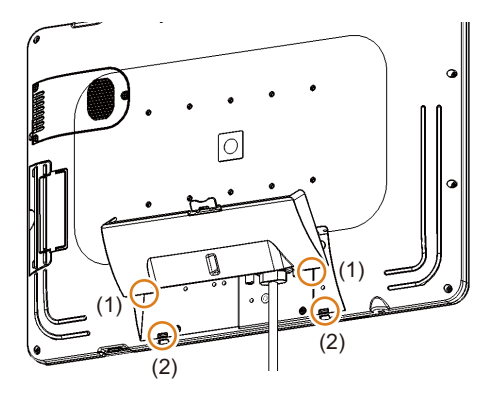

2 Push the I/O cover into the back of the back end unit and secure it.

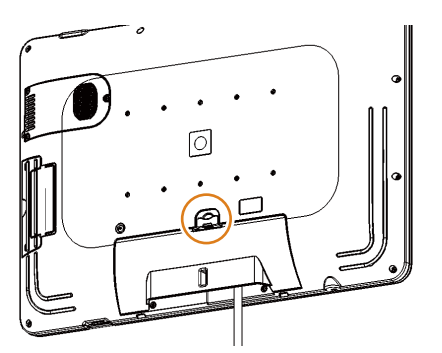

# **3-5 Connecting Unit Cables**

Use a unit cable to connect the front end unit and the back end unit of an instrument when the instrument is not equipped with a wireless function.

Also use a unit cable on an instrument when the wireless function cannot provide a reliable connection.

1 Remove the unit cable connector caps from the front end unit.

NOTE: Take care not to lose the removed cap.

2 Confirm connector orientation before firmly inserting the unit cable in the unit cable connector of the instrument.

NOTE: Connector orientation can be deduced from the position of the groove.

**3** Turn the thumb screws on the right and left side of the cable to secure the unit cable to the instrument.

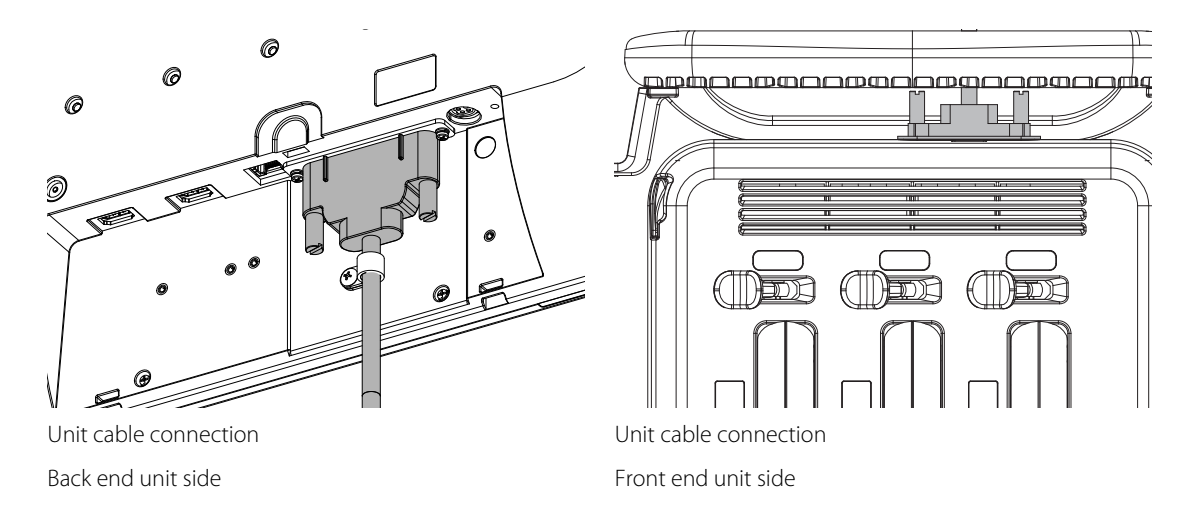

NOTE: When the unit cable is removed to use the wireless connection, place the caps on the unit cable connectors of the front end unit.

# 3-6 Connecting the Power Cable and AC Adapter

## 3-6-1 Precautions when Handling the Power Cable and AC Adapter

| $\sim$ Do not connect power cables and AC adapter not specified in this manual to the instrument.                                            |       |
|----------------------------------------------------------------------------------------------------|-------|
| Use with unapproved devices can result in an electric shock, burn, or other injury to the patient or examiner, ar damage to this instrument. | d     |
| Do not touch any exposed pins in the power supply port while touching a patient.                                                             |       |
| There is a risk of shorting and of electric shock to the patient.                                                                            |       |
| Do not use your feet or hands to pull the power cable and AC adapter.                                                                        |       |
| The cart could tip over resulting in instrument damage and injury to people. The connector could also be dam                                 | aged. |

NOTE: When the front end unit and back end unit are connected by cable, the power cable and AC adapter need not be connected to the back end unit. The back end unit is supplied with power via the unit cable.

# 3-7 Connecting a Probe

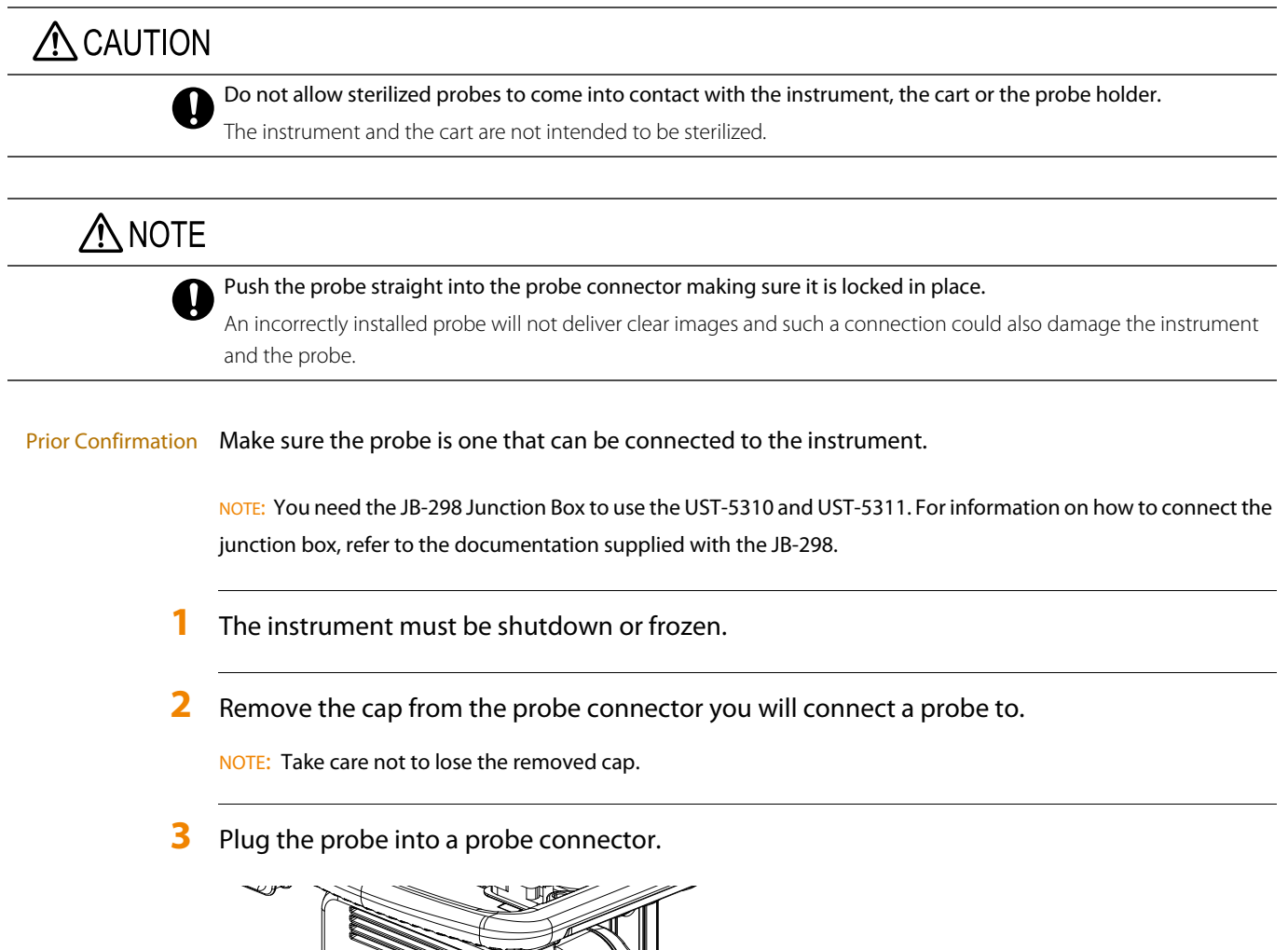

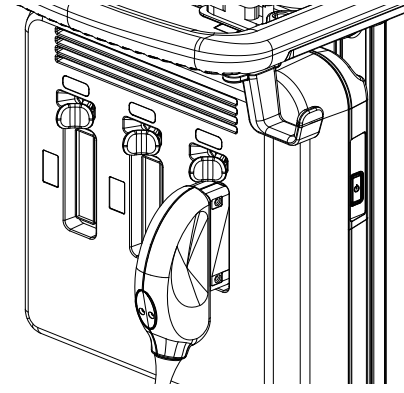

4 Hold the probe still while you push the lock lever to the left.

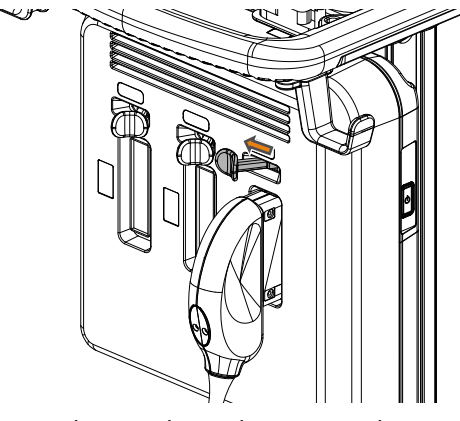

NOTE: Make sure the probe is secured.

- 5 Place the probe in the probe holder (option).
- 6 Adjust the probe cable to a convenient length.

Use the probe cable hook on the cart to adjust the position and length of the probe cable so that it does not touch the floor.

# 3-7-1 Disconnecting a Probe

- 1 Shut down the instrument. Or freeze the probe.
- 2 Hold the probe still while you push the lock lever to the right.
- **3** Remove the probe from the probe connector.
- 4 Install a cap in the probe connector.

# 3-8 Connecting a Cable from an External Physiological Signal Monitor

Connect the output cable from an external physiological signal monitor to the DC IN connector on the front end unit.

Connect the output cable from an external physiological signal monitor to the DC IN connector.

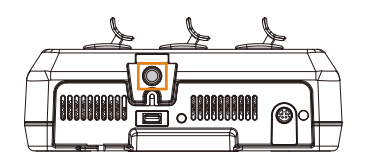

NOTE: Before connecting the output cable from an external physiological signal monitor to the instrument, read "Precautions for Use With Other Medical Devices" in this volume. Refer also to the documentation provided with the external physiological monitor used together with the instrument.

# **3-9 Connecting to Other Connectors**

## 3-9-1 Connecting to a USB Connector

The USB connectors are found inside the USB cover.

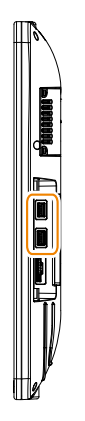

Side panel of the back end unit

NOTE: Use a USB flash memory stick with a height from the bottom to the top of the connector that is less than 4.5 mm.

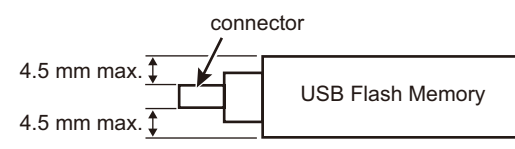

The physical configuration of some USB flash drives may prevent their use. Check whether your USB

flash instrument can be connected to the device before trying to use it.

NOTE: Note that opening the terminal cover to allow the connection of a USB flash drive compromises the waterproofing level (IPX2) of the back end unit.

## 3-9-2 Inserting an SD Card

SD, SDHC and SDXC cards can be connected.

The SD card slot is inside the USB cover at the location shown in the figure.

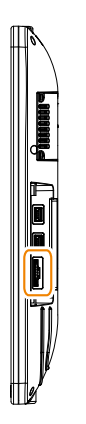

Side panel of the back end unit

NOTE: Make sure the notch of the SD-card is down and insert the metallic terminals in first.

## 3-9-3 Making Connections to the Equipotential Terminal

Use this terminal when interconnecting with other devices.

Make a connection to the equipotential terminal on the back of the cart.

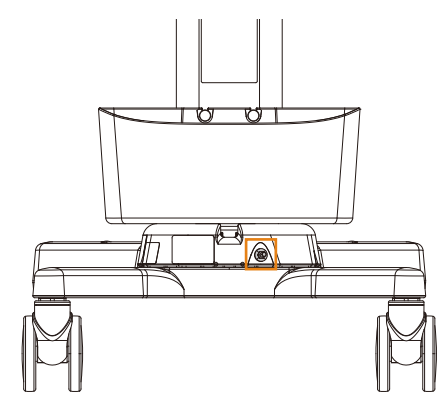

# 3-9-4 Connecting a Foot Switch (Option)

1 Connect the connector on the foot switch to the dedicated foot switch connector on the front end unit.

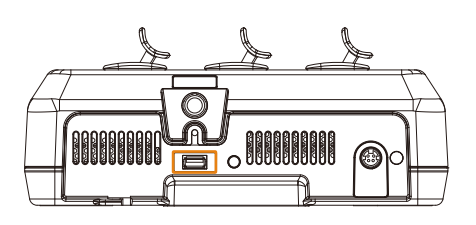

2 Use the preset to assign functions to the foot switch.

## **3-9-5** Safety Instructions for Connecting Network Devices

The electromagnetic compatibility (EMC) of this instrument is in conformity with the IEC 60601-1-2: Ed.2 Am.1, which is the international standard for EMC of medical instruments.

The following instructions are applicable, when connecting the diagnostic ultrasound system to non-medical network devices.

The entire configured system must comply with the ME system regulation (clause 16 of IEC 60601-1: Ed.3). If there are any other ordinances, those should be prioritized. For more details, please contact our office.

I) Network devices

All non-medical network devices connected to the diagnostic ultrasound system (non-medical devices such as hubs, work stations and personal computers) must comply with the IEC 60950-1 standard, and must be Class I equipment.

Network cables which can be connected

| Connector         | LAN cable connector                      |  |
|-------------------|------------------------------------------|--|
| LAN cable         | Straight (when a hub is used)            |  |
|                   | Cross (when connecting to a PC directly) |  |
| Max. cable length | 20 m                                     |  |

#### II) Equipment installation and network connection

Non-medical devices (hubs, work stations, personal computers, etc.) must not be installed in the patient environment (a 1.5 m area around the patient).

When connecting the diagnostic ultrasound system with non-medical devices located outside the ultrasound examination room, always connect through a separation device (network hub).

# 

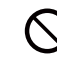

Do not use any cables other than those specified or cables that exceed the maximum length. It could pick up electromagnetic interference.

# 

Connection of this instrument to the IT network that includes other equipment could result in previously unidentified risks to patients, operators or third parties.

#### Contact your network administrator for the hospital network if a problem occurs after changing the IT network.

Changes in the IT network may lead to new and unacceptable risks, which require additional risk management. Changes in the IT network include the following:

- Changes in IT network configuration
- Connection of additional devices to the IT network
- Removal of devices from the IT network
- Updates or upgrades to devices connected to the IT network

### **Specifications and Configuration for IT Network Connections**

- Purpose of the PEMS Connection to IT Network
   DICOM communications become available.
- Characteristics Required by an IT Network Incorporating the PEMS DICOM Conformance Statement Refer to 4.3, "NETWORK INTERFACES".
- Configuration required by an IT network incorporating the PEMS DICOM Conformance Statement Refer to 4.3, "NETWORK INTERFACES".
- Technical specifications for networks that connect PEMS (including security specifications)
   The network must comply with DICOM.
- The intended information flow between the PEMS, the IT network and other devices on the IT network, and the intended routing through the IT network
   Refer to the DICOM Confirmation Statement.

## 3-9-6 Safety Instructions for Robotic Surgery Unit

When you connect the ARIETTA Precision to a medical device which requires ANALOG video signal input, HDMI output signal of this device should convert to ANALOG video signal by ANALOG down converter. Also, when you connect it to a medical device which requires DIGITAL video signal input, HDMI output signal of it should convert to DVI output signal by the convert adapter or convert cable. Therefore, External Output must be set to "DVI". For details, refer to the separate "Detailed Operating Instructions" manual. When converting output signal, use an optical fiber cable or similar to secure the isolation between this ultrasound device and the converter.

# **3-10** Inspections and Verifications Prior to Powering up

Perform a visual check and inspection of the instrument, peripherals and probes before powering up.

Perform a visual check and inspection of the instrument, peripherals and probes.

Visual check and inspection items for the instrument and peripherals

Make sure that there are no scratches, cracks, dents or discoloration in the following locations:

- Exterior
- Power cable , power plug and AC adapter
- External physiological signal cable

Checking consumables

Replace or replenish the ultrasound gel.

#### Visual check and inspection items for probes

Inspect and verify the probes that will be connected to and used with the instrument as described in the documentation for each probe.

- The probes must be cleaned, disinfected and sterilized, as required for intended use
- □ The puncture adapter and needle must be sterilized
- The connectors must be free of holes, dents, cracks and deformation
- The cables and connectors must be free of scratches, cracks and deformation

NOTE: If there is anything wrong with the instrument or probes, stop using them immediately and contact our office.

- 2 Adjust the back end unit for ease of viewing.
- **3** Connect the probe to use.

# 3-11 Powering up

Hold down the power switch for 1 second or more.

When connected by cables

Press the power switch on the front end unit or the back end unit.

When connected wirelessly

Press the power switch on the back end unit.

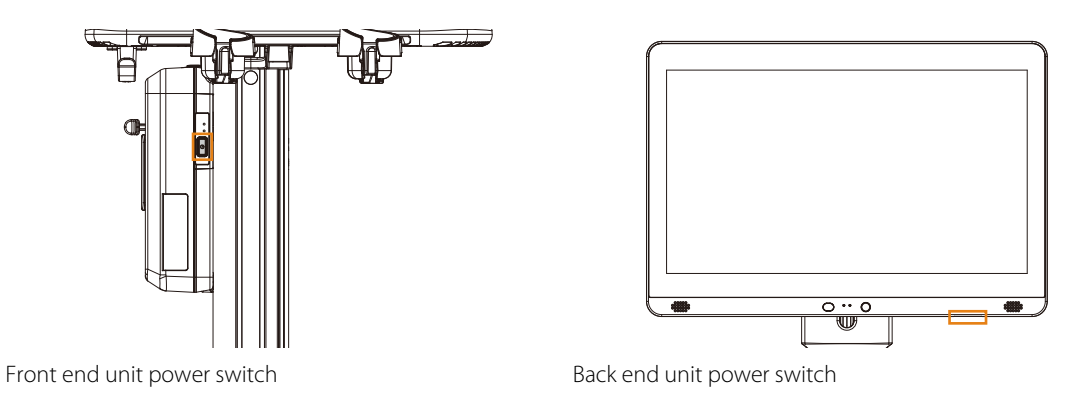

→ The power LED lights up white and the Home Screen appears.

## **3-11-1** Turning on the Remote Controller (Option)

NOTE: Turn on the remote controller when all instrument units have been turned on.

Hold down the power switch on the remote controller for 1 second or more.

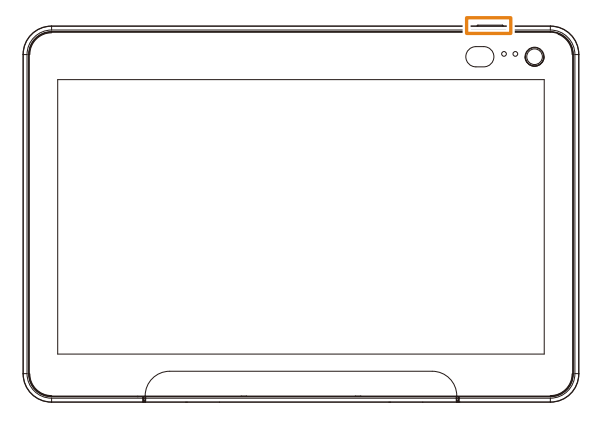

Remote controller power switch

→ The power LED lights white and the remote controller is powered.

## 3-11-2 Turning on encrypted equipment

If the hard disk of the equipment is encrypted, decrypt it by using the password or the start-up key.

Prior Confirmation Requires the alphanumeric keyboard.

NOTE: If the recovery key was stored on a USB connection media, the recovery key is saved to the root folder of the media.

NOTE: Connect the USB connection media to a USB connector on the side panel of the back end unit.

#### Decrypting the hard disk by using a password

- Push the [Power] key.
  - $\rightarrow$  The password input window appears.

#### 2 Enter the password.

Using a USB connection media on which the recovery key is stored if you forget the password

- a Push the [Esc] key on the alphanumeric keyboard.
  - $\rightarrow$  The decryption window appears.
- **b** Connect the USB connection media on which the recovery key is stored to the USB connector.

Using a recovery key recorded as a memo if you forget the password

- a Push the [Esc] key on the alphanumeric keyboard.
  - → The decryption window appears.
- **b** Push the [Esc] key on the alphanumeric keyboard.
  - $\rightarrow$  The recovery key input window appears.
- c Enter the recovery key that you recorded as a memo.
- <sup>3</sup> Push the [Enter] key on the alphanumeric keyboard.

## Decrypting the hard disk by using a start-up key

1 Connect the USB connection media on which the start-up key is stored to a USB connector. You can connect the media either before or after pushing the [Power] key.

Using a USB connection media on which the recovery key is stored if the start-up Key is lost

- a Push the [Power] key.
  - → The decryption window appears.
- **b** Connect the USB connection media on which the recovery key is stored to a USB connector.

Using a recovery key recorded as a memo if the start-up key is lost

- a Push the [Power] key.
  - $\rightarrow$  The decryption window appears.
- **b** Push the [Esc] key on the alphanumeric keyboard.
  - → The recovery key input window appears.
- c Enter the recovery key that you recorded as a memo.
- 2 Push the [Enter] key on the alphanumeric keyboard.

# 3-12 Inspections and Verifications After Powering up

Turn on the instrument and inspect and check what is displayed on the screen.

#### Confirm the window that is displayed.

#### Inspection and Check items

- The screen should correctly display an ultrasonic image and related icons
- □ The current time must be correctly displayed

If it is necessary to frequently set the current date and time, the instrument's internal battery may have run down. Stop using the instrument and contact our office.

The connected probe must match the image and frequency information displayed. If no probe is connected, the frequency information must indicate "NO PROBE".

If probe information displayed does not match the connected probe, a malfunction may have occurred. When this happens, stop using the instrument and contact our office.

#### If the "NO PROBE" message appears on the screen

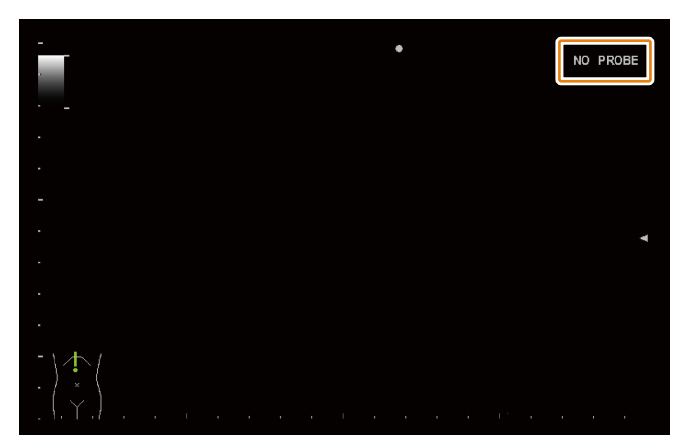

A probe has not been connected. Take the following measures to solve a "NO PROBE" situation.

- a Connect a probe.
- **b** Press the HOME button.
  - → The Home Screen appears.
- c Enter patient information.
- d Select a probe.
  - → The image for the selected probe image appears.

# 3-13 Adjusting the Screen

# 3-13-1 Adjusting Position and Orientation of the Back End Unit

## ▲ CAUTION Adjust the position and orientation of the back end unit keeping a sufficient distance between the instrument and surrounding equipment, walls and people. Make sure neither the back end unit nor cables and other parts connected to the back end unit come into contact with objects or people in the surroundings. Make sure probe cables do not become entangled with handles on the back end unit, monitor arm and cart. Contact with the back end unit may result in injury to people or in damage to surrounding equipment, walls, probes or the back end unit. Warn doctors, patients, and others in the area before adjusting the position and orientation of the back end unit. Should the display break and its internal fluid come into contact with the skin, wipe it away and wash the skin in running water for at least 15 minutes. To be on the safe side, consult a doctor. If it gets in someone's eyes, rinse them in running water for at least 15 minutes, and be sure to consult a doctor. If the display is damaged, stop using it immediately and contact our office. Be careful not to pinch your hands or fingers in the monitor arm when adjusting the location or orientation of the back end unit. Injury from trapping your hands and fingers may result.

Hold the back end unit with both hands by its frame when adjusting its position or orientation.

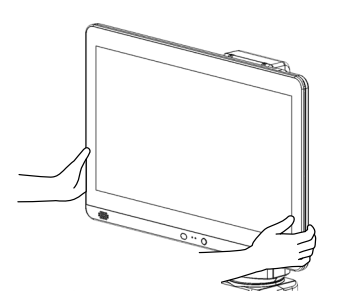

Movable range of the back end unit

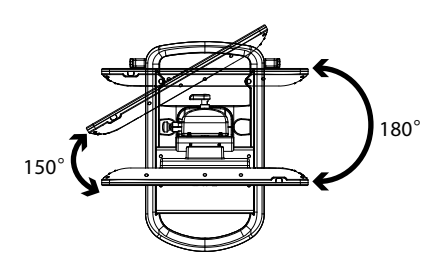

330° in right and left direction

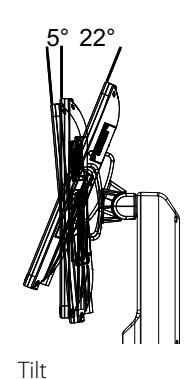

5° forward, 22° back

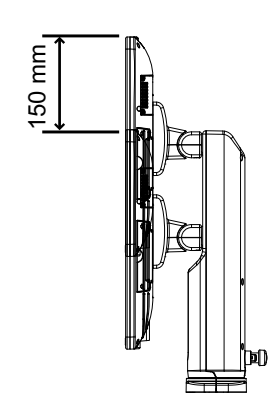

# 3-13-2 Adjusting the Tilt of the Remote Controller Cradle (Option)

# 

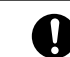

Adjust the inclination of the remote controller keeping a sufficient distance between the instrument and peripheral equipment, walls and people.

Do not knock a USB flash drive or other parts connected to the remote controller against probes, a probe holder or other parts.

#### Make sure probe cables do not become entangled with the remote controller.

Contact with the remote controller may result in injury to people or in damage to surrounding equipment, walls, probes or the remote controller. Warn doctors, patients, and others in the area before adjusting the inclination of the remote controller.

Should the display break and its internal fluid come into contact with the skin, wipe it away and wash the skin in running water for at least 15 minutes. To be on the safe side, consult a doctor. If it gets in someone's eyes, rinse them in running water for at least 15 minutes, and be sure to consult a doctor.

If the display is damaged, stop using it immediately and contact our office.

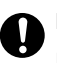

Be careful not to pinch your hands or fingers when adjusting the inclination of the remote controller.

Injury from trapping your hands and fingers may result.

1 Hold the remote controller with both hands by its frame when adjusting its tilt.

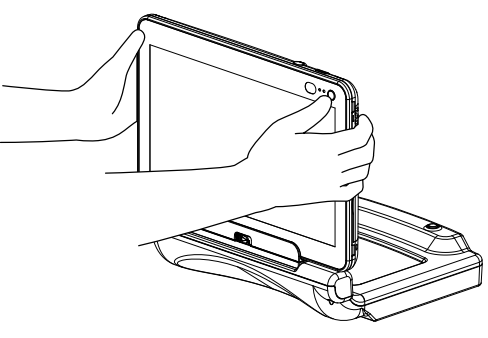

NOTE: Do not move the cart by holding the remote controller. The instrument could be damaged or fall.

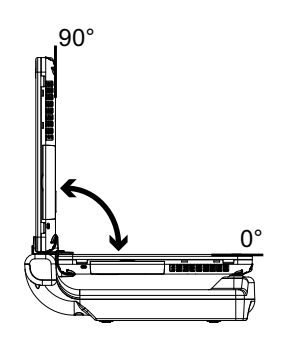

Movable range of remote controller Tilt 0° to 90°

# 3-13-3 Adjusting Brightness of the Display

- 1 Swipe the ultrasonic image area upwards from the lower edge.
  - → This action displays the function menu.
- 2 Select the [Other] tab.
- **3** Select or to display "Monitor Brightness" / "Monitor Contrast" / "Monitor BackLight" .
- 4 Adjust brightness.

| ltem               | Settings    | Functions                                   |
|--------------------|-------------|---------------------------------------------|
| Monitor Brightness | "0" to "20" | Adjusts brightness of the display.          |
| Monitor Contrast   | "0" to "20" | Adjusts contrasts of the display.           |
| Monitor BackLight  | "0" to "20" | Adjusts backlight intensity of the display. |

# **3-14** Running the Instrument on the Internal Battery

The instrument has an internal battery. This allows you to move the instrument after startup, perform examinations in locations without power and use the instrument after removing the remote controller (option) from the remote controller cradle.

## 3-14-1 Charging the Internal Battery

NOTE: Before charging the internal battery, set the battery shutdown switch to Connect mode.

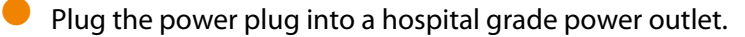

 $\rightarrow$  Use the icons  $\square$  on the display to check remaining battery capacity.

NOTE: Charging the battery in an environment above 86°F will raise the temperature of the internal battery and result in termination of battery charging. The temperature of the internal battery rises during use and charging may not start immediately when it is connected to a power outlet. Put the instrument in standby to lower battery temperature.

Reference Information Area  $\rightarrow$  p.4-6 Information

## 3-14-2 Removing the Remote Controller (Option) from the Remote Controller Cradle (Option)

# Image: CAUTION Image: Do not knock the remote controller against the monitor arm when installing or removing the controller. You could pinch your hands and fingers and injure yourself or damage the monitor arm or the back end unit. Image: When holding the remote controller be sure not to place your hands over any air vents. Prolonged contact may result in low-degree burns. Image: Do not drop the remote controller. The unit could be damaged or it could injure somebody. Image: When the unit has not been used for an extended period of time, make sure the connectors are not clogged with dust. Otherwise, a fire may result. Image: When the AC adapter is connected to the remote controller, if you plug the power plug into a hospital

grade power outlet, you can use the instrument while charging the battery.

NOTE: Before charging the internal battery, set the battery shutdown switch to Disconnect mode.

Use this lever to remove the remote controller from the cradle unit.

a Gently insert the remote controller (1) from above and slide the slider lock (2) in the direction shown in the figure.

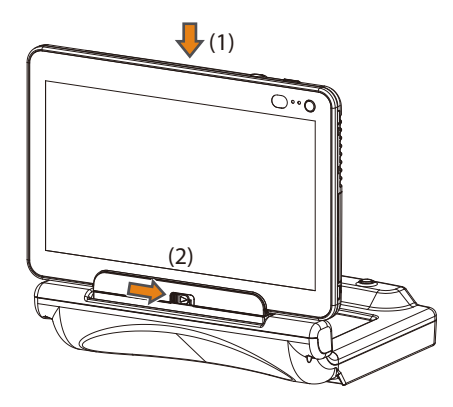

NOTE: Gently pressing down on the remote controller will make it easier to move the slider lock.

**b** Pull the remote controller (3) straight up at a right angle to the cradle connectors for the remote controller to remove it.

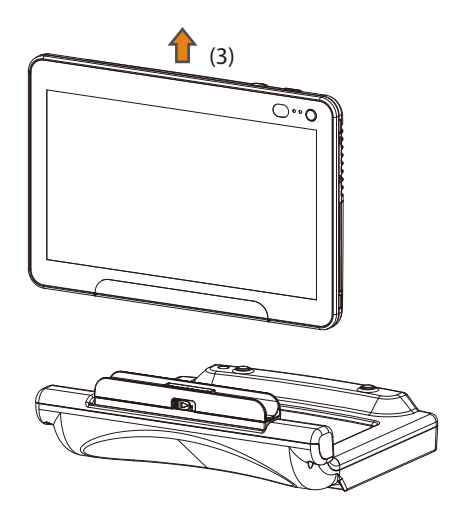

NOTE: Do not use excessive force when removing. You could damage the connectors.

After use, attach the remote controller to the cradle unit.

a Align the edge of the protection sheet with the edge of the hinge.

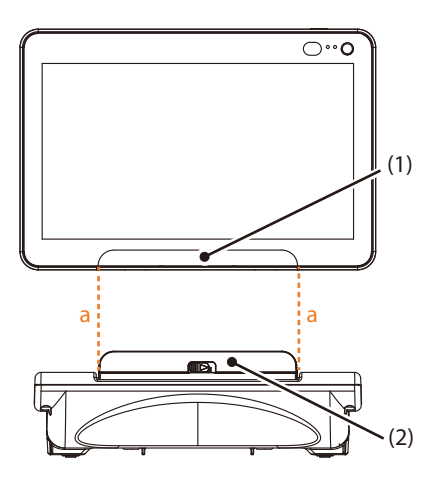

(1) Protection sheet(2) Hinge

**b** Hold the remote controller with both hands at a right angle to the connectors for the remote controller to install it.

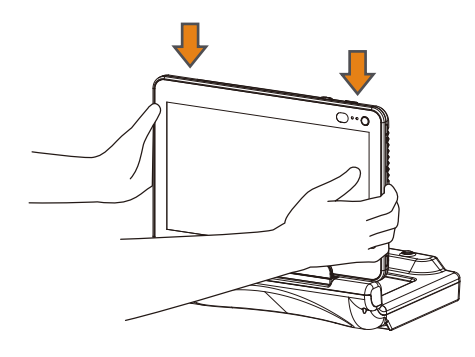

→ The battery LED on the remote controller lights blue indicating that charging has started.

**NOTE:** Do not use excessive force when installing. You could damage the connectors.

**NOTE:** The slider lock slides back. Hold the remote controller with both hands to firmly push it down until you see the guide mark as shown in the figure below.

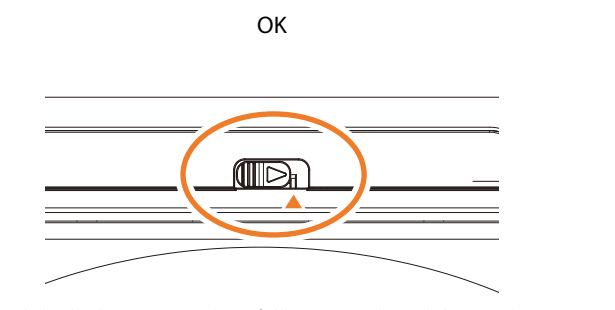

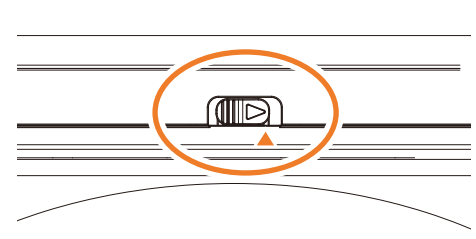

Slider lock position when fully returned (and the guide mark is visible)

The slider lock has not been fully returned (and the guide mark is not visible)

# 

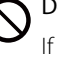

#### Do not use the instrument if the slider lock has not been fully returned.

If the instrument is used without fully returning the slider, communication errors may occur or the remote controller may come loose.

## 3-14-3 Turning off the Internal Battery

When the instrument will not be used for a longer period of time, be sure to turn off the internal battery.

Set the battery shutdown switch to Disconnect mode.

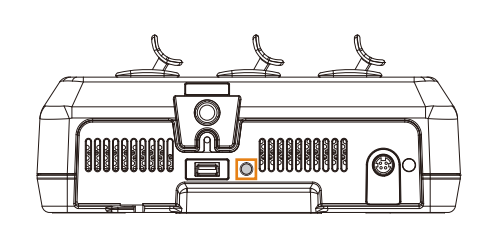

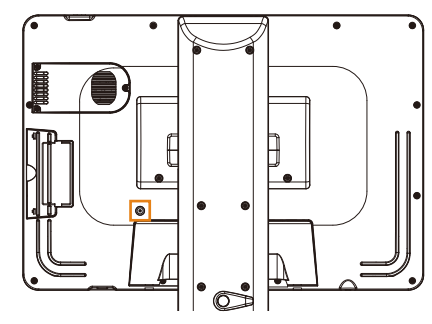

Back end unit side

#### Front end unit side

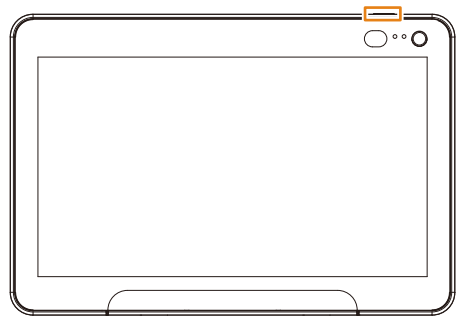

Remote controller side

→ Turns off the power supply from the internal battery to each unit.

## **Resuming Use of the Internal Battery**

Set the battery shutdown switch to Connect mode.

- Front end unit side and back end unit side
  - Hold down the battery shutdown switch.
- Remote controller side

Slide the battery shutdown switch upwards.

→ The battery starts supplying the each unit with power.

# **4 Using the Touch Panel**

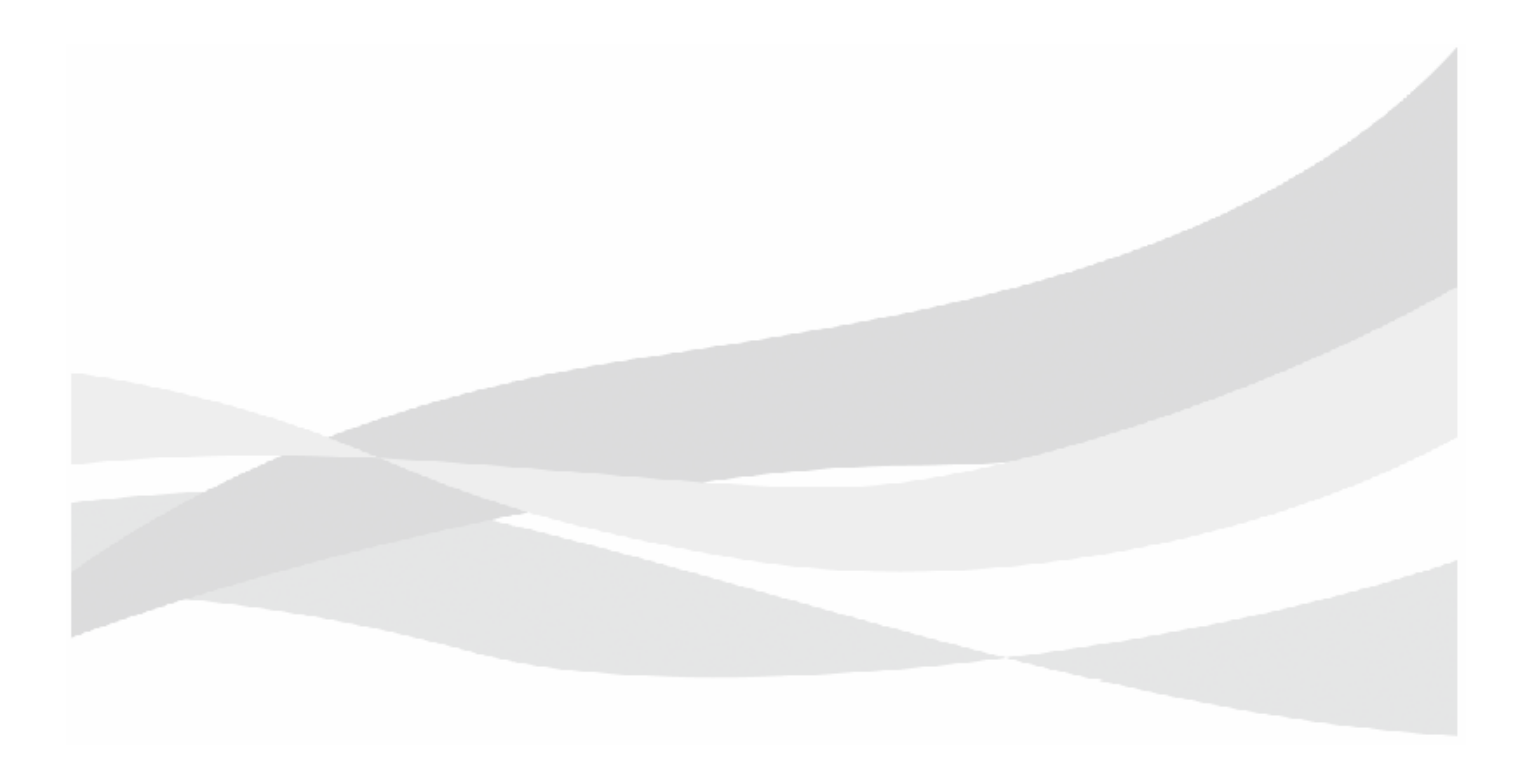

# 4-1 How to Use the Touch Panel

The instrument has a touch panel. You can use your fingers or a stylus pen to directly make entries or control objects on the screen. Use the following methods to handle screen control operations.

🗧 Тар

Lightly touch a button or object on the screen and then quickly remove your finger from the screen. This allows you to start an operation, select an item and perform most of the functions the instrument provides.

Double tap

Lightly touch a button or object on the screen twice in rapid succession.

Use this function to select an image in ImageViewer to see it in full screen view.

Touch and hold

Touch and hold a button or item on the screen.

Use to operate functions such as Direct to B.

Swipe

Lightly touch the screen and drag your finger in the intended direction.

Use this function to scroll menus, turn pages and perform other operations.

It can also be used to display the function menu.

Pinch out/Pinch in

Place two fingers on the screen, and widen (pinch out) or narrow (pinch in) the distance between them.

Use this function to enlarge or reduce an image.

Drag

Grab something displayed on-screen and move it to the desired position.

Use this function to adjust gain or zoom, move the cursor and so on.

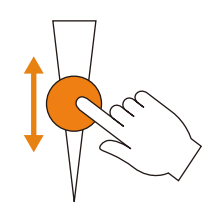

## 4-1-1 Touch Panel Precautions

- Handle the touch panel gently. Do not press hard or press it with a pointed object.
- Do not place anything on the top of the touch panel. The touch panel may respond to pressure, which could result in an incorrect entry.
- In the following cases, the touch panel may not register contact.
  - The modes of operation when it is covered with protective film
  - Entries made with your fingernails
  - Entries made with gloved hands
  - Entries made when there are water drops on the screen
  - Entries made with wet fingers

## 4-1-2 Stylus Pen (commercially available) Precautions

- Use a stylus pen designed for a capacitive touch panel.
- The material in the stylus pen front end may make recognition difficult.
- Handle the touch panel gently. Do not press hard.
- The panel may not register contact if the stylus pen is tilted.
- Make sure your hand or fingers do not touch the screen when using a stylus pen. Otherwise entry errors may occur.
- Please also refer to the instruction manual supplied with the stylus pen.

# 4-2 Home Screen

| (3) | (1)<br>HITACHI<br>ALOKA<br>New Patient<br>Hita<br>0123<br>Condition | (2)<br>A controller '16/05/30<br>A P I I I I I I I I I I I I I I I I I I                                   | 14:25            |
|-----|---------------------------------------------------------------------|----------------------------------------------------------------------------------------------------|------------------|
| (1) | [New Patient]                                                       | Tap to enter patient data.                                                                                 |                  |
| (2) | Patient ID                                                          | Displays the patient ID.                                                                                   |                  |
| (3) | [Condition]                                                         | Enter body part examined, patient body shape, probes used and other scanning conditions to start scanning. | that will be     |
| (4) | [Scan]                                                              | Opens the scanning screen for selecting a probe.                                                           |                  |
| (5) | [History]                                                           | Displays the patient history screen.                                                                       |                  |
| (6) | [Manuals]                                                           | Displays the instruction manual.                                                                           |                  |
| (7) | [Case Book]                                                         | Opens the case guide.                                                                                      |                  |
| (8) | [Settings]                                                          | Displays the Common Preset menu. Use this menu for r                                                       | making settings. |

Appears after the HOME button is pressed.

NOTE: The HOME button may not work when messages are displayed or the Review screen is open.

NOTE: Pressing the HOME button will cancel ongoing operations and entries made so far.
# 4-3 Scanning Screen

### 4-3-1 Display screen

The scanning screen has the following layout.

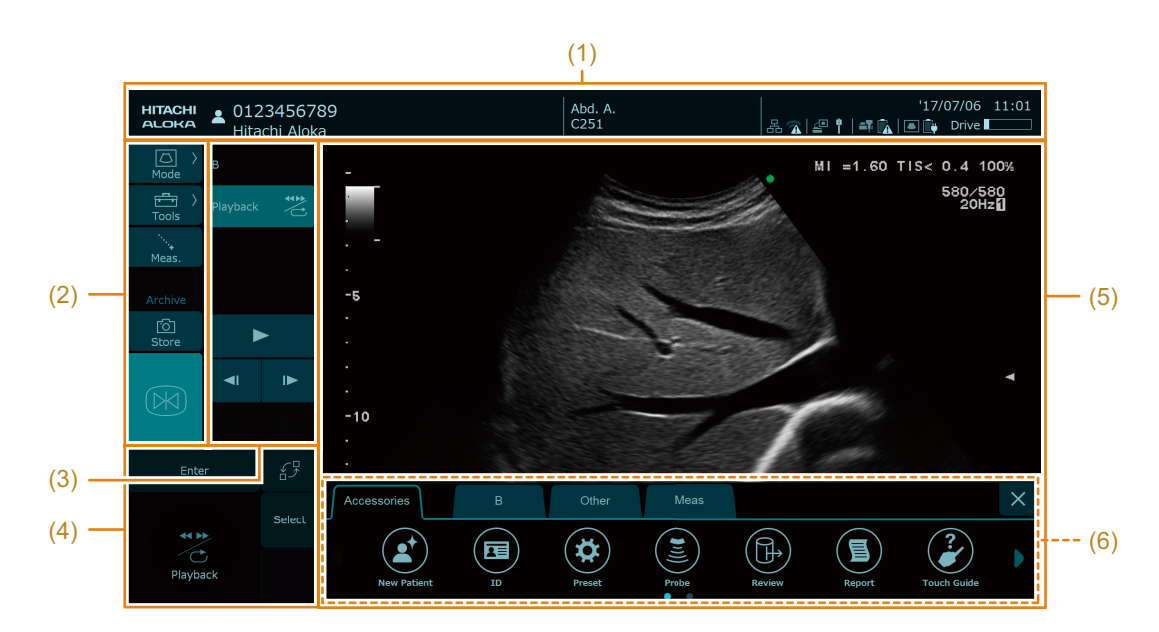

Scanning Screen Configuration

| (1) | Information Area      | Displays patient data, messages and icons indicating instrument status and other conditions.    |
|-----|-----------------------|-------------------------------------------------------------------------------------------------|
| (2) | Smart Switch Area     | Displays frequently used functions such as Freeze, Change Mode and other buttons.               |
| (3) | Slide Control Area    | Displays buttons that extend the functionality of the button selected in the smart switch area. |
| (4) | Trackpad Area         | Use this area for moving the cursor.                                                            |
| (5) | Ultrasonic image Area | Displays ultrasonic images.                                                                     |
| (6) | Function Tab Area     | Use this area to open the function menu and access any of the functions it provides.            |

NOTE: You can turn On Mirror Inversion Display in the preset (Common Preset > Common3) to mirror invert the analysis screen configuration after restart, so that areas (2), (3), and (4) on the left side of the screen are switched with the ultrasound image area (5) (as well as the function tab area (6)).

# 4-3-2 Information Area

|        | (1)                                                                                               | (2)                    | (3)                       | (4)                                    |                         | (5)                |
|--------|---------------------------------------------------------------------------------------------------|------------------------|---------------------------|----------------------------------------|-------------------------|--------------------|
| HIT    | HITACHI TARO<br>0123456789                                                                        | Abdomen,<br>C251       | Abdomen P:***°<br>HR:888  | 🔓 controller<br>3 品令   豪奈   🛋 🕻        | '16/05                  | 5/25 11:55<br>rive |
|        | ۲<br>(6)                                                                                          | <br>(7)                | (8)                       | (9) (10) (11                           | ) (12)                  | (13)               |
| Inform | nation Area                                                                                       |                        |                           |                                        |                         |                    |
| (1)    | Patient Data                                                                                      | Displays the patie     | nt ID and patie           | nt name.                               |                         |                    |
| (2)    | Preset name                                                                                       |                        |                           |                                        |                         |                    |
| (3)    | Puncture Angle                                                                                    |                        |                           |                                        |                         |                    |
| (4)    | Remote controller connection status                                                               |                        | : Operates as             | a remote control                       |                         |                    |
|        |                                                                                                   |                        | : Operated by             | the remote cont                        | roller                  |                    |
|        |                                                                                                   | <b>)</b>               | : Connection              | error                                  |                         |                    |
| (5)    | Date/Time                                                                                         | During real-time in    | mage display: (           | Current time                           |                         |                    |
|        |                                                                                                   | In freeze mode: Ti     | me when imag              | je was frozen                          |                         |                    |
|        |                                                                                                   | In review mode: T      | ime when ima              | ge was saved                           |                         |                    |
| (6)    | Assist Message display area                                                                       | Under some instru      | ument conditic            | ons, it may display                    | a messag                | ge.                |
| (7)    | Name of selected probe                                                                            |                        |                           |                                        |                         |                    |
| (8)    | Heart-rate                                                                                        |                        |                           |                                        |                         |                    |
| (9)    | Indicates the connection status<br>between the back end unit and the<br>Wi-Fi access point or LAN | - Erecep               | tion intensity (<br>error | Strong) - (Weak)                       |                         |                    |
|        |                                                                                                   | LAN connect            | tion                      |                                        |                         |                    |
| (10)   | Connection status between the front end unit and back end unit                                    | communica operational) | tion enabled (b           | ooth Wi-Fi and Blu                     | etooth a                | re                 |
|        |                                                                                                   | are disabled)          | tion disabled ('          | Wi-Fi or Bluetooth                     | is disabl               | ed or both         |
|        |                                                                                                   | Connection             | error                     |                                        |                         |                    |
|        |                                                                                                   | : Connect wit          | h a unit cable            |                                        |                         |                    |
| (11)   | Remaining battery capacity in front                                                               | 📋 - 🚺 : Remai          | ning battery ca           | apacity (High) - (Lo                   | ow)                     |                    |
|        |                                                                                                   | Charging:              |                           |                                        |                         |                    |
|        |                                                                                                   | Charging err           | or                        |                                        |                         |                    |
| (12)   | Remaining capacity of battery in the                                                              | 🚺 - 🚺 : Remai          | ning battery ca           | apacity (High) - (Lo                   | ow)                     |                    |
|        |                                                                                                   | Charging:              |                           |                                        |                         |                    |
|        |                                                                                                   | Charging err           | or                        |                                        |                         |                    |
| (13)   | Available space on the instrument hard disk                                                       | disk (small) - Availa  | : A<br>able space on 1    | wailable space on<br>the instument har | the instu<br>d disk (la | ument hard<br>rge) |
|        |                                                                                                   | Av.                    | ailable space o           | n the instrument                       | hard disk               | cerror             |

## 4-3-3 Smart Switch Area and Slide Control Area

The slide control area displays buttons that extend the functionality of the button selected in the Smart Switch Area.

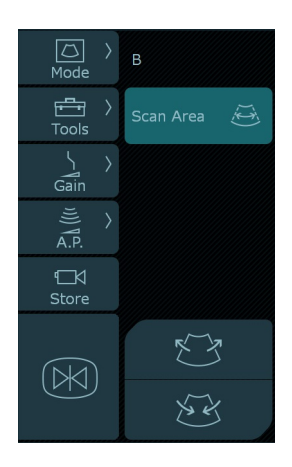

| Smart Switch Area | Slide Control Area                                                                                   | Description                                                                                                   |  |  |
|-------------------|----------------------------------------------------------------------------------------------------|----------------------------------------------------------------------------------------------------|--|--|
| Mode              | В                                                                                                    | Displays images in B mode.                                                                                    |  |  |
|                   | Dual                                                                                                 | Divides the ultrasonic image area into two areas.                                                             |  |  |
|                   | Color                                                                                                | Displays images in Color Flow mode.                                                                           |  |  |
|                   | eFlow                                                                                                | Displays images in eFlow mode.                                                                                |  |  |
|                   | Power                                                                                                | Displays images in Power Doppler mode.                                                                        |  |  |
|                   | PW                                                                                                   | Displays images in B/PW mode.                                                                                 |  |  |
|                   | Μ                                                                                                    | Displays images in B/M mode.                                                                                  |  |  |
|                   | Touching and holding [Mode] in a real-time image will display a B mode (Direct to B function) image. |                                                                                                    |  |  |
| Tools             | Full Image                                                                                           | Displays an enlarged area of the ultrasonic image.                                                            |  |  |
|                   | Depth                                                                                                | Adjusts display depth.                                                                                        |  |  |
|                   | Focus                                                                                                | Adjusts the location of the focal points and the distance between them.                                       |  |  |
|                   | TGC                                                                                                  | Adjusts TGC.                                                                                                  |  |  |
|                   | Measurement                                                                                          | Starts the basic measurement function.                                                                        |  |  |
|                   | Comment                                                                                              | Allows you to enter comments on the screen.                                                                   |  |  |
|                   | Zoom                                                                                                 | Starts the zoom function.                                                                                     |  |  |
|                   | Body Mark                                                                                            | Allows you to select a body mark.                                                                             |  |  |
|                   | Scan Area                                                                                            | Adjusts the width and location of the Scan Area.                                                              |  |  |
|                   | Meas.Menu                                                                                            | Starts the applied measurement functions.                                                                     |  |  |
|                   | PlayBack                                                                                             | Performs search and loop playback of cine memory.                                                             |  |  |
|                   | Cursor                                                                                               | Sets or moves the cursor, sample volume, the baseline of the<br>Doppler pattern and performs other functions. |  |  |
|                   | Full M/D                                                                                             | Displays M-mode or D-mode images in 1 screen.                                                                 |  |  |
|                   | FAM                                                                                                  | Starts FAM.                                                                                                   |  |  |
|                   | TDI                                                                                                  | Starts TDI mode.                                                                                              |  |  |
|                   | Quad                                                                                                 | Divides the ultrasonic image area into four areas.                                                            |  |  |
|                   | Print                                                                                                | Starts the print function.                                                                                    |  |  |

| Smart Switch Area   | Slide Control Area        | Description                                               |  |
|---------------------|---------------------------|-----------------------------------------------------------|--|
|                     | Archive                   | Saves an ultrasonic image to a registered storage device. |  |
|                     | Send                      | Transfers measurement results to the report.              |  |
| Gain <sup>*1</sup>  | В                         | Adjusts the gain in B mode.                               |  |
|                     | B/Color                   | Adjusts B mode and color mode gain.                       |  |
|                     | B/D                       | Adjusts B mode and D mode (PW) gain.                      |  |
|                     | B/M                       | Adjusts B and M mode gain.                                |  |
|                     | Touching and holding [Gai | n] will start Auto-optimizer.                             |  |
| Meas. <sup>*2</sup> |                           | Displays the basic measurement menu and caliper mark.     |  |
| A.P.                |                           | Adjusts Acoustic Power.                                   |  |
| Store               |                           | Saves ultrasonic images.                                  |  |
|                     |                           | : Waiting to save still image                             |  |
|                     |                           | : Waiting to save moving image                            |  |
|                     |                           | • Saving moving image                                     |  |
| FREEZE              |                           | Freezes ultrasonic images.                                |  |
|                     |                           | Ereezing image                                            |  |
|                     |                           | 📧 : Displaying real-time image                            |  |

\*1. Can be selected in real time mode.

\*2. Can be selected in freeze mode.

### **Smart Switch Area and Slide Control Area Operations**

### Example 1: Adjusting the Gain

- 1 Select [Gain].
- 2 Adjusts the gain.

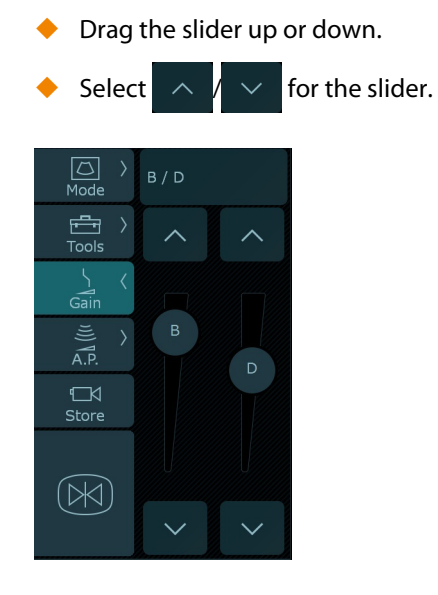

### Example 2: Adjusting TGC

1 Select [Tools > TGC].

When selected item is not displayed

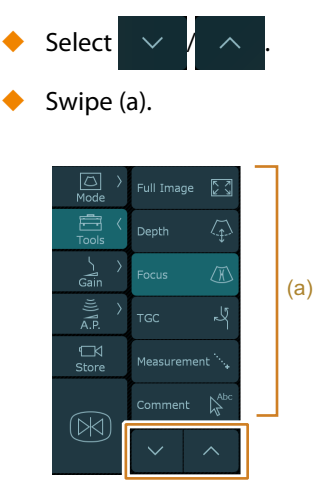

- 2 Adjust TGC.
  - Drag the slider to the left or right.
  - Drag the sliders from top to bottom.

The sliders will align with your finger as you slide it down.

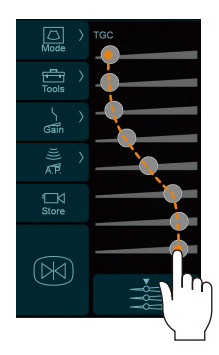

To return all sliders to center position
Select

# 4-3-4 Trackpad Area

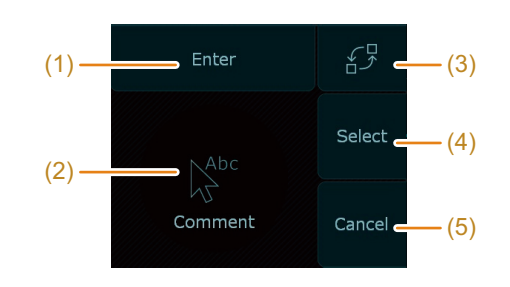

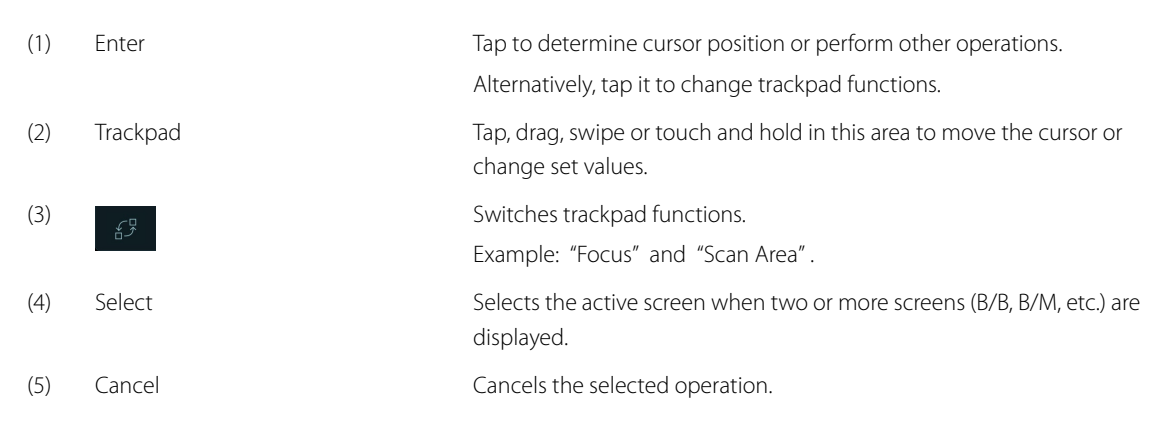

# 4-3-5 Ultrasonic image area

| нітасні<br>асока в 0123456789<br>Hitachi Aloka | )                      | Abd. A. P:47<br>C251 | ~<br>용줂(말† 록ⓒ ■ | 17/07/06 11:05           |
|------------------------------------------------|------------------------|----------------------|-----------------|--------------------------|
| ⊠ > B<br>Mode                                  |                        |                      | MI =1.60 TIS    | < 0.4 100%               |
| Tools                                          |                        | (1)                  |                 | 236∕237<br>20Hz <b>∐</b> |
| Meas.                                          |                        |                      |                 |                          |
| Archive                                        | -5                     |                      | (2)             |                          |
| [රි]<br>Store                                  |                        |                      |                 |                          |
|                                                |                        |                      |                 | ۲                        |
| S 6                                            | -10                    |                      |                 |                          |
| 65                                             |                        |                      |                 |                          |
| Select                                         | -15<br>-15             |                      |                 |                          |
| Punc. Measure                                  | 2.50MR R17.0 G70 D51 A |                      |                 |                          |

B mode images

|     | "Abd. A"                 | Preset name                                                                   |  |
|-----|--------------------------|-------------------------------------------------------------------------------|--|
|     | "C251"                   | Selected probe                                                                |  |
|     | "P: 47°"                 | Puncture angle of Puncture Guide Line (when Puncture Guide Line is displayed) |  |
| (2) | Automatic display area 2 |                                                                               |  |
|     | "MI=1.60"                | Mechanical index                                                              |  |
|     | "TIS<0.4"                | Thermal index (TIS/TIB/TIC)                                                   |  |
|     | "100%"                   | Acoustic output value                                                         |  |
|     | "236/237"                | Display frame number/number of images stored in the cine memory               |  |
|     | "20 Hz"                  | Frame rate (number of frames per second for an ultrasonic image)              |  |
|     | "1"                      | Screen number                                                                 |  |
| (3) | Automatic display area   | 3                                                                             |  |
|     | "2.50 MR"                | Transmission frequency                                                        |  |
|     | "R17.0"                  | Diagnosis depth (unit: cm)                                                    |  |
|     | "G70"                    | Gain                                                                          |  |
|     | "D51"                    | Dynamic range                                                                 |  |

"A2" AGC (hidden when Off)

| HITACHI<br>ALOKA 101234<br>Hitachi | 56789<br>Aloka | (1) Abd. A.<br>C251 |       | 82121141 | '17/07/06 11:08          |
|------------------------------------|----------------|---------------------|-------|----------|--------------------------|
| Mode B / PW                        |                | 112 (112            | ٦     | MI =0.65 | 5 TIS= 0.8 100%<br>2.50M |
| Tools                              |                | 20Hz                |       |          | 45°<br>G40<br>C11        |
| Meas.                              |                | · ·                 | 186.7 |          |                          |
| Archive                            | -5             | (2)                 |       |          | (3) 50                   |
| ිරි<br>Store                       |                | ≠                   |       |          |                          |
|                                    | ► .            |                     | •     |          |                          |
|                                    | -10            |                     |       |          | 50                       |
| ť                                  |                |                     | 86:7  |          |                          |
| se<br>se                           | elect -15      |                     |       |          |                          |
| Playback                           |                |                     |       |          |                          |
|                                    | 2.50MR R17.0 G | 70 D51 A2           |       |          |                          |

PW mode images

(1) Automatic display area 1

| "Abd. A." | Preset name    |
|-----------|----------------|
| "C251"    | Selected probe |

(2) Automatic display area 2

| "112/112" | Display frame number/number of images stored in the cine memory  |
|-----------|------------------------------------------------------------------|
| "20 Hz"   | Frame rate (number of frames per second for an ultrasonic image) |

(3) Automatic display area 3

| "MI=0.65" | Mechanical index                                   |
|-----------|----------------------------------------------------|
| "TIS<0.8" | Thermal index (TIS/TIB/TIC)                        |
| "100%"    | Acoustic output value                              |
| "2.50M"   | Transmission frequency (PW)                        |
| "45°"     | Correction value for Doppler angle (Angle Correct) |
| "G40"     | Gain (PW)                                          |
| "C11"     | Contrast (PW)                                      |
|           |                                                    |

(4) Automatic display area 4

| Transmission frequency (B) |
|----------------------------|
| Diagnosis depth (unit: cm) |
| Gain (B)                   |
| Dynamic range (B)          |
| AGC (hidden when Off)      |
|                            |

The graphics below indicate the following details.

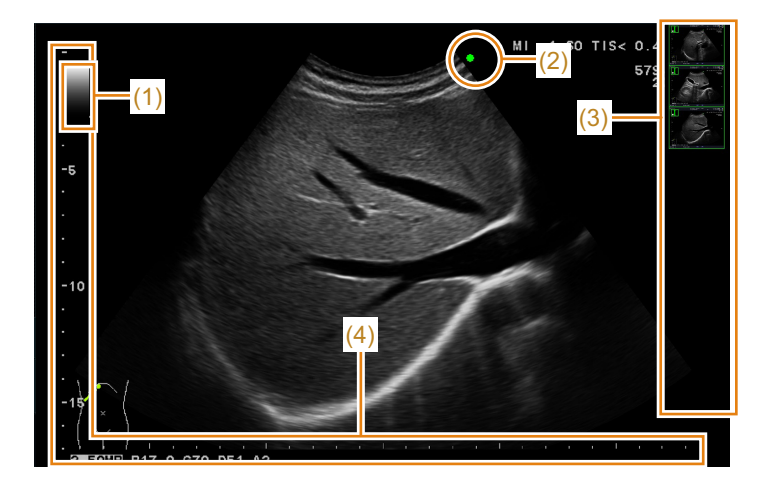

- (1) Grayscale bar (gradation of B mode image)
- (2) Active mark: This mark coincides with the front direction mark on the probe.

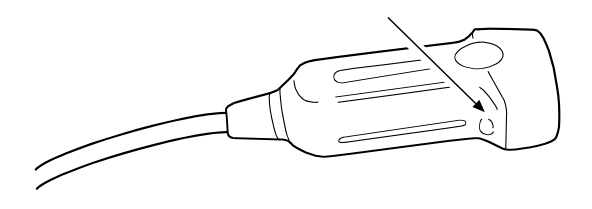

Active state: An active image is the image on which operations can be performed when two or more images are displayed

Inactive state

0

(3) Thumbnail area (displayed on the right of the screen)

Displays a stored image in thumbnail view.

### NOTE: Not displayed on the Remote Controller screen.

(4) Scale mark: The scale interval differs with the display range.

When the Depth Value Display in the preset ([Common Preset > Common1]) is set to "On", a value is displayed beside the scale (large).

| Display range | Scale (small) | Scale (large) |
|---------------|---------------|---------------|
| R0.5 - R2.0   | 0.1 cm        | 0.5 cm        |
| R2.5 - R6.0   | 0.5 cm        | 1.0 cm        |
| R7.0 - R29.0  | 1.0 cm        | 5.0 cm        |
| R30, R35, R40 | 5.0 cm        | 10.0 cm       |

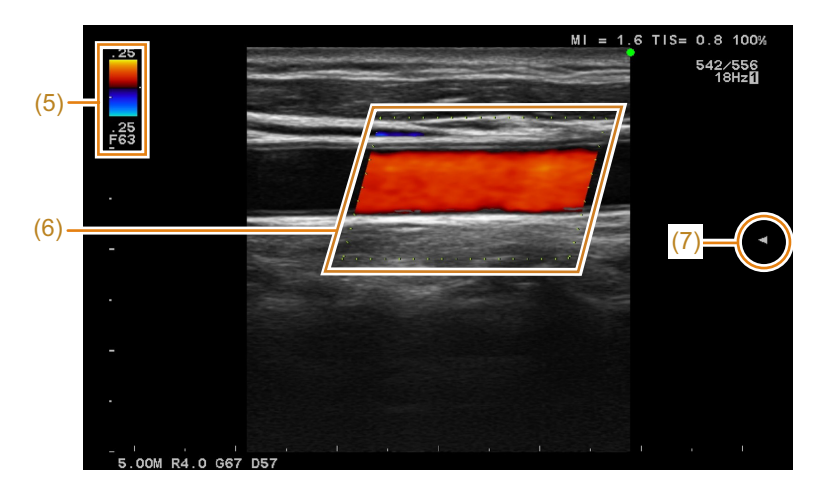

Graphics information in a color display

- (5) Color bar: Color coded indication and flow velocity set in the color map
   "F63": Color Gain
   "25": Velocity value
- (6) Color map: Color coded flow velocity
- (7) Focus mark: Focus location

### **Displaying the Touch Guide Screen**

You can use the ultrasonic image area to pinch in or out or swipe to perform the operations listed below.

Select [Touch Guide] from the function menu.

- → The Touch Guide screen appears.
- The Touch Guide screen provides B mode, Color mode, B/M mode and Doppler mode.
- Selecting [Touch Guide] in a screen will display a screen tailored to that paticular display mode.

### Touch Guide B Mode

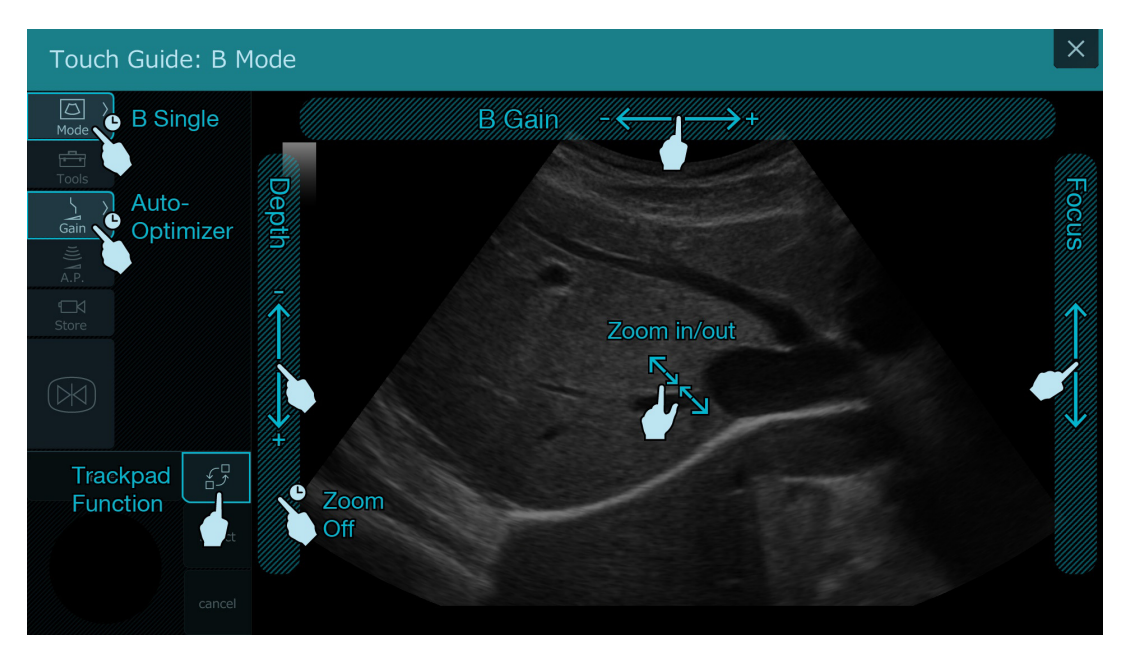

|                   |            | Operating       |                                       |
|-------------------|------------|-----------------|---------------------------------------|
| Operation area    |            | procedures      | Available function                    |
| Smart Switch Area | Mode       | Touch and hold  | Opens the single B mode screen.       |
|                   | Gain       | Touch and hold  | Starts Auto-Optimizer operation.      |
| Image area        | Top edge   | Swipe           | Adjusts B mode gain.                  |
|                   | Left edge  | Swipe/Tap       | Adjusts display depth.                |
|                   | Right edge | Swipe           | Adjusts focus position.               |
|                   | Ultrasonic | Pinch out/Pinch | Use Zoom to enlarge or reduce images. |
|                   | image area | in              |                                       |
|                   | Left edge  | Touch and hold  | Turns off the Zoom function.          |
| Trackpad area     | Switch     | Тар             | Switches trackpad functions.          |
|                   | function   |                 |                                       |

### Touch Guide Color Mode

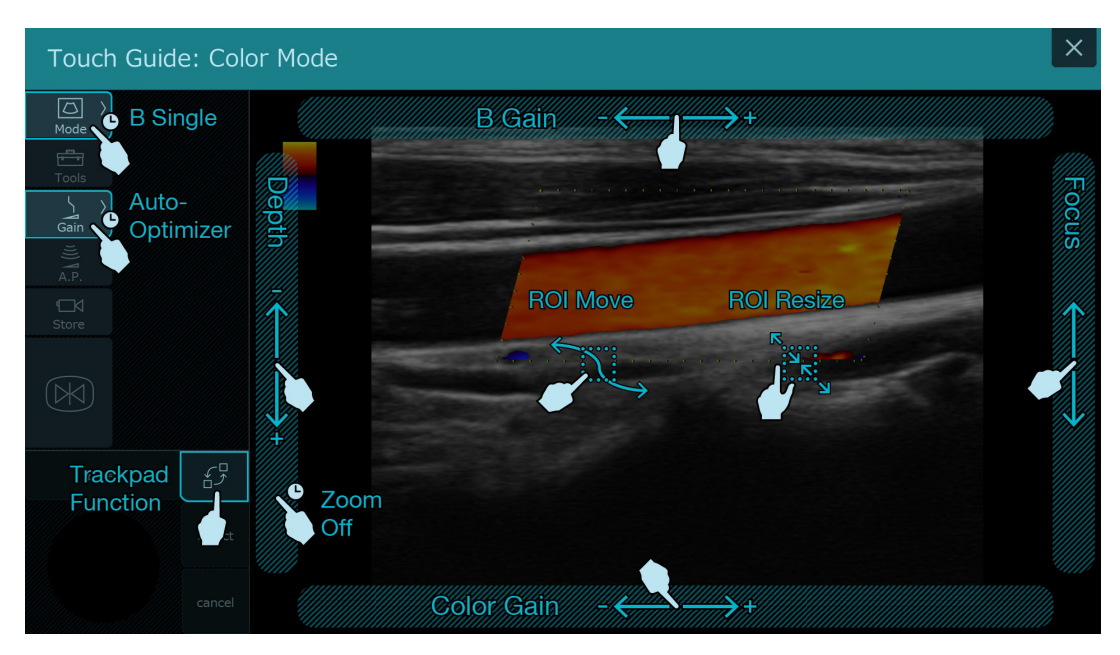

| Operation area    |                          | Operating<br>procedures | Available function               |
|-------------------|--------------------------|-------------------------|----------------------------------|
| Smart Switch Area | Mode                     | Touch and hold          | Opens the single B mode screen.  |
|                   | Gain                     | Touch and hold          | Starts Auto-Optimizer operation. |
| Image area        | Top edge                 | Swipe                   | Adjusts B mode gain.             |
|                   | Left edge                | Swipe/Tap               | Adjusts display depth            |
|                   | Right edge               | Swipe                   | Adjusts focus position           |
|                   | Bottom edge              | Swipe                   | Adjusts color gain               |
|                   | Ultrasonic<br>image area | Pinch out/Pinch<br>in   | Zooms the flow area (ROI).       |
|                   |                          | Swipe                   | Moves the flow area (ROI).       |
|                   | Left edge                | Touch and hold          | Turns off the Zoom function.     |
| Trackpad area     | Switch<br>function       | Тар                     | Switches trackpad functions.     |

### Touch Guide M Mode

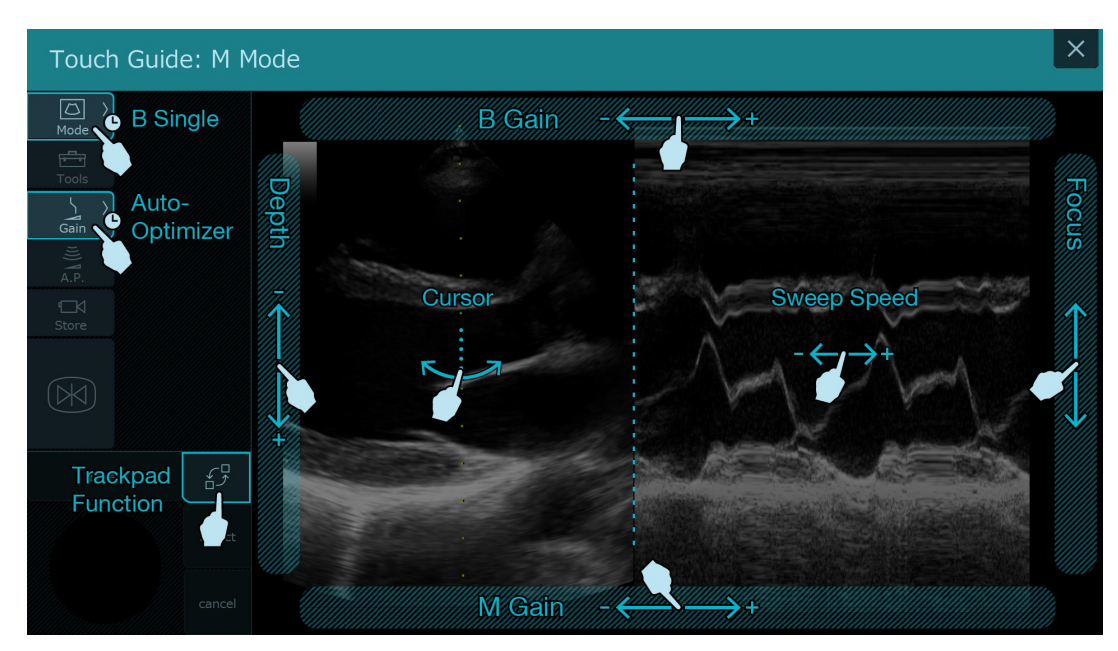

| Operation area    |                    | Operating<br>procedures | Available function               |
|-------------------|--------------------|-------------------------|----------------------------------|
| Smart Switch Area | Mode               | Touch and hold          | Opens the single B mode screen.  |
|                   | Gain               | Touch and hold          | Starts Auto-Optimizer operation. |
| Image area        | Top edge           | Swipe                   | Adjusts B mode gain.             |
|                   | Left edge          | Swipe/Tap               | Adjusts display depth.           |
|                   | Right edge         | Swipe                   | Adjusts focus position.          |
|                   | Bottom edge        | Swipe                   | Adjusts M mode gain.             |
|                   | On B mode image    | Swipe                   | Moves the cursor.                |
|                   | On M mode<br>image | Swipe                   | Adjusts sweep speed.             |
| Trackpad area     | Switch function    | Тар                     | Switches trackpad functions.     |

### Touch Guide Doppler Mode

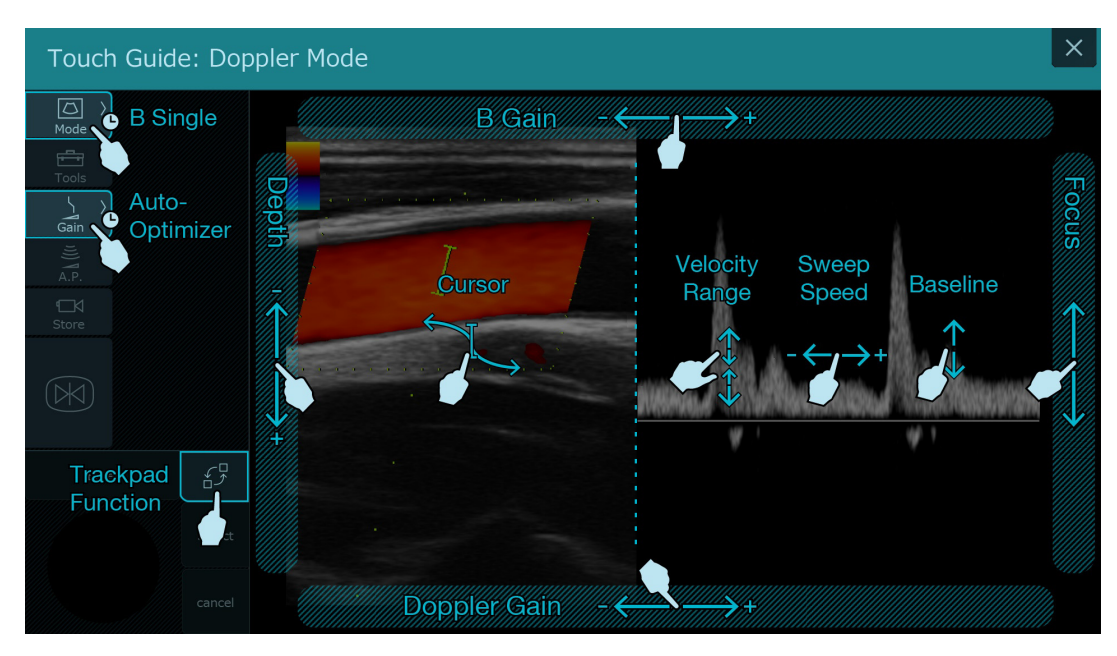

|                   |                    | Operating        |                                 |
|-------------------|--------------------|------------------|---------------------------------|
| Operation area    |                    | procedures       | Available function              |
| Smart Switch Area | Mode               | Touch and hold   | Opens the single B mode screen. |
|                   | Gain               | Touch and hold   | Starts Auto-Optimizer operation |
| Image area        | Top edge           | Swipe            | Adjusts B mode gain.            |
|                   | Left edge          | Swipe/Tap        | Adjusts display depth.          |
|                   | Right edge         | Swipe            | Adjusts focus position.         |
|                   | Bottom edge        | Swipe            | Adjusts Doppler gain.           |
|                   | On B mode<br>image | Swipe            | Moves sample volume (Cursor).   |
|                   | On Doppler         | Right/left swipe | Adjusts sweep speed.            |
|                   | image              | Up/down swipe    | Moves the baseline.             |
|                   |                    | Pinch out/Pinch  | Adjusts velocity range.         |
|                   |                    | in               |                                 |
| Trackpad area     | Switch function    | Тар              | Switches trackpad functions.    |

# Touch Guide: CHI Mode

### Touch Guide CHI Mode

|                |                    | Operating       |                                       |
|----------------|--------------------|-----------------|---------------------------------------|
| Operation area |                    | procedures      | Available function                    |
| Image area     | Top edge           | Swipe           | Adjusts CHI mode gain.                |
|                | Left edge          | Swipe/Tap       | Adjusts display depth.                |
|                | Right edge         | Swipe           | Adjusts focus position.               |
|                | Ultrasonic         | Pinch out/Pinch | Use Zoom to enlarge or reduce images. |
|                | image area         | in              |                                       |
|                | Left edge          | Touch and hold  | Turns off the Zoom function.          |
| Trackpad area  | Switch<br>function | Тар             | Switches trackpad functions.          |

### 4-3-6 Function Tab Area

Swipe the ultrasonic image area upwards from the lower edge to open the function menu.

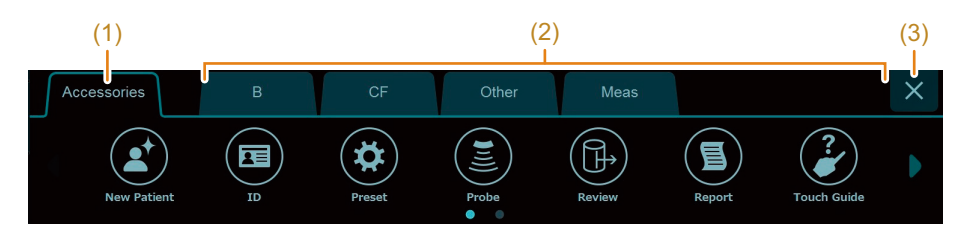

NOTE: The function menu closes after a set time has elapsed.

(1) [Accessories] tab

| Item        | Description                                                             |
|-------------|-------------------------------------------------------------------------|
| New Patient | Completes the examination and brings up the ID Entry screen (Details).  |
|             | Then it returns to the factory defaults.                                |
| ID          | Displays the ID Entry screen without returning to the factory defaults. |
| Preset      | Displays the preset screen.                                             |
| Probe       | Displays the probe menu.                                                |
| Review      | Displays the Image Viewer.                                              |
| Report      | Displays reports.                                                       |
| Manuals     | Displays the instruction manual.                                        |
| End Study   | Enables you to end an examination and continue with the next one        |
|             | when performing multiple examinations of the same patient.              |
| Thumbnail   | Displays a thumbnail image.                                             |

(2) Mode specific tab

These tabs provide access to the menus in each mode. They allow you to assign items used in preset ([Preset Set-Up Menu >

Menu-Function]). Some functions have already been assigned when the instrument is shipped.

The following operations are available.

| Changing values                  | Switching between On and Off               | When there is no setting               |
|----------------------------------|--------------------------------------------|----------------------------------------|
| Std<br>Ref. Frequency<br>(Color) | Off<br>Dual CF                             | Beam Steer<br>Reverse (C/D)            |
| Tap / to change a value.         | Tapping an item will turn it On or<br>Off. | Tapping an item will start a function. |

(3)

Close the function menu.

### **Function Tab Area Operation**

- 1 Swipe the ultrasonic image area upwards from the lower edge.
  - → This action displays the function menu.
- 2 Select a tab.
- **3** Select menu ((a)).

When selected item is not displayed

- Select //.
- Swipe (a) right or left.

(b) will show the page location in the tab.

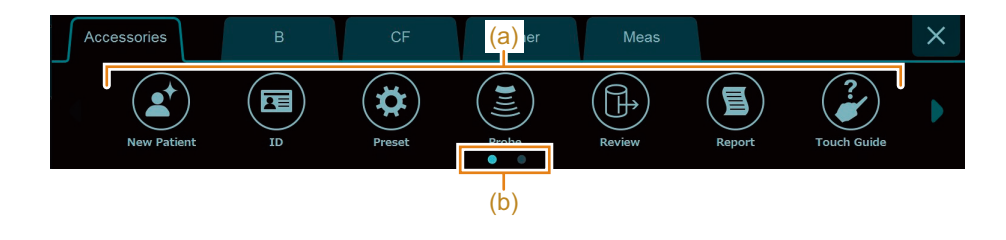

- 4 Close the function menu.
  - 🔶 Select 🗙 .
  - Tap another area.
  - Swipe the ultrasonic image area upwards from the lower edge, in the same way as you opened it.

Once you close the function menu, thumbnails are hidden.

To turn thumbnails on again, swipe left from the right edge of the screen. Swiping the thumbnail to the right hides it.

# 4-4 Full Screen View

Switching to full screen view while a B mode (including Color Doppler mode) image is displayed shrinks operation buttons and other indications to make place for an enlarged view of the ultrasonic image. You cannot switch to full screen view in modes other than B mode or color Doppler mode or from dual/quad screen modes. However, when "Type B" full screen view is set, it is possible to switch from a 2-split screen to full screen view.

NOTE: In full screen view, the number of available functions is restricted.

### 4-4-1 Screen Display

Use Layout in the preset ([Preset Set-Up Menu > Display2 > Full Image]) to set a full screen view type. There are the following two full screen view types.

- "Type A" : Opens the regular full screen view type.
- "Type B" : Opens a full screen view with icons for orthopedics.

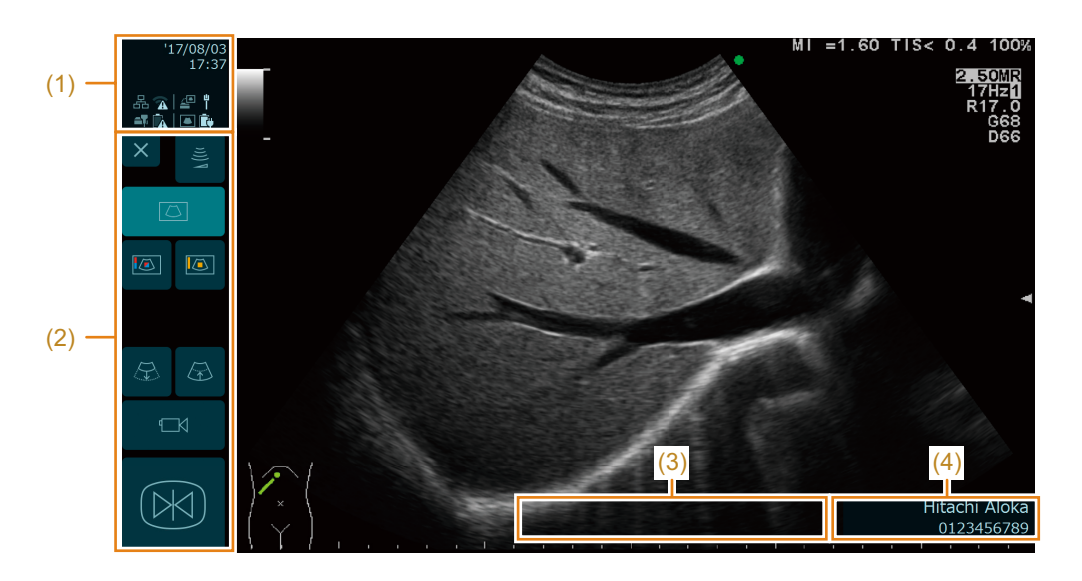

### "Type A" full screen view

(1) Information Area

Displays icons indicating instrument status.

| (2) | Operation Area                          | 1 |
|-----|-----------------------------------------|---|
| ()  | 0 0 0 0 0 0 0 0 0 0 0 0 0 0 0 0 0 0 0 0 | 1 |

| Dutton            | Uverview                                                                                                    |
|-------------------|----------------------------------------------------------------------------------------------------|
| ×                 | Closes the full screen view to display the image at its original size.                                                              |
| ((tř              | Displays a slider for adjusting Acoustic Power.                                                                                     |
| Ν                 | Can be selected in real time mode.                                                                                                  |
| ~                 | Adjusts Acoustic Power.                                                                                                    |
|                   | Move the slider upwards or select 🔼 to increase Acoustic Power. Move the slider                                                     |
|                   | downwards or select 💛 to decrease Acoustic Power.                                                                                   |
|                   | NOTE: Not displayed on the Remote Controller screen.                                                                                |
|                   | Switches the display to the single B mode screen display.                                                                           |
|                   | Switches to color Doppler mode.                                                                                                    |
|                   | Switches to eFlow mode.                                                                                                    |
|                   | Set Color to "Power Doppler" in the preset ([Preset Set-Up Menu > Display2 > Full<br>Image]) to make changes to Power mode buttons. |
|                   | Switches to Power mode.                                                                                                    |
|                   | Set Color to "eFlow" in the preset ([Preset Set-Up Menu > Display2 > Full Image]) to make changes to eFlow mode buttons.            |
| (T)               | Reduces display depth of an image while enlarging it.                                                                               |
| $(\underline{A})$ | Increases display depth of an image while reducing it.                                                                              |
|                   | Searches in the forward direction.                                                                                                  |
| <b>–</b>          | Searches in the reverse direction.                                                                                                  |
|                   | Saves a still image.                                                                                                    |
|                   | Saves moving images.                                                                                                    |
|                   | Saving moving images. Select to stop saving moving images.                                                                          |
|                   | Freezes ultrasonic images.                                                                                                    |

| (3 | <ol> <li>Assist message d</li> </ol> | lisplay area |
|----|--------------------------------------|--------------|
|    |                                      |              |

Displays messages for some instrument conditions.

### NOTE: Not displayed on the Remote Controller screen.

(4) Patient data

Displays the patient ID and patient name.

# "Type B" full screen view

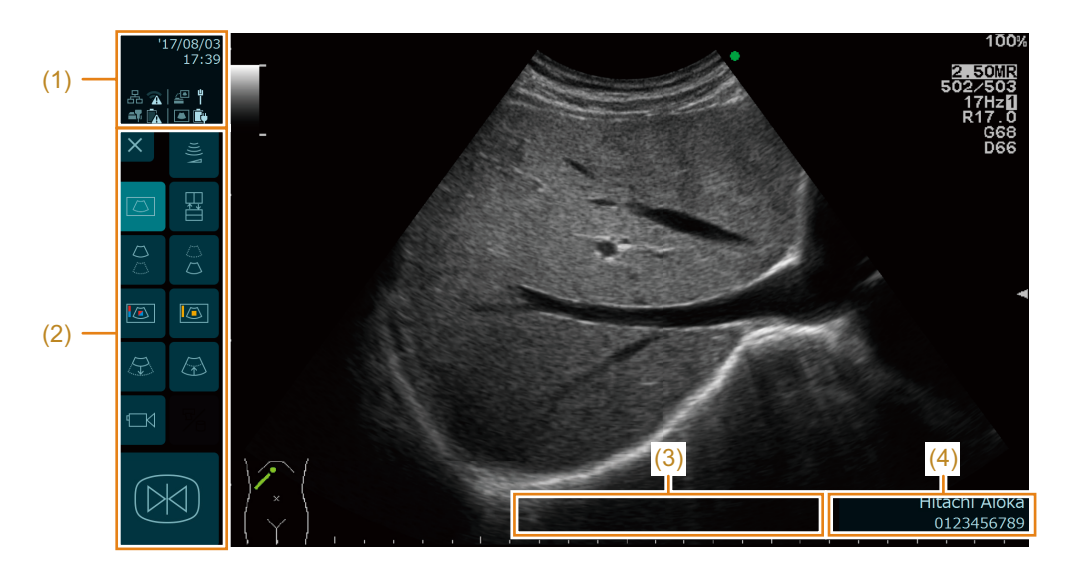

- (1) Information Area
- Displays icons indicating instrument status.
- (2) Operation Area

| Button | Overview                                                                              |
|--------|---------------------------------------------------------------------------------------|
| ×      | Closes the full screen view to display the image at its original size.                |
| ((1    | Displays a slider for adjusting Acoustic Power.                                       |
| V (    | Can be selected in real time mode.                                                    |
| ~      | Adjusts Acoustic Power.                                                               |
|        | Move the slider upwards or select to increase Acoustic Power. Move the slider         |
|        | downwards or select 💙 to decrease Acoustic Power.                                     |
|        | NOTE: Not displayed on the Remote Controller screen.                                  |
|        | Switches the display to the single B mode screen display.                             |
|        | Switches between horizontal dual screen mode or vertical dual screen mode in 2B mode. |
|        | Switches between the following displays.                                              |
|        | Switches between active screens in 2B mode.                                           |
|        | Displays the screen in 1B mode in the top screen in 2B mode.                          |
|        | Switches between the following displays.                                              |
| $\Box$ | Switches between active screens in 2B mode.                                           |
|        | Displays the screen in 1B mode in the bottom screen in 2B mode.                       |
| ~      | Switches between the following displays.                                              |
|        | Switches between active screens in 2B mode.                                           |
|        | Displays the screen in 1B mode in the left screen in 2B mode.                         |

| Button | Overview                                                                                                    |
|--------|----------------------------------------------------------------------------------------------------|
|        | Switches between the following displays.                                                                                            |
|        | Switches between active screens in 2B mode.                                                                                         |
|        | • Displays the screen in 1B mode in the right screen in 2B mode.                                                                    |
|        | Switches to color Doppler mode.                                                                                                    |
|        | Switches to eFlow mode.                                                                                                    |
|        | Set Color to "Power Doppler" in the preset ([Preset Set-Up Menu > Display2 > Full<br>Image]) to make changes to Power mode buttons. |
|        | Switches to Power mode.                                                                                                    |
|        | Set Color to "eFlow" in the preset ([Preset Set-Up Menu > Display2 > Full Image]) to make changes to eFlow mode buttons.            |
| T      | Reduces display depth of an image while enlarging it.                                                                               |
| æ      | Increases display depth of an image while reducing it.                                                                              |
| ►      | Searches in the forward direction.                                                                                                  |
|        | Searches in the reverse direction.                                                                                                  |
| 6      | Saves a still image.                                                                                                    |
|        | Saves moving images.                                                                                                    |
|        | Saving moving images. Select to stop saving moving images.                                                                          |
| D/II   | Starts the function that was assigned with the preset.                                                                              |
|        | Use Archive Group1 in the preset ([Common Preset > Print (Freeze)]) or in ([Common                                                  |
|        | Preset > Print (Realtime)]) to set assignment of functions.                                                                         |
|        | Freezes ultrasonic images.                                                                                                    |

(3) Assist Message display area

Displays messages for some instrument conditions.

### NOTE: Not displayed on the Remote Controller screen.

(4) Patient data

Displays the patient ID and patient name.

### Ultrasonic image area screen

You can use the ultrasonic image area to pinch in or out or swipe the edge of an image to perform the following operations.

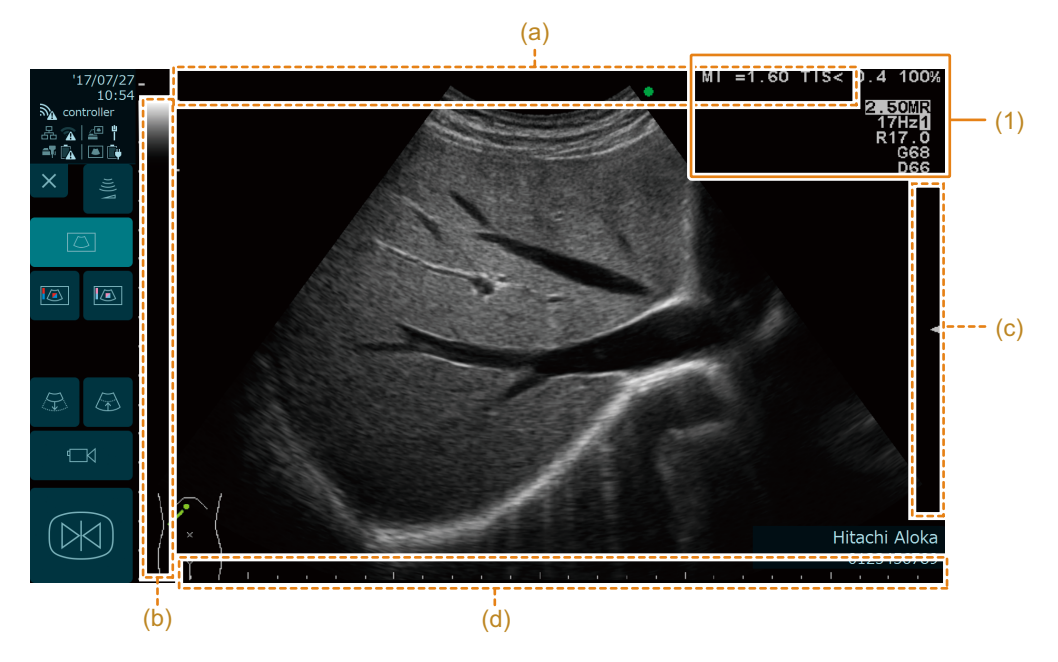

| Operation                            | Description                                              |
|--------------------------------------|----------------------------------------------------------|
| Swipe (a) right or left              | Adjusts the gain in B mode.                              |
| Swipe (b) up or down                 | Adjusts display depth.                                   |
| Tap the top and bottom of area (b).  | Adjusts display depth.                                   |
| When the Zoom function is set to On. | Turns off the Zoom function.                             |
| Touch and hold (b).                  |                                                          |
| Swipe (c) up or down                 | Adjusts Focus depth.                                     |
| Swipe (d) up or down                 | Adjusts color gain in color Doppler mode.                |
| Pinch an image in or out             | Enlarges or reduces the image.                           |
|                                      | Enlarges or reduces the flow area in color Doppler mode. |
| Swipe up, down, right or left in an  | Moves the image display position.                        |
| image being zoomed                   | Moves the flow area in color Doppler mode.               |

 MI/TI/Acoustic Power/Frequency/Cine memory (number of displayed frame /total number of frames)/FR (frame rate)//Range/Gain/ Dynamicrange/AGC Displays the value at the top right of the screen.

### 4-4-2 Switching to Full Screen View

You cannot switch to full screen view in modes other than B mode and color Doppler mode or from 2-split screen or 4-split screen. However, in "Type B" full screen view, it is possible to switch from a 2-split screen to full screen view.

In a B mode image, select [Tools > Full Image].

→ The full screen view appears.

Set Initial Screen to "Full Image" in the preset ([Preset Set-Up > Display2 > Full Image]).

→ Opens the full screen view when the preset screen closes.

### 4-4-3 Deactivating full screen view

Select the  $\times$  in the operation area.

→ Full screen view is deactivated.

# 4-5 Patient History Screen

This screen allows you to display and check past examination results (ultrasonic image) for a patient. You can also use it to perform a new scan with the scanning conditions from a previous examination. NOTE: Displays only still images. Moving images are not displayed.

### 4-5-1 Switching to the Patient History Screen

- 1 Enter the patient ID.
  - a Select [New Patient] in the Home screen.
  - **b** Enter the patient ID in the ID field.
  - c Move the cursor somewhere other than the ID column.
- 2 Select [History].
  - → Use this operation to display the patient history screen.

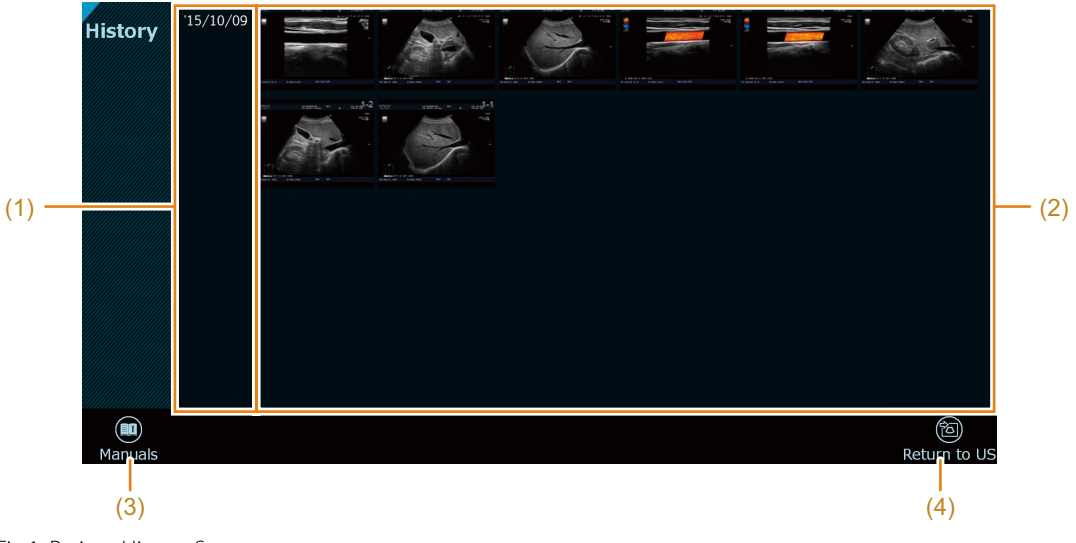

Fig.1: Patient History Screen

(1) Examination date and time display Displays the examination date. area (2) Thumbnail Area

Displays a list of examination results (ultrasonic images) performed on the examination date.

Swipe or tap an image in the thumbnail area to do the following.

| Operation                    | Description                      |
|------------------------------|----------------------------------|
| Swipe up or down             | Scrolls the thumbnail display.   |
| Double tap a thumbnail image | Displays a review of an image.   |
| Manuals                      | Displays the instruction manual. |

The scanning screen reappears.

### 4-5-2 Switching to the Review Screen

Return to US

(3) (4)

NOTE: The HOME button is not available when the Review screen is displayed.

### 1 Double tap a thumbnail image in the patient history screen.

→ The review screen is displayed.

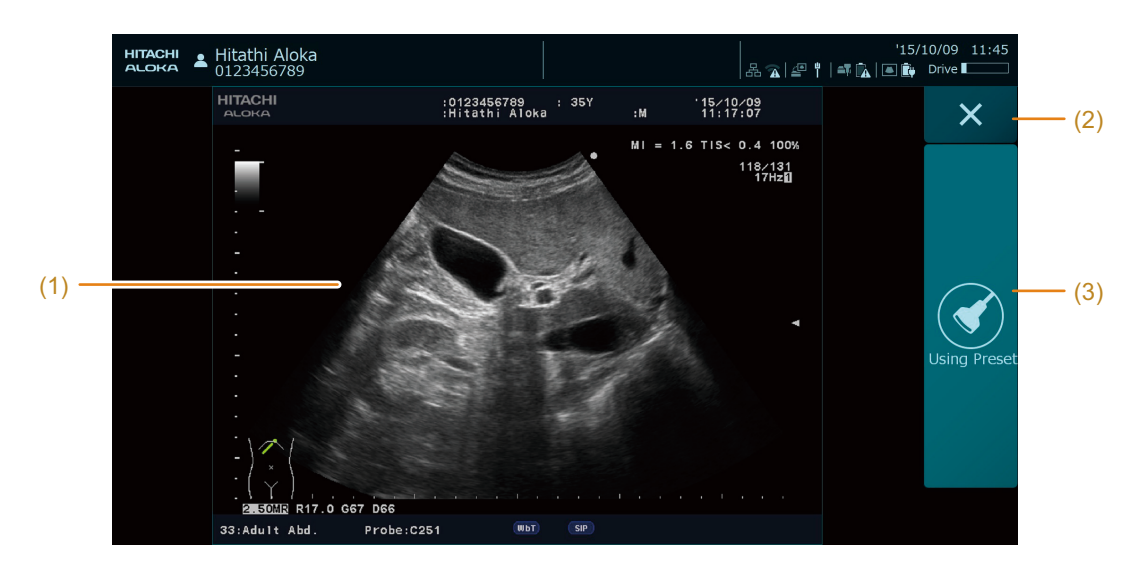

- (1) Ultrasonic image area
- (2) X
- (3) Using Preset

Displays ultrasonic images.

Close the review screen to return to the Patient History screen.

Allows you to scan using the scanning conditions (probe, application, preset) for a previous examination.

**NOTE:** Previous scanning conditions cannot be replicated when CHI image is displayed.

NOTE: The Select Probe screen shown below appears when a probe is not connected during an examination.

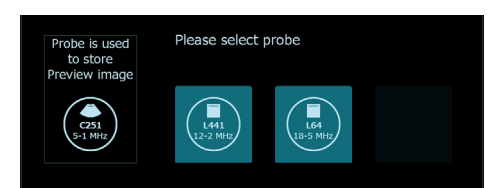

# 4-6 Software Keyboard

Use the software keyboard to enter text.

The software keyboard is automatically displayed when the user selects a text entry operation such as entry of comments or fields in the ID Entry screen.

Select 🔅 to move the software keyboard up or down.

To hide the software keyboard, select  $\times$  to hide the software keyboard.

| Esc ~ 、                |     | @#  | \$<br>3 4 | <sup>%</sup> 56 | & *<br>7 8 | ( <sub>9</sub> ) <sub>0</sub> |       | <b>€</b> ×                          |
|------------------------|-----|-----|-----------|-----------------|------------|-------------------------------|-------|-------------------------------------|
| Tab c                  | I N | v e | r t       | y u             | i d        | р р [ <sub>-</sub>            |       | $\stackrel{Back Space}{\leftarrow}$ |
| Caps<br><sub>a→A</sub> |     | s d | f         | , h             | j k        |                               |       | Enter<br>←                          |
| Shift<br>⊡→A           |     |     |           | b n             |            |                               |       |                                     |
| Ctrl                   |     | Alt |           |                 |            | Delete Inser                  | t 🔺 🔻 |                                     |

 Entering capped text
 Esc
 1
 2
 3
 4
 5
 6
 7
 8
 9
 0
 =
 \*
 \*
 \*
 \*
 \*
 \*
 \*
 \*
 \*
 \*
 \*
 \*
 \*
 \*
 \*
 \*
 \*
 \*
 \*
 \*
 \*
 \*
 \*
 \*
 \*
 \*
 \*
 \*
 \*
 \*
 \*
 \*
 \*
 \*
 \*
 \*
 \*
 \*
 \*
 \*
 \*
 \*
 \*
 \*
 \*
 \*
 \*
 \*
 \*
 \*
 \*
 \*
 \*
 \*
 \*
 \*
 \*
 \*
 \*
 \*
 \*
 \*
 \*
 \*
 \*
 \*
 \*
 \*
 \*
 \*
 \*
 \*
 \*
 \*
 \*
 \*
 \*
 \*
 \*
 \*
 \*
 \*
 \*
 \*
 \*
 \*
 \*
 \*
 \*
 \*
 \*
 \*
 \*
 \*
 \*
 \*
 \*
 \*
 \*
 \*
 \*
 \*
 \*
 \*</td

To enter characters other than those above, select the keys below and change the display.

# 4-7 Remote Controller (Option)

You can use the remote controller to remotely control the instrument. The remote controller also displays ultrasonic images.

NOTE: The ultrasonic image displayed in the remote controller is forwarded from the back end unit and may not be updated in time.

### 4-7-1 Remote Controller Screen

The remote controller screen is shown below.

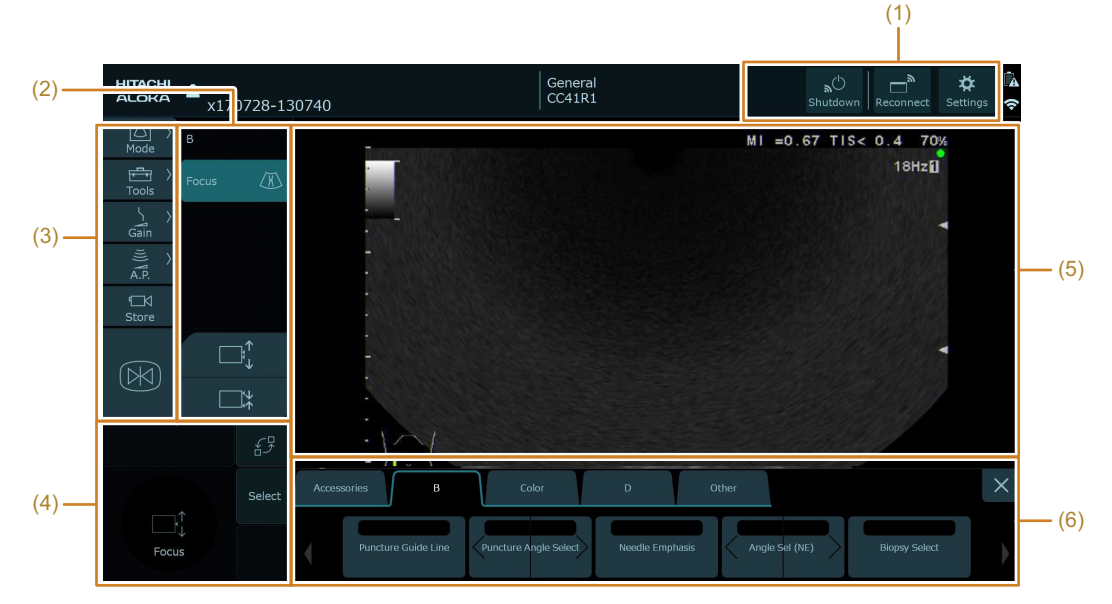

(1) Remote controller specific icons

The remote controller specific icons can be displayed/hidden by swiping downward in area (1). If they end up overlapping with other display items, hide the remote controller specific icons.

- (2) Slide Control Area
- (3) Smart Switch Area
- (4) Trackpad area
- (5) Ultrasonic image area
- (6) Function tab area

### 4-7-2 Operating the Remote Controller

Operations on the remote controller are performed in the same way as on the instrument.

### **Turning On the Remote Controller**

NOTE: Turn on the remote controller when the instrument is fully started up.

Press the power switch on the remote controller

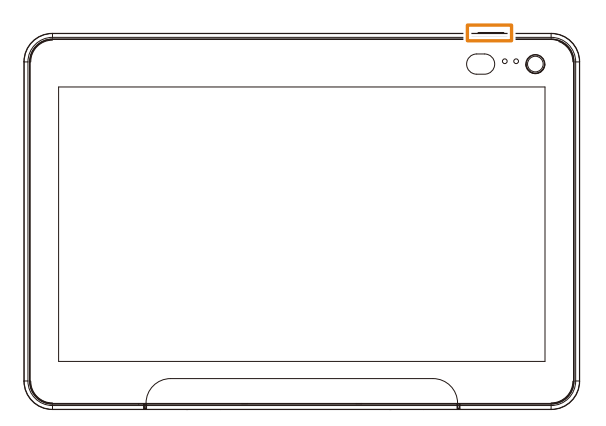

→ The power LED lights white and the remote controller is powered.

### **Shutting Down the Instrument**

- **1** Select [Shutdown] from a remote controller specific icon.
  - → An assist message is displayed on the remote controller.

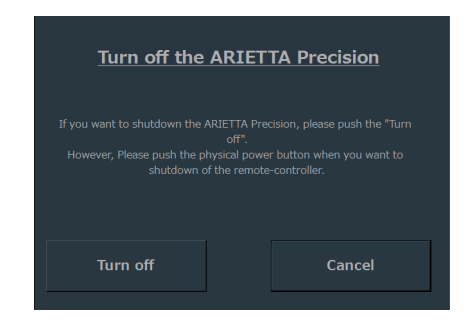

- 2 Select [Turn off] from the assist message.
  - → The instrument is shut down.

Select [Cancel] and the instrument will not be shut down and the assist message will clear.

### **Reconnecting the Remote Controller and Instrument**

- **1** Select [Reconnect] from a remote controller specific icon.
  - → The following assist message is displayed on the remote controller.

| Reconnect to the ARIETTA Precision |        |  |  |  |  |
|------------------------------------|--------|--|--|--|--|
|                                    |        |  |  |  |  |
| Reconnect                          | Cancel |  |  |  |  |
| Reconnect                          | Cancel |  |  |  |  |

- **2** Select [Reconnect] from the assist message.
  - $\rightarrow$  The remote controller is reconnected to the instrument.

To clear the assist message, select [Cancel].

NOTE: If [Reconnect] is selected when the devices are already connected, they are first disconnected before being reconnected.

### **Adjusting the Remote Controller Screen**

- 1 Select [Settings] from a remote controller specific icon.
  - $\rightarrow$  An adjusting screen appears on the remote controller.

| Setting                            | )         |        |  |
|------------------------------------|-----------|--------|--|
| Monitor Setting                    |           |        |  |
| LCD Backlig                        | 17<br>ht  | ▲<br>▼ |  |
| LCD Brightn                        | 17<br>ess | ▲<br>▼ |  |
| LCD Contras                        | <b>11</b> | ▲<br>▼ |  |
| Advanced Settin<br>(Maintenance me | g<br>ode) | Cancel |  |

- 2 Adjust the screen.
  - Backlight: Adjusts backlight brightness to between "0" and "20".
  - Brightness: Adjusts brightness to between "0" and "20".
  - Contrast: Sets the contrast to between "0" and "20".
- 3 Select [Setting].
  - → Change to the set value and the message clears.

Select [Cancel] to discard the changes and the adjust screen will close.

### **Shutting Down the Remote Controller**

Press the power switch on the remote controller.

# 5 Examination Operations

For details, refer to the separate "Detailed Operating Instructions".

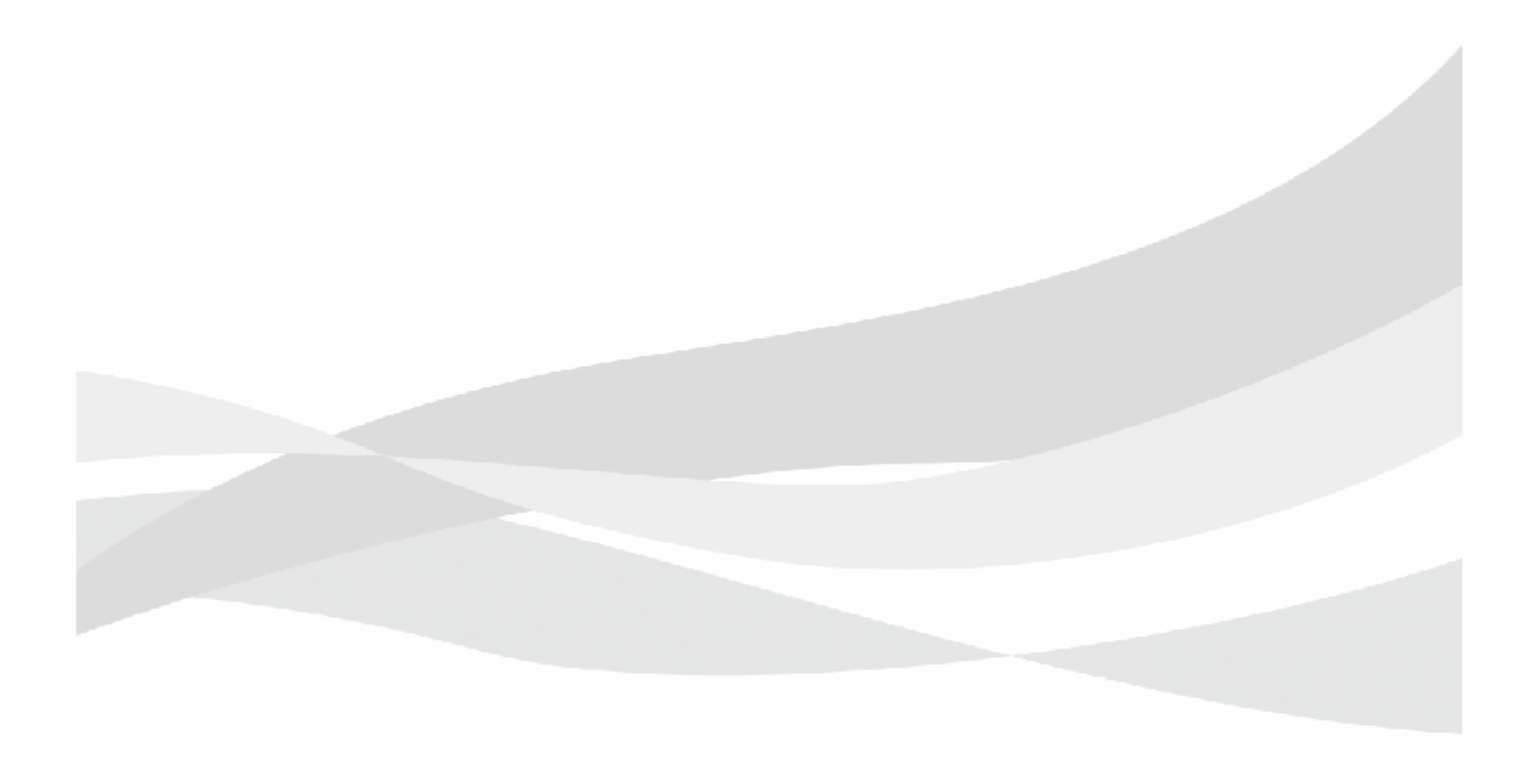

# 5-1 Examination Steps

- 1 Set up the instrument as described in "Setup Before Use" in this volume.
  - a Make a visual inspection of the instrument and the probes.

Make sure that the exterior of the instrument or the power cable is not scarred, cracked, dented or discolored.

- **b** Plug the power plug into a hospital grade outlet.
- c Connect a probe.
- d Turn on the instrument.
- e Confirm the window that is displayed.

2 Enter patient information.

- **3** Set scanning conditions.
- 4 Apply ultrasound gel to the body area of the patient that will be examined and the contact surfaces of the probe.
- 5 Apply the contact surfaces of the probes to the body areas of the patient that will be scanned to display an image.
- 6 When the required image is acquired, select 📧 and freeze the image.
- 7 Press the HOME button to end scanning.

**Reference** Setup Before Use  $\rightarrow$  p.3-1

Information Making Settings for Starting Scanning  $\rightarrow$  p.5-3

# 5-2 Making Settings for Starting Scanning

Before starting an examination, enter patient information and set the scanning conditions.

### 5-2-1 Entering Patient Information

1

NOTE: To use the Worklist, refer to the separate "Detailed Operating Instructions".

- Select [New Patient] in the Home screen.
  - → The ID input screen is displayed.

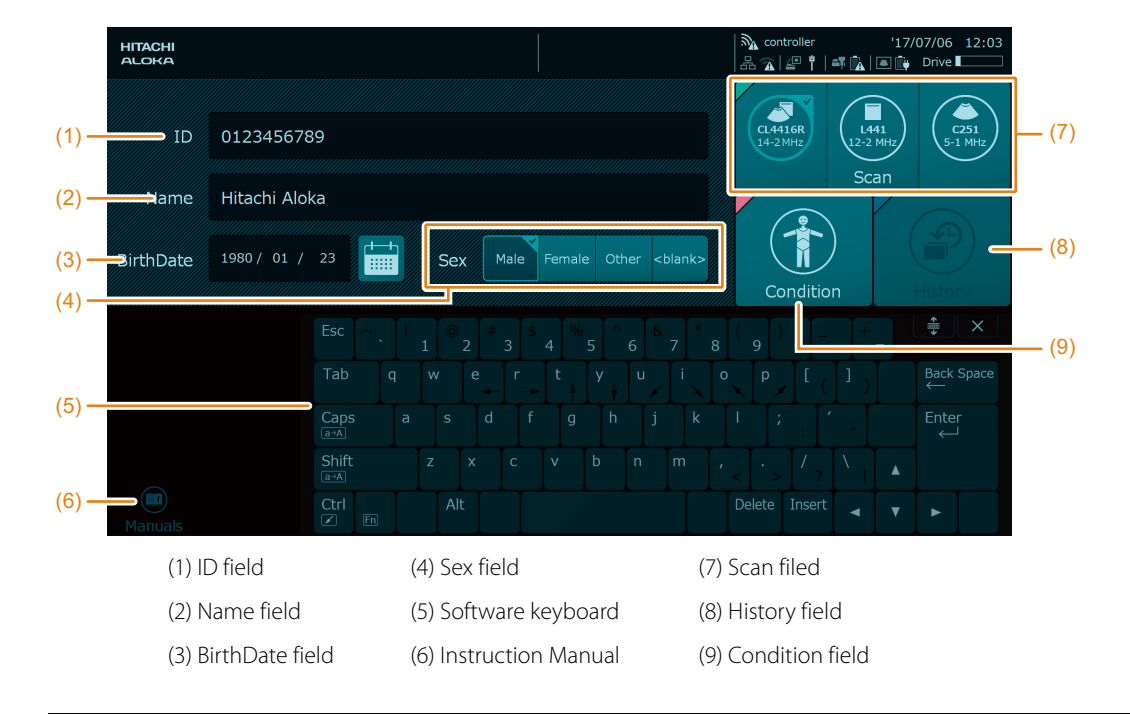

### 2 Enter patient information.

a Select the ID field and enter the patient ID.

NOTE: The patient ID is necessary when saving images.

- **b** Select the Name field and enter the name of the patient.
- c Select the BirthDate field and enter the birth date of the patient.

You can also select it from the calendar.

d Select the gender of the patient in the Sex field.

Information

### 5-2-2 Setting Scanning Conditions and Probes

- 1 Select [Condition] from the ID input screen.
  - → The scanning condition input screen opens.

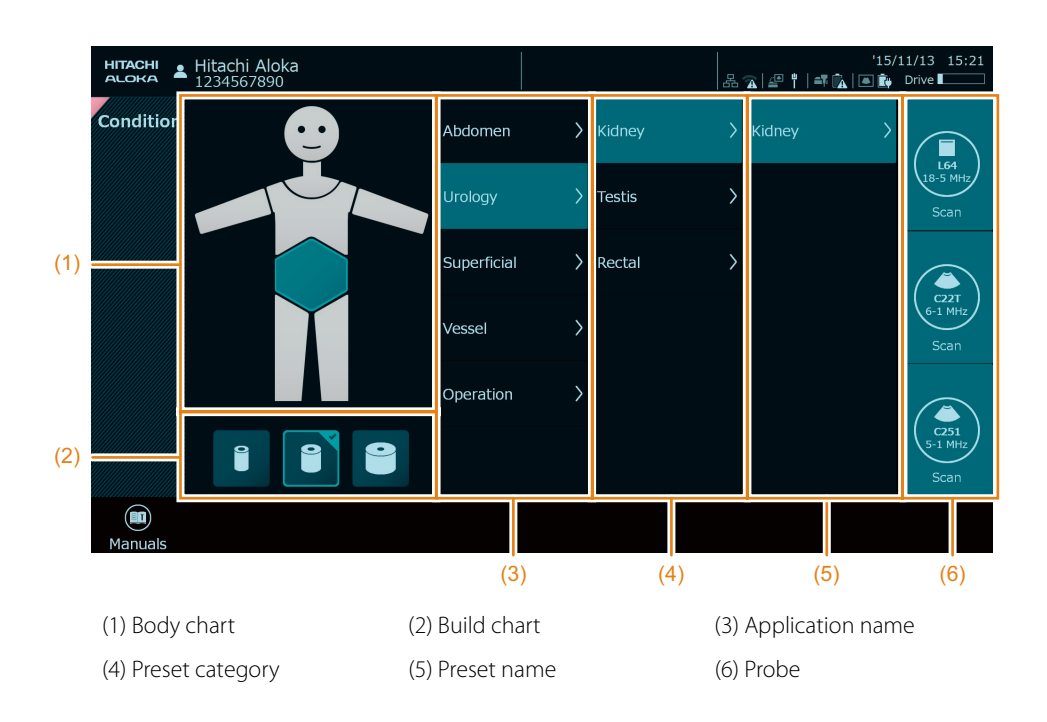

- 2 Set scanning conditions.
  - a Select the body part to be examined from the body chart.
  - **b** Select the build of the patient from the build chart.
  - c Select the application name, preset category and preset name.
- **3** Select the probe to use.
  - → The scanning screen appears.
## 5-2-3 Adjusting Acoustic Power

# **A**CAUTION

Scan only for the minimum length of time necessary for the diagnosis, and at the lowest possible output. When the subject is a fetus, scan only for the minimum length of time necessary for the diagnosis, and at the lowest possible output.

High output and prolonged exposure to ultrasonic waves can adversely affect the internal tissue of the patient

#### Select [A.P.] to adjust acoustic power.

- Drag the slider up or down.
- Select 🔷 or 💛 on the slider.

A lower acoustic power setting will reduce the suface temperature of the probe tip.

#### **Ultrasound Output Limit for Fetal Observation**

Use the steps below to temporarily cancel the ultrasound output limit for fetal observation.

This instrument limits ultrasound output in accordance with IEC 60601-2-37 Ed.2 (2007) when it is used for fetal observation.

The MI upper limit and the TI upper limit are both below 1.0.

This ultrasound output limit is suitable for General, Obstetrics, Obstetrics TV, Fetal Heart and Fetal Brain applications. This limit can be temporarily suspended using the following steps.

#### **Canceling Ultrasound Output Limits**

- Select [Power Limit Override] from the Other tab in the function menu.
  - → The following message "Please keep acoustic output level as low as possible. Exposure to high leveles of Ultrasound waves can be unsafe. Refer to ALARA recommendations in Operator's Manual." is displayed.
- 2 Select [OK].
  - → The acoustic power value is highlighted and the limit is overridden.

If [Cancel] is selected, the message closes without overriding the restrictions.

To limit ultrasound output, select [Power Limit Override] again from the function menu again.

# 5-2-4 Adjusting Audio Volume

This function adjusts the Doppler volume and the operation sound of each button displayed on the touch pane.

Prior Confirmation Use the preset ([Preset Set-Up Menu > Menu-Function]) to assign [Audio Volume] to the function menu.

Adjust the volume with the [Audio Volume] on the function menu.

Sound is muted when volume is set to "0".

# 5-3 B Mode

## 5-3-1 Displaying B Mode Images

- 1 Select [Mode > B].
  - → B mode image is displayed.

# 5-3-2 Displaying Dual Images

Preparations If required, assign [Dual Display Format] to the function menu using the preset ([Preset Set-Up Menu > Menu-Function]).

- Select [Tools > Dual].
  - → Switches to dual screen display.

This displays the active screen in real time and others as frozen images.

2 If required, switch the dual display format.

Switching to horizontal dual screen mode

Select "L/R" in the [Dual Display Format] in the function menu.

Switching to vertical dual screen mode

Select "U/L" in the [Dual Display Format] in the function menu.

- 3 Switch the active screen.
  - Select [Dual].
  - Use the trackpad to select [Select].
- 4 Display in single screen mode.
  - Select [Mode > B].
  - Long touch [Mode].

## 5-3-3 Adjusting Display Depth

- 1 Select [Tools > Depth].
- 2 Adjust the display depth.

  - Swipe the ultrasonic image area up or down from the left edge.
  - Tap the upper or lower left corner of the ultrasonic image area.

The adjustable range is displayed when you swipe or tap.

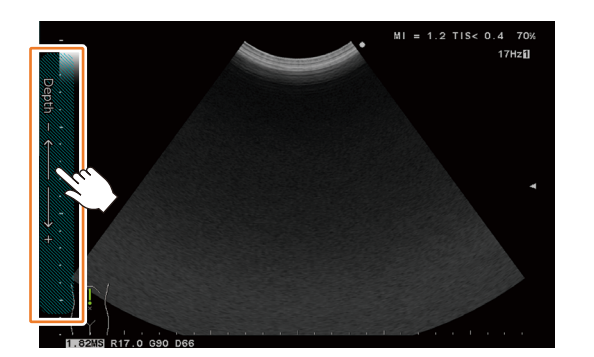

NOTE: The range of adjustments is not displayed on the remote controller screen.

## 5-3-4 Adjusting Focus Position

1 Select [Tools > Focus]. 2 Adjust the distance between focal points. NOTE: You can adjust the distance only when using multiple focal points. Select а or 3 Adjust the depth of field. Drag your finger up or down on the trackpad. ٠ Swipe the ultrasonic image area up or down from the right edge. As you swipe, the screen displays the range of the image you can adjust.

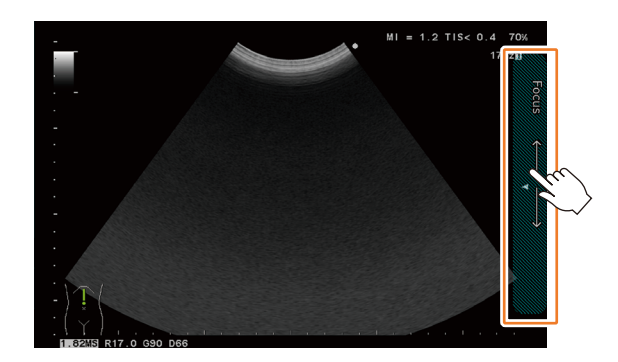

NOTE: The range of adjustments is not displayed on the remote controller screen.

# 5-3-5 Adjusting B Gain

- 1 Select [Gain].
- 2 Adjust B gain.
  - Drag the [B] slider up or down.

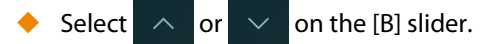

Swipe the top edge of the ultrasonic image area right or left.

As you swipe, the screen displays the range of the image you can adjust.

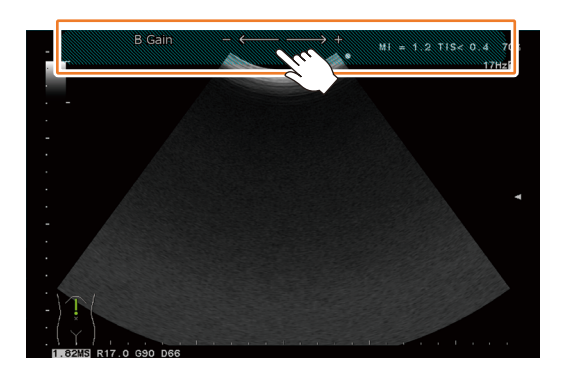

NOTE: The range of adjustments is not displayed on the remote controller screen.

### **5-3-6 Zooming Images**

Use this function to enlarge part of an image.

There are 2 methods for zooming images.

- Center zoom: The image is enlarged from the center.
- Box zoom: Displays a ROI showing an enlarged area and the image inside the ROI is enlarged.

#### **Center Zoom**

Prior Confirmation Navigate the preset ([Preset Set-Up Menu > DISP-B, M]) and set Zoom Method to "Center".

- 1 Start zooming.
  - Select [Tools > Zoom].
  - Pinch out any item you want to enlarge.
  - $\rightarrow$  The image is enlarged.
- 2 Zoom and move an image.

Enlarging/reducing images

- $\bullet$  Select  $\oplus$  or  $\heartsuit$  .
- Pinch out/pinch in an image.

#### Moving an image

- Drag your finger up, down, right or left on the trackpad.
- Swipe the image up, down, right or left.

Returning an image to its original size

- Select [Tools > Zoom].
- Long touch the left edge of the ultrasonic image are.

#### **Box Zoom**

This function displays an enlargement of the ROI.

Prior Confirmation Navigate the preset ([Preset Set-Up Menu > DISP-B, M]) and set Zoom Method to "Box".

- 1 Start zooming.
  - Select [Tools > Zoom].
  - Pinch out any area you want to enlarge.
  - → An ROI is displayed.

#### 2 Adjust the ROI.

#### To move the ROI

- Swipe up, down, right or left on the trackpad.
- Drag the ROI up, down, left or right.

#### To adjust the ROI size

- 🔶 Select 🖳 or 🛄 .
- Pinch the screen in or out.

#### 3 Enlarge the image.

- a Select [Enter].
  - → The zoomed image is displayed.

Returning an image to its original size

Select [Tools > Zoom].

Tap the left edge of the ultrasonic image.

#### Switching between Center and Box zooming

While an images is zoomed, select [Enter].

→ Switches between Center and Box zoom.

Each time you select [Enter], it switches between Center and Box zoom.

### 5-3-7 Freezing an Image

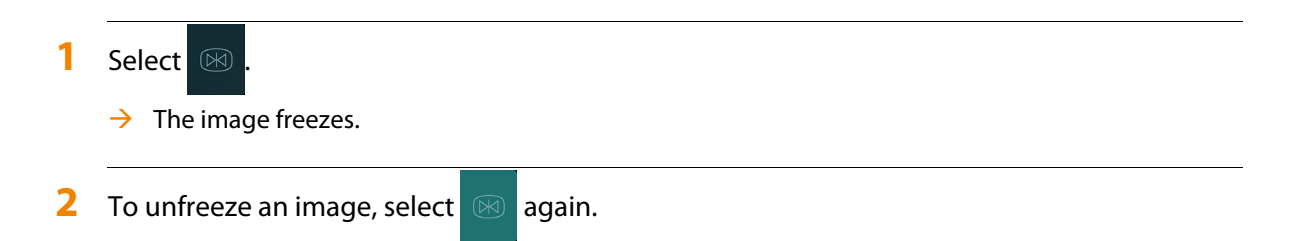

## 5-3-8 Performing Punctures

Puncture guidelines can be displayed on the screen to determine the direction in which the puncturing needle should be inserted.

NOTE: Refer to "Warnings and Safety Information" and "Cautions in Performing a Puncture Operation" before a puncture operation in this volume.

Prior Confirmation Assign [Puncture Guide Line] and [Puncture Angle Select] to the function menu in the preset ([Preset Set-Up Menu > Menu-Function]).

For details on how to assign menus, refer to the separate "Detailed Operating Instructions".

- 1 Turn [Puncture Guide Line] "On" in the function menu.
  - → The puncture guide line appears.
- 2 Select a puncture angle.

NOTE: The puncture angle can be selected only if a probe has multiple puncture angles or a puncture adapter is used.

- Select [Puncture Angle Select] in the function menu to select puncture angle.
- ♦ Select < or > .

# 5-3-9 Displaying the Cursor

- 1 Select [Tools > Cursor].
  - → The cursor is displayed on a B mode image.

#### 2 Move the cursor.

- Swipe on the trackpad.
- Swipe on a B mode image.
- 3 Switch modes.
  - Select [Mode > M] to switch to B/M mode.
  - Select [Mode > PW] to switch to PW mode.

# 5-4 B/M mode

## 5-4-1 Switching to B/M Mode

Select [Mode > M].

 $\rightarrow$  The mode switches to B/M.

## 5-4-2 Setting the Cursor

Swipe on the trackpad to move the cursor.

Swipe on a B mode image to move the cursor.

# 5-4-3 Adjusting Sweep Speed

Prior confirmation Use the preset ([Preset Set-Up Menu > Menu-Function]) to assign [Sweep Speed (M)] to the function menu.

For details on how to assign menus, refer to the separate "Detailed Operating Instructions".

Use [Sweep Speed (M)] in the function menu to adjust the sweep speed.

Swipe from left or right in an M mode image to adjust sweep speed.

# 5-4-4 Adjusting M Gain

- 1 Select [Gain].
- 2 Adjust M gain.
  - Drag the [M] slider up or down.
  - Select  $\land$  /  $\checkmark$  on the [M] slider.
  - Swipe the bottom edge of the ultrasonic image area right or left.

As you swipe, the screen displays the range of the image you can adjust.

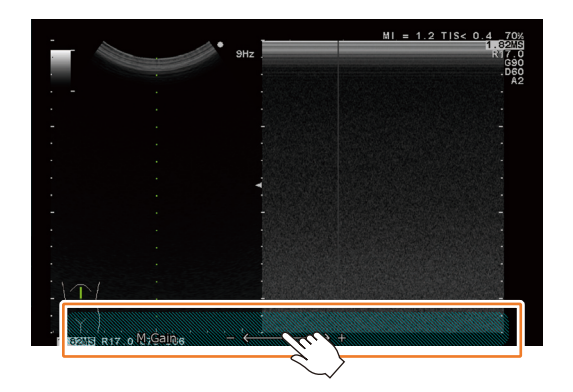

NOTE: The range of adjustments is not displayed on the remote controller screen.

# 5-5 Color Mode, eFlow Mode, Power Mode

# 5-5-1 Switching to Color Mode, eFlow Mode or Power Mode

- Select [Mode > Color], [Mode > eFlow], or [Mode > Power].
  - → Switch to Color mode, eFlow mode, or Power mode.

# 5-5-2 Adjusting the Gain in Color Mode, eFlow Mode, Power Mode

- 1 Select [Gain].
- 2 Adjust Color Flow gain, eFlow gain or Power gain.
  - Drag the [Color] slider up or down.
  - Select 🔨 or 🗸 in the [Color] slider.
  - Swipe the bottom edge of the ultrasonic image area right or left.

As you swipe, the screen displays the range of the image you can adjust.

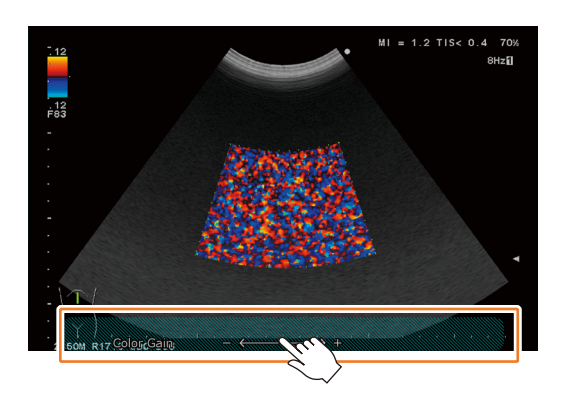

NOTE: The range of adjustments is not displayed on the remote controller screen.

## 5-5-3 Adjusting the Flow Area

Prior Confirmation If the "Scan Area" icon is not displayed in the trackpad, select [Tools > Scan Area] to select "Scan Area".

#### **Moving the Flow Area**

- 1 Use the trackpad or swipe on the ultrasonic image area.
  - → Moves the Flow area.

#### **Adjusting Flow Area Size**

1 Adjust the size of the Flow area.

To adjust with the trackpad:

- a Select [Enter].
  - → The Flow area is indicated by a solid line.
- b Adjust the size of the Flow area by swiping on the trackpad.

To adjust using the ultrasonic image area:

Pinch in or out directly on the ultrasonic image area and adjust the size of the Flow area.

2 Select [Enter].

# 5-5-4 Adjusting Velocity Range

Prior Confirmation Use the preset ([Preset Set-Up Menu > Menu-Function]) to assign [Vel. Range (Color)] to the function menu.

For details on how to assign menus, refer to the separate "Detailed Operating Instructions".

**1** Use [Vel. Range (Color)] to select a velocity range in the function menu.

# 5-6 B/PW Mode

You can obtain bloodstream information for any point on the B mode image.

#### 5-6-1 Switching to B/PW Mode

- Select [Mode > PW].
  - → The B/PW mode is engaged.

## 5-6-2 Setting Sample Volume

Prior Confirmation Use the preset ([Preset Set-Up Menu > Menu-Function]) to assign [Sample Volume] to the function menu.

For details on how to assign menus, refer to the separate "Detailed Operating Instructions".

Align the sample volume to the detection position.

To move the sample volume

- Swipe on the trackpad.
- Swipe on the B mode image.

Adjusting sample volume size

Select [Sample Volume] on the function menu and adjust the sample volume.

# 5-6-3 Adjusting Velocity Range

Prior Confirmation Use the preset ([Preset Set-Up Menu > Menu-Function]) to assign [Vel. Range(D)] to the function menu.

For details on how to assign menus, refer to the separate "Detailed Operating Instructions".

Select [Vel. Range(D)] in the function menu and adjust the velocity range.

Pinch in/pinch out on the PW image and adjust the velocity range.

## 5-6-4 Adjusting Base Line Position

NOTE: If the "Cursor" icon is not displayed on the trackpad, select [Tools > Cursor] to select "Cursor".

Select or on the slide control area and adjust the baseline position.

Swipe up or down on a PW image to adjust baseline position.

# 5-6-5 Adjusting Sweep Speed

Prior confirmation Use the preset ([Preset Set-Up Menu > Menu-Function]) to assign [Sweep Speed (D)] to the function menu.

For details on how to assign menus, refer to the separate "Detailed Operating Instructions".

Use [Sweep Speed (D)] in the function menu to adjust the sweep speed.

Swipe left or right in a PW image to adjust sweep speed.

## 5-6-6 Adjusting D Gain

- 1 Select [Gain].
- 2 Adjust the D Gain.
  - Drag the [D] slider up or down.
  - Select 🔨 or 🗸 on the [D] slider.
  - Swipe the bottom edge of the ultrasonic image area right or left.

As you swipe, the screen displays the range of the image you can adjust.

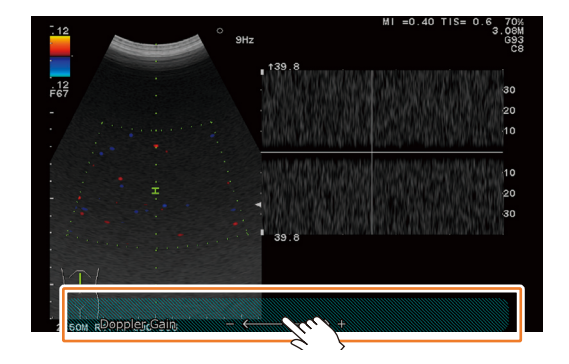

NOTE: The range of adjustments is not displayed on the remote controller screen.

# 5-7 Body Mark

Illustrations (body marks) can be used to display the examined body part or body posture during an examination.

Probe positions can be displayed on a body mark.

Select [Tools > Body Mark] to turn the body mark display on or off.

# 5-7-1 Changing Body Marks

- 1 Select [Tools > Body Mark].
- 2 Select [Menu].
  - → The Body Mark menu appears and a check mark is displayed at the top right of the currently selected body mark.
- 3 Select a body mark.
  - $\rightarrow$  The selected body mark replaces the currently selected body mark.

## 5-7-2 Setting the Probe Mark Position

Use the trackpad to move to the probe mark.

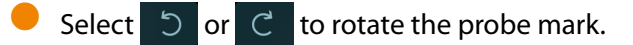

# 5-8 Entering Comments

Use this function to enter text in the ultrasonic image area.

- Select [Tools > Comment].
  - $\rightarrow$  The  $\$  pointer and software keyboard appear on the ultrasonic image area.
- 2 Use the trackpad to move the pointer to the insertion point.
- **3** Enter characters from the software keyboard.
- 4 Select [Enter] or the [Enter] key on the software keyboard.
  - → The entry is confirmed.

# 5-9 Entering a Pointer

Select [Tools > Comment].

 $\rightarrow$  The  $\mathbb{K}$  pointer and software keyboard appear on the ultrasonic image area.

2 Use the trackpad to move the pointer to the insertion point.

Changing the direction of the pointer

Select 5 or C

3 Select [Enter].

# 5-10 Making Measurements

This function measures the distance, time and velocity based on the displayed ultrasonic image.

The procedures for making typical measurements are explained in this section.

NOTE: The HOME button is not available during measurements.

Make the following settings to enable drag and tap operations in the ultrasonic image area during measurements.

- Turn On [Mode Func. (Touch)] in the preset ([Common Preset > Common2]).
- Select the 
   Ito select Freeze.
- Set [Trackpad Priority (Freeze On)] in the preset ([Preset Set-Up Menu > Display2]) to "Measurement".

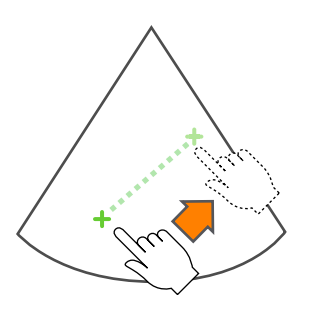

Drag operation Moves the caliper mark or pointer.

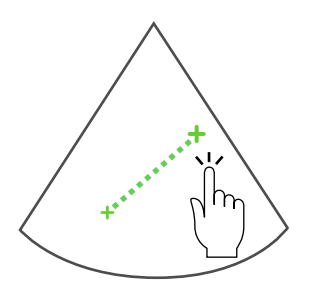

Tap operation Confirms the caliper mark position or input/option.

### 5-10-1 Starting Measurements

- 1 Open a high-quality image and select
  - → The image freezes.
- **2** Open the measurement menu.
  - Select [Meas.] from the smart switch area.
  - Select [Tools > Measurement].
  - $\rightarrow$  A measurement menu for this screen mode is displayed.

| Tools        | Measurer    | nentlimi     |                           |                    |        | l.       | 20Hz |
|--------------|-------------|--------------|---------------------------|--------------------|--------|----------|------|
| ··.<br>Meas. |             |              |                           |                    |        |          |      |
| Archive      |             |              | -5                        |                    |        |          |      |
| ්ට<br>Store  |             |              |                           |                    |        |          |      |
|              | Clear       | *.: <u>*</u> |                           |                    |        |          | ۲    |
|              | <           | >            | -10                       |                    |        |          |      |
| Ente         |             | 65           |                           |                    |        |          |      |
|              |             | Select       | -15                       |                    |        |          |      |
| Measure      | *+<br>ement | Cancel       | +Dist:<br>2.50MR R17.0 G7 | <b>cm</b><br>Dist. | Area-T | Volume 1 |      |

- **3** Select the item you want to measure from the measurement menu.
  - a Tap the measurement item displayed at the bottom of the screen.
  - **b** Use  $\langle / \rangle$  in the slide control area to move the highlight and select the [Enter] key.

→ The screen will change to display the selected measurement item.

- 4 Starting Measurements.
  - Directly drag the ultrasonic image area to move the + mark or the line cursor.
  - Use the trackpad to move the + mark or the line cursor.

# 5-10-2 Distance Measurement: Dist.

Use this function to measure the distance between two points.

- 1 Select [Dist.]from the measurement menu.
- 2 Measure length.

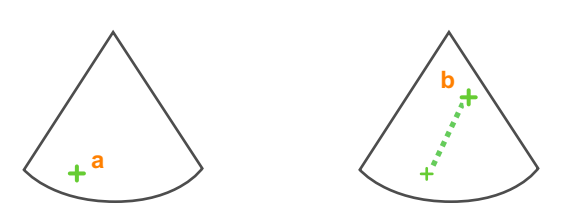

- a Move the + mark to the start point and tap the ultrasonic image area or select [Enter].
- b Move the + mark to the end point and tap the ultrasonic image area or select [Enter].

| Example of  |        |    |                                                   |
|-------------|--------|----|---------------------------------------------------|
| Measurement | 1Dist: | CM | : selected measurement name and measurement value |
| Results     |        |    |                                                   |

## 5-10-3 Area and Circumference Measurements: Area-T

This function measures an area enclosed by a trace line and the circumference.

- **1** Select [Area-T] from the measurement menu.
- 2 Measure an area and its circumference.

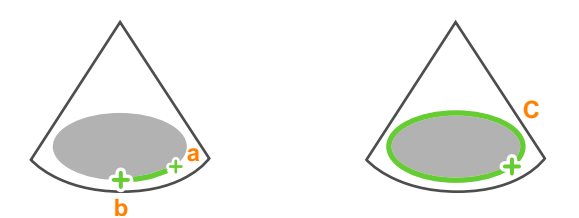

- a Move the + mark to the start point and tap the ultrasonic image area or select [Enter].
- **b** Trace the boundary of an area to be measured.
- c Tap the ultrasonic image area or select [Enter] to close the trace line.

| Example of  |         |        |                             |
|-------------|---------|--------|-----------------------------|
| Measurement | 1Area-T |        | : Selected measurement name |
| Results     | Area:   | $cm^2$ | : Area value                |
|             | Circ:   | CM     | : Circumference             |

When several regions are enclosed by trace lines, the total area of regions enclosed by the outer trace line is calculated. The circumference is indicated as the total length of the trace line.

# 5-10-4 Area and Circumference Measurements: Area-E

This function measures an area enclosed by an ellipse and its circumference.

- **1** Select [Area-E] from the measurement menu.
- 2 Measure an area and its circumference.

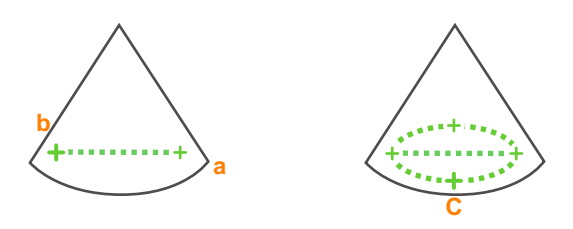

- a Move the + mark to the long axis start point and tap the ultrasonic image area or select [Enter].
- **b** Move the + mark to the long axis end point and tap the ultrasonic image area or select [Enter].
- **c** To adjust the length of the other axis, drag up or down in the ultrasonic image area or on the trackpad.
- d Tap the ultrasonic image area or select [Enter].

| Example of  |                       |    |                             |
|-------------|-----------------------|----|-----------------------------|
| Measurement | 1Area-E               |    | : Selected measurement name |
| Results     | Area: cm <sup>2</sup> |    | : Area value                |
|             | Circ:                 | CM | : Ellipse circumference     |
|             | x-ax:                 | cm | : Long axis of ellipse      |
|             | y-ax:                 | Cm | : Short axis of ellipse     |

### 5-10-5 Velocity Measurement: M.VEL.

This function measures the time, amplitude and velocity between two inclinations on an M mode image.

- 1 Select [M.VEL] from the measurement menu.
- 2 Measure velocity.

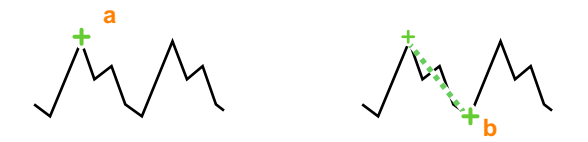

- a Move the + mark to the start point and tap the ultrasonic image area or select [Enter].
- **b** Move the + mark to the end point and tap the ultrasonic image area or select [Enter].

| Example of  |        |      |                             |
|-------------|--------|------|-----------------------------|
| Measurement | 1M.VEL |      | : Selected measurement name |
| Results     | v:     | cm/s | : Velocity                  |
|             | dD:    | cm   | : Amplitude                 |
|             | dt:    | ms   | : Time                      |

## 5-10-6 Time Measurement: Time

This function measures the time between two points on a D mode image.

- **1** Select [Time] from the measurement menu.
- 2 Measure the time.

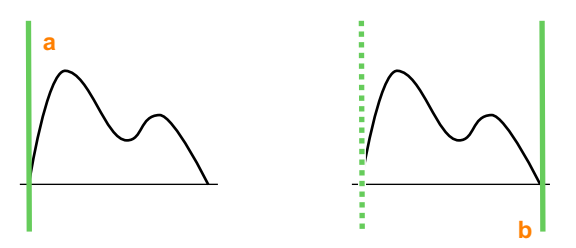

- a Move the line cursor to the start point and tap the ultrasonic image area or select [Enter].
- **b** Move the line cursor to the end point and tap the ultrasonic image area or select [Enter].

| Example of  |      |    |                                                   |
|-------------|------|----|---------------------------------------------------|
| Measurement | ldt: | ms | : selected measurement name and measurement value |
| Results     |      |    |                                                   |

# 5-10-7 Blood Velocity Measurement: D.Velocity 2

This function measures the blood velocity and blood velocity ratio between two points on a D mode image.

- **1** Select [D.VEL2] from the measurement menu.
- 2 Measure blood velocity.

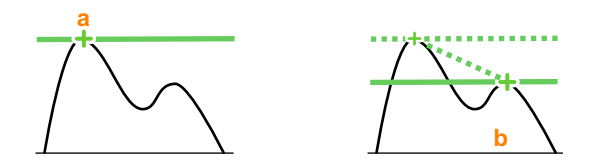

- a Move the + mark to the first measurement point and tap the ultrasonic image area or select [Enter].
- **b** Move the + mark to the second measurement point and tap the ultrasonic image area or select [Enter].

| Example of  |          |      |                             |
|-------------|----------|------|-----------------------------|
| Measurement | 1D.VEL2  |      | : Selected measurement name |
| Results     | vl: cm/s |      | : First blood velocity      |
|             | v2: cm/s |      | : Second blood velocity     |
|             | dv:      | cm/s | : Blood velocity difference |
|             | v1/v2:   |      | : Blood velocity ratio      |

## 5-10-8 Pulsatility Index Measurement: PI

This function traces the blood flow waveform to measure PI, RI, S/D and other hemodynamic status data.

NOTE: It has been reported that minimum diastolic blood flow velocity is also used to calculate this index. End-diastolic flow velocity and minimum diastolic blood flow velocity are not necessarily identical. If required, adjust the EDV phase to the end-diastolic or minimum diastolic blood flow velocity point.

- Prior Confirmation Use the measurement preset ([SW Assignment > Touch Panel SW Assignment]) to assign "Beat Select" to the Meas tab.
  - 1 Display a blood flow waveform.
  - 2 Select [PI] from the measurement menu.
  - 3 Measure bloodstream information.

Using the Auto Trace method

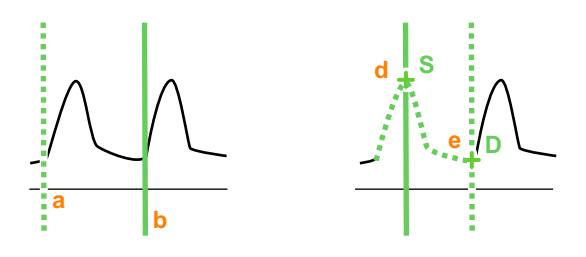

- a Move the line cursor to the start point and select [Enter].
- **b** Move the line cursor to the end point and select [Enter].
- c Directly drag the ultrasonic image area or select  $\langle \rangle$  to adjust the trace line.
- d Adjust S point position and tap the ultrasonic image area or select [Enter].
- e Adjust D point position and tap the ultrasonic image area or select [Enter].

#### Using the Manual Trace method

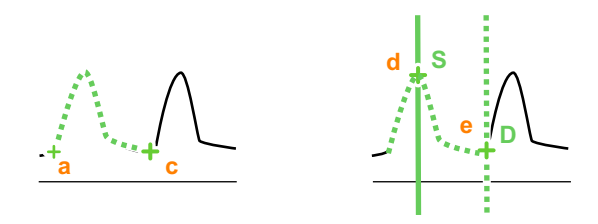

- a Move the + mark to the start point and tap the ultrasonic image area or select [Enter].
- **b** Trace a blood flow waveform.
- c Move the + mark to the end point and tap the ultrasonic image area or select [Enter].
- d Adjust S point position and tap the ultrasonic image area or select [Enter].
- e Adjust D point position and tap the ultrasonic image area or select [Enter].

- 4 Select a heartbeat from a number of traced heartbeats.
  - a Select [Beat Select] from the [Meas] tab in the function menu.
  - **b** Use < or > to select a heartbeat.
  - c Use the trackpad and [Enter] to adjust blood velocity.

| Example of  |               |      |                               |  |  |
|-------------|---------------|------|-------------------------------|--|--|
| Measurement | 1PI           |      | : Selected measurement menu   |  |  |
| Posults     | PI:           |      | : PI                          |  |  |
| nesuits     | RI:           |      | : RI                          |  |  |
|             | PSV:          | cm/s | : Peak-systolic flow velocity |  |  |
|             | EDV:          | cm/s | : End-diastolic flow velocity |  |  |
|             | MnV:          | cm/s | : Mean velocity               |  |  |
|             | FlowT         | ms   | : Flow time                   |  |  |
|             | [ 1Beat avg.] |      | : Detected Heartbeat          |  |  |

# 5-11 Printing and Saving Images

NOTE: The HOME button is not available when printing an image.

## 5-11-1 Printing Images

Use a DICOM printer to print displayed images.

Follow the steps below to print a real-time image.

- a Display a high quality real-time image.
- **b** Select [Tools > Print].
- → This prints the image displayed when [Print] is selected.

Follow the steps below to print a frozen image.

- a Search and scroll to find a high-quality image.
- **b** Select [Tools > Print].
- → The displayed screen is printed.

#### 5-11-2 Saving a Still Image

Use this function to save an image during scanning or a displayed screen as a still image.

For details on how to change the storage destination and storage format, refer to the "Detailed Operating Instructions".

Prior Confirmation Enter the patient ID. You cannot save an image without entering the Patient ID.

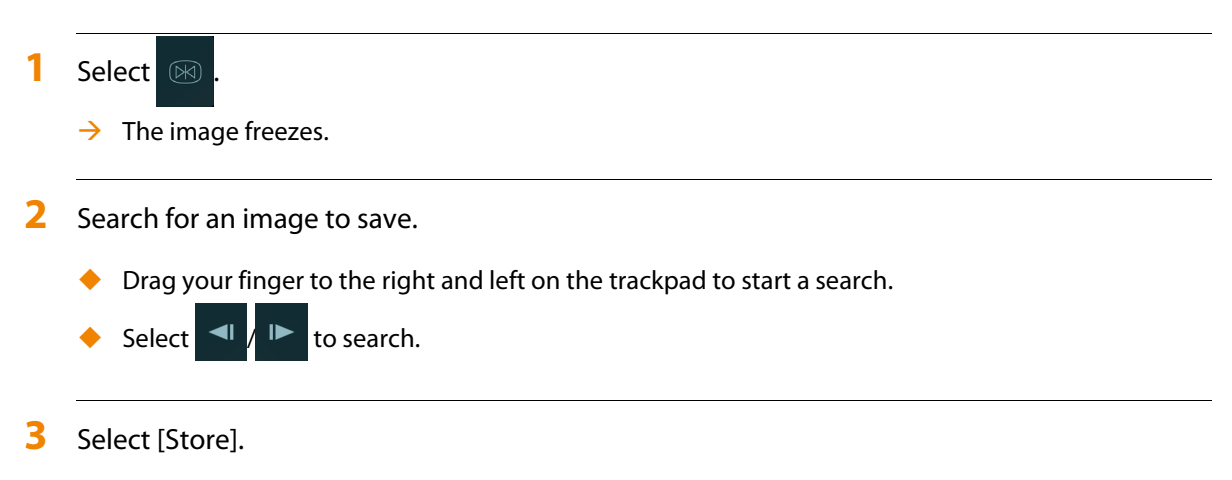

→ When the image is stored in instrument's hard disk, it will appear as a thumbnail on the right side of the screen.

# 5-11-3 Saving a Moving Image

Stores the moving image on the internal hard disk of the instrument during an examination.

NOTE: For details on saving moving images, refer to the separate "Detailed Operating Instructions".

- 1 Open a real-time image and select [Store].
  - → Saving starts.
- 2 Exit saving.
  - Select [Store].

Saving finishes and real time images are displayed.

Select [Freeze].

Saving finishes and still images are displayed.

The set time elapses.

When the preset time has elapsed, saving ends.

# 5-12 Reading the Instruction Manual or the Case Book

You can read the instruction manual on the supplied CD-ROM or on the instrument.

You can read the Case Book<sup>\*1</sup> on the instrument.

Use PDF Reader to read the instruction manual or Case Book on the instrument.

PDF Reader is software for displaying PDF format files.

PDF Reader uses software modules licensed under the terms of the GNU GENERAL PUBLIC LICENSE Version 2 established by the Free Software Foundation Inc. in the United States.

For details on the usage conditions for the software modules, read the "Free Software License Information" and "Free Software Module User License Agreement" in the software license agreement (in English).

\*1. Original Source: "Musculoskeletal Ultrasound" (Published by Ohmsha, Ltd. (2014))

**Reference** Free Software License Information  $\rightarrow$  p.11-18

Information Free Software Module User License Agreement  $\rightarrow$  p.11-19

## 5-12-1 Opening the Instruction Manual

Follow the steps below to read the instruction manual on the instrument.

1 Select [Manuals] from the [Accessories] tab in the function menu.

When in the Home screen, Patient History screen, ID input screen or Scanning Condition Input screen Select [Manuals].

 $\rightarrow$  A list of instruction manuals appears.

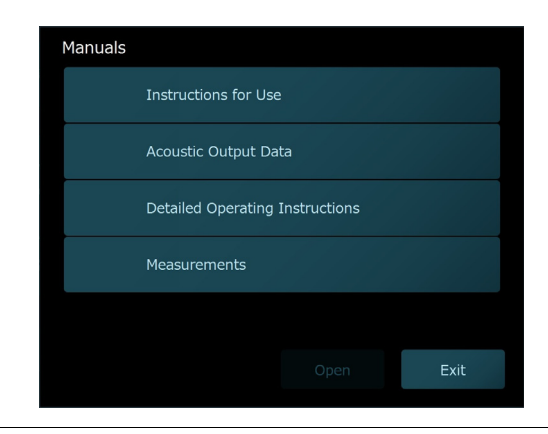

2 Use the steps below to open the instruction manual.

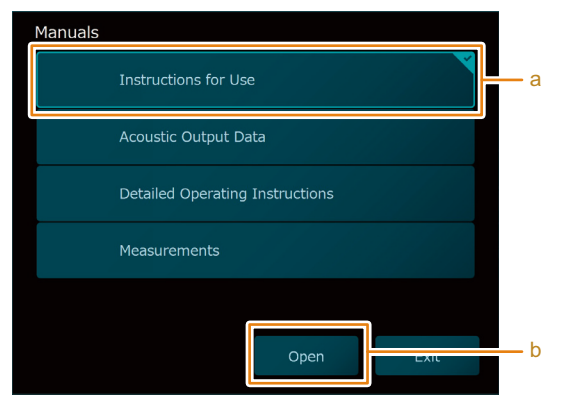

- a Select an instruction manual to open.
- **b** Select [Open] in the dialog box that appears.
  - → The instruction manual opens.

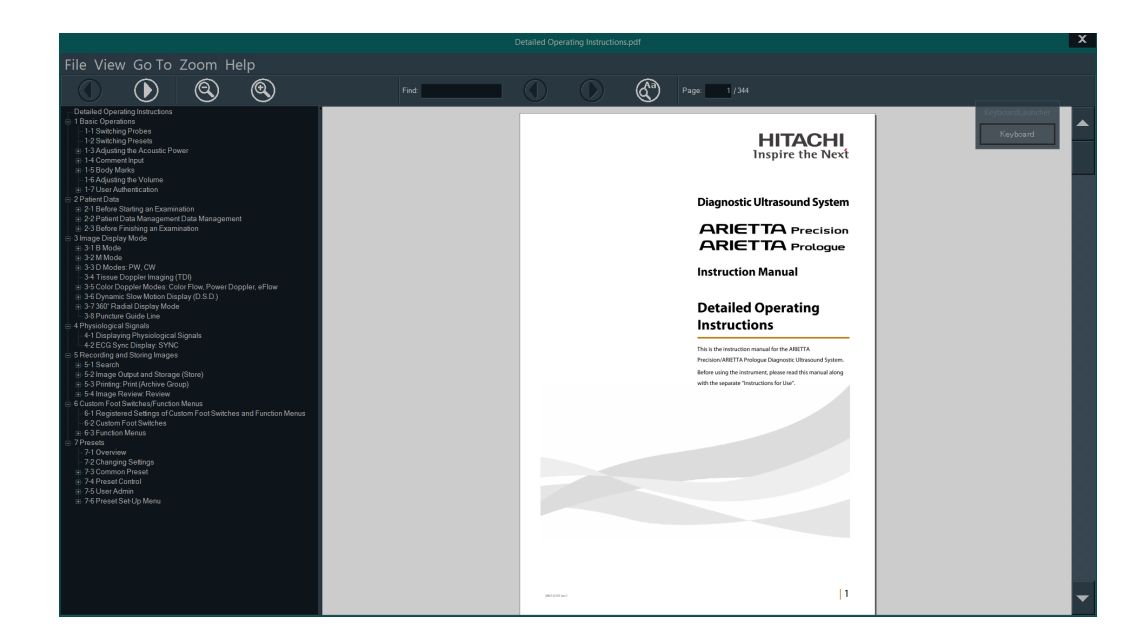

# 5-12-2 Displaying the Case Book on the Instrument

Follow the steps below to read the Case Book on the instrument.

1 Select [Case Book] from the Home Screen.

| CaseBook |                     |                  |      |
|----------|---------------------|------------------|------|
|          | Musculoskeletal Ult | rasound_HitachiA | loka |
|          |                     |                  |      |
|          |                     |                  |      |
|          |                     |                  |      |
|          |                     |                  |      |
|          | Setting             |                  | Exit |

→ The Case Book list appears.

To change the Case Book list

Select [Setting], select the Case Book you want to display and select [OK].

| CaseBook                                | Setting                                 |
|-----------------------------------------|-----------------------------------------|
| Musculoskeletal Ultrasound_HitachiAloka | Musculoskeletal Ultrasound_HitachiAloka |
|                                         |                                         |
|                                         |                                         |
|                                         |                                         |
|                                         |                                         |
| Setting Open Exit                       | OK CANCEL                               |

**2** Display a Case Book.

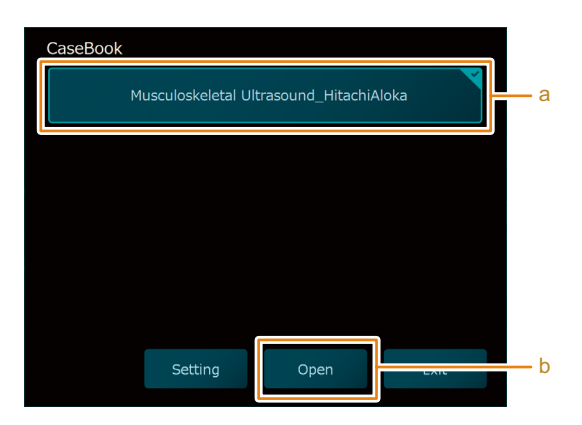

- a Select the Case Book you want to display.
- **b** Select [Open] in the dialog box.
  - → The Case Book appears.

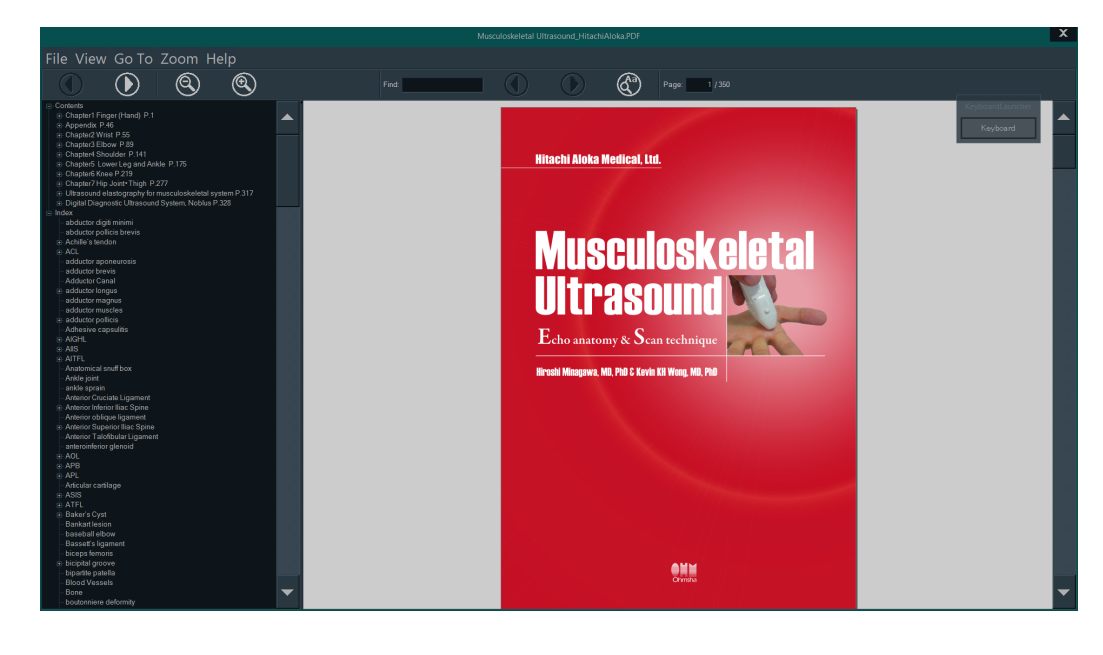

# 5-12-3 Read Operations

| Fil   | e View Go     | To Zoom                              | Help       |                  |                                           |            |        |                  |         |
|-------|---------------|--------------------------------------|------------|------------------|-------------------------------------------|------------|--------|------------------|---------|
| File  |               | Exit                                 | C          | loses an ope     | en file.                                  |            |        |                  |         |
|       |               | *****                                | *****      | Displays the r   | ames of the f                             | īve most   | recer  | ntly opened file | 2S.     |
| View  |               | Single page                          | C          | Displays only    | single pages.                             |            |        |                  |         |
|       |               | Continuous                           | S          | crolls to turn   | pages.                                    |            |        |                  |         |
|       |               | Rotate left                          | F          | lotates a pag    | e 90 degrees                              | to the le  | ft.    |                  |         |
|       |               | Rotate right                         | F          | lotates a pag    | e 90 degrees                              | to the rig | ght.   |                  |         |
|       |               | Bookmarks                            | S          | hows and hi      | des bookmar                               | ks.        |        |                  |         |
|       |               | Show toolba                          | r S        | hows and hi      | des the toolb                             | ar.        |        |                  |         |
| Go T  | 0             | Next Page                            | Т          | urns to the r    | ext page.                                 |            |        |                  |         |
|       |               | Previous Page                        | e T        | urns to the p    | revious page                              |            |        |                  |         |
|       |               | First Page                           | Т          | urns to the f    | rst page.                                 |            |        |                  |         |
|       |               | Last Page                            | Т          | urns to the la   | ast page.                                 |            |        |                  |         |
|       |               | Page                                 | C          | )pens a dialc    | g box.                                    |            |        |                  |         |
|       |               |                                      | E          | G<br>Go to page: | o to page<br>(of<br>Canc<br>number, selec | 254)<br>el | page]  | to display that  | : page. |
| Zoor  | n             | Fit Page                             | F          | its the page     | to the windo                              | N.         |        |                  |         |
|       |               | Fit Width                            | F          | its the width    | of the page t                             | the wi     | ndow   |                  |         |
|       |               | 200% to 25%                          | Z          | looms the pa     | ige to the spe                            | ecified pe | ercent | age.             |         |
| Help  |               | About                                | C          | Displays the v   | ersion of PDF                             | Reader.    |        |                  |         |
| Toolb | bar           |                                      |            |                  |                                           |            |        |                  |         |
| (     | ) (2)         | <ul> <li>(3)</li> <li>(4)</li> </ul> |            | Find:            | <br>(5)                                   |            | (      | 7) (8)           | Page: 1 |
| (1)   | Previous page | (2)                                  | Next page  |                  |                                           |            | (3)    | Zoom Out         |         |
| (4)   | Zoom In       | (5)                                  | Search Tex | t field          |                                           |            | (6)    | Previous         |         |
| (7)   | Next          | (8)                                  | Case sensi | tive search      |                                           |            | (9)    | Select page      |         |
|       |               |                                      |            |                  |                                           |            |        |                  |         |

#### **Entering Text & Numbers**

**1** Select the [KeyboardLauncher] displayed in the top right of the screen.

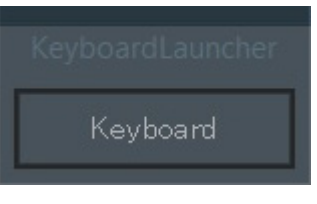

- → The keyboard is displayed.
- 2 Touch the field where you wish to enter text or numbers.

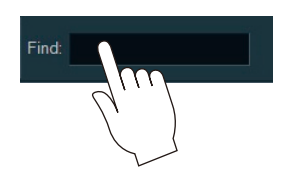

3 Enter the text or numbers.

#### **Closing a Document**

Use the steps below to close an instruction manual or Case Book.

- 1 Select [X] in the upper right hand corner of the window.
  - → The open instruction manual or Case Book closes and PDF Reader quits.
- 2 Select [Exit].
  - → The previous screen is redisplayed.

## 5-12-4 Viewing Instruction Manuals Stored on CD-ROM

**NOTE:** You will need Adobe Reader version 7 or greater to read the instruction manuals stored on the CD-ROM. If Adobe Reader is not installed on the PC, you can download it from the website of Adobe Systems Incorporated.

1 Load the CD-ROM in the DVD/CD-ROM drive of the PC.

#### 2 Mount the DVD/CD-ROM drive.

The instruction manuals include the following documents.

| Instructions for Use            | Provides information on how to use the instrument safely and basic operating instructions. |
|---------------------------------|--------------------------------------------------------------------------------------------|
| Acoustic Output Data            | Provides information on acoustic data.                                                     |
| Detailed Operating Instructions | Provides procedures on how to display, adjust, save and print ultrasonic images.           |
| Measurements                    | Provides procedures on how to make measurements using ultrasonic images.                   |

**3** Double click the manual you want to open.

 $\rightarrow$  The selected instruction manual opens.

Precautions in printing the instruction manuals

The instruction manuals on the CD-ROM are in A4 page format. Check printer properties before printing.
# 6 Procedures After Instrument Use

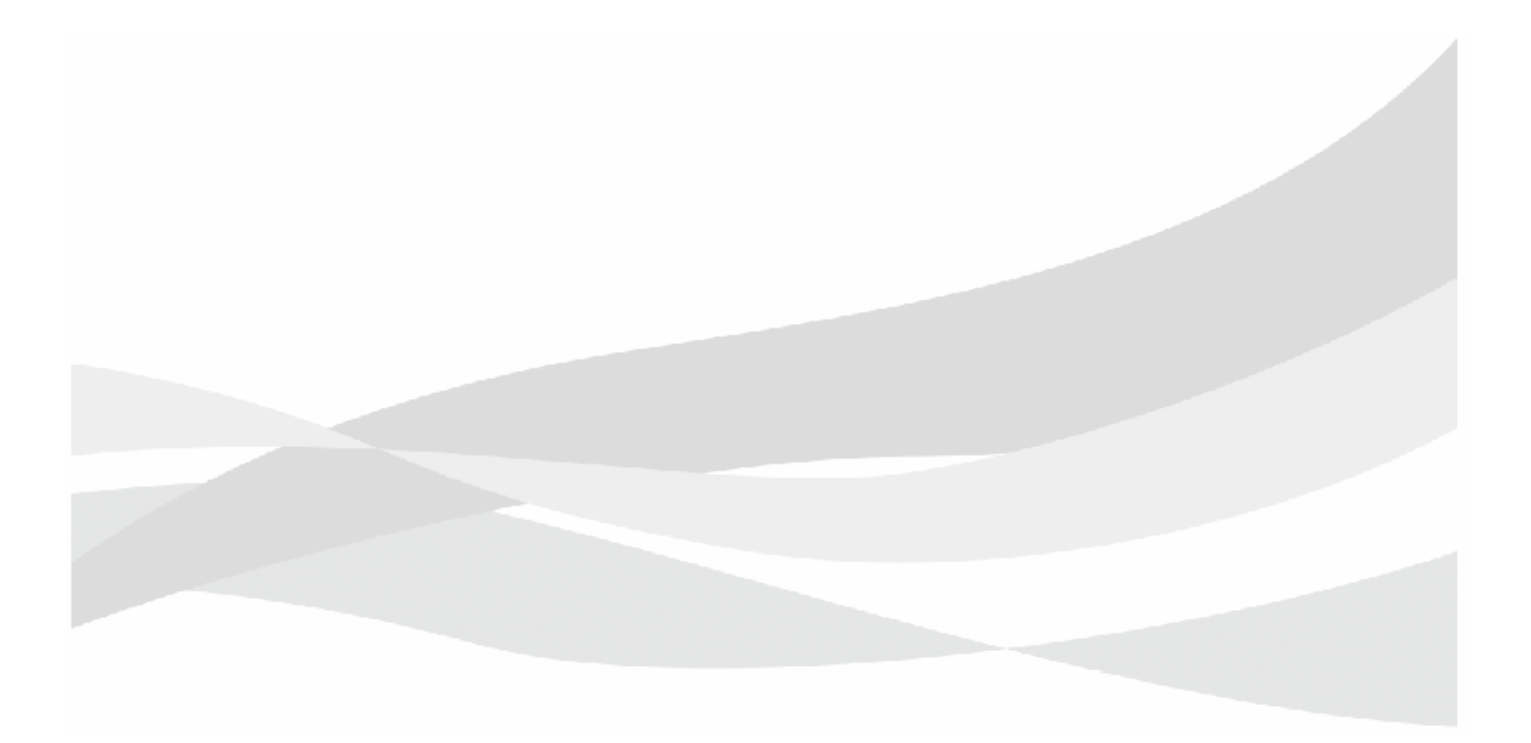

# 6-1 **Post Examination Procedures**

If you neglect to take these procedures after using the instrument, it could break down or fail to function correctly during the next examination. Perform the required procedures.

- 1 Freeze the image. Alternatively, open the Home Screen.
- 2 Make backups of saved images.
  - a Transfer all images saved on instrument's hard disk to SD cards or USB flash drives.
  - **b** Delete unnecessary images from instrument's hard disk.
- 3 Disconnect a USB flash drive or SD card from the instrument.
- **4** Shut down the instrument.
- 5 Wipe ultrasound gel off the probe surface.
- **6** Disconnect cables and plugs, etc. as necessary.

NOTE: Remove probes that are not fixed as well. Clean, disinfect and sterilize the probes according to the instructions in the supplied documentation.

- 7 Clean.
- 8 Store it in a suitable environment for storage.

ReferenceShutdown  $\rightarrow$  p.6-3InformationCleaning and Disinfection  $\rightarrow$  p.6-4

# 6-2 Shutdown

1 Hold down the power switch on the back end unit for about 1 second.

NOTE: When the power switch is held down for 5 seconds or more, the instrument is forcibly shut down. Take care as this differs from a normal shutdown process.

 $\rightarrow$  The exit screen appears and the instrument is shut down.

After shutting down the power LED changes to orange if the AC adapter is connected and goes off if no AC adapter is connected.

If the instrument generates an error or has been forcibly shut down

This side whose power switch was not pressed sometimes does not shut down. Check the power LED, if the power is still on, hold down the power switch to shut down the instrument.

2 If required, move the instrument to make it easier to remove the power plug, then pull the power plug out of the hospital grade outlet.

NOTE: If the power plug is disconnected from the hospital grade outlet and the battery shutdown switch is in Connect mode, the internal battery will continue to consume power. When using the internal battery for operation, closely monitor battery power consumption.

NOTE: Note that battery power is used even during stanby.

# 6-3 Cleaning and Disinfection

Upon completion of the examination, switch off the instrument, then clean, disinfect and inspect it.

If you neglect to clean and disinfect the instrument, or to take the proper procedures after use, it could break down or fail to function correctly during the next examination.

Use only the chemicals we recommend for cleaning and disinfecting the exterior of the instrument.

NOTE: Refer to "Using Approved Disinfectants" for information on the use of disinfectants

NOTE: Shut down the instrument, then pull the power plug out of the hospital-grade outlet and clean the power plug.

NOTE: Some chemicals turn yellow.

| \land DANGEF | {                                                                                                    |
|--------------|----------------------------------------------------------------------------------------------------|
| <u> </u>     | Do not connect or disconnect the power plug with wet hands.                                                                                                    |
| 0            | There is a risk of electric shock.                                                                                                    |
| 2            | Do not expose the electrodes of the power plug to water.                                                                                                    |
| 0            | It could cause short circuiting or electric shock. Should water enter the connectors on the instrument, please contact<br>our office.                                    |
| Ω            | Hold the power plug to disconnect the power cable. Do not pull on the cable.                                                                                             |
| U            | Failure to heed this warning could lead to electric shock or short-circuits that could cause a fire.                                                                     |
| 0            | Do not use a power plug or power cable that is damaged, hot or a power plug that cannot be properly seated in a power outlet.                                            |
|              | Failure to heed this warning could lead to electric shock or short-circuits that could cause a fire.                                                                     |
| Q            | Disconnect the power plug and use a dry cloth to regularly remove dust from the power plug (Unplug the instrument when it will not be used for a longer period of time). |
|              | Dust that is allowed to accumulate will absorb moisture which could cause insulation failure and fire.                                                                   |
|              | After cleaning the instrument, wipe away any remaining water and leave to dry out.                                                                                       |
| U            | There is a risk of electric shock and injury.                                                                                                    |
| <u>م</u>     | Do not use when wet.                                                                                                    |
| 0            | There is a risk of electric shock and injury.                                                                                                    |
| <u> </u>     | Do not use benzene or thinner to clean the instrument.                                                                                                    |
| 0            | There is a risk of fire or malfunction.                                                                                                    |
| Ω            | Use a soft, slightly dampened lint free cloth or cotton bud to clean or disinfect.                                                                                       |
| Ð            | Do not put too much liquid in a lint free cloth or cotton bud as excess liquid could enter the instrument which could cause electric shock or short-circuits.            |
|              | Should liquid enter the instrument, please contact our office.                                                                                                    |
| <u> </u>     | Do not expose connectors to liquid.                                                                                                    |
| 0            | It could cause short circuiting or electric shock. Should water enter the connectors on the instrument, please contact                                                   |
|              | our office.                                                                                                    |
| Ω            | Avoid direct contact with any chemicals.                                                                                                    |
| U            | Contact with a chemical may lead to inflammation. Refer to the documentation for the specific chemical before use.                                                       |

### ▲ DANGER

| _ |
|---|
|   |
|   |

#### Use only chemicals that have been approved for use on the instrument.

Fractures (cracks, etc.) could otherwise occur.

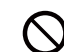

Take care not to spill liquid onto or into the instrument.

It could cause short circuiting or electric shock. Should liquid spill on the instrument, please contact our office.

## **WARNING**

#### Clean, disinfect and sterilize the probes at each examination.

There is a risk of infection from the probes. For information about handling, cleaning, disinfecting, sterilizing and inspecting probes, see the supplied documentation.

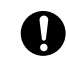

Be sure to observe the recommendations of the chemical company and local laws and regulations in disposing of chemicals.

Failure to heed such instructions may lead to pollution.

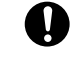

Use gloves, masks, goggles and other personal protective equipment (PPE) when using chemicals. Handling the instrument with your bare hands when it is contaminated by body fluids or other liquids could result in an infection.

# 

Do not clean, disinfect or sterilize the instrument with chemicals or gases that we do not recommend. They could damage the instrument. It is necessary to confirm chemical use and application in the country or region where the instrument is used. This manual does not provide information on chemicals. Refer to the documentation supplied by the chemical company regarding its effect and suitable clinical use. Sufficient sterilizing and disinfecting effect may not be obtained if suitable clinical use are not observed. Storage and use of a chemical must conform to the instructions in the supplied documentation. Incorrect storage and use could reduce the effect of a chemical. Check the expiration date of a chemical. A chemical that is past its expiration date may no longer be as effective. Use masks, goggles and other personal protective equipment (PPE) when handling chemicals. Otherwise, there is risk that the eyes, mouth and skin may be exposed to those chemicals. Dispose of gloves after each cleaning and disinfection job. There is a risk of contamination. Lint free cloths or cotton buds used for cleaning or disinfection should be replaced frequently. There is a risk of contamination. If sodium hypochlorite is used, make sure none of it remains after disinfection. Prints could fade, become discolored or the instrument could rust. Do not wipe the touch panel surface with a disinfectant that has not been approved. The antireflective coating on the touch panel surface could be damaged. Wipe the touch panel gently during cleaning. Do not use excessive force when wiping the touch panel surface as you could damage it.

# 

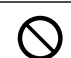

 $\triangle$ 

Do not scratch the touch panel.

The touch panel could be damaged.

# 

Wipe gently when cleaning or disinfecting the instrument or dust filters.

Do not wipe with too much pressure as doing so may cause tha paint to peel or make labels unreadable.

### 6-3-1 Using Approved Disinfectants

We have conducted a survey of new medical disinfectants to find disinfectants that are suitable for disinfecting the instrument.

Use only the disinfectants in the list below to disinfect the instrument and the touch panel. Refer to the Usable/not usable field in Table 1 to determine whether a disinfectant can be used for cleaning the instrument or the touch panel.

Storage, use and disposal of a disinfectant must conform to the instructions that come with the disinfectant.

NOTE: Contact with a disinfectant may lead to infection.

Chemicals approved for disinfecting the exterior of the instrument

| Product name and general name              | Manufacturer                             | Front end unit<br>enclosure | Back end unit<br>enclosure | Touch panel<br>surface | Cart | Monitor arm | Cradle unit | Remote controller<br>enclosure |
|--------------------------------------------|------------------------------------------|-----------------------------|----------------------------|------------------------|------|-------------|-------------|--------------------------------|
| Sani-Cloth® HB                             | PDI                                      | Yes                         | Yes                        | Yes                    | Yes  | Yes         | Yes         | Yes                            |
| Sani-Cloth® Plus                           | PDI                                      | Yes                         | Yes                        | Yes                    | Yes  | Yes         | Yes         | Yes                            |
| Super Sani-cloth Germicidal                | PDI                                      | Yes                         | Yes                        | Yes                    | Yes  | Yes         | Yes         | Yes                            |
| SONO ULTRASOUND WIPES                      | ADVANCED<br>ULTRASOUND<br>SOLUTIONS INC. | Yes                         | Yes                        | Yes                    | Yes  | Yes         | Yes         | Yes                            |
| protex wipes                               | -                                        | Yes                         | Yes                        | Yes                    | Yes  | Yes         | Yes         | Yes                            |
| Ethyl alcohol purity 80vol% or less        | -                                        | Yes                         | Yes                        | Yes                    | Yes  | Yes         | Yes         | Yes                            |
| Isopropyl alcohol purity 80vol% or<br>less | -                                        | Yes                         | Yes                        | Yes                    | Yes  | Yes         | Yes         | Yes                            |
| Sodium Hypochlorite                        | -                                        | Yes                         | Yes                        | -                      | Yes  | Yes         | Yes         | Yes                            |

### 6-3-2 Frequency of Cleaning and Disinfection

- Areas to be cleaned and disinfected at least once a week.
  - Power cable, AC adapter, hospital grade outlet
    - NOTE: The power plug must be disconnected from the hospital-grade power outlet before cleaning.
  - Installation location of the instrument
  - Exterior of the instrument (including probe holders)
  - Touch panel surface
  - Dust filter
- Areas to be cleaned and disinfected as necessary
  - Foot switch

### 6-3-3 Cleaning and Disinfecting the Instrument

Wipe the instrument gently using a soft, dry lint free cloth, and disinfect the instrument.

### When It Is Very Dirty

- 1 Dampen a soft lint free cloth with a neutral detergent diluted with water and wring it out thoroughly.
- 2 Use the lint free cloth in step 1 to gently wipe away any dirt.
- 3 Dampen a soft lint free cloth with water and wring it out thoroughly.
- 4 Use the lint free cloth in step 3 to gently wipe away any remaining neutral detergent.
- 5 Use a dry, soft lint free cloth to gently wipe away any remaining moisture and leave to dry out.

### Disinfecting

**NOTE:** Be sure to disinfect the instrument after cleaning.

- 1 Wipe gently with an approved disinfectant.
- 2 (If necessary,) dampen a soft lint free cloth with water and thoroughly wring it out to gently wipe off any remaining disinfectant.
- 3 (If necessary,) use a dry, soft lint free cloth to gently wipe away any remaining moisture and leave to dry out.

### When Using Sodium Hypochlorite

- 1 Dampen a soft lint free cloth with water and wring it out thoroughly.
- 2 Use a lint free cloth to gently wipe away any disinfectant.
- 3 Use a lint free cloth to gently wipe several times to remove any remaining disinfectant.
- 4 Use a dry, soft lint free cloth to gently wipe away any remaining moisture and leave to dry out.

### 6-3-4 Cleaning the Dust Filter

The dust filter is located in the front end unit.

**NOTE:** When the dust filter becomes clogged, instrument temperature will rise and the instrument may stop operating during an examination. It could also damage the instrument.

Slide the dust filter to remove it.

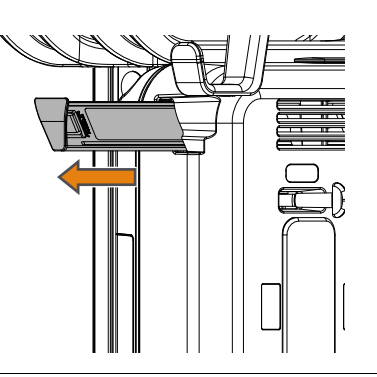

- 2 Use a vacuum cleaner to suck the dust out.
- **3** Rinse in running water, drain water thoroughly, then dry in a well-ventilated place that is free of direct sunlight.

#### Disinfecting

- a Wipe gently with an approved disinfectant.
- **b** (If necessary,) dampen a soft lint free cloth with water and thoroughly wring it out to gently wipe and leave to dry out.
- **4** Return the dust filter back to its original position.

NOTE: Push in the dust filter completely.

### 6-3-5 Cleaning and Disinfecting the Power Cable and AC Adapter

Wipe gently using a soft, dry lint free cloth.

### When It Is Very Dirty

- 1 Dampen a soft lint free cloth with a neutral detergent diluted with water and wring it out thoroughly.
- 2 Use the lint free cloth in step 1 to gently wipe away any dirt.
- 3 Dampen a soft lint free cloth with water and wring it out thoroughly.
- 4 Use the lint free cloth in step 3 to gently wipe away any remaining neutral detergent.
- 5 Use a dry, soft lint free cloth to gently wipe away any remaining moisture and leave to dry out.

### Disinfecting

NOTE: Be sure to disinfect the instrument after cleaning.

- Wipe gently with an approved disinfectant.
- 2 (If necessary,) dampen a soft lint free cloth with water and thoroughly wring it out to gently wipe off any remaining disinfectant.
- 3 (If necessary,) use a dry, soft lint free cloth to gently wipe away any remaining moisture and leave to dry out.

### 6-3-6 Cleaning and Disinfecting Probes

The cleaning, disinfecting, and sterilizing methods vary with probe type. Refer to the documentation for each probe.

### 6-3-7 Cleaning the Probe Holder

### **Cleaning the Probe Holder (Option)**

- 1 Detach the probe holder.
  - a Lift the probe holder while depressing the 2 tabs with your fingers as shown in the figure.

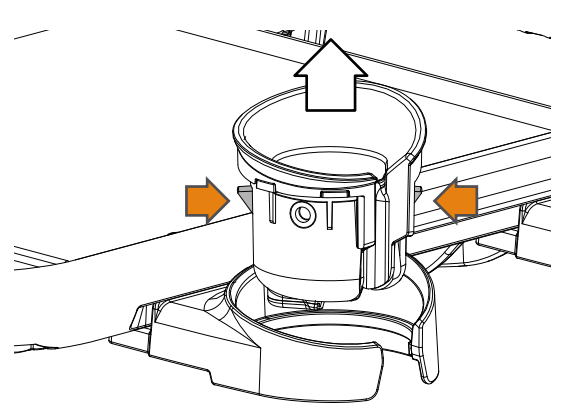

- 2 Wipe with a soft, dry cloth.
  - a Dampen a soft lint free cloth with a neutral detergent diluted with water and wring it out thoroughly.
  - **b** Use the lint free cloth in step a to gently wipe away any dirt.
  - c Dampen a soft lint free cloth with water and wring it out thoroughly.
  - d d)Use the lint free cloth in step c to gently wipe away any remaining neutral detergent and leave to dry out.

#### When It Is Very Dirty

- a Use a sponge or gauze cloth to wash away the dirt under running water.
- **b** Use a sponge or gauze cloth and a neutral detergent for washing.
- c Rinse under running water to make sure no detergent remains.
- d Use a dry lint free cloth to gently wipe away any remaining moisture and leave to dry out.

#### **Disinfecting**

NOTE: Be sure to disinfect the instrument after cleaning.

- a Wipe gently with an approved disinfectant.
- **b** (If necessary,) dampen a soft lint free cloth with water and thoroughly wring it out to gently wipe off any remaining disinfectant.
- c (If necessary,) use a dry, soft lint free cloth to gently wipe away any remaining moisture and leave to dry out.
- 3 Install the probe holder.
  - a Align the notches and place the probe holder.
  - **b** Place a finger on each side of the rim above the tabs and press the holder down until the tabs click into place.

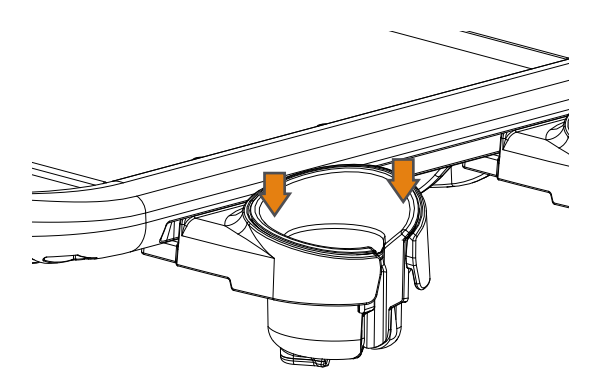

### 6-3-8 Cleaning Unit Connectors

NOTE: Charging may not be possible if the unit connectors are dirty or have accumulated dust.

- 1 Disconnect the connecting cables or remote controller from the front end unit.
- 2 Dampen a cotton bud with a suitable amount of ethanol or isopropyl alcohol (80% vol or less). NOTE: Dampen but do not saturate the cotton bud with ethanol or isopropyl alcohol as excess alcohol could flow into the cradle and damage it.

NOTE: Be sure to use ethanol or isopropyl alcohol to clean unit connectors. Use of other agents or detergents for cleaning may lead to poor contact.

**3** Use the cotton bud in step 2 to wipe clean the unit connectors of the front end unit or the remote controller cradle.

(a) Unit connector

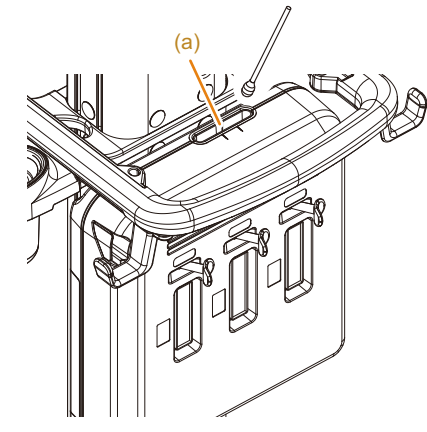

Front end unit side

(a)

Remote controller cradle side

### 6-3-9 Cleaning the Instrument Area and Connectors

Wipe away dust and moisture.

Using the instrument in a dusty location will reduce ventilation causing the temperature inside the instrument to become abnormally high.

Excessive moisture may cause instrument malfunction or ground leakage.

For details on connectors, refer to the documentation included with each device.

### 6-3-10 Cleaning Other Peripherals and Options

Refer to the documentation for each option.

# 6-4 Storage

When putting away the instrument for a longer period of time, be sure to place it in an environment suitable for storage.

NOTE: Be sure to perform an after use inspection before putting away the instrument

ReferenceMoving the Instrument  $\rightarrow$  p.3-2InformationAmbient Conditions  $\rightarrow$  p.2-9

Inspections After Use  $\rightarrow$  p.7-3

# 7 Maintenance Inspection

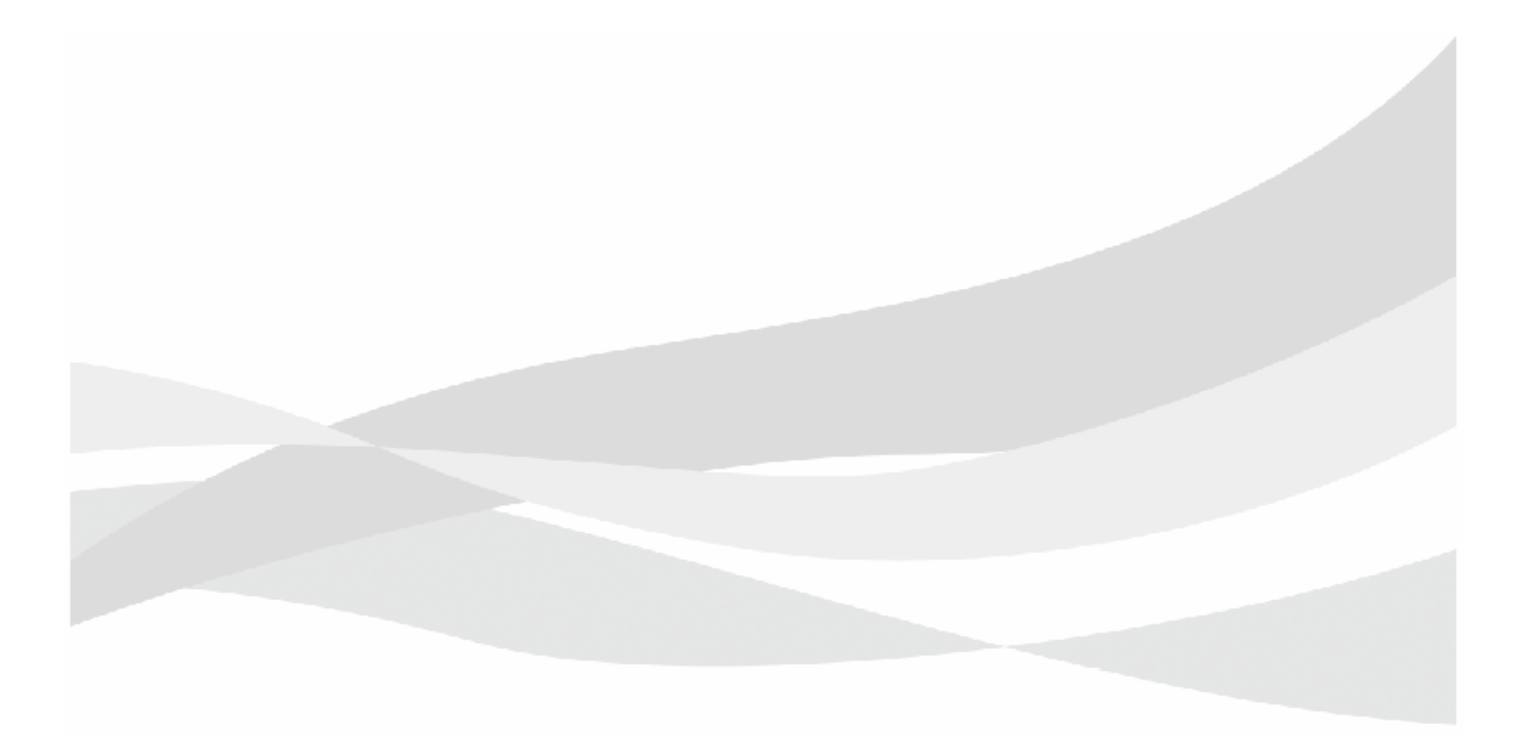

# 7-1 The Need for Regular Maintenance Inspections

Periodic maintenance inspections are essential to maintain instrument performance and ensure safe operation.

Maintenance inspection involves 4 inspections: Inspections after use, daily inspection, measurement accuracy inspection and safety inspection. Of these, the safety inspection must be conducted by a technician qualified to perform safety inspections on medical electrical equipment. If the customer does not have a qualified technician available, our service staff can conduct this inspection for a service charge. Please contact our office to request a service engineer visit.

Observe the electrostatic discharge (ESD) precautions when performing the maintenance and safety inspections. Parts that are sensitive to static electricity could be damaged or fail.

 $\begin{array}{ll} \mbox{Reference} & \mbox{Electrostatic Discharge (ESD) Guidelines} \rightarrow p.9-7 \\ \mbox{Information} \end{array}$ 

# 7-2 Inspections After Use

After using the instrument, check that the instrument, probes, accessories, and peripherals are in the states described below.

#### Instrument Condition

- The exterior (including the probe holder) and foot switch are clean.
- Display (touch panel) is cleaned.
- The monitor arm is locked.
- The power plug and the area around the hospital grade outlet are clean.
- The casters are locked.
- The instrument is placed in a location that satisfies storage ambient condition.
- The instrument is covered with a cloth to keep dust off.

#### Condition of the Probes

- The probes are clean, disinfected and sterilized.
- Placed in the probe holder or the dedicated case.
- Stored in a location that satisfies storage ambient condition.

#### State of Cable from an External Physiological Signal Monitor

- Cleaned.
- Bundled to avoid entanglement or placed in the cases.

# 7-3 Daily inspection: For a Long Service Life

Long-term wear of parts and consumables may cause the instrument to fail to function or break down. In order to prevent accidents from long-term wear, you must conduct periodic inspections as well as inspection before and after use.

- I) Daily inspection
  - There must be no buildup of dust on the power plug
  - There must be no looseness in the monitor arm and other moving parts
  - There must be no looseness in the monitor arm when it is locked
  - Monitor BackLight, Monitor Contrast and Monitor Brightness must be properly adjusted
  - The instrument must be properly secured to the cart
  - Check to ensure that peripheral equipment is properly secured
  - Dust filters must not be clogged with dust

NOTE: Inspect probes as described in their documentation.

- II) Periodic inspection items performed at least once a month
  - When using the cart, the caster lock must be in a good state of repair
  - The handle of the cart mounting base must not be loose
  - Make sure that there are no cracks, damage or dents in the enclosure
  - Make sure that no dirt or dust is adhering to the unit connectors.

Since dirt or small dust particles adhering to the unit connectors of the remote controller cradle (option) may make it impossible to charge the battery, it is recommended to clean the connectors at least once a month.

NOTE: Refer to "Cleaning Unit Connectors" in this instruction manual for information on how to clean the connectors.

## 

#### Do not use the instrument if there are any loose parts, cracks, damage or dents.

An instrument that has broken down and can no longer be used must be marked with a sign stating it is out of order. Contact our office as soon as possible.

### Do not use the instrument beyond its specified service life (seven years).

The instrument may not operate properly if used beyond its service life.

 $\begin{array}{ll} \mbox{Reference} & \mbox{Cleaning Unit Connectors} \rightarrow p.6\mbox{-}14 \\ \mbox{Information} & \end{array}$ 

## 7-4 Measurement Accuracy Inspection

At least once a year, use an ultrasound phantom to make the following measurements in order to perform a measurement accuracy inspection and calculation accuracy inspection.

The inspection record must be stored.

- I) Distance measurement accuracy
- II) Resolution and sensitivity
- III) Doppler measurement accuracy

### 7-4-1 Preparations for Measurement Accuracy Inspection

Prior confirmation Provide the following items:

Ultrasound phantom

An ultrasound phantom is an object made of a substance that simulates the behavior of human body tissues when exposed to ultrasonic waves. It is used for checking the performance of probes and the diagnostic ultrasound system, and also for adjusting the image settings. The ultrasound phantom has regions with different textures, and targets spaced at preset intervals are embedded in it. Some phantoms contain a mechanism for Doppler measurement.

- The probe to be used for the inspection, and its documentation
- Measurement Accuracy Inspection Record Table
- The previous measurement accuracy inspection record (if any)
- Copy the measurement accuracy inspection record table and enter the necessary items.
- 2 Connect the probe to be used for the inspection to the instrument.
- 3 Turn on the instrument.
- 4 Change the preset to use the settings of the previous inspection. Select the optimum preset for the probe connected to the instrument.

If there is no previous inspection record

Select the optimum preset for the probe connected to the instrument.

5 Record the presets and attach them to the measurement accuracy inspection record table.

Presets screen to record

- 🔶 Image-B, M1
- Image-B, M2
- Doppler1
- Doppler2
- Color Flow

### 7-4-2 Distance Measurement Accuracy Inspection

Use the ultrasound phantom to determine the orientation direction and distance direction distances.

- Switch to B mode.
  Select [Tools > TGC] and then select is to set all sliders to the center position.
  Apply ultrasound gel on the contact surface of the probe or ultrasound phantom.
  Let the probe contact the ultrasound phantom.
  Adjust R (display depth), G (gain), D (dynamic range) and Acoustic Power to match the previous inspection record.
  If there is no previous inspection record
  Adjust the display depth, gain, dynamic range and acoustic power until the best possible image is obtained.
- 5 Freeze the image.
- 7 Calculate measurement accuracy in orientation direction.
  - a Measure the distance between targets separated by a known distance in the orientation direction.
  - b Output the image and leave a measurement accuracy inspection record table.
  - c Calculate measurement accuracy.
    - → If the result differs significantly from the previous measurement result, the result is judged as abnormal.
- 8 Similarly, calculate measurement accuracy in distance direction.
  - → If the result differs significantly from the previous measurement result, the result is judged as abnormal.

### 7-4-3 Resolution and Sensitivity Inspection

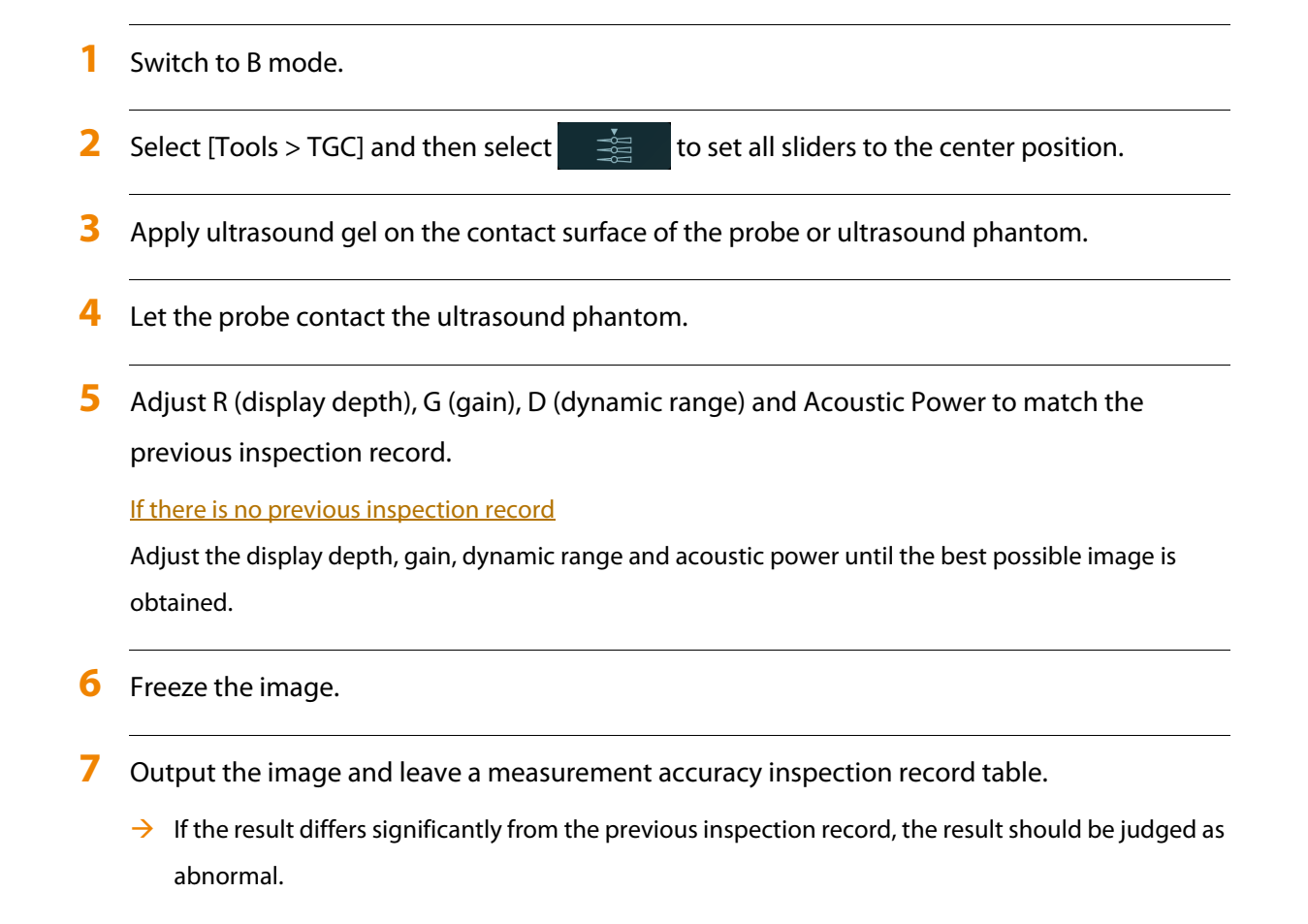

### 7-4-4 Doppler Measurement Accuracy Inspection

Perform an inspection of the accuracy and sensitivity of Doppler measurements.

There are two methods for inspecting Doppler measurement accuracy.

# Using the result of an ultrasound phantom sensitivity inspection to substitute for a Doppler measurement sensitivity result

The major causes of reduced Doppler measurement sensitivity are probe wear and a damaged transmitter unit.

These causes reduce the directionality and sensitivity of the transceiver beam resulting in flow velocities being underestimated and polarity being reversed.

Normally, an ultrasound Doppler phantom is used to make these inspections. However, if the results of an ultrasound phantom inspection of sensitivity and resolution are normal, they can substitute for a Doppler phantom inspection of measurement accuracy and sensitivity of a probe.

### **Using ultrasound Doppler phantom**

Use an ultrasound Doppler phantom with a Doppler measurement mechanism to measure flow velocity.

Record the results for each measurement.

**NOTE:** Do not change menu settings during inspection.

- 1 Switch to B/PW mode.
- 2 Apply ultrasound gel on the contact surface of the Doppler phantom or probe.
- 3 Let the probe against the Doppler phantom.
- 4 Set the Doppler phantom flow velocity to the velocity recorded in the previous inspection record, and record it in the measurement accuracy inspection record table.
- 5 Set D gain to the value recorded in the previous inspection record, and record it in the measurement accuracy inspection record table.

If there is no previous inspection record

Adjust the settings until the optimum image is obtained.

6 Move the Doppler cursor to the area of the image where there is blood flow, and display the Doppler signal.

- 7 Freeze the image.
- 8 Measure the flow velocity.
- 9 Output the image and leave a measurement accuracy inspection record table.
  - → If the result differs significantly from the previous inspection record, the result should be judged as abnormal.

### **Inspecting Sensitivity**

- 1 Switch to Color Flow mode.
- 2 Apply ultrasound gel on the contact surface of the Doppler phantom or probe.
- 3 Let the probe against the Doppler phantom.
- 4 Set the Doppler phantom flow speed to the speed recorded in the previous inspection record, and record it in the measurement accuracy inspection record table.
- 5 Set Color gain to the value recorded in the previous inspection record, and record it in the measurement accuracy inspection record table.

If there is no previous inspection record

Adjust the settings until the optimum image is obtained.

- **6** Freeze the image.
- 7 Output the image and leave a measurement accuracy inspection record table.
  - → If the result differs significantly from the previous inspection record, the result should be judged as abnormal.

## 7-4-5 Measurement Accuracy Inspection Record Table

| Diagnostic ultrasound system | Model name | Serial number |
|------------------------------|------------|---------------|
| Probe                        | Model name | Serial number |
| Other peripheral instruments | Model name | Serial number |

| Inspected date: | Inspector affiliation |
|-----------------|-----------------------|
|                 | Signature             |

| Image 1 Preset Screen Pasting Position | Ultrasound phantom identification          |
|----------------------------------------|--------------------------------------------|
|                                        | (Control No., date of purchase, S/N, etc.) |
|                                        |                                            |
|                                        |                                            |
|                                        |                                            |
|                                        |                                            |
|                                        |                                            |
|                                        |                                            |
|                                        |                                            |
|                                        |                                            |
|                                        |                                            |
|                                        |                                            |
|                                        |                                            |
|                                        |                                            |
|                                        |                                            |
|                                        |                                            |
|                                        |                                            |

| Measurement accuracy                                                        |    |                                           |    |  |  |
|-----------------------------------------------------------------------------|----|-------------------------------------------|----|--|--|
| Measurement accuracy      Orientation Direction      Image Pasting Position |    | Distance Direction Image Pasting Position |    |  |  |
| Known distance between targets: a                                           | cm | Known distance between targets: a         | cm |  |  |

| Measurement accuracy          |    |                               |    |
|-------------------------------|----|-------------------------------|----|
| Measured distance: b          | cm | Measured distance: b          | cm |
| Distance measurement accuracy | %  | Distance measurement accuracy | %  |
| b-a ÷a×100 =                  |    | b-a ÷a×100 =                  |    |

#### Resolution

Image Pasting Position

| Doppler measurement accuracy           |                                            |  |  |  |
|----------------------------------------|--------------------------------------------|--|--|--|
| Doppler Preset Screen Pasting Position | Doppler phantom identification             |  |  |  |
|                                        | (Control No., date of purchase, S/N, etc.) |  |  |  |
|                                        |                                            |  |  |  |
|                                        |                                            |  |  |  |
|                                        |                                            |  |  |  |
|                                        |                                            |  |  |  |
|                                        |                                            |  |  |  |
|                                        |                                            |  |  |  |
|                                        |                                            |  |  |  |
|                                        |                                            |  |  |  |
|                                        |                                            |  |  |  |
|                                        |                                            |  |  |  |
|                                        |                                            |  |  |  |

| Doppler measurement accuracy              |                                        |  |  |  |
|-------------------------------------------|----------------------------------------|--|--|--|
| Color Flow Preset Screen Pasting Position | Phantom settings                       |  |  |  |
|                                           | Flow velocity (m/s):                   |  |  |  |
|                                           |                                        |  |  |  |
|                                           |                                        |  |  |  |
|                                           |                                        |  |  |  |
|                                           |                                        |  |  |  |
|                                           |                                        |  |  |  |
|                                           |                                        |  |  |  |
|                                           |                                        |  |  |  |
|                                           |                                        |  |  |  |
|                                           |                                        |  |  |  |
|                                           |                                        |  |  |  |
|                                           |                                        |  |  |  |
| B/PW Mode Image Pasting Position          | Color Flow Mode Image Pasting Position |  |  |  |
|                                           |                                        |  |  |  |
|                                           |                                        |  |  |  |
|                                           |                                        |  |  |  |
|                                           |                                        |  |  |  |
|                                           |                                        |  |  |  |
|                                           |                                        |  |  |  |
|                                           |                                        |  |  |  |
|                                           |                                        |  |  |  |
|                                           |                                        |  |  |  |
|                                           |                                        |  |  |  |
|                                           |                                        |  |  |  |
|                                           |                                        |  |  |  |
| D Gain slider                             | Color Gain Slider                      |  |  |  |
|                                           |                                        |  |  |  |

# 7-5 Safety Inspection

The safety inspection must be conducted at least once a year by a technician qualified to perform safety inspections on medical electrical equipment. The inspection record must be stored.

Perform the safety inspection using the procedure below, and confirm that the measured values are no greater than the standard values in the table below.

If the customer does not have a qualified technician available, our service staff can conduct this inspection for a service charge. Please contact our office to request a service engineer visit.

NOTE: Be sure to plug in the power cable and AC adapter before starting a safety inspection.

| Table1: Standard valu | es for periodic safety | inspection (extracted | from IEC 60601-1: Ed.3) |
|-----------------------|------------------------|-----------------------|-------------------------|
|-----------------------|------------------------|-----------------------|-------------------------|

|    | Item                                                                                                    | Normal condition | Single fault condition |
|----|----------------------------------------------------------------------------------------------------|------------------|------------------------|
| 1. | Earth Leakage Current                                                                                           | 5 mA max         | 10 mA max              |
| 2. | Touch Current                                                                                                   | 0.1mA max        | 0.5 mA max             |
| 3. | Patient leakage current from patient connection to earth (d.c.)                                                 | 0.01 mA max      | 0.05 mA max            |
|    | Patient leakage current from patient connection to earth (a.c.)                                                 | 0.1 mA max       | 0.5 mA max             |
|    | Total patient leakage current with the same types of applied part connected together (d.c.)                     | 0.05 mA max      | 0.1 mA max             |
|    | Total patient leakage current with the same type of applied part connected together (a.c.)                      | 0.5 mA max       | 1.0 mA max             |
| 4. | Patient leakage current caused by an external voltage on the patient connection of an F-type applied part       | _                | 5 mA max               |
|    | Total patient leakage current caused by an external voltage on the patient connection of an F-type applied part | _                | 5 mA max               |

#### Table2: Standard values for periodic safety inspection (Extracted from IEC 62353)

|    | Item                                                         | Normal condition |
|----|--------------------------------------------------------------|------------------|
| 1. | PROTECTIVE EARTH RESISTANCE For the POWER SUPPLY CORD itself | 100 mΩ max       |
| 2. | EQUIPMENT LEAKAGE CURRENT - Alternative method (a.c.)        | 1 mA max         |
| 3. | APPLIED PART LEAKAGE CURRENT - Alternative method (a.c.)     | 5 mA max         |

### **M**NOTE

Perform a facility inspection in the hospital at least once a year.

### 7-5-1 Periodic Safety Inspection Procedure

### **Earth Leakage Current**

Test as described in clause 8.7.4.5 of IEC 60601-1: Ed.3.

This instrument does not have an FE (Functional earth terminal).

The PE (Protective earth terminal) of this instrument also functions as a leakage current measurement terminal.

The protective earth terminal is provided as a ground terminal on the power plug.

### **Touch Current**

Test as described in clause 8.7.4.6. of IEC 60601-1: Ed.3.

With the exception of cardiac induction cable connectors, the signal input and output connectors of the instrument have been provided with protective grounding. Do not apply a voltage to the signal input or output connectors .

Check the leakage at any part of the enclosure apart from probe connector. To do this, apply two sheets of metal foil of maximum dimensions  $20 \times 10$  cm to arbitrary parts of the enclosure, then measure the leakage current between one metal foil and ground, and also between the two metal foil sheets.

### **Patient leakage current**

### Patient leakage current from patient connection to earth

Test as described in clause 8.7.4.7 a) of IEC 60601-1: Ed.3.

When using multiple probes at the same time, put the selected probe in a physiological saline solution to measure the leakage current between the ground and the salt solution. Do not put the probes past the "maximum immersion point" indicated in the instruction manual for each probe.

### **Total PATIENT LEAKAGE CURRENT**

When using multiple probes at the same time, measure the total leakage current.

Test as described in clause 8.7.4.7 h) of IEC 60601-1: Ed.3.

The patient-connected parts to be measured shall be a combination of the three electronic probes with the largest measured values in the measurement results described above.

# Patient leakage current caused by an external voltage on the patient connection of an F-type applied part

Test as described in clause 8.7.4.7 b) of IEC 60601-1: Ed.3.

When using multiple probes at the same time, put the selected probe in a salt solution and measure a leakage current between the outside voltage and the salt solution.

Do not put the probes past the "maximum immersion point" indicated in the instruction manual for each probe.

### **Visual Inspection**

Perform a visual inspection according to clause 5.2) of IEC 62353.

Covers and housings shall be opened if required in the followings.

- safety related marking, labels and labelling is legible and complete,
- any damage or contamination,
- assess the relevant ACCESSORIES together with the ME EQUIPMENT (e.g. POWER SUPPLY CORDS, patient leads)
- the required documentation is present and reflects the current revision of the ME EQUIPMENT

#### **PROTECTIVE EARTH RESISTANCE**

Measure the impedance between the protective earth contact and accessible metal part which is protectively earthed of the instrument according to clause 5.3.2.2 b) of IEC 62353.

NOTE: When using direct current the measurement shall be repeated with opposite polarity. Either?value measured shall not exceed the allowable value. The highest value shall be documented.

NOTE: If during the flexing, changes in resistance are observed, it shall be assumed that the protective earth conductor is damaged or the connections are no longer adequate.

#### **EQUIPMENT LEAKAGE CURRENT**

Equipment is separated from mains. Perform a leakage current test according to Clause 5.3.3.2.2 of IEC 62353 by using the measurement circuit shown in Figure. 3 of IEC 62353.

NOTE: Switches in the MAINS PART shall be closed during the measurement as in operational condition to cover all insulations of the MAINS PART by the measurement.

### **APPLIED PART LEAKAGE CURRENT**

Perform a leakage current test according to Clause 5.3.3.3.2 of IEC 62353 by using the measurement power supply circuit shown in Figure 6 of IEC 62353.

NOTE: BF-TYPE APPLIED PART shall be measured from all patient connections of the APPLIED PART connected together.

NOTE: Do not immerse the probes past the "maximum immersion point" indicated in the instruction manual for each probe.

### 7-5-2 Diagnostic Ultrasound System Safety Inspection Data Sheet

Signature

### In case of IEC 60601-1

| Diagnostic ultrasound system            | Model name |                       | Serial number |  |
|-----------------------------------------|------------|-----------------------|---------------|--|
| Probe                                   | Model name |                       | Serial number |  |
| AC adapter                              | Model name |                       | Serial number |  |
|                                         | Model name |                       | Serial number |  |
|                                         | Model name |                       | Serial number |  |
| Other peripheral instruments Model name |            |                       | Serial number |  |
|                                         | Model name |                       | Serial number |  |
|                                         |            |                       |               |  |
| Inspected date:                         |            | Inspector affiliation |               |  |

| Earth Leakage Current                 |          |                                     |  |  |
|---------------------------------------|----------|-------------------------------------|--|--|
| All possible combinations of switch p | ositions | S5: normal/reverse, S12: close/open |  |  |
| Normal condition                      | S1 CLOSE |                                     |  |  |
| Standard: 5 mA                        |          |                                     |  |  |
| Single fault condition                | S1 OPEN  |                                     |  |  |
| Standard: 10 mA                       |          |                                     |  |  |

| Touch Current                                 |          |                                     |                                     |  |  |
|-----------------------------------------------|----------|-------------------------------------|-------------------------------------|--|--|
| All possible combinations of switch positions |          | S5: normal/reverse, S12: close/open |                                     |  |  |
| Measuring points                              |          | Between enclosure and ground        | Between two points on the enclosure |  |  |
| Normal condition                              | S1 CLOSE |                                     |                                     |  |  |
| Standard: 0.1 mA max                          | S7 CLOSE |                                     |                                     |  |  |
| Single fault condition                        | S1 OPEN  |                                     |                                     |  |  |
| Standard: 0.5 mA max                          | S7 CLOSE |                                     |                                     |  |  |
|                                               | S1 CLOSE |                                     |                                     |  |  |
|                                               | S7 OPEN  |                                     |                                     |  |  |

| Patient leakage current from patient connection to earth |          |                    |                                     |  |               |
|----------------------------------------------------------|----------|--------------------|-------------------------------------|--|---------------|
| All possible combinations of switch positions            |          | S5: normal/reverse | S5: normal/reverse, S13: close/open |  |               |
| Measuring points                                         |          | Probe              |                                     |  | Total leakage |
| DC: Normal condition                                     | S1 CLOSE |                    |                                     |  |               |
| Standard: 0.01 mA max                                    | S7 CLOSE |                    |                                     |  |               |
| Total leakage current: 0.05 mA max                       |          |                    |                                     |  |               |
| DC: Single fault condition                               | S1 OPEN  |                    |                                     |  |               |
| Standard: 0.05 mA max                                    | S7 CLOSE |                    |                                     |  |               |
| Total leakage current: 0.1 mA max                        | S1 CLOSE |                    |                                     |  |               |
|                                                          | S7 OPEN  |                    |                                     |  |               |

| Patient leakage current from patient connection to earth |          |                    |                                     |  |               |
|----------------------------------------------------------|----------|--------------------|-------------------------------------|--|---------------|
| All possible combinations of switch positions            |          | S5: normal/reverse | S5: normal/reverse, S13: close/open |  |               |
| Measuring points                                         |          | Probe              |                                     |  | Total leakage |
| AC: Normal condition                                     | S1 CLOSE |                    |                                     |  |               |
| Standard: 0.1 mA max                                     | S7 CLOSE |                    |                                     |  |               |
| Total leakage current: 0.5 mA max                        |          |                    |                                     |  |               |
| AC: Single fault condition                               | S1 OPEN  |                    |                                     |  |               |
| Standard: 0.5 mA max                                     | S7 CLOSE |                    |                                     |  |               |
| Total leakage current: 1.0 mA max                        | S1 CLOSE |                    |                                     |  |               |
|                                                          | S7 OPEN  |                    |                                     |  |               |

| Patient leakage current caused by an external voltage on the patient connection of an F-type applied part |          |                                                         |  |  |               |
|----------------------------------------------------------------------------------------------------|----------|---------------------------------------------------------|--|--|---------------|
| All possible combinations of switch positions                                                             |          | S5: normal/reverse, S9: normal/reverse, S13: close/open |  |  |               |
| Measuring points                                                                                          |          | Probe                                                   |  |  | Total leakage |
| Single fault condition                                                                                    | S1 CLOSE |                                                         |  |  |               |
| Standard: 5 mA                                                                                            |          |                                                         |  |  |               |
| Total leakage current: 5 mA                                                                               |          | Total leakage current: 5 mA                             |  |  |               |

### In case of IEC 62353

| Diagnostic ultrasound system | Model name | Serial number |
|------------------------------|------------|---------------|
| Probe                        | Model name | Serial number |
| AC adapter                   | Model name | Serial number |
|                              | Model name | Serial number |
|                              | Model name | Serial number |
| Other peripheral instruments | Model name | Serial number |
|                              | Model name | Serial number |
| -                            |            |               |

| Inspected date: | Inspector affiliation |
|-----------------|-----------------------|
|                 | Signature             |

| Visual I | nspection       |  |  |  | <br> |
|----------|-----------------|--|--|--|------|
|          | Marking, labels |  |  |  |      |
|          | Integrity       |  |  |  | <br> |
|          | Damage          |  |  |  | <br> |
|          | Accessories     |  |  |  | <br> |
|          | Documentation   |  |  |  | <br> |

| PROTECTIVE EARTH RESISTANCE       |                |                  |                               |  |  |
|-----------------------------------|----------------|------------------|-------------------------------|--|--|
| For the POWER SUPPLY CORD itself: | Measuring data | Measuring points | REFERENCE VALUE <sup>*1</sup> |  |  |
| 100mΩ or less                     |                |                  |                               |  |  |
| Configuration                     |                |                  |                               |  |  |
|                                   |                |                  |                               |  |  |
|                                   |                |                  |                               |  |  |
|                                   |                |                  |                               |  |  |
|                                   |                |                  |                               |  |  |

| EQUIPMENT LEAKAGE CURRENT         |                |                  |                               |
|-----------------------------------|----------------|------------------|-------------------------------|
| Total leakage current: 1.0 mA max | Measuring data | Measuring points | REFERENCE VALUE <sup>*1</sup> |
|                                   |                |                  |                               |
| APPLIED PART LEAKAGE CURRENT      |                |                  |                               |
| Total leakage current: 5.0 mA max | Measuring data | Measuring points | REFERENCE VALUE <sup>*1</sup> |
|                                   |                |                  |                               |
| Configuration <sup>*2</sup>       |                |                  |                               |
|                                   |                |                  |                               |

\*1. If the measured values are between 90% and 100% of the acceptable limit, previously measured values (REFERENCE VALUE) shall be taken into consideration for the assessment of the ELECTRICAL SAFETY of the ME EQUIPMENT or the ME SYSTEM. If such previous data values are not available, reduced intervals between upcoming RECURRENT TESTS shall be taken into account.

\*2. ME SYSTEMS shall be visually inspected to determine whether the configuration is still the same as at the time of the last INSPECTION, or whether units of the ME SYSTEM have been exchanged, added or removed.

# 7-6 Troubleshooting

If the measures below do not solve the problem, contact our office.

If the instrument does not respond

| Cause                    | Countermeasure                                                                                        |
|--------------------------|----------------------------------------------------------------------------------------------------|
| Software out of control  | (1) Hold down the power switch on the back end and front end unit for at least 10 seconds.            |
| Fluctuating power supply | The system shuts down. If system shutdown does not start after 20 seconds or more, go on to step (2). |
|                          | (2) Disconnect the power cable from the hospital grade outlet.                                        |
|                          | (3) Turn off the battery shutdown switch to Disconnect mode.                                          |
|                          | (4) After several minutes, plug the power plug into a hospital grade power outlet.                    |
|                          | (5) Turn on the battery shutdown switch to Connect mode.                                              |
|                          | (6) Turn on the instrument again.                                                                     |

• The monitor will not display an image or image quality is poor

Check the state of the Power LED and the display on the back end and front end unit and perform the steps below.

|           | Display              |                      |                                                           |                                                                                                    |
|-----------|----------------------|----------------------|-----------------------------------------------------------|----------------------------------------------------------------------------------------------------|
| Power LED | Graphics             | Image                | Cause                                                     | Countermeasure                                                                                      |
| Unlit     | _                    | -                    | The power cable and AC adapter are not connected.         | Plug the power plug into the hospital grade outlet.                                                 |
| Orange    | -                    | -                    | Instrument is in<br>standby                               | Press the power switch.<br>If the instrument does not start properly,<br>please contact our office. |
| White     | Nothing<br>displayed | Nothing<br>displayed | When the instrument<br>has not been used for<br>some time | Tap the screen.                                                                                     |
| White     | Status<br>displayed  | Nothing<br>displayed | Gain is too low                                           | Select [Gain] or [Tools > TGC] to make<br>adjustments.                                              |
|           |                      |                      | The probe is not properly connected                       | Reconnect the probe.                                                                                |
|           |                      |                      | Acoustic power is too<br>Iow                              | Select [A.P.] to make adjustments.                                                                  |
|           |                      |                      | Still image display                                       | Select 🐼 to switch to 🐼 , and switch to the real-time image.                                        |
• If the current date and time are not displayed correctly

| Cause                            | Countermeasure                                            |
|----------------------------------|-----------------------------------------------------------|
| Incorrect settings               | Use [Common Preset] to correct the date and time setting. |
| The internal battery is depleted | Please contact our office.                                |

• When the remote controller cannot be charged

When the conditions described below occur, follow the instructions in "Cleaning Unit Connectors" in the instruction manual to clean the connectors.

- An AC adapter connection is disconnected.

The icon indicating battery capacity in the top right of the remote controller screen changes from "

Charging may not be possible if the unit connectors are dirty or have accumulated dust.

 If the power has been disconnected according to a displayed message, or an error other than the above occurs in the instrument, unplug the instrument power plug from the hospital grade outlet. Disconnect the power plug from the hospital grade outlet and set the battery shutdown switch to DISCONNECT mode.

Information Information Area  $\rightarrow$  p.4-6

# 7-7 Repair, Readjustment and Product Disposal

• Requesting repair or readjustment

Turn off the power immediately if a fault occurs in this product.

Inform us of the state of the fault to the best of your knowledge. We will make an on-site inspection and perform the necessary repairs.

NOTE: Disinfect or sterilize peripherals, options, probes, and other parts before requesting their repair. For more details, please contact our office.

Disposal of the instrument

This instrument and its accessories must be disposed of properly, in compliance with the Waste Management and Public Cleansing Law. For more details, please contact our office.

# 8 Product Configuration

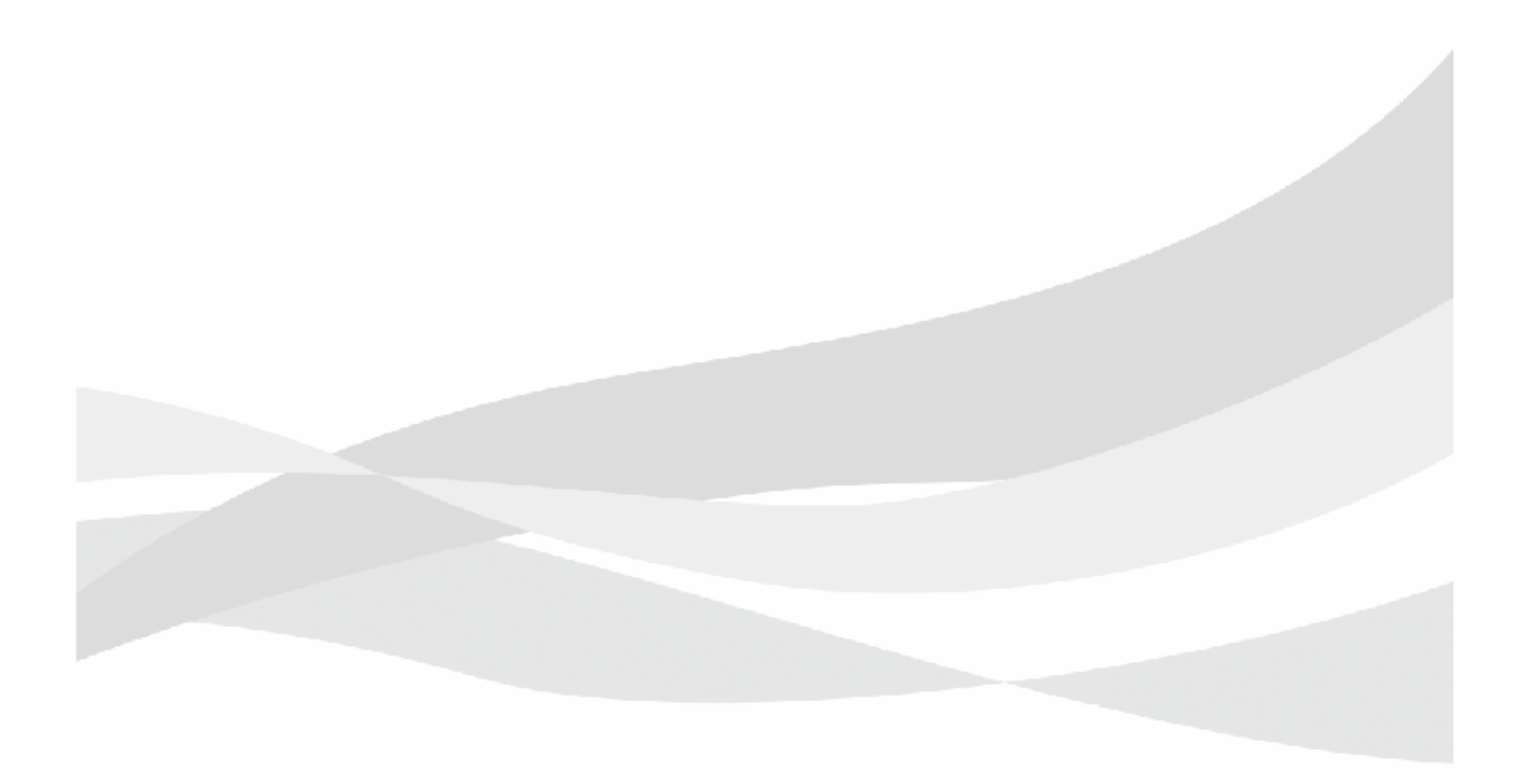

# 8-1 Standard Configuration

| Name                                                 | Model name     | Quantity | Remarks                                             |
|------------------------------------------------------|----------------|----------|-----------------------------------------------------|
| Diagnostic Instrument Component                      |                |          |                                                     |
| Diagnostic Instrument Unit (For cable connection)    | USI-166        | 1        | Use either one                                      |
| Diagnostic Instrument Unit (For wireless connection) | USI-166-W      | 1        |                                                     |
| Cart                                                 | RMT-AR-PRE     | 1        | For securing the front end unit                     |
| Accessories                                          |                |          |                                                     |
| AC cord                                              | CP-123         | 1 or 2   | For cable connection: 1, for wireless connection: 2 |
| AC adapter                                           | HPU180A-107B   | 1 or 2   | For cable connection: 1, for wireless connection: 2 |
| Unit Connection Cable                                | L-CABLE-963    |          | For connecting the front<br>end and back end units  |
| Instruction manual CD set                            | MN-CD-AR-PRE-A | 1        |                                                     |

# 8-2 Options

Cart-related

| Name        | Model name     | Quantity | Remarks                          |
|-------------|----------------|----------|----------------------------------|
| cart        | RMT-AR-PRE     | 1        |                                  |
| monitor arm | MP-FX-AR-PRE-1 | 1        | For installing the back end unit |

### Remote controller related items

| Name                     | Model name     | Quantity | Remarks |
|--------------------------|----------------|----------|---------|
| Remote controller        | RM-AR-PRE      | 1        |         |
| Remote controller tray   | MP-FX-AR-PRE-5 | 1        |         |
| Remote controller cradle | EU-6057        | 1        |         |

#### Probe holder

| Name                         | Model name       | Remarks                    |
|------------------------------|------------------|----------------------------|
| Probe holder right side unit | MP-FX-AR-PRE-2-R |                            |
| Probe holder left side unit  | MP-FX-AR-PRE-2-L |                            |
| Probe Holder (small) RS      | MP-PH-AR70-2     |                            |
| Probe Holder (small) LS      | MP-PH-AR70-4     |                            |
| Probe Holder (large) LSRF    | MP-PH-AR70-5     | Doubles as a gel<br>holder |
| Probe Holder (large) RSLF    | MP-PH-AR70-6     | Doubles as a gel<br>holder |

#### Accessories

| Name                 | Model name               | Remarks           |
|----------------------|--------------------------|-------------------|
| Foot switch          | MKF 2 1S/1S-MED CDC GP25 | 2-way foot switch |
| Display cover        | MP-FX-AR-PLG-5           |                   |
| Multi-Position Stand | MP-FX-AR-PLG-6           |                   |

### Other

| Name                                                 | Model name | Remarks |
|------------------------------------------------------|------------|---------|
| Instruction manual (Instructions for Use)            | MN1-6179   | Bound   |
| Instruction manual (Acoustic Output Data)            | MN1-6180   | Bound   |
| Instruction manual (Detailed Operating Instructions) | MN1-6302   | Bound   |
| Instruction manual (Measurements)                    | MN1-6303   | Bound   |

### Software

| Name                                         | Model name     | Remarks |
|----------------------------------------------|----------------|---------|
| FAM software                                 | SOP-AR-PRE-5   |         |
| Patient Information Automatic Input software | SOP-AR-PRE-6   |         |
| Flow Profile Measurement software            | SOP-AR-PRE-7   |         |
| DICOM Network Communication software         | SOP-AR-PRE-10  |         |
| DICOM Structured Report software             | SOP-AR-PRE-21  | *1      |
| Automated IMT Measurement software           | SOP-AR-PRE-38  |         |
| Automated NT Measurement software            | SOP-AR-PRE-42  |         |
| Contrast Harmonic Imaging software           | SOP-AR-PRE-44  |         |
| DICOM Query/Retrieve software                | SOP-AR-PRE-59  | *1      |
| McAfee Embedded Control 2 software           | SOP-AR-PRE-69  |         |
| Physiological Signal display unit            | SOP-AR-PRE-81  |         |
| Remote Controler software                    | SOP-AR-PRE-94  |         |
| Scan-Synced Control software                 | SOP-AR-PRE-104 |         |

\*1. Requires SOP-AR-PRE-10.

# 8-3 Probe

This section lists the probes that can be connected and their specifications.

NOTE: Please refer to the document supplied with the probe for information on the probe's standard configuration and options.

| <b>FI</b>  | <i>C</i> |       |
|------------|----------|-------|
| Electronic | Convex   | Probe |

| Model name | Intended Purpose                                                                                 | Frequency (MHz) | Curvature | Application               |
|------------|--------------------------------------------------------------------------------------------------|-----------------|-----------|---------------------------|
| C22I       | Intra-operative (Spec.) <sup>*b</sup>                                                            | 6 to 1          | 20R       | Intraoperative            |
| C22P       | Fetal, Abdominal <sup>*a</sup>                                                                   | 6 to 1          | 22R       | Body surface              |
| C22T       | Intra-operative (Spec.) <sup>*b</sup>                                                            | 6 to 1          | 20R       | Intraoperative            |
| C25P       | Fetal, Abdominal <sup>*a</sup>                                                                   | 6 to 1          | 50R       | Body surface              |
| C41V       | Fetal, Trans-rectal <sup>*e</sup> , Trans-vaginal <sup>*f</sup> ,<br>Other (Spec.)-Gynecological | 8 to 4          | 10R       | Inside the<br>body cavity |
| С42К       | Intra-operative (Spec.) <sup>*b</sup> , Small<br>Organ (Spec.) <sup>*d</sup> , Neonatal Cephalic | 10 to 4         | 21R       | Intraoperative            |
| C42T       | Intra-operative (Spec.) <sup>*b</sup> ,<br>Intra-operative (Neuro.)                              | 10 to 3         | 20R       | Intraoperative            |
| C251       | Fetal, Abdominal <sup>*a</sup> , Pediatric, Small<br>Organ (Spec.) <sup>*d</sup>                 | 5 to 1          | 50R       | Body surface              |
| CC41R1     | Fetal, Trans-rectal <sup>*e</sup> , Trans-vaginal <sup>*f</sup>                                  | 10 to 2         | 9R        | Inside the body cavity    |
| R41RL      | Trans-rectal                                                                                     | 10 to 5         | 6R Radial | Inside the body cavity    |

#### Electronic Linear Probe

| Model name | Intended Purpose                                                                                                    | Frequency (MHz) | Visual field width | Application    |
|------------|----------------------------------------------------------------------------------------------------|-----------------|--------------------|----------------|
| L43K       | Intra-operative (Spec.) <sup>*b</sup>                                                                                                    | 12 to 2         | 26 mm              | Intraoperative |
| L44K       | Intra-operative (Spec.) <sup>*b</sup>                                                                                                    | 14 to 2         | 42 mm              | Intraoperative |
| L44LA      | Intra-operative (Spec.),<br>Laparoscopic                                                                                                    | 13 to 2         | 36 mm              | Intraoperative |
| L44LA1     | Intra-operative (Spec.),<br>Laparoscopic                                                                                                    | 13 to 2         | 38 mm              | Intraoperative |
| L46K1      | Intra-operative (Spec.) <sup>*b</sup>                                                                                                    | 14 to 2         | 63 mm              | Intraoperative |
| L51K       | Intra-operative (Spec.) <sup>*b</sup>                                                                                                    | 15 to 3         | 13 mm              | Intraoperative |
| L53K       | Intra-operative (Spec.) <sup>*b</sup>                                                                                                    | 15 to 3         | 25 mm              | Intraoperative |
| L64        | Abdominal <sup>*a</sup> , Pediatric, Small Organ<br>(Spec.) <sup>*d</sup> , Musculo-skel. (Convent.),<br>Musculo-skel. (Superfic), Other<br>(Spec.)-Wound <sup>*h</sup> , Peripheral vessel | 18 to 5         | 38 mm              | Body surface   |

| Model name             | Intended Purpose                                                                                                    | Frequency (MHz) | Visual field width | Application    |
|------------------------|----------------------------------------------------------------------------------------------------|-----------------|--------------------|----------------|
| L441                   | Abdominal <sup>*a</sup> , Pediatric, Small Organ<br>(Spec.) <sup>*d</sup> , Musculo-skel. (Convent.),<br>Musculo-skel. (Superfic.), Peripheral<br>vessel | 12 to 2         | 38 mm              | Body surface   |
| UST-5310 <sup>*1</sup> | Intra-operative (Spec.),<br>Intra-operative (Neuro.)                                                                                                    | 17 to 4         | 11 mm              | Intraoperative |
| UST-5311 <sup>*1</sup> | Intra-operative (Spec.),<br>Intra-operative (Neuro.)                                                                                                    | 17 to 4         | 11 mm              | Intraoperative |

\*1. The optional JB-298 (Junction Box) is necessary.

#### Electronic sector probe

| Model name | Intended Purpose         | Frequency (MHz) | View angle | Application    |
|------------|--------------------------|-----------------|------------|----------------|
| S31KP      | Intra-operative (Neuro.) | 8 to 3          | 90°        | Intraoperative |

#### Other probes

|             |                            |                 | Curvature Radius, |                           |
|-------------|----------------------------|-----------------|-------------------|---------------------------|
| Model name  | Intended Purpose           | Frequency (MHz) | or Scan Area      | Application               |
| CL4416R (C) | Trans-rectal <sup>*e</sup> | 10 to 2         | 9R                | Inside the<br>body cavity |
| CL4416R (L) | Trans-rectal <sup>*e</sup> | 14 to 2         | 63mm              | Inside the body cavity    |

\*a: Includes imaging for guidance of percutaneous biopsy of abdominal organs and structures (including amniocentesis).

\*b: Includes imaging of organs and structures exposed during surgery (excluding neurosurgery and laparoscopic procedures).

\*c: Includes thyroid, parathyroid, breast, scrotum, penis.

\*d: Includes thyroid, parathyroid, breast, scrotum, penis and imaging for guidance of biopsy.

\*e: Includes imaging for guidance of trans-rectal biopsy.

\*f: Includes imaging for guidance of trans-vaginal biopsy.

\*g: For Adult and Pediatric patients.

\*h: Includes imaging for Cavernous/Non-Cavernous wounds.

# 8-3-1 Probe Functions: Basic Functions

| Basi     | c Functions            | C22I | C22P | C22T | C25P | C41V | C42K | C42T | C251 | CC41R1 | R41RL | L43K | L44K |
|----------|------------------------|------|------|------|------|------|------|------|------|--------|-------|------|------|
| Con      | npound                 |      |      |      | Yes  |      |      |      | Yes  |        |       | Yes  | Yes  |
| Trap     | pezoid                 |      |      |      |      |      |      |      |      |        |       | Yes  | Yes  |
| B st     | eer                    |      |      |      |      |      |      |      |      |        |       | Yes  | Yes  |
| Rea      | l Time Biplane         |      |      |      |      |      |      |      |      | Yes    |       |      |      |
| TDI      | mode                   |      |      |      |      |      |      |      | Yes  |        |       |      |      |
| Pun      | cture Guide Line       |      | Yes  |      | Yes  | Yes  | Yes  |      | Yes  | Yes    |       |      |      |
| =        | Filter method          | Yes  | Yes  | Yes  | Yes  |      |      |      | Yes  |        |       |      |      |
| <b>⊢</b> | Pulse inversion method | Yes  | Yes  | Yes  | Yes  | Yes  | Yes  | Yes  | Yes  | Yes    | Yes   | Yes  | Yes  |
| Nee      | dle Emphasis           |      |      |      |      |      |      |      |      |        |       |      |      |
| Brad     | hytherapy              |      |      |      |      |      |      |      |      |        |       |      |      |

| Basi | c Functions            | L44LA | L44LA1 | L46K1 | L51K | L53K | L64 | L441 | S31KP | UST-5310 | UST-5311 | CL4416R (C) | CL4416R (L) |
|------|------------------------|-------|--------|-------|------|------|-----|------|-------|----------|----------|-------------|-------------|
| Con  | npound                 | Yes   |        | Yes   | Yes  | Yes  | Yes | Yes  |       | Yes      | Yes      |             | Yes         |
| Trap | pezoid                 | Yes   |        | Yes   | Yes  | Yes  | Yes | Yes  |       | Yes      | Yes      |             | Yes         |
| B st | eer                    | Yes   |        | Yes   | Yes  | Yes  | Yes | Yes  |       | Yes      | Yes      |             | Yes         |
| Rea  | l Time Biplane         |       |        |       |      |      |     |      |       |          |          |             |             |
| TDI  | mode                   |       |        |       |      |      |     |      |       |          |          |             |             |
| Pun  | cture Guide Line       |       |        |       |      |      | Yes | Yes  | Yes   |          |          |             | Yes         |
| =    | Filter method          |       |        |       |      |      |     |      |       |          |          |             |             |
| ∣⊨   | Pulse inversion method | Yes   |        | Yes   | Yes  | Yes  | Yes | Yes  |       |          |          | Yes         | Yes         |
| Nee  | dle Emphasis           |       |        |       |      |      | Yes | Yes  |       |          |          |             |             |
| Brad | chytherapy             |       |        |       |      |      |     |      |       |          |          | Yes         |             |

# 8-3-2 Probe Functions: Optional Functions

| Optional Functions           |            | C22I  | C22P   | C22T  | C25P | C41V | C42K | C42T | C251  | CC41R1   | R41RL    | L43K        | L44K        |
|------------------------------|------------|-------|--------|-------|------|------|------|------|-------|----------|----------|-------------|-------------|
| FAM                          |            | Yes   | Yes    | Yes   | Yes  | Yes  | Yes  | Yes  | Yes   | Yes      |          | Yes         | Yes         |
| Contrast Harmonic            | WbC (P.I.) |       |        |       |      |      |      | Yes  | Yes   |          |          | Yes         | Yes         |
| Imaging                      | TrC (A.M.) |       |        |       |      |      |      | Yes  | Yes   |          |          | Yes         | Yes         |
| Scan-Synced Control          |            |       |        |       |      |      |      |      |       |          |          |             |             |
| L                            |            |       |        |       |      |      |      |      |       |          |          |             |             |
| Optional Functions           |            | L44LA | L44LA1 | L46K1 | L51K | L53K | L64  | L441 | S31KP | UST-5310 | UST-5311 | CL4416R (C) | CL4416R (L) |
| FAM                          |            | Yes   | Yes    | Yes   | Yes  | Yes  | Yes  | Yes  | Yes   | Yes      | Yes      | Yes         | Yes         |
| Contrast Harmonic<br>Imaging | WbC (P.I.) | Yes   |        |       |      |      |      |      |       |          |          |             |             |
|                              | TrC (A.M.) | Yes   |        |       |      |      |      |      |       |          |          |             |             |
| Scan-Synced Control          | •          |       |        |       |      |      | Yes  |      |       |          |          |             |             |

# 8-3-3 Measurement Scope

| Probe       | Distance<br>(max, cm) | Area Trace<br>(cm <sup>2</sup> ) | Area Ellipse<br>(cm <sup>2</sup> ) | Circumference<br>(Trace, cm) | Volume<br>(cm <sup>3</sup> ) | Excursion<br>(cm) | Velocity Doppler<br>(cm/s) | Time Interval<br>(s) | Heart Rate<br>(BPM) |
|-------------|-----------------------|----------------------------------|------------------------------------|------------------------------|------------------------------|-------------------|----------------------------|----------------------|---------------------|
| C22I        | 57.3                  | 999.9                            | 999.9                              | 99.9                         | 9999                         | 29.9              | 579.5                      | 9.71                 | 6-999               |
| C22P        | 76.4                  | 999.9                            | 999.9                              | 99.9                         | 9999                         | 39.9              | 637.5                      | 9.71                 | 6-999               |
| C22T        | 57.3                  | 999.9                            | 999.9                              | 99.9                         | 9999                         | 29.9              | 579.5                      | 9.71                 | 6-999               |
| C25P        | 76.4                  | 999.9                            | 999.9                              | 99.9                         | 9999                         | 39.9              | 637.5                      | 9.71                 | 6-999               |
| C41V        | 40.1                  | 717.0                            | 999.9                              | 99.9                         | 9999                         | 20.9              | 398.4                      | 9.71                 | 6-999               |
| С42К        | 40.1                  | 717.0                            | 999.9                              | 99.9                         | 9999                         | 20.9              | 318.8                      | 9.71                 | 6-999               |
| C42T        | 40.1                  | 717.0                            | 999.9                              | 99.9                         | 9999                         | 20.9              | 318.8                      | 9.71                 | 6-999               |
| C251        | 76.4                  | 999.9                            | 999.9                              | 99.9                         | 9999                         | 39.9              | 637.5                      | 9.71                 | 6-999               |
| CC41R1      | 40.1                  | 717.0                            | 999.9                              | 99.9                         | 9999                         | 20.9              | 289.8                      | 9.71                 | 6-999               |
| R41RL       | 40.1                  | 717.0                            | 999.9                              | 99.9                         | 9999                         | 20.9              | 318.8                      | 9.71                 | 6-999               |
| L43K        | 26.8                  | 318.7                            | 999.9                              | 73.6                         | 9999                         | 14.0              | 354.2                      | 9.71                 | 6-999               |
| L44K        | 32.5                  | 469.9                            | 999.9                              | 89.3                         | 9999                         | 17.0              | 354.2                      | 9.71                 | 6-999               |
| L44LA       | 26.8                  | 318.7                            | 999.9                              | 73.6                         | 9999                         | 14.0              | 354.2                      | 9.71                 | 6-999               |
| L44LA1      | 26.8                  | 318.7                            | 999.9                              | 73.6                         | 9999                         | 14.0              | 318.8                      | 9.71                 | 6-999               |
| L46K1       | 32.5                  | 469.9                            | 999.9                              | 89.3                         | 9999                         | 17.0              | 354.2                      | 9.71                 | 6-999               |
| L51K        | 26.8                  | 318.7                            | 999.9                              | 73.6                         | 9999                         | 14.0              | 265.6                      | 9.71                 | 6-999               |
| L53K        | 26.8                  | 318.7                            | 999.9                              | 73.6                         | 9999                         | 14.0              | 265.6                      | 9.71                 | 6-999               |
| L64         | 26.8                  | 318.7                            | 999.9                              | 73.6                         | 9999                         | 14.0              | 265.6                      | 9.71                 | 6-999               |
| L441        | 26.8                  | 318.7                            | 999.9                              | 73.6                         | 9999                         | 14.0              | 354.2                      | 9.71                 | 6-999               |
| S31KP       | 28.7                  | 365.8                            | 999.9                              | 78.8                         | 9999                         | 15.0              | 398.4                      | 9.71                 | 6-999               |
| UST-5310    | 9.56                  | 40.65                            | 999.9                              | 26.3                         | 635.0                        | 4.99              | 187.5                      | 9.71                 | 6-999               |
| UST-5311    | 9.56                  | 40.65                            | 999.9                              | 26.3                         | 635.0                        | 4.99              | 187.5                      | 9.71                 | 6-999               |
| CL4416R (C) | 40.1                  | 717.0                            | 999.9                              | 99.9                         | 9999                         | 20.9              | 289.8                      | 9.71                 | 6-999               |
| CL4416R (L) | 32.5                  | 469.9                            | 999.9                              | 89.3                         | 9999                         | 17.0              | 354.2                      | 9.71                 | 6-999               |

This section indicates the maximum range of measurements that ARIETTA Precision can provide.

# **9 Safety Guidelines**

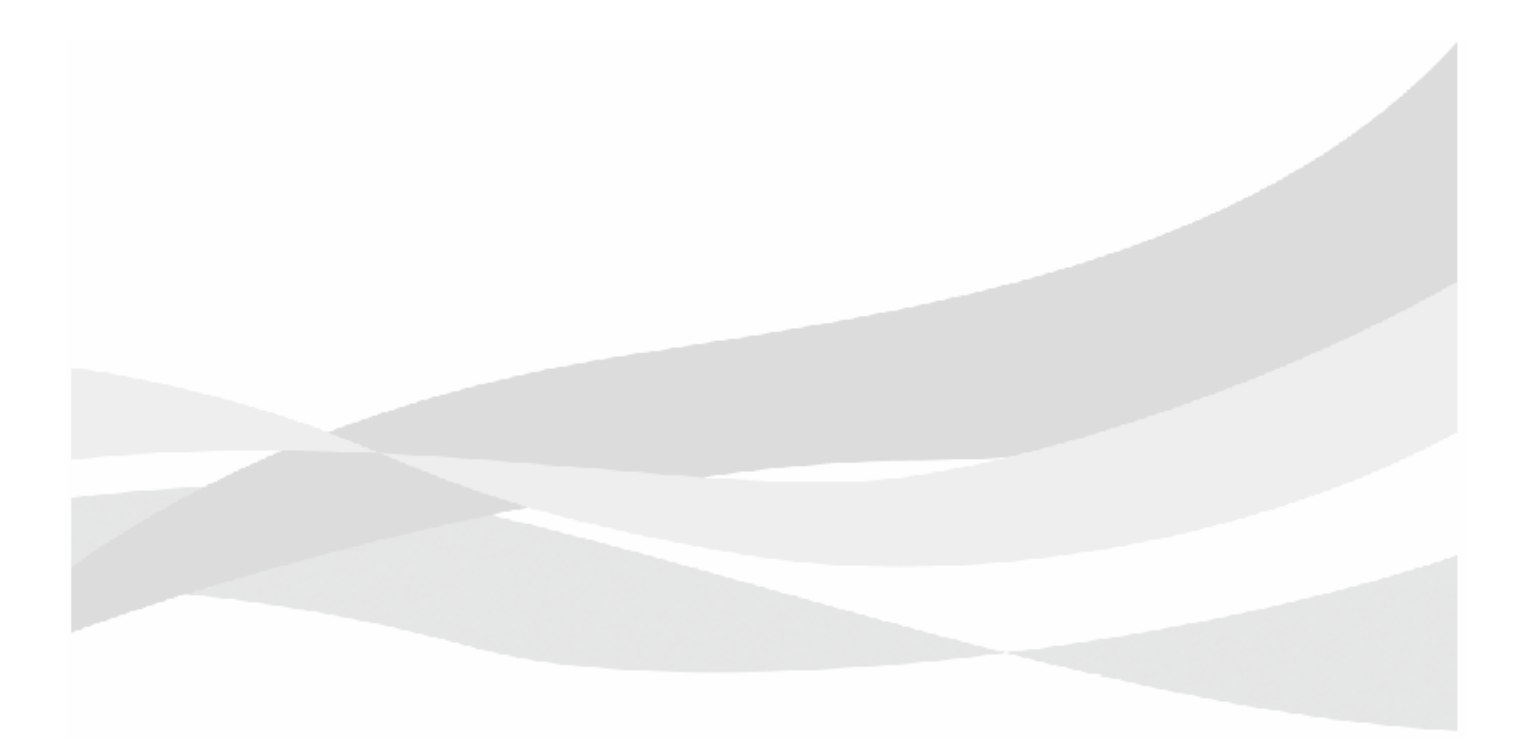

# 9-1 Guidelines for Electromagnetic Compatibility

The electromagnetic compatibility (EMC) of this device is in conformity with the IEC 60601-1-2: Ed.2 Am.1, which is the international standard for EMC of medical instruments. This standard specifies electromagnetic energy level (electromagnetic emissions) test requirements and resistance to electromagnetic interference (electromagnetic immunity) test requirements for medical instruments. Testing has confirmed that our company's Diagnostic Ultrasound System does not emit electromagnetic energy that contravenes the standards.

## 9-1-1 Guidance and Directive Concerning Electromagnetic Emissions

The ARIETTA Precision is intended for use in an electromagnetic environment as specified in the following. It is desirable for customers or users of the ARIETTA Precision to confirm that the ARIETTA Precision is used in such an environment.

| Emission testing                         | Compliance | Electromagnetic Environment—Guidance                                                                                                |
|------------------------------------------|------------|----------------------------------------------------------------------------------------------------|
| CISPR11                                  | Group 1    | The ARIETTA Precision uses RF energy exclusively for its                                                                            |
| RF Emissions                             |            | internal functions. Therefore, RF emissions are very low and are not likely to cause any interference in nearby electronic devices. |
| CISPR11                                  | Class B    | The ARIETTA Precision is suitable for use in all kinds of                                                                           |
| RF Emissions                             |            | buildings, including residential buildings and those directly                                                                       |
| IEC 61000-3-2                            | Class A    | connected to mains for the public supply which are also                                                                             |
| High harmonic emissions                  |            | servicing buildings used for residential purposes.                                                                                  |
| IEC 61000-3-3                            | Complies   |                                                                                                    |
| Power supply variation/flicker emissions |            |                                                                                                    |

# 9-1-2 Essential Performance

Electromagnetic immunity tests of the ARIETTA Precision Diagnostic Ultrasound System as per IEC 60601-1-2: Ed.2 Am.1 has confirmed that there is no impact on essential performance (performance that would pose an unacceptable risk if absent or degraded).

| Essential<br>Performance     | Description                                                                                             | Reference                                                                                                    |
|------------------------------|----------------------------------------------------------------------------------------------------|----------------------------------------------------------------------------------------------------|
| Scan Area                    | Scanning range                                                                                          | [Tools > Scan Area]                                                                                                    |
| Flow Area                    | Color display range of color Doppler mode                                                               | [Tools > Scan Area]                                                                                                    |
| Marker                       | Scale marks (distance, time and flow velocity) display                                                  | Ultrasonic image area → p.4-12                                                                                                    |
| Velocity Range               | Velocity range (scale mark) in the Doppler<br>image display                                             | Vel. Range (D) menu (Detailed Operating<br>Instructions)                                                                                                    |
| M cursor<br>D cursor         | Cursor display which indicates the M or D mode image detection position in B mode                       | [Tools > Cursor] (Detailed Operating<br>Instructions)                                                                                                    |
| Sample<br>Volume             | Doppler detection range settings in the PW<br>Doppler mode                                              | Sample Volume menu (Detailed Operating<br>Instructions)                                                                                                    |
| Image<br>Frequency           | Switch the transmitting/receiving<br>frequencies of the probe of the B, D, M,<br>Color, FmT or WbT mode | Frequency (B/M) menu, Ref. Frequency (D)<br>menu, Ref. Frequency (Color) menu<br>(Detailed Operating Instructions)                                                                                   |
| Focus                        | Number of focal points and their positions                                                              | [Tools > Focus] (Detailed Operating<br>Instructions)                                                                                                    |
| Acoustic Power               | Acoustic power                                                                                          | Ultrasound Output Safety Information, [A.P.]<br>(Detailed Operating Instructions)                                                                                                    |
| Line Density                 | Change in scanning line density<br>combinations for black-and-white and color<br>images                 | Line Density (Color) menu (Detailed<br>Operating Instructions)                                                                                                    |
| Packet Size                  | Number of transmissions used to display<br>blood flow                                                   | Packet Size menu, preset: Packet Size (Color<br>Flow), Packet Size (Power Doppler), Packet<br>Size (eFlow), Packet Size (TDI-Color), Packet<br>Size (TDI-Power) (Detailed Operating<br>Instructions) |
| Puncture,<br>Biopsy Select   | Puncture guide line display                                                                             | Puncture Guide Line menu, Biopsy Select<br>menu<br>Preset: Graphics (Detailed Operating<br>Instructions)                                                                                             |
| Message                      | Warning messages indicating the correct method of operation and alarm tone                              | Message → p.10-2                                                                                                    |
| Angle<br>Correction<br>Value | Display of flow velocity value whose<br>Doppler beam angle has been corrected                           | Angle Correction Value menu, preset:<br>Doppler, Tissue Doppler (Detailed Operating<br>Instructions)                                                                                                 |
| Heart Rate<br>Display        | Computes and displays the heart rate from detected R-wave (HR***)                                       | Physiological signal display menu, preset:<br>Physiology (Detailed Operating Instructions)                                                                                                    |

# 9-1-3 Guidance and Declaration Directive Concerning Electromagnetic Immunity

The ARIETTA Precision is intended for use in an electromagnetic environment as specified in the following. It is desirable for customers or users of the ARIETTA Precision to confirm that the instrument is used in such an environment.

| Immunity                                                                                                    | IEC 60601                                                                                                    |                                                                                                    |                                                                                                    |
|----------------------------------------------------------------------------------------------------|----------------------------------------------------------------------------------------------------|----------------------------------------------------------------------------------------------------|----------------------------------------------------------------------------------------------------|
| examination                                                                                                    | Testing Level                                                                                                    | Conformity level                                                                                                    | Electromagnetic Environment—Guidance                                                                                                    |
| IEC 61000-4-2<br>Electrostatic discharge<br>(ESD)                                                                          | ±6 kV Contact<br>±8 kV Air gap                                                                                             | ±6 kV Contact<br>±8 kV Air gap                                                                                             | The floor material should be made of wood,<br>concrete or ceramic tile. If the floor is covered<br>with synthetic materials, it is desirable that the<br>relative humidity of these is at least 30%.                                                                                                    |
| IEC 61000-4-4<br>Electrical fast<br>transient/burst<br>IEC 61000-4-5                                                       | ±2 kV for the power<br>supply line<br>±1 kV for the input line<br>+1kV                                                     | ±2 kV for the power<br>supply line<br>±1 kV for the input line<br>+1 kV                                                    | It is desirable that the quality of the electric<br>power supply is the same as the standard<br>business or hospital environments.                                                                                                    |
| Surge                                                                                                    | Line to line intervals<br>±2kV<br>Line to earth intervals                                                                  | Line to line intervals<br>±2kV<br>Line to earth intervals                                                                  | power supply is the same as the standard business or hospital environments.                                                                                                    |
| IEC 61000-4-11<br>Voltage dips,<br>short-time outages,<br>and voltage<br>fluctuations on the<br>power supply input<br>line | < 5% $U_{\rm T}$<br>(> 95% $U_{\rm T}$<br>deterioration)<br>0.5 cycle intervals<br>< 40% $U_{\rm T}$<br>(> 60% $U_{\rm T}$ | < 5% $U_{\rm T}$<br>(> 95% $U_{\rm T}$<br>deterioration)<br>0.5 cycle intervals<br>< 40% $U_{\rm T}$<br>(> 60% $U_{\rm T}$ | It is desirable that the quality of the electric<br>power supply is the same as the standard<br>business or hospital environments. When the<br>user of the ARIETTA Precision demands<br>continuous operation even during a power<br>outage, it is recommended that the ARIETTA<br>Precision is supplied with power either from |
|                                                                                                    | deterioration)<br>5 cycle intervals                                                                                        | deterioration)<br>5 cycle intervals                                                                                        | an uninterrupted power supply or a battery.                                                                                                    |
|                                                                                                    | < 70% $U_{\rm T}$<br>(> 30% $U_{\rm T}$<br>deterioration)<br>25 cycle intervals<br>< 5% $U_{\rm T}$                        | < 70% $U_{\rm T}$<br>(> 30% $U_{\rm T}$<br>deterioration)<br>25 cycle intervals<br>< 5% $U_{\rm T}$                        |                                                                                                    |
|                                                                                                    | (> 95% <i>U</i> <sub>T</sub><br>deterioration)<br>5 second intervals                                                       | (> 95% U <sub>T</sub><br>deterioration)<br>5 second intervals                                                              |                                                                                                    |
| IEC 61000-4-8<br>Power frequency<br>(50/60Hz) magnetic<br>immunity                                                         | 3 A/m                                                                                                    | 3 A/m                                                                                                    | It is desirable that the power frequency<br>magnetic field has the same level of<br>characteristic as the standard business or<br>hospital environments.                                                                                                    |
| Remarks UT is AC powe                                                                                                    | er supply voltage before                                                                                                   | appiying a testing level.                                                                                                  |                                                                                                    |

# 9-1-4 Table Guidance and Declaration Directive Concerning Electromagnetic Immunity (conducted RF and emitted RF)

The ARIETTA Precision is intended for use in an electromagnetic environment as specified in the following. It is desirable for customers or users of the ARIETTA Precision to confirm that the instrument is used in such an environment.

| Immunity      | IEC 60601                                                                                                    | Conformity                                                                                                    |                                                                                                    |
|---------------|----------------------------------------------------------------------------------------------------|----------------------------------------------------------------------------------------------------|----------------------------------------------------------------------------------------------------|
| Examination   | Testing Level                                                                                                    | level                                                                                                    | Electromagnetic Environment—Guidance                                                                                                    |
|               |                                                                                                    |                                                                                                    | Cellular and Mobile RF communication devices including<br>cables shall not be used close to any parts of the ARIETTA<br>Precision within the recommended separation distances<br>calculated by the equations corresponding to the<br>frequencies of those transmitters.                                                                                                    |
| IEC 61000-4-6 | 3 Vrms                                                                                                    | $V_1 = 3V$                                                                                                    | Recommended separation distance                                                                                                    |
| Conducted RF  | 150 kHz to 80 MHz                                                                                                    |                                                                                                    | $d = \left(\frac{3.5}{V_1}\right)\sqrt{P}$                                                                                                    |
| IEC 61000-4-3 | 3 V/m                                                                                                    | E <sub>1</sub> = 3 V/m                                                                                                    | $d = (3.5) \sqrt{p}$                                                                                                    |
| Emitted RF    | 80 MHz to 2.5 GHz                                                                                                    |                                                                                                    | $a = \left(\frac{1}{E_1}\right)^{\gamma P}$ : 80 MHz to 800 MHz                                                                                                    |
|               |                                                                                                    |                                                                                                    | $d = \left(\frac{7}{E_1}\right)\sqrt{P} : 800 \text{ MHz to } 2.5 \text{ GHz}$                                                                                                    |
|               |                                                                                                    |                                                                                                    | Here <i>P</i> stands for the maximum output power rating, expressed in watts (W), of the transmitter according to the transmitter manufacturing company, and <i>d</i> is the recommended separation distance expressed in meters (m). The electric field strength from fixed RF transmitters, as determined by an electromagnetic site survey <sup>a</sup> should be less than the compliance level in each frequency bandwidth <sup>b</sup> . The symbol shown below is found on equipment that generates electromagnetic interference intentionally. Interference may occur in the vicinity of equipment with the following symbol. |
| Remark 1      | Apply high frequency                                                                                                    | ranges in 80MH.                                                                                                    | z and 800MHz.                                                                                                    |
| Remark 2      | These guidelines may r<br>reflection or absorptior                                                                                                    | not apply in all c<br>n from buildings                                                                                                    | ircumstances. Electromagnetic propagation is affected by , objects and people.                                                                                                    |
| a:            | For example, field stren<br>radio, amateur radio, Al<br>with accuracy. Conside<br>environment of a fixed<br>ARIETTA Precision is use<br>observations must be r<br>abnormal operation is of<br>Precision may be necess<br>For bandwidths outside | gths from fixed<br>W/FM radio and<br>r an electromag<br>RF transmitter. I<br>ed is higher thar<br>nade to determi<br>observed, an inv<br>ssary.<br>e of 150kHz — 8 | transmitters, such as cellular phone base stations, mobile<br>TV broadcast base stations cannot be theoretically estimated<br>netic site survey to correctly assess the electromagnetic<br>f the measured field strength at the location where the<br>n the applicable RF compliance level mentioned above,<br>ine whether or not the ARIETTA Precision operates normally. If<br>restigation for the location and installation of the ARIETTA                                                                                                    |
| 5.            | 3V/m.                                                                                                    |                                                                                                    |                                                                                                    |

# 9-1-5 Recommended Separation Distance between Cellular and Mobile RF Communication Instruments and the ARIETTA Precision

The ARIETTA Precision is intended to be used in an electromagnetic environment where RF interference is controlled. Customers or users of the ARIETTA Precision can help prevent electromagnetic interference by maintaining a minimum distance between a mobile RF communication instrument (transmitter) and the ARIETTA Precision according to the following recommendation, based on the maximum output of the transmitter.

| Maximum power                                                                                                    | Separation distance (m) based on the frequencies of transmitters |                                            |                                          |  |  |  |  |
|----------------------------------------------------------------------------------------------------|------------------------------------------------------------------|--------------------------------------------|------------------------------------------|--|--|--|--|
| output rating of<br>transmitter                                                                                                    | 150 kHz to 80 MHz                                                | 80 MHz to 800 MHz                          | 800 MHz to 2.5 GHz                       |  |  |  |  |
| (W)                                                                                                    | $d = \left(\frac{3.5}{V_1}\right)\sqrt{P}$                       | $d = \left(\frac{3.5}{E_1}\right)\sqrt{P}$ | $d = \left(\frac{7}{E_1}\right)\sqrt{P}$ |  |  |  |  |
| 0.01                                                                                                    | 0.116                                                            | 0.116                                      | 0.233                                    |  |  |  |  |
| 0.1                                                                                                    | 0.369                                                            | 0.369                                      | 0.738                                    |  |  |  |  |
| 1                                                                                                    | 1.17                                                             | 1.17                                       | 2.33                                     |  |  |  |  |
| 10                                                                                                    | 3.69                                                             | 3.69                                       | 7.38                                     |  |  |  |  |
| 100                                                                                                    | 11.7                                                             | 11.7                                       | 23.3                                     |  |  |  |  |
| For a transmitter with a higher rated maximum output power not listed above, the recommended distance <i>d</i> expressed in meters (m) can be estimated using the equation corresponding to the frequency of the transmitter. <i>P</i> in the equation is the rated maximum output power of a transmitter expressed in watts (W) by the transmitter manufacturing supplier. |                                                                  |                                            |                                          |  |  |  |  |
| Remark 1:                                                                                                    | Remark 1: Apply high frequency ranges in 80MHz and 800MHz.       |                                            |                                          |  |  |  |  |
| Remark 2: These guidelines may not apply in all circumstances. Electromagnetic propagation is affected by reflection or absorption from buildings, objects and people.                                                                                                    |                                                                  |                                            |                                          |  |  |  |  |

# 9-2 Electrostatic Discharge (ESD) Guidelines

These guidelines provide information on protection for avoiding deterioration and/or failure of parts that are sensitive to static electricity.

This instrument was configured according to the "Guidelines for Electromagnetic Compatibility" in this document. Connect the probes and perform maintenance inspections for this instrument as described below.

- Do not install the instrument on a floor covered with a carpet or synthetic materials.
   The floor materials on which the instrument is installed should be wood, concrete or ceramic tile. If there is no choice but to install the instrument on a floor covered with carpet or synthetic materials, it should be placed on a grounded mat.
- Keep the humidity at the installation location greater than 30%.
- When connecting probes, foot switch, cables etc. to the connectors, keep your hands as far away as possible from the connector pins.

Before carrying out any work on the instrument, turn off the power, but leave the power cable connected to the power source.

**NOTE** Explain the meaning of the ESD warning symbol to all staff who use this instrument. Provide them with training in the ESD preventive procedure described above.

ESD Warning Symbol ( ): Keep hands and fingers away from the connection terminal.
 Electrostatic discharge (ESD) can destroy parts that are sensitive to static electricity or cause them to malfunction.

# 9-3 Ultrasound Output Safety Information

### 9-3-1 Acoustic Power Index

Our Diagnostic Ultrasound System displays output indexes that indicate the potential for adverse effects of ultrasonic waves on a living body (bioeffects). The displayed indexes are the following four kinds. Of these, the mechanical index MI indicates mechanical bioeffects and the thermal index TI indicates thermal bioeffects. The three indexes TIS, TIB, and TIC have been prepared according to tissue model.

• Mechanical index: MI

Mechanical Index (MI) is an index displayed at the top of the screen which displays the relative susceptibility of harmful bioeffects as a result of non-thermal bioeffects (mechanical bioeffects) such as cavitation. Mechanical bioeffects are caused as a result of tissue movement generated when air bubbles are compressed via compressed ultrasound waves passing through the tissue. The majority of the mechanical bioeffects could lead to the generation, expansion, undulation, and deterioration of microbubbles within the tissue. This behavior as a result of air bubbles is called cavitation.

Because thermal bioeffects are small in B, B/M, and M modes, MI is incredibly important. MI can be displayed on all modes. In other imaging modes, thermal bioeffects are also important.

- Thermal index: TI
  - Soft-tissue thermal index: TIS

The soft tissue thermal index (TIS) gives information on the elevation of temperature within homogeneous soft tissue (scanning of the heart, fetuses within the first three months of pregnancy, abdomen, etc.). TIS can be displayed on all modes.

Bone thermal index: TIB

Bone thermal index (TIB) shows temperature elevations in bones when ultrasound beams form a focus close to bones after passing through soft tissues (scans for an embryo of the second or third three months of pregnancy, etc.). TIB can be displayed on all modes and at the time of probe use. In addition, with scan modes including B mode, the value of TIB becomes equal to the value of TIS.

- Cranial-bone thermal index: TIC

Cranial bone thermal index (TIC) shows temperature elevations when ultrasound beams pass through existing bones in the vicinity of body surface (the part where a beam enters to the body) (head inspection of adults and infants). TIC can be displayed on all modes.

The border between a safe level and a danger level of bioeffects is important for the operators. WFUMB (World Federation for Ultrasound in Medicine and Biology) has issued a number of indicators. For example, "a temperature rise of more than 39.2°F in five minutes should be considered potentially dangerous for embryos and embryo tissues" and so on.

On the other hand, the index displays conditions that are more susceptible to thermal effects and (or) mechanical effects related to the living body system in comparison to sound pressure, intensity or other parameters.

For example, we suggest that it is better to avoid a TI value exceeding a certain upper limit range (more than 1.0) in obstetrics use. Such a limit gives us a rational safety margin in consideration of the advice of WFUMB mentioned above. When specific clinical consequences are not provided with lower values, it may justify to increase the output, nevertheless, should pay special attention to limiting exposure time. When examining an embryo whose mother is running with a fever, you should be particularly careful not to use high TI values in order to avoid unnecessary heat load.

The following list shows an indication of significance of preserving low values of MI/TI in clinical use by IEC 60601-2-37.

|    | It is more important                                                                                                   | It is not important                        |
|----|----------------------------------------------------------------------------------------------------|--------------------------------------------|
| MI | <ul> <li>When using a ultrasound contrast agent, heart<br/>scanning where pulmonary irradiation is possible</li> </ul> | There are no air bubbles                   |
|    | Abdominal scanning (enteric gas)                                                                                       |                                            |
| TI | Early stage pregnancy scanning: TIS                                                                                    | Tissue with good perfusion (liver, spleen) |
|    | Scanning after the second trimester: TIB                                                                               | Heart scan                                 |
|    | Fetal skull and spinal cord                                                                                            | Blood vessel scan                          |
|    | Patient who run a fever                                                                                                |                                            |
|    | Tissue with little perfusion                                                                                           |                                            |
|    | If ribs or bones are irradiated: TIB                                                                                   |                                            |

Table1: Relative importance of keeping acoustic power index low at various examinations

CAUTION: It has been thought that the high frequency range of the Diagnostic Ultrasound System from several MHz to several 10s of MHz would preclude cavitation. However, animal experiment have shown that the tissues where air bubbles exist such as lungs and bowels easily receive damage such as petechia even at low sound pressure. Supersonic experiments have shown that fetal pulmonary tissue, which is not used for pulmonary respiration, are not easily affected. These facts indicate care is required when using an ultrasound contrast agent to inject air bubbles intentionally.

### 9-3-2 Ultrasound Wave, Interaction between Vital Tissues

When ultrasound waves pass through human tissue, the tissue may be damaged. Ultrasonic images that are taken during examinations are produced as a result of imaged energy reflected when energy from transmitted ultrasound waves is applied to tissue by a probe. However, the tissue absorb most of the ultrasound wave energy. The typical frequencies for ultrasonic waves generated from the probe as physical pressure waves range from 2 MHz (megahertz is 1 million cycles per second) to 10 MHz. In ultrasound irradiation, the energy absorbed in the tissue may cause some processes within those tissues.

These processes are classed as mechanical and thermal processes, respectively.

Mechanical bioeffects are due to the pressure waves causing mechanical or physical movement of the tissues and tissue components. These components such as cells, fluids, etc., oscillate. If conditions are favorable, it is possible that these oscillations may affect the structure or function of living tissues. At this time, it can be believed that mechanical bioeffects are only temporary, and they relate closely to peak negative acoustic pressure of the ultrasound wave pulse. An extreme example of the mechanical effects of ultrasound is shock-wave lithotripsy, where focused ultrasound waves are used to break apart kidney stones.

The second type of bioeffects are thermal bioeffects. These bioeffects are caused as a result of tissue absorbing the energy from ultrasound waves. When an acoustic wave transmits through the body system, the energy of a sound wave is attenuated. Deterioration occurs because of one of two reasons, absorption or dispersion. Absorption changes the ultrasound wave energy into heat, and dispersion changes the advancing direction of the ultrasound waves. The temperature of tissue will elevate as a result of acoustic energy being absorbed into it. This is how thermal bioeffects work. Unlike mechanical bioeffects, thermal bioeffects are temporal and relate closely to the volume, perfusion ratio, exposure time, and duty factor (a comparison of the pulse repetition cycle according to its transmission pulse time) of the tissue. Biological effects that occur as a result of tissue heating run a high risk of causing such things as physiological cell abnormalities, drops in DNA synthesis rate, or development delay in the heart, mind, or bones of fetuses.

### **Expected Bioeffects**

#### **Mechanical Bioeffects**

Mechanical bioeffects occur as a result of oscillation of a pressure wave when a ultrasound wave is transmitted to the body system. This pressure wave acts on microscopic gas bubbles and other "nucleation sites" in tissue. These nucleation sites, although presently poorly understood, are believed to serve as starting points for the development of gas bubbles. Because gas is much more compressible than fluid, the microscopic gas bubbles can expand and contract greatly in comparison to the immediately surrounding tissues and fluid. Large change in size may damage tissues.

Mechanical bioeffects include cavitation (the phenomenon of microbubbles and other nucleation sites activating within tissue as a result of ultrasound waves), acoustic radiation pressure, micro streaming, of which cavitation is the most crucial. Cavitation is separated into non-inertial cavitation (previously known as steady cavitation) and inertial cavitation (previously known as temporary cavitation).

Non-inertial cavitation is when steady-state effects arise from the repeated expansion and contraction of the micro bubbles in response to the varying pressures in ultrasound pulses. These undulations cause a phenomenon known as "micro streaming". Micro streaming is the oscillation of gas bubbles in tissue that leads to motion in the fluid around the gas bubbles. This phenomenon has shown that micro streaming has the possibility of causing disruption of cell membranes.

In the case of inertial cavitation, transient mechanical effects occur when a pressure change due to the oscillating ultrasound wave causes a gas bubble to expand and then implode violently in a process called "cavitation". Although this phenomenon occurs on the microscopic level, it has been demonstrated to produce extremely high temperatures and pressures in the immediate vicinity, which can lead to cell death.

The potential for mechanical bioeffects is related to the peak negative peak-rarefactional acoustic pressure and of the ultrasound wave and its frequency. Higher values of peak negative acoustic pressure (if the amplitude wave becomes large) increase the potential for mechanical bioeffects. Higher frequencies decrease the potential for mechanical bioeffects.

At this time, there is no solid evidence that cavitation occurs in human tissue with the output intensities available on current diagnostic ultrasound systems. However, mechanical effects are theoretically possible.

### **Thermal Bioeffects**

Thermal bioeffects occur over longer periods of time, where absorption of the ultrasound energy results in heating of tissues. Excessive heating can lead to disruptions in cellular processes and structures, especially in developing fetal tissues. As stated above, the energy which is producing images by receiving reflected energy from the body's internal tissues by the probe is very limited compared to the total energy transmitted to the body system. The rest of the energy must be absorbed by the tissues. As a result of this absorption, two main types of tissues tend to be affected, the area on the surface of the tissue which has been hit by the ultrasound beam, and the area around the focal point of the ultrasound beam.

Because of difference in their physical properties, different tissues absorb ultrasound energy at different rates. Absorption is affected by the ultrasonic power (energy per unit of time), the volume of tissues involved and its perfusion rate, or the amount of blood flow through the target tissues. Bone tissue, with its higher density and lower perfusion than soft tissues, absorbs more ultrasound energy. Bone tissue not at the surface, but at the focus point of the beam, will also absorb a higher portion of energy. Soft tissues absorbs the least. Because tissue absorbs ultrasound energy at different rates, a single model to describe all of the different properties of different tissues is not available. Currently, the following three types of models are used to describe thermal bioeffects within tissue.

- Soft tissue
- Bone tissue that's been hit by the focal point of the ultrasound beam
- Bone tissue on the body's surface

The type of ultrasound beam also influences the potential for thermal bioeffects. In non-scanning mode (example: D-mode), as the position and direction of an ultrasound beam converging energy are fixed, the ultrasound energy of high-density occurs for a comparatively small tissue volume. This tends to increase the thermal bioeffects in the tissue.

In addition, in B mode, as the position and direction of ultrasound beam are variable, the energy of ultrasound is scattered in a comparatively large volume of tissues so that the perfusion ratio becomes high and the thermal bioeffects become not so significant.

At this time, there is no solid evidence that the temperature elevation with currently available diagnostic ultrasound systems are harmful to the human body.

### 9-3-3 Derivation and Meaning of MI/TI

AIUM (American Institute of Ultrasound in Medicine) and NEMA (National Electrical Manufacturers Association) published their independent standard "TI/MI Real-Time Display Standard (AIUM/NEMA: Standard for real-time display of thermal and mechanical acoustic output indices on diagnostic ultrasound equipment)" in 1992. This standard has established the method of calculating and displaying indexes relatively susceptible to causing mechanical and thermal bioeffects to a living body system. Currently, the JIS T 0601-2-37 (IEC 60601-2-37) diagnostic ultrasound system safety standard also employs these same indexes, which allows users of most diagnostic ultrasound systems to view and check the indices in real-time while regulating the acoustic power.

These two indexes, the mechanical index MI and thermal index TI, indicate a value without units for the susceptibility of harmful bioeffects that could come as a result of ultrasound wave examinations. The index was designed to indicate the possibility of danger should a value exceed the previously established value. As a guideline, if it exceeds 1, it will be recommended that you consider lowering the acoustic power before conducting the exam, taking into account relieving factors and re-evaluating the risks/effective approach for analysis. Relieving factors include those such as a lack of air bubbles in the target tissue, low susceptibility of morphological damage, and a high level of perfusion. Also, it's recommended that the examination time be kept as short as possible to avoid unnecessary irradiation. However, there is another danger that must be taken into consideration. Which is not obtaining the necessary information as a result of avoiding an ultrasound examination altogether. It's important to acknowledge that the danger of misdiagnosis due to not using the necessary acoustic power during an examination is greater than that of the bioeffects caused by ultrasound waves.

### **MI: Mechanical index**

According to scientific evidence, mechanical (non-thermal) bioeffects such as cavitation are a threshold phenomenon and they won't occur so long as the output does not go above a certain level. However, the threshold level differs depending on the tissue. It can be thought that the susceptibility of mechanical bioeffects rises as the peak-rarefactional acoustic pressure rises, and decreases as the ultrasound wave frequency rises. This can be defined using the following MI formulae.

$$MI = \frac{p_{\rm r, \alpha} f_{\rm awf}^{-1/2}}{C_{MI}}$$

 $C_{MI}$  = 1 MPa MHz<sup>-1/2</sup>  $p_r$ : Attenuated peak-rarefactional acoustic pressure (MPa)  $f_{awf}$ . Acoustic operating frequency (MHz)

Here,  $C_{MI}$  is a standardization coefficient, and it is 1 [MPa MHz<sup>-1/2</sup>]. Therefore, there is no unit in the MI. The MI is crucial around the gas/soft tissue border area, for example, there is a risk of irradiation of the lung surface during heart scans. If you use diagnostic ultrasound contrast agent, which includes air bubbles, it's recommended that you use the utmost caution while regulating the MI. Because ultrasound waves pass through amniotic fluid and the urinary bladder with little to no deterioration, there is a high possibility of the tissue receiving acoustic pressure even if the MI value is low.

### **TI: Thermal index**

TI is defined as supersonic wave output  $P_{\alpha}$  [mW] which is damped with a living body is divided by supersonic wave output  $P_{\text{deg}}$  [mW] that it is necessary for raising a life form by 33.8°F.

$$TI = \frac{P_{\alpha}}{P_{\text{deg}}}$$

 $P_{\alpha}$ : Attenuated output power

TI, along with the MI, has no unit.

Three types of TI, TIS (soft tissue), TIB (bone), and TIC (cranial bone), are used depending on the combination of soft tissue and bone tissue of the examination subject. The goal of TI is to inform the user when elevations in temperature occur according to conditions where tissue surface, tissue interior, or ultrasound waves focus in the vicinity of the bones. Each type of TI predicts elevations in temperature based on a hypothesis.

- When the ultrasound beam scans, a rise in temperature by supersonic wave is supposed to be highest at the probe osculating plane regardless of the target tissue model.
- When there are no bones within the soft tissue in non-linear mode, there is a possibility that the greatest heat will occur somewhere between the contact surface of the probe and directly in front of the focal point.
- For soft tissues in non-scanning mode, when a bone is in the vicinity of the focus, temperature rises most on the surface of the bone. Especially when nerve tissue (brain and spinal cord, etc.) has formed within the heated bone region in infants, and when diagnosing in non-linear modes such as Doppler mode, it's recommended that you use the TIB and carefully monitor the value.

When you have difficulty deciding which TI to use, it is preferable to refer to the following chart to decide where the bones are located in the region that will be irradiated by supersonic waves.

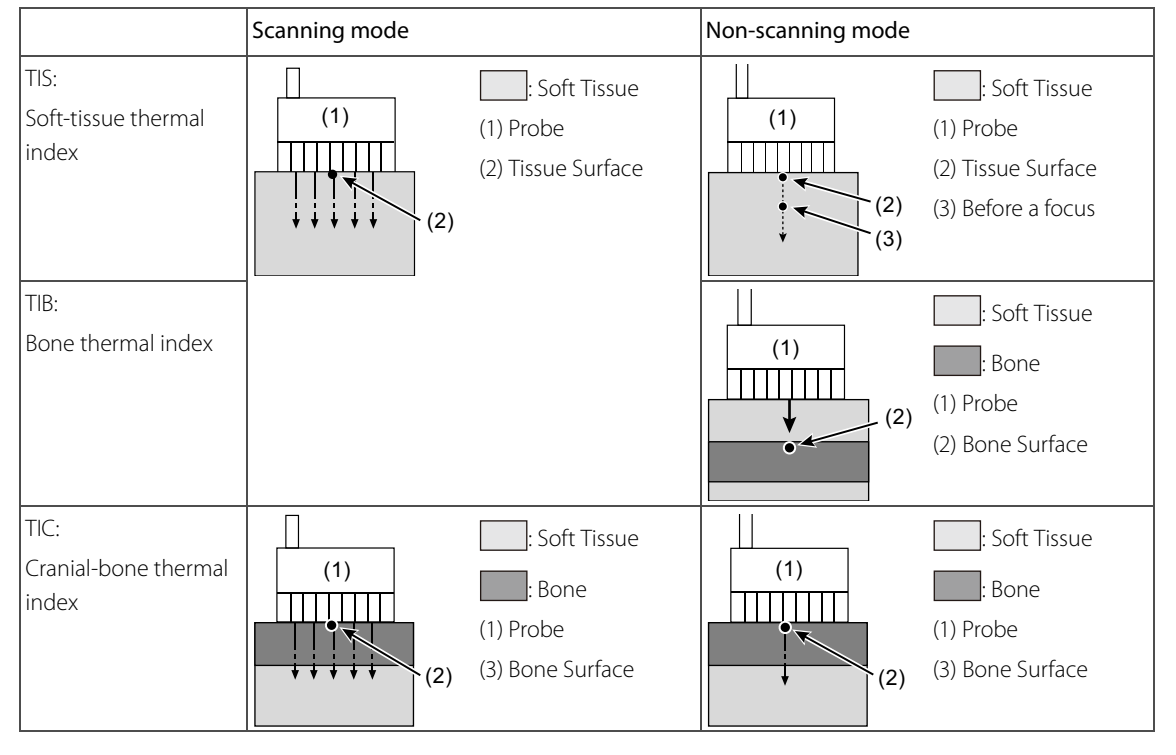

Table2: Classification and Diagram of Thermal Index

## 9-3-4 Setting Conditions Influencing Device Output

It is necessary to understand the setting condition of the Diagnostic Ultrasound System influencing MI/TI to use the indicated information of MI/TI more effectively. MI is calculated by the peak-rarefactional acoustic pressure like the definitional identity of MI. TI is in proportion to the value that is averaged by time whereas MI is in proportion to instantaneous value. The following table shows diagnosis device control settings to influence MI/TI. Here, there are some cases where the pulse repetition frequency is not displayed in the upper screen of the diagnostic instrument. We recommend that you read this manual carefully.

| Diagnostic Ultrasound System Control Settings |                                           | Menu item or function  | МІ       | ті  |
|-----------------------------------------------|-------------------------------------------|------------------------|----------|-----|
| Shared                                        | Transmission voltage                      | A.P.                   | Yes      | Yes |
| Functions                                     | Electric focus                            | Focus                  | Yes      | Yes |
| В                                             | Pulse repetition frequency                | Depth, Zoom            | <u> </u> | Yes |
|                                               |                                           | PRF Limit              | —        | Yes |
|                                               | Transmission frequency                    | Frequency (B/M)        | Yes      | Yes |
|                                               | Number of scanning lines                  | Line Density (B)       | —        | Yes |
|                                               |                                           | Scan Area              | —        | Yes |
|                                               | Imaging mode (wave)                       | WbT, FmT               | Yes      | Yes |
| М                                             | Pulse repetition frequency                | Depth, Zoom            | <u> </u> | Yes |
|                                               | Transmission frequency                    | Frequency (B/M)        | Yes      | Yes |
|                                               | Imaging mode (wave)                       | WbT, FmT               | Yes      | Yes |
| PW                                            | Pulse repetition frequency                | Vel. Range (D)         | —        | Yes |
|                                               |                                           | High PRF               | —        | Yes |
|                                               |                                           | Sample Gate Depth      | —        | Yes |
|                                               | Electric focus                            | Sample Gate Depth      | Yes      | Yes |
|                                               | Transmission frequency                    | Ref. Frequency (D)     | Yes      | Yes |
|                                               | Imaging mode (wave)                       | TDI                    | Yes      | Yes |
| M+Color                                       | Pulse repetition frequency                | Vel. Range (Color)     | —        | Yes |
|                                               | Transmission frequency                    | Ref. Frequency (Color) | Yes      | Yes |
|                                               | Imaging mode (wave)                       | eFlow, Power, TDI      | Yes      | Yes |
| Color                                         | Pulse repetition frequency                | Depth, Zoom            | —        | Yes |
|                                               |                                           | Vel. Range (Color)     | —        | Yes |
|                                               | Transmission frequency                    | Ref. Frequency (Color) | Yes      | Yes |
|                                               | Number of scanning lines                  | Line Density (Color)   | —        | Yes |
|                                               |                                           | Scan Area              | —        | Yes |
|                                               | Number of transmissions per scanning line | Packet Size            | -        | Yes |
|                                               | Imaging mode (wave)                       | eFlow, Power, TDI      | Yes      | Yes |

## 9-3-5 ALARA: As Low As Reasonably Achievable Recommended

Examinations should be conducted using the ALARA principle to extract the maximum possible diagnostic information while reducing the acoustic power level to the lowest reasonable minimum. This is the same principle as used with ionizing radiation.

When using the mechanical index (MI) in practice, perform the examination while constantly taking into consideration the following points.

- Selecting an appropriate probe
- Choice of transmission (higher frequency is lower in MI value)
- Choice of electronic focus
- Lower transmitter voltage
- Increase the gain adjustment

Be more careful before using a contrast agent.

When using the thermal index (TI), perform the examination while constantly taking into consideration the following points.

- Select appropriate TI
- Appropriate image adjustment settings (raising the gain, etc.)
- Suppress TI value (reducing transmitter voltage, lowering pulse repetition of frequency, or in the case of scan mode, widening the scan width)
- Short exposure time

# 9-3-6 Default Settings

In order to avoid unintentional high acoustic power, the acoustic power is limited by default settings (it becomes a low value). This takes place in the following situations.

- Power On
- After selecting a [New Patient] in the Home screen (ID input)
- When preset is selected
- When probes are changed
- After selecting [New Patient] from the [Accessories] tab in the function menu (ID input)

The acoustic power parameters, which include mechanical index (MI) and thermal index (TI), are set to default levels based on the type of examination. The default level is A.P.% = 70%.

### 9-3-7 Acoustic Power Upper Limit

For all examinations aside from fetal observation, the acoustic power upper limit is set at  $I_{\text{spta, }\alpha}$ < 720 mW/cm<sup>2</sup>, MI < 1.9, TI < 6.

There are cases that the mechanical index (MI) and the thermal index (TI) are more than 1.0 by the type of probe and the mode of image display. At that time, it displays the value in real time.

For fetal observation, the limit will be set at MI< 1.0 and TI < 1.0.

## 9-3-8 Protocol for Calculating the Measurement Uncertainties

### **Order of Measuring Uncertainties**

The protocol for calculating the measurement uncertainties follows the methods used in NEMA UD-2 (2004).

The reporting of an acoustic output quantity requires the specification of the measurement mean and a quantitative estimate of the uncertainty associated with the measurement. Uncertainty is expressed in terms of confidence limits or tolerance limits. A 95% confidence limit defines a range of values that will contain the true mean (or some other specified quantity) 95% of the time. A 95% tolerance limit defines a range of values that will contain a specified percentage of all values 95% of the time. In the NEMA UD-2 (2004) accompanying documents, the terms Type A and Type B are used to differentiate the causes of measurement uncertainties. This concept is employed within ISO 1993 and ANSI/NCSL 1997. These new terms replace the previous terms: "random uncertainty" and "systematic uncertainty". Type A and Type B uncertainties are distinguished on the basis by which their numerical values are estimated. Type A uncertainties are those that are evaluated by statistical treatment of repeated measurements, and Type B are those that are evaluated by other means. An important reason for the new classification is to provide an internationally recognized method for combining each individual cause of uncertainties into one total uncertainty mathematically without regards to whether they were randomly or systematically caused.

Basic to this approach is representing each component of uncertainty by an estimated standard deviation, termed standard uncertainty. That symbol is equivalent to the square root of the estimated variance  $u_i^2$  according to  $u_i$ .

For a Type A uncertainty component,  $u_i$  equals the statistically estimated standard deviation. Statistical methods involve the analysis of multiple replications to estimate population parameters, such as the mean and the standard deviation.

Type B evaluations are based on scientific judgment using all of the relevant information. These include the following.

- Previous measurement data
- Experience with the relevant materials and instruments
- Manufacturer's specifications
- Data provided from national standards laboratories
- Uncertainty data taken from handbooks

It should be noted that Type A evaluations of uncertainty based on limited data are not necessarily more reliable than soundly based Type B evaluations (Taylor and Kuyatt, 1994).

### **Type A Evaluated Uncertainty**

A Type A standard uncertainty,  $u_{A'}$  of a measured quantity is equal to the standard deviation of the sample mean, which is commonly called the standard error. In other words

$$u_{\rm A} = \frac{S_x}{\sqrt{n}} \tag{1}$$

Here  $S_x$  is the sample standard deviation and n is the number of repetitions. As indicated in equation (1), a Type A uncertainty is reduced by performing additional measurements. This results from the increase in the size of the denominator. Ideally, the measurements should be repeated a sufficient number of times to yield a reliable estimate of the standard error.

### **Type B Evaluated Uncertainty**

A type B evaluation of uncertainty is performed after all adjustments for correctable systematic errors have been made. The statistical distributions of all remaining systematic errors are combined to produce an overall statistical distribution. Unless there is information to the contrary, the individual probability distributions are considered independent rectangular distributions, each possessing a variance equal to  $a_i^2/3$ . Here,  $a_i$  is the semi-range limit for the *i*th uncertainty component. Because of the independence of the individual distributions, the total variance equals the sum of the individual variances. Thus, for *n* rectangularly distributed uncertainty components, the total variance,  $\sigma^2$ , is given by the following equation.

$$\sigma^{2} = \sigma_{1}^{2} + \sigma_{2}^{2} + \dots + \sigma_{n}^{2}$$
(2)

Also, Type B uncertainty  $u_{\rm B}$  is calculated based on the following formula.

$$u_{\rm B} = \sqrt{\sigma^2} = \sqrt{\frac{a_1^2 + a_2^2 + \dots + a_n^2}{3}}$$
(3)

#### **Combined Uncertainty**

The combined or total uncertainty of a measured quantity includes both Type A and Type B evaluated components of uncertainty. It is computed after all errors have been removed from the data base, and after all possible systematic corrections have been made. The combined uncertainty,  $u_{C}$ , of a measured quantity is displayed using the following formula.

$$u_{\rm C} = \sqrt{u_{\rm A}^2 + u_{\rm B}^2}$$
(4)

The ISO (1993) advocates using the combined standard uncertainty as the parameter for expressing quantitatively the uncertainty of the result of a measurement and in giving the results for all international comparisons of measurements. Although  $u_{\rm C}$  can be universally used to express the uncertainty of a measurement result, in many commercial, industrial, and regulatory applications, and when health and safety are concerned, it is often desirable to provide a measure of uncertainty that includes a larger proportion of the distribution of values that could be reasonably attributed to the measurand. This is provided by multiplying the combined standard uncertainty by a coverage factor k to yield the expanded uncertainty U. That is,

$$U = k \bullet u_{\rm C} \tag{5}$$

The result of a measurement is then conveniently expressed as

$$x = \overline{x} \pm U \tag{6}$$

The value of the coverage factor k is chosen based on the level of confidence required for any given application. In general, k will be in the range of 2 to 3. NIST has adopted a policy of setting k= 2, unless stated otherwise (Taylor and Kuyatt, 1994). In ultrasonic exposimetry, k is usually set to the value of  $t_{.975}$  at the appropriate number of degrees of freedom, in order to provide a 95% level of confidence about the expected value of the measurand. Whatever the value of k chosen, it must be clearly stated in the final specification of the uncertainty.

### **Results of Measurement Uncertainty**

The following describes experiment results regarding measurement uncertainties in our products. 4 units of ALOKA SSD-4000 and 6 units of UST-9123 for 4 times repeated acoustic output measurements (e.g. total power (P), pulse-intensity integral (PII), peak-rarefactional acoustic pressure (pr), acoustic working frequency  $(f_c)$ ). The results were analyzed using a two-way crossed analysis of variance with repeated measurements. Though this product model may be different from the model specified in this manual, we believe we can obtain similar results from different set of console and probes.

In this analysis it is assumed that the consoles and probes are independent and that all repeated measurements are independent. It is also assumed that all preliminary steps, such as correcting for systematic errors, have been performed.

There are six probes (p = 6), four consoles (q = 4) and four repeated measurements (r = 4).

COMPUTATIONAL SET UP FOR  $\begin{cases} p : \text{transducers} \\ q : \text{consoles} \\ r : \text{repetetions} \end{cases}$ 

|                                 |   | с                                 | onsoles (j =                      | =1, 2,, q)     |                  |                                    |                                      |
|---------------------------------|---|-----------------------------------|-----------------------------------|----------------|------------------|------------------------------------|--------------------------------------|
| (d, d)                          |   | 1                                 | 2                                 |                | q                |                                    |                                      |
| transducers $(i = 1, 2, \dots)$ | 1 | $m_{11}, s_{11}$                  | m <sub>12</sub> , s <sub>12</sub> |                | $m_{1q}, s_{1q}$ | m <sub>1.</sub> •                  | )                                    |
|                                 | 2 | m <sub>21</sub> , s <sub>21</sub> | m <sub>22</sub> , s <sub>22</sub> |                | $m_{2q}, s_{2q}$ | m <sub>2.</sub>                    | $\left.\right\rangle$ S <sub>i</sub> |
|                                 | ÷ | :                                 | :                                 |                | :                | ÷                                  |                                      |
|                                 | р | $m_{p1}, s_{p1}$                  | $m_{p2}, s_{p2}$                  |                | $m_{pq}, s_{pq}$ | m <sub><i>p</i></sub> .            |                                      |
|                                 |   | m <sub>. 1</sub>                  | m <sub>.2</sub>                   |                | m <sub>. q</sub> | $\overline{\overline{\mathbf{m}}}$ |                                      |
|                                 |   |                                   |                                   | S <sub>i</sub> |                  |                                    |                                      |

*ij* field average value

$$m_{ij} = \frac{1}{r} \sum_{k=1}^{r} x_{ijk}$$
(7)

*i*th/nd probe average

$$\boldsymbol{m}_{i} = \frac{1}{q} \sum_{j=1}^{q} \boldsymbol{m}_{ij} \tag{8}$$

*i*th/nd instrument average

$$\boldsymbol{m}_{,j} = \frac{1}{p} \sum_{i=1}^{p} \boldsymbol{m}_{ij} \tag{9}$$

Total average

$$m = \frac{1}{pq} \sum_{i=1}^{p} \sum_{j=1}^{q} m_{ij}$$
(10)

*ij* field standard deviation

$$S_{ij} = \sqrt{\sum_{k=1}^{r} (x_{ijk} - m_{ij})^2 / (r - 1)}$$
(11)

Probe standard deviation

$$S_{i} = \sqrt{\sum_{i=1}^{p} (m_{i} - \overline{\overline{m}})^{2} / (p - 1)}$$
(12)

Instrument standard deviation

$$S_{,j} = \sqrt{\sum_{ij=1}^{q} (m_{,j} - \overline{\overline{m}})^2 / (q - 1)}$$
(13)

Using equation (8), (9) and (10), probe mean, console mean and overall mean are calculated respectively. The standard deviation calculated using equation (11) is expressed as percentage of the overall mean value.

The variability inherent in the measurement technique is quantified by  $S_{meas}$ , the square root of the variance attributed solely to the measurement technique.

$$S_{\text{meas}} = \sqrt{\frac{1}{pq} \sum_{i=1}^{p} \sum_{j=1}^{q} S_{ij}^{2}}$$
(14)

The probe variability is quantified by  $S_{\text{trans}}$ .

$$S_{\rm trans} = \sqrt{S_{i\star} - \frac{1}{rq} S_{\rm meas}^2} \tag{15}$$

The instrument variability is quantified by  $S_{cons}$ .

$$S_{\rm cons} = \sqrt{S_{,j} - \frac{1}{rp} S_{\rm meas}^2}$$
(16)

The total variability is quantified by  $S_{\text{total}}$ .

$$S_{\text{total}} = \sqrt{S_{\text{trans}}^2 + S_{\text{cons}}^2 + S_{\text{meas}}^2}$$
 (17)

The variance of the measured value is displayed using the following formula.

$$\hat{\sigma}_x^2 = S_{\text{total}}^2 \tag{18}$$

The variance of the average of the measured value is displayed using the following formula.

$$\hat{\sigma}_{\bar{x}}^2 = \frac{S_{\text{trans}}^2}{p} + \frac{S_{\text{cons}}^2}{q} + \frac{S_{\text{meas}}^2}{rpq}$$
 (19)

The Type A standard uncertainty is the square root of the variance of the measurand mean. In other words,

$$u_{\rm A}{}^2 = \sqrt{\hat{\sigma}_{\bar{x}}{}^2} \tag{20}$$

The Type B uncertainty is displayed using the following formula.

$$u_{\rm B} = \sqrt{\sigma^2} = \sqrt{\frac{a_1^2 + a_2^2 + \dots + a_n^2}{3}}$$
(21)

Therefore, the combined uncertainty is displayed using the following formula.

$$u_{\rm C} = \sqrt{u_{\rm A}^2 + u_{\rm B}^2}$$
(22)

The expanded uncertainty, *U*, for the purposes of ultrasonic exposimetry should be set for a level of confidence of 95%. Thus, *k* should be set equal to 2.07, the value of  $t_{.975}$  with pq - 1 = 23 degrees of freedom (from Table 1 of UD 2-2004, Appendix A).

$$U = k \bullet u_{\rm C} = t_{.975} (pq - 1) \bullet u_{\rm C}$$
(23)

The acoustic power is reported as follows.

$$Power = \overline{m} \pm U \tag{24}$$

An upper 95% tolerance limit is computed using an expanded uncertainty in which the coverage factor is an appropriately chosen tolerance coefficient. Also, the Type A component of the combined uncertainty equals the standard deviation  $\sqrt{\hat{\sigma}_x^2}$  of the measurand value and not the standard deviation  $\sqrt{\hat{\sigma}_x^2}$  of the measurand value median of the expanded uncertainty *U*. Therefore, the following formula is given for the upper 95% tolerance limit in regards to the 99% acoustic power value.

$$u_{\rm C} = \sqrt{u_{\rm A}^2 + u_{\rm B}^2} = \sqrt{\hat{\sigma}_x^2 + u_{\rm B}^2}$$
(25)

k is set to  $K_{,99}$  for pqr - 1 = 95 degrees of freedom, and the expanded uncertainty will become as follows.

$$U = k \bullet u_{\mathrm{C}} = K_{.99}(pq - 1) \bullet u_{\mathrm{C}}$$
<sup>(26)</sup>

Also, the upper tolerance limit will appear as follows.

$$Power \le \overline{m} + U \tag{27}$$

### **Uncertainty Evaluation of Total Power: P**

| The standard deviation obtained from mean value of 6 probes by eq. (12)   | <i>S</i> <sub><i>i</i>.:</sub> | 6.44% |
|---------------------------------------------------------------------------|--------------------------------|-------|
| The standard deviation obtained from mean value of 4 consoles by eq. (13) | <i>S_j</i> :                   | 2.57% |
| The standard deviation obtained from measurement variance by eq. (14)     | S <sub>meas</sub> :            | 1.01% |
| The standard deviation obtained from probe variance by eq. (15)           | S <sub>trans</sub> :           | 6.43% |
| The standard deviation obtained from instrument variance by eq. (16)      | $S_{\rm cons}$ :               | 2.56% |
| The standard deviation obtained from total variance by eq. (17)           | $S_{total}$ :                  | 7.00% |
| The type A uncertainty by eq. (20)                                        | u <sub>A</sub> :               | 2.92% |
| Uncertainty components for type B uncertainty evaluation                  |                                |       |
| The error derived from scale capacity                                     | <i>a</i> <sub>1</sub> :        | ±2%   |
| The error due to reference source                                         | <i>a</i> <sub>2</sub> :        | ±4%   |
| The error derived from alignment of the probe                             | <i>a</i> <sub>3</sub> :        | -5%   |
| The error derived from not coupling directly with water                   | <i>a</i> <sub>4</sub> :        | -3%   |
| The error derived from not enough thickness of the absorbing target       | <i>a</i> <sub>5</sub> :        | -5%   |
| The type B standard uncertainty by eq. (21)                               | u <sub>B</sub> :               | 5.13% |
| The total standard uncertainty by eq. (22)                                | <i>u</i> <sub>C</sub> :        | 5.91% |

The expanded uncertainty, *U*, for the purposes of ultrasonic exposimetry should be set for a level of confidence of 95%. Thus, *k* should be set equal to 2.07, the value of  $t_{.975}$  with pq-1 = 23 degrees of freedom (from Table-1 of UD2-2004, Appendix A).

The expanded uncertainty by eq. (23)

 $P = \overline{\overline{m}} \pm 12.22 \%$  (95% C.I.)

An upper 95% tolerance limit is computed using an expanded uncertainty, and the coverage factor is an appropriately chosen tolerance coefficient. Also, the Type A uncertainty for calculation of the combined uncertainty uses the standard deviation  $\sqrt{\hat{\sigma}_x^2}$  of the measured quantity, not the diffusion  $\sqrt{\hat{\sigma}_x^2}$  of the average value of the measured quantity, as used for expanded uncertainty *U*. The upper 95% tolerance limit for 99% of power values by eq. (25)  $u_{\rm C}$ : 8.68%

| The $K_{.99}$ value for $pqr - 1 = 95$ degrees of freedom is 2.69, so taking the coverage factor $k = 2.69$ , |    |        |
|----------------------------------------------------------------------------------------------------|----|--------|
| The upper 95% tolerance limit for 99% of values by eq. (26)                                                   | U: | 23.38% |
| $P \leq \overline{\overline{m}} + 23.38 \%$                                                                   |    |        |

U:

12.22%
#### Uncertainty evaluation of the pulse-intensity integral: PII

| The standard deviation obtained from mean value of 6 probes by eq. (12)   | <i>S</i> <sub><i>i</i>.</sub> : | 3.80%   |
|---------------------------------------------------------------------------|---------------------------------|---------|
| The standard deviation obtained from mean value of 4 consoles by eq. (13) | <i>S_j</i> :                    | 4.14%   |
| The standard deviation obtained from measurement variance by eq. (14)     | S <sub>meas</sub> :             | 1.14%   |
| The standard deviation obtained from probe variance by eq. (15)           | S <sub>trans</sub> :            | 3.79%   |
| The standard deviation obtained from instrument variance by eq. (16)      | $S_{\rm cons}$ :                | 4.13%   |
| The standard deviation obtained from total variance by eq. (17)           | $S_{\rm total}$ :               | 5.72%   |
| The type A uncertainty by eq. (20)                                        | <i>u</i> <sub>A</sub> :         | 2.59%   |
| Uncertainty components for type B uncertainty evaluation                  |                                 |         |
| The error derived from voltage measurement of the oscilloscope            | <i>a</i> <sub>1</sub> :         | ± 3%    |
| The error derived from time measurement of the oscilloscope               | <i>a</i> <sub>2</sub> :         | ± 2%    |
| Hydrophone correction error                                               | <i>a</i> <sub>3</sub> :         | ± 8.6%  |
| The error derived from alignment of the probe                             | <i>a</i> <sub>4</sub> :         | - 3%    |
| The error derived from alignment of the hydrophone                        | <i>a</i> <sub>5</sub> :         | - 4%    |
| The error derived from spatial averaging of the hydrophone                | <i>a</i> <sub>6</sub> :         | - 16.6% |
| The error derived from non-linear propagation distortion                  | <i>a</i> <sub>7</sub> :         | - 6%    |
| The error derived from directionality of the hydrophone                   | <i>a</i> <sub>8</sub> :         | - 4%    |
| The type B standard uncertainty by eq. (21)                               | u <sub>B</sub> :                | 12.10%  |
| The total standard uncertainty by eq. (22)                                | <i>u</i> _:                     | 12.38%  |

The expanded uncertainty, *U*, for the purposes of ultrasonic exposimetry should be set for a level of confidence of 95%. Thus, *k* should be set equal to 2.07, the value of  $t_{.975}$  with pq-1 = 23 degrees of freedom (from Table-1 of UD2-2004, Appendix A).

The expanded uncertainty by eq. (23)

 $PII = \overline{\overline{m}} \pm 25.62 \% (95\% \text{ C.l.})$ 

An upper 95% tolerance limit is computed using an expanded uncertainty, and the coverage factor is an appropriately chosen tolerance coefficient. Also, the Type A uncertainty for calculation of the combined uncertainty uses the standard deviation  $\sqrt{\hat{\sigma}_x^2}$  of the measured quantity, not the diffusion  $\sqrt{\hat{\sigma}_x^2}$  of the average value of the measured quantity, as used for expanded uncertainty *U*. The upper 95% tolerance limit for 99% of PII values by eq. (25)  $u_C$ : 13.39% The  $K_{.99}$  value for pqr -1 = 95 degrees of freedom is 2.69, so taking the coverage factor k = 2.69, The upper 95% tolerance limit for 99% of values by eq. (26) U: 36.03%

 $PII \leq \overline{\overline{m}} + 36.03 \%$ 

U

25.62%

#### Uncertainty Evaluation of the Peak-Rarefactional Acoustic Pressure: pr

| The standard deviation obtained from mean value of 6 probes by eq. (12)   |                         |        |  |
|---------------------------------------------------------------------------|-------------------------|--------|--|
| The standard deviation obtained from mean value of 4 consoles by eq. (13) |                         |        |  |
| The standard deviation obtained from measurement variance by eq. (14)     | S <sub>meas</sub> :     | 1.15%  |  |
| The standard deviation obtained from probe variance by eq. (15)           | S <sub>trans</sub> :    | 1.93%  |  |
| The standard deviation obtained from instrument variance by eq. (16)      | $S_{\rm cons}$ :        | 2.61%  |  |
| The standard deviation obtained from total variance by eq. (17)           | $S_{\text{total}}$ :    | 3.45%  |  |
| The type A uncertainty by eq. (20)                                        | u <sub>A</sub> :        | 1.53%  |  |
| Uncertainty components for type B uncertainty evaluation                  |                         |        |  |
| The error derived from voltage measurement of the oscilloscope            | <i>a</i> <sub>1</sub> : | ± 1.5% |  |
| The error derived from time measurement of the oscilloscope               | <i>a</i> <sub>2</sub> : | ± 2%   |  |
| Hydrophone correction error                                               | <i>a</i> <sub>3</sub> : | ± 4.3% |  |
| The error derived from alignment of the probe                             | <i>a</i> <sub>4</sub> : | - 3%   |  |
| The error derived from alignment of the hydrophone                        | <i>a</i> <sub>5</sub> : | - 2%   |  |
| The error derived from spatial averaging of the hydrophone                | <i>a</i> <sub>6</sub> : | - 8%   |  |
| The error derived from non-linear propagation distortion                  | <i>a</i> <sub>7</sub> : | - 3%   |  |
| The error derived from directionality of the hydrophone                   | <i>a</i> <sub>8</sub> : | - 2%   |  |
| The type B standard uncertainty by eq. (21)                               | $u_{\rm B}$ :           | 6.18%  |  |
| The total standard uncertainty by eq. (22)                                | $u_{C}$ :               | 6.37%  |  |

The expanded uncertainty, *U*, for the purposes of ultrasonic exposimetry should be set for a level of confidence of 95%. Thus, *k* should be set equal to 2.07, the value of  $t_{.975}$  with pq-1 = 23 degrees of freedom (from Table-1 of UD2-2004, Appendix A).

The expanded uncertainty by eq. (23)

 $p_r = \overline{\overline{m}} \pm 13.19 \%$  (95% C.l.)

An upper 95% tolerance limit is computed using an expanded uncertainty, and the coverage factor is an appropriately chosen tolerance coefficient. Also, the Type A uncertainty for calculation of the combined uncertainty uses the standard deviation  $\sqrt{\hat{\sigma}_x^2}$  of the measured quantity, not the diffusion  $\sqrt{\hat{\sigma}_x^2}$  of the average value of the measured quantity, as used for expanded uncertainty *U*. The upper 95% tolerance limit for 99% of  $p_r$  values by eq. (25)  $u_C$ : 7.08% The  $K_{.99}$  value for pqr -1 = 95 degrees of freedom is 2.69, so taking the coverage factor k = 2.69, The upper 95% tolerance limit for 99% of values by eq. (26) U: 19.05%

 $p_r \leq \overline{\overline{m}} + 19.05 \%$ 

U

13.19%

U

2.39%

## Uncertainty Evaluation of the Acoustic Working Frequency: $\mathbf{f}_{c}$

| The standard deviation obtained from mean value of 6 probes by eq. (12)                                                                                                    | <i>S</i> <sub><i>i</i>.</sub> :                                               | 0.085%                  |
|----------------------------------------------------------------------------------------------------|-------------------------------------------------------------------------------|-------------------------|
| The standard deviation obtained from mean value of 4 consoles by eq. (13)                                                                                                    | <i>S_j</i> :                                                                  | 0.009%                  |
| The standard deviation obtained from measurement variance by eq. (14)                                                                                                    | S <sub>meas</sub> :                                                           | 0.011%                  |
| The standard deviation obtained from probe variance by eq. (15)                                                                                                    | S <sub>trans</sub> :                                                          | 0.085%                  |
| The standard deviation obtained from instrument variance by eq. (16)                                                                                                    | $S_{\rm cons}$ :                                                              | 0.009%                  |
| The standard deviation obtained from total variance by eq. (17)                                                                                                    | $S_{\mathrm{total}}$ :                                                        | 0.086%                  |
|                                                                                                    |                                                                               |                         |
| The type A uncertainty by eq. (20)                                                                                                    | u <sub>A</sub> :                                                              | 0.035%                  |
| The type A uncertainty by eq. (20)<br>Uncertainty components for type B uncertainty evaluation                                                                                                    | <i>u</i> <sub>A</sub> :                                                       | 0.035%                  |
| The type A uncertainty by eq. (20)<br>Uncertainty components for type B uncertainty evaluation<br>The error derived from time measurement of the oscilloscope                                                | <i>u</i> <sub>A</sub> :<br><i>a</i> <sub>1</sub> :                            | 0.035%<br>± 2%          |
| The type A uncertainty by eq. (20)<br>Uncertainty components for type B uncertainty evaluation<br>The error derived from time measurement of the oscilloscope                                                | <i>u</i> <sub>A</sub> :<br><i>a</i> <sub>1</sub> :                            | 0.035%<br>± 2%          |
| The type A uncertainty by eq. (20)<br>Uncertainty components for type B uncertainty evaluation<br>The error derived from time measurement of the oscilloscope<br>The type B standard uncertainty by eq. (21) | <i>u</i> <sub>A</sub> :<br><i>a</i> <sub>1</sub> :<br><i>u</i> <sub>B</sub> : | 0.035%<br>± 2%<br>1.15% |

The expanded uncertainty, *U*, for the purposes of ultrasonic exposimetry should be set for a level of confidence of 95%. Thus, *k* should be set equal to 2.07, the value of  $t_{.975}$  with pq-1 = 23 degrees of freedom (from Table-1 of UD2-2004, Appendix A).

The expanded uncertainty by eq. (23)

 $f_c = \overline{\overline{m}} \pm 2.39 \%$  (95% C.I.)

### 9-3-9 Note

- 1) Barnett S.B., et al, International recommendations and guidelines for the safe use of diagnostic ultrasound in medicine, Ultrasound Med Biol 26, No.3, 2000, P. 355-366
- 2) IEC 60601-2-37: Particular requirements for the basic safety and essential performance of ultrasonic medical diagnostic and monitoring equipment, 2007
- 3) Carstensen EL, Gracewski S, Dalecki D: The search for cavitation in vivo. Ultrasound Med Biol 26: 1377-1385, 2000
- 4) Nyborg WL: Biological effects of Ultrasound: Development of safety Guidelines. Part 2: General Review. Ultrasound Med Biol 27: 301-333, 2001
- 5) Apfel RE, Holland CK: Gauging the likelyhood of cavitation from short-pulse low-duty cycle diagnostic ultrasound. Ultrasound Med Biol 17: 179-185, 1991
- 6) AIUM/NEMA: Standard for real-time display of thermal and mechanical acoustic output indices on diagnostic equipment, UD-3 Rev. 2, 2004a
- 7) AIUM/NEMA: Acoustic Output Measurement Standard for Diagnostic Ultrasound Equipment, UD-2 Rev.3, 2004b
- 8) Abbott JG: Rationale and derivation of MI and TI. Ultrasound Med Biol 25: 431-441, 1999
- 9) AIUM: Medical Ultrasound Safety, ed.3, 2014
- 10) BMUS: Guidelines for the safe use of diagnostic ultrasound equipment, 2009
- WFUMB: Conclusions and Recommendations on Thermal and Non-thermal Mechanisms for Biological Effects of Ultrasound. Report of the 1996 WFUMB Symposium on Safety of Ultrasound in Medicine. Barnett, S. B (ed). Ultrasound in Medicine and Biology, Vol 24, suppl 1, 1998

10 Message

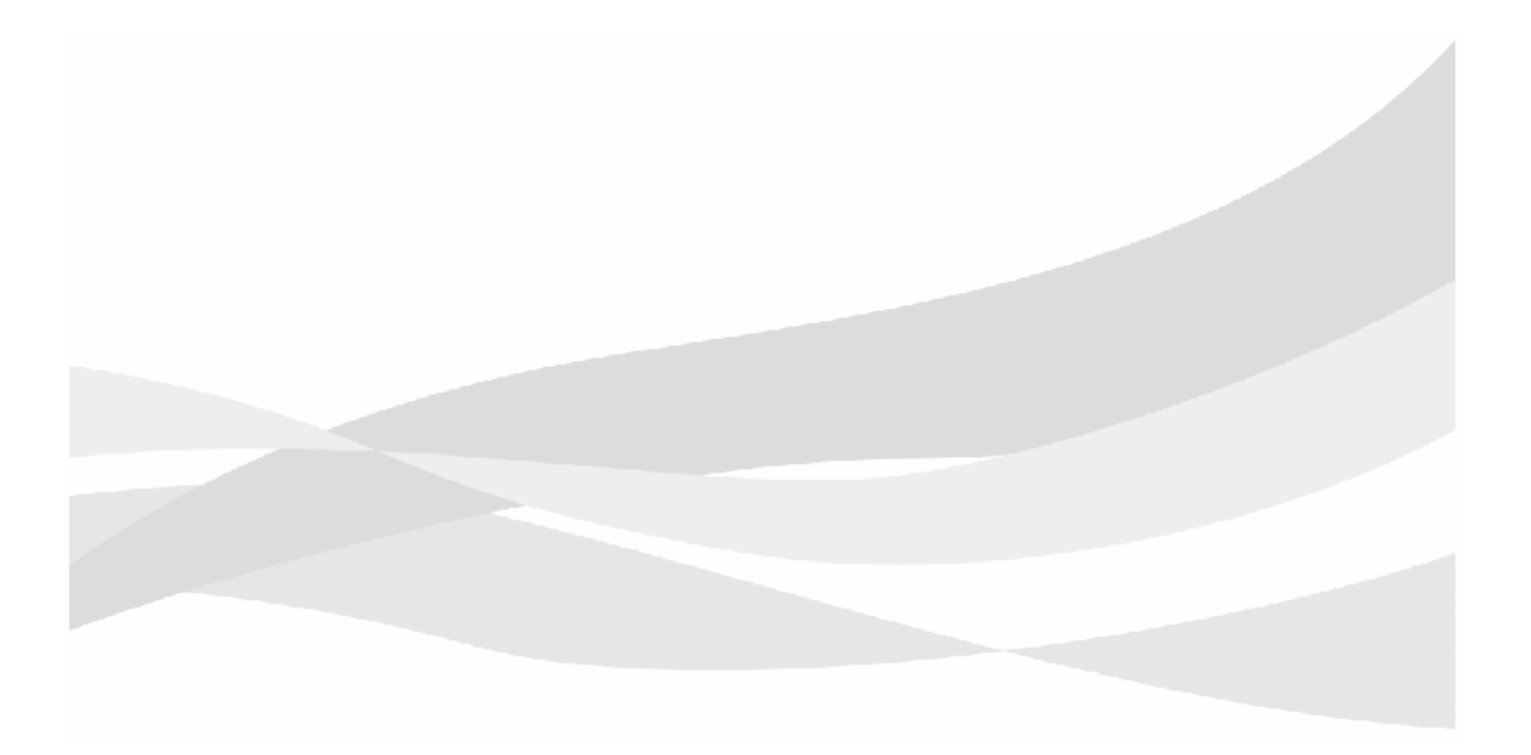

## 10-1 Message

The instrument displays four types of messages.

I) Dialog messages

Dialog messages show the equipment is processing or that an error has occurred. Operation is suspended when a message is displayed.

II) Assistance messages

Assistance messages show additional information to assist in operation. Operation is not interrupted.

III) Messages displayed on the remote controller

These messages indicate malfunctions or other remote controller states during operation.

IV) Other messages

These messages indicate operating conditions or malfunctions other than those described above.

# 10-2 Dialog Messages

| Message                                                                                                    | Function/Cause                                                                                                   | Countermeasure                                                                                                    |
|----------------------------------------------------------------------------------------------------|----------------------------------------------------------------------------------------------------|----------------------------------------------------------------------------------------------------|
| "Please Connect Power supply as<br>soon as possible. System will be<br>shutting down within a few<br>minutes because of ** battery<br>charge less than 20%."                                                                             | Battery capacity in the front end unit<br>(Front-End) or back end unit (Back-End) has<br>dropped to 20% or less. | <ul> <li>The system will shut down automatically in a short time. To continue instrument operation, plug the power cable into a hospital grade outlet.</li> <li>[OK]</li> <li>The previous screen is redisplayed.</li> </ul>                                                                 |
| "Please Connect Power supply<br>immediately. Or please finish this<br>exam and system shutting down<br>immediately. System will be<br>shutting down automatically<br>within 2 minutes because of **<br>battery remain capacity too low." | Battery capacity in the front end unit<br>(Front-End) or back end unit (Back-End) has<br>dropped to 15% or less. | <ul> <li>The system will shut down automatically in 2 minutes. To continue instrument operation, plug the power cable into a hospital grade outlet. Alternatively, end the examination and shut down the instrument.</li> <li>• [OK]</li> <li>The previous screen is redisplayed.</li> </ul> |
| "Connection Failed. Please try to connect by wire."                                                                                                    | Communication cannot be established with the front end unit.                                                     | Follow the instructions on the screen to connect the front end unit to the back end unit using a unit cable.                                                                                                    |
| "Please contact your customer<br>support center for recovery of<br>your option information."                                                                                                    | An inconsistency occurred in the software option information.                                                    | <ul><li>Please contact our office.</li><li>[OK]</li><li>The previous screen is redisplayed.</li></ul>                                                                                                    |
| "Front-end of this system<br>temperature is too high. Please<br>confirm your device cooling<br>duct."                                                                                                    | Front end unit temperature is high.                                                                              | Check the air vents.<br>• [OK]<br>The previous screen is redisplayed.                                                                                                    |
| "Front-end of this system<br>temperature is too high.<br>Ultrasound transmitting will stop<br>within 2 minutes."                                                                                                    | Front end unit temperature is high.                                                                              | <ul> <li>The front end unit will shut down automatically in 2 minutes.</li> <li>Wait until the instrument cools down.</li> <li>[OK]</li> <li>The previous screen is redisplayed.</li> </ul>                                                                                                  |
| "Front-end cooling fan has some<br>problem. Please contact customer<br>support center and request to<br>replace Front-end cooling fan."                                                                                                  | The front end unit cooling fan is malfunctioning.                                                                | Please contact our office.<br>• [OK]<br>The previous screen is redisplayed.                                                                                                    |
| "Reestablish connection between<br>Back-end and Front-end due to<br>link down."                                                                                                    | Communication between the front end unit<br>and the back end unit was interrupted and<br>is recovering.          | <ul><li>Wait a moment for communication between the front end<br/>unit and the back end unit to be established.</li><li>[OK]<br/>The previous screen is redisplayed.</li></ul>                                                                                                    |
| "The system stopped for safety<br>operation, because of connection<br>unstable.<br>Please shutdown the system by<br>manually.<br>After all power switch turn to<br>orange, please turn on again."                                        | A problem occurred in the connection of<br>the front end unit and back end unit.                                 | <ul> <li>Shut down the instrument.</li> <li>After the front end unit power switch and the back end unit power switch LED turn to orange, restart the instrument.</li> <li>[Shutdown]</li> <li>Shut down the back end unit.</li> </ul>                                                        |

| Message                                                                                                    | Function/Cause                                                                                                    | Countermeasure                                                                                                    |
|----------------------------------------------------------------------------------------------------|----------------------------------------------------------------------------------------------------|----------------------------------------------------------------------------------------------------|
| "The connection between<br>front-end unit and back-end unit<br>has a problem.                                                                                                    | Because the connection between front-end<br>unit and back-end unit has a problem,<br>communication mode is changed to<br>wireless communication. | [OK]<br>You can continue the examination by wireless<br>communication mode.                                                                                                    |
| Dust might be attaching to the<br>surface of the unit connector.<br>Clean the unit connector                                                                                                    |                                                                                                    | Dust might be attaching to the surface of the unit connector.<br>Clean the unit connector according to this instruction<br>manual after the examination.                                                                                                    |
| according to the user manual.<br>To Continue the examination by<br>wireless communication mode,                                                                                                    |                                                                                                    | NOTE: Refer to "Cleaning Unit Connectors" in this instruction manual for information on how to clean the connectors.                                                                                                    |
| push OK button."                                                                                                    |                                                                                                    | If the same message is displayed after cleaning the connectors, you can always use by wireless communication mode after turning on Wireless Fixed Mode in the preset ([Common Preset > Wireless Ultrasound Setting]) and restart.<br>NOTE: For details on how to turn on Wireless Fixed Mode, refer to the separate "Detailed Operating Instructions". |
|                                                                                                    |                                                                                                    | If the above remedies fail to solve the problem, make a note of the message and contact our office.                                                                                                    |
| "Restarting due to startup error."                                                                                                    | A problem occurred in the connection of the front end unit and back end unit.                                                                    | The instrument will be rebooted automatically.                                                                                                    |
| "System found some error of the<br>Front-end battery. Please connect<br>power supply. And please use<br>battery breaker switch of<br>Front-end to DISCONNECT. And<br>please request to replace with<br>new battery for customer support<br>center."  | An error has been detected in the front end unit battery.                                                                                        | <ul> <li>Insert the power plug in a hospital grade outlet and set the battery shutdown switch to Disconnect mode to disconnect the battery. You can also contact our office.</li> <li>[OK]</li> <li>The previous screen is redisplayed.</li> </ul>                                                                                                    |
| "Front-End battery temperature is<br>too high. System cannot use this<br>battery for safety reason. System<br>will shut down automatically.<br>If you found this message many<br>time, please request repair battery<br>to customer support center." | Battery temperature in the front end unit is too high.                                                                                           | The instrument will be shut down automatically. Check that<br>instrument air vents are unblocked before plugging the<br>power cable into a hospital grade outlet.<br>If the air vents are unblocked, but the same message keeps<br>appearing, please contact our office.                                                                               |
| "Back-End battery temperature is<br>too high. System cannot use this<br>battery for safety reason. System<br>will shut down automatically.<br>If you found this message many<br>time, please request repair battery<br>to customer support center."  | Battery temperature in the back end unit is too high.                                                                                            | The instrument will be shut down automatically. Check that<br>instrument air vents are unblocked before plugging the<br>power cable into a hospital grade outlet.<br>If the air vents are unblocked, but the same message keeps<br>appearing, please contact our office.                                                                               |
| "System found ultrasound<br>transmit voltage was abnormal.<br>Please shutdown system by<br>manually."                                                                                                    | An abnormal transmitter voltage has been detected.                                                                                               | End the examination immediately.<br>• [OK]<br>The previous screen is redisplayed.                                                                                                    |
| "Invalid Local Port number. Please<br>enter another number."                                                                                                    | The Local Port setting is overlapping with another one.                                                                                          | Change the Local Port setting.                                                                                                    |

| Message                                                                                                    | Function/Cause                                                                                                    | Countermeasure                                                                                                    |
|----------------------------------------------------------------------------------------------------|----------------------------------------------------------------------------------------------------|----------------------------------------------------------------------------------------------------|
| "The surface temperature is<br>getting hot. For your safety, please<br>dock your device to Front End<br>Unit."                                                                                                    | The remote controller (option) is used<br>removed from the remote controller cradle<br>(option) or Multi-Position Stand (option),<br>and has reached a temperature exceeding<br>48°C. Using it when holding it in your hands<br>may result in low-degree burns. | Use the remote controller (option) connected to the remote<br>controller cradle (option) or Multi-Position Stand (option).<br>• [OK]<br>The previous screen is redisplayed.                                                                         |
| "System CPU temperature is too<br>high. Please power off this system<br>after saving your exam by<br>manually."                                                                                                    | CPU temperature is too high.                                                                                                    | <ul><li>Save the diagnostic data and shut down the instrument.</li><li>[OK]</li><li>The previous screen is redisplayed.</li></ul>                                                                                                    |
| "System CPU temperature is too<br>high. System will be shutting<br>down."                                                                                                    | CPU temperature is too high.                                                                                                    | <ul> <li>The instrument will be shut down automatically. Wait until the instrument cools down.</li> <li>[OK]</li> <li>The previous screen is redisplayed.</li> </ul>                                                                                |
| "Cooling fan has some problem.<br>Please contact your customer<br>support center and request to<br>replace Back-end cooling fan."                                                                                                    | The back end unit cooling fan is malfunctioning.                                                                                                    | <ul><li>Please contact our office.</li><li>[OK]</li><li>The previous screen is redisplayed.</li></ul>                                                                                                    |
| "System found some error of the<br>Back-end battery. Please connect<br>power supply. And please use<br>battery breaker switch of<br>Back-end to DISCONNECT. And<br>please request to replace with<br>new battery for customer support<br>center." | An error has been detected in the back end<br>unit battery.                                                                                                    | <ul> <li>Insert the power plug in a hospital grade outlet and set the battery shutdown switch to Disconnect mode to disconnect the battery. You can also contact our office.</li> <li>[OK]</li> <li>The previous screen is redisplayed.</li> </ul>  |
| "System reports ** battery wear<br>level will reach limitation near the<br>future. Please request spare<br>battery to customer support<br>center."                                                                                                | The battery in the front end unit (Front-End)<br>or back end unit (Back-End) has now been<br>discharged more than 450 times.                                                                                                    | <ul> <li>The battery must be replaced. Please contact our office.</li> <li>[OK]</li> <li>Returns to the previous screen.</li> </ul>                                                                                                    |
| "System reports ** battery wear<br>level reached limitation. System<br>stopped charging for safety<br>reason.<br>Please turn ** battery switch to<br>DISCONNECT mode.<br>And please request spare battery<br>to customer support center."         | The battery in the front end unit (Front-End)<br>or back end unit (Back-End) has now been<br>discharged more than 500 times.                                                                                                    | Set the battery shutdown switch to Disconnect mode to stop<br>using it. The battery must be replaced. Please contact our<br>office.<br>• [OK]<br>Returns to the previous screen.                                                                    |
| "Back up file Reset will destroy any<br>data on this system.<br>Do you still wish to continue?"                                                                                                    | You tried to delete preset or saved data.                                                                                                    | <ul> <li>[Continue]<br/>Deletes preset or saved data.</li> <li>[Cancel]<br/>Returns to the previous screen without deleting the data.</li> <li>If no response in made within 10 seconds, the display<br/>returns to the previous screen.</li> </ul> |
| "This Application is not<br>supported."                                                                                                    | When copying preset data from external media, there is preset data from masked applications.                                                                                                    | [OK]     Return to the previous screen without writing the data.                                                                                                    |

| Message                                                                                                    | Function/Cause                                                                                                    | Countermeasure                                                                                                    |
|----------------------------------------------------------------------------------------------------|----------------------------------------------------------------------------------------------------|----------------------------------------------------------------------------------------------------|
| "Error:<br>Disk full. Please delete data."                                                                  | (Preset Control)<br>There is insufficient space on the<br>instrument's hard disk.Not enough free<br>space in Local Storage. | <ul> <li>Delete unnecessary images or other data in instrument's hard disk Local Storage, and try again.</li> <li>[OK]</li> <li>Return to the previous screen without writing the data.</li> </ul>                                   |
| "Disk access error: System<br>parameter has been initialized.<br>Please contact service for<br>assistance." | There is insufficient space on the instrument's hard disk.                                                                  | <ol> <li>Select [OK].</li> <li>Stop using the instrument.</li> <li>Please contact our office.</li> </ol>                                                                                                    |
| "Sending images to storage."                                                                                | The image is being transmitted to the network from the Review.                                                              | The message disappears after transmitting the data.                                                                                                    |
| "Storing Data: **%"                                                                                         | The image is being saved to the external media from the Review (% shows the progress of saving).                            | The message disappears after transmitting the data.                                                                                                    |
| "Cannot find study information."                                                                            | The patient information search failed to find the examination information.                                                  | Select [Retry], and change the search criteria. • [Retry]                                                                                                    |
| "Cannot find series information."                                                                           | Patient information search failed to find series information.                                                               | The Search screen reappears.  • [Cancel]                                                                                                    |
| "DICOM image file not found."                                                                               | Patient information search failed to find the DICOM file.                                                                   | Return to the previous screen without searching.                                                                                                    |
| "SearchingPlease wait."                                                                                     | During a search for information.                                                                                            | The message disappears when the search ends and the search result is displayed.                                                                                                    |
| "Unable to open list file *******"                                                                          | An image searched in Review cannot be opened (******** shows file name).                                                    | Select [Retry].<br>If the same message appears after repeated [Retry] attempts,                                                                                                    |
| "Unable to load image<br>information."                                                                      | An image searched in Review cannot be displayed.                                                                            | <ul> <li>the file may be corrupted.</li> <li>[Retry]</li> <li>Open the file after searching.</li> <li>[Cancel]</li> <li>The previous screen is redisplayed.</li> </ul>                                                               |
| "Unable to read image information."                                                                         | Image information searched in Review cannot be displayed.                                                                   | [Retry]     Redisplay the image information after searching.                                                                                                    |
| "Unable to build image information."                                                                        | Image data loaded in Review cannot be built.                                                                                | [Cancel]     The previous screen is redisplayed.                                                                                                    |
| "In progress. Please wait."                                                                                 | DICOM file is being converted to BMP or<br>TIFF.                                                                            | The message disappears after converting, and the completion message appears.                                                                                                    |
| "Process completed."                                                                                        | Converting DICOM file to BMP or TIFF completed.                                                                             | The message disappears after 2 seconds.                                                                                                    |
| "Network configuration error."                                                                              | Network communications are out of order.                                                                                    | <ul> <li>(1) Check the network configuration (DICOM Store/Send).</li> <li>(2) If necessary, reset the configurations.</li> <li>[Retry]<br/>Retransmit the data.</li> <li>[Cancel]<br/>The previous screen is redisplayed.</li> </ul> |

| Message                           | Function/Cause                                                           | Countermeasure                                                                |
|-----------------------------------|--------------------------------------------------------------------------|-------------------------------------------------------------------------------|
| "Printer configuration error."    | The DICOM printer in the network has a                                   | (1) Check the network configurations (DICOM-Printer).                         |
|                                   | problem.                                                                 | (2) If necessary, reset the configurations.                                   |
|                                   |                                                                          | • [Retry]                                                                     |
|                                   |                                                                          | Retransmit the data.                                                          |
|                                   |                                                                          | • [Cancel]                                                                    |
|                                   |                                                                          | The previous screen is redisplayed.                                           |
| "Disk crashed."                   | External media data is corrupted.                                        | Reconnect the removable disk. If redisplayed, change the removable disk.      |
|                                   |                                                                          | • [OK]                                                                        |
|                                   |                                                                          | The previous screen is redisplayed.                                           |
| "Error:                           | The disk is write-protected.                                             | (1) Select [OK].                                                              |
| Disk write protected."            |                                                                          | (2) Replace the writable removable disk.                                      |
|                                   |                                                                          | • [OK]                                                                        |
|                                   |                                                                          | Return to the previous screen without writing the data.                       |
| "Removable disk is not ready."    | The instrument contains a write-protected                                | (1) Select [OK].                                                              |
|                                   | disk.                                                                    | (2) Replace the writable disk in the disk drive and select Retry.             |
|                                   |                                                                          | • [OK]                                                                        |
|                                   |                                                                          | Return to the previous screen without writing the data.                       |
| "Error:                           | There is no disk in the disk drive.                                      | Replace the writable disk in the disk drive and select [Retry].               |
| No disk, or disk unformatted."    | The instrument contains an unformatted                                   | • [Retry]                                                                     |
|                                   | disk.                                                                    | Reload the data on the disk.                                                  |
|                                   |                                                                          | • [Cancel]                                                                    |
|                                   |                                                                          | The previous screen is redisplayed.                                           |
| "ERROR:                           | Space of the removable disk is insufficient.                             | Insert a new external disk and select [Continue].                             |
| Disk Full!!"                      |                                                                          | Or, select the amount of data that can be stored on the disk.                 |
|                                   |                                                                          | • [Continue]                                                                  |
|                                   |                                                                          | Write the data.                                                               |
|                                   |                                                                          | • [Cancel]                                                                    |
|                                   |                                                                          | Return to the previous screen without writing the data.                       |
| "Verification SCP not supported." | The image was transmitted to a SCP that does not have a server function. | Check the network connection and the network configurations of the equipment. |
|                                   |                                                                          | • [Retry]                                                                     |
|                                   |                                                                          | Retransmit the image.                                                         |
|                                   |                                                                          | • [Cancel]                                                                    |
|                                   |                                                                          | Return to the previous screen without transmitting the data.                  |
| "Printer communication error."    | A communication error occurs in the printer.                             | Check the network connection and the network configurations of the equipment. |
|                                   |                                                                          | [Retry]                                                                       |
|                                   |                                                                          | Retransmit the image.                                                         |
|                                   |                                                                          | • [Cancel]                                                                    |
|                                   |                                                                          | Return to the previous screen without transmitting the                        |
|                                   |                                                                          | data.                                                                         |

| Message                                              | Function/Cause                                  | Countermeasure                                                                |
|------------------------------------------------------|-------------------------------------------------|-------------------------------------------------------------------------------|
| "Network communication error."                       | A communication error occurs in the network.    | Check the network connection and the network configurations of the equipment. |
|                                                      |                                                 | • [Retry]                                                                     |
|                                                      |                                                 | Retransmit the image.                                                         |
|                                                      |                                                 | • [Cancel]                                                                    |
|                                                      |                                                 | Return to the previous screen without transmitting the data.                  |
| "There are images not printed in                     | If there is data in the print buffer, select    | • [Print]                                                                     |
| the printer buffer.<br>Do you print them or delete?" | [Print Queue]. Or select [New Patient].         | Print the data in the printer buffer, move to the next operation.             |
|                                                      |                                                 | • [Delete]                                                                    |
|                                                      |                                                 | Delete the data in the printer buffer, move to the next operation.            |
|                                                      |                                                 | • [Cancel]                                                                    |
|                                                      |                                                 | The previous screen is redisplayed.                                           |
| "The patient of this image is                        | You tried to play back another patient's LINE   | Select whether or not you want to play back the selected                      |
| different from the patient during                    | image.                                          | image.                                                                        |
| The examination at present.                          |                                                 | • [OK]                                                                        |
| may I erase an image?"                               |                                                 | Erase a display image and replay a selected image.                            |
| "An image is transferred to                          | Select the Line image replay                    | • [Cancel]                                                                    |
| cinememory.                                          | Select the line image replay.                   | The selected image is only displayed and not played back.                     |
| The image preserved in                               |                                                 |                                                                               |
| cinememory is erased."                               |                                                 |                                                                               |
| "Patient data base access error."                    | An error when it accessed database of a         | (1) Select [OK].                                                              |
|                                                      | patient in Review.                              | (2) Check the network configuration of the equipment and                      |
|                                                      |                                                 | connection of the selected database.                                          |
|                                                      |                                                 |                                                                               |
|                                                      |                                                 | The previous screen is redisplayed.                                           |
| "Error:                                              | (In the case of Disk on Store Media.)           | Insert a new disk and select [Continue].                                      |
| Insufficient disk space. Please                      | Insufficient disk space.                        | Or, select the amount of data that can be stored on the disk.                 |
| insert new disk."                                    |                                                 | The message disappears after 5 seconds.                                       |
| "Error.                                              | (In the case Net on Store Media.)               | Check the network connection and the network                                  |
| Network Communication error."                        | A communication error occurred with the         | configurations of the equipment.                                              |
|                                                      | server.                                         | The message disappears after 5 seconds.                                       |
| "Error:                                              | When Store Media is on the instrument's         | Delete unnecessary images or other data in instrument's                       |
| Disk full;Please delete images."                     | hard disk or the CD-R Buffer, there is not      | hard disk, and try again.                                                     |
|                                                      | enough free space on the instrument's hard      | The message disappears after 5 seconds.                                       |
|                                                      | disk. Or the selected image is too large.       |                                                                               |
| "Remote ******                                       | The worklist servers (HIS, RIS) in the hospital | Check the network connection and the network                                  |
| Workligt "                                           | cannot transmit data.                           | configurations of the equipment.                                              |
|                                                      |                                                 | • [Retry]                                                                     |
|                                                      |                                                 | Retransmit the image.                                                         |
|                                                      |                                                 | • [Cancel]                                                                    |
|                                                      |                                                 | Return to the previous screen without transmitting the data.                  |

| Message                                                                                                    | Function/Cause                                                   | Countermeasure                                                                                                    |
|----------------------------------------------------------------------------------------------------|------------------------------------------------------------------|----------------------------------------------------------------------------------------------------|
| "No worklist records found.<br>Showing old records."                                                                                     | A new worklist cannot be found.                                  | <ul> <li>Check the network connection and the network configurations of the equipment.</li> <li>[Retry] <ul> <li>Try sending again.</li> <li>[Cancel]</li> <li>Return to the previous screen without transmitting the data.</li> </ul> </li> </ul> |
| "Please enter<br>'PATIENT ID'."                                                                                                    | The patient ID is not entered when the search starts.            | <ul> <li>(1) Select [OK].</li> <li>(2) Enter the patient ID.</li> <li>• [OK]<br/>The previous screen is redisplayed.</li> </ul>                                                                                                    |
| "Loading Patient."                                                                                                    | Searching the patient ID in the ID screen.                       | The message disappears after searching.                                                                                                    |
| "Copying Patient."                                                                                                    | The patient information is being retrieved from the search list. | The message is cleared after copying.                                                                                                    |
| "Writing Patient."                                                                                                    | Writing patient information to the instrument's hard disk.       | The message is cleared after copying.                                                                                                    |
| "Receiving Patient."                                                                                                    | The patient information is being received from the HIS and RIS.  | The message is cleared after copying.                                                                                                    |
| "Cannot find patient information."                                                                                                    | The patient information cannot be found.                         | <ul> <li>Select [Retry], and change the search criteria.</li> <li>[Retry] <ul> <li>The Search screen reappears.</li> <li>[Cancel]</li> <li>The search is canceled and the ID input screen is redisplayed.</li> </ul> </li> </ul>                   |
| "Patient information data become<br>a full capacity!<br>Please backup and delete these<br>data immediately, when using<br>data manageme" | Patient information database is full.                            | Delete unnecessary patient information.<br>NOTE: For details on how to save and delete patient<br>information, refer to the separate "Detailed Operating<br>Instructions".                                                                         |
| "Echo check to ******: ******<br>started."                                                                                               | C echo check started.                                            | The message disappears after two seconds, or after checking.                                                                                                    |
| "Echo check to *******: ******<br>successful."                                                                                           | C echo check ended.                                              | <ul> <li>This message indicates the selected server provides DICOM compliant functions that are active.</li> <li> [OK]</li> <li>The previous screen is redisplayed.</li> </ul>                                                                     |
| "Echo check to *******: ******<br>failed."                                                                                               | An error occurred at the time of C echo<br>check.                | <ul> <li>Selected server doesn't have its functions or is not active.</li> <li>Please contact your network administrator.</li> <li>[OK]</li> <li>The previous screen is redisplayed.</li> </ul>                                                    |
| "Ping check to *******: *******<br>started."                                                                                             | Ping check started.                                              | The message disappears after two seconds, or after checking.                                                                                                    |
| "Ping check to *******: *******<br>successful."                                                                                          | Ping check ended.                                                | <ul><li>TCP/IP is active.</li><li>[OK]</li><li>The previous screen is redisplayed.</li></ul>                                                                                                    |

| Message                                                                                                    | Function/Cause                                                                                                    | Countermeasure                                                                                                    |
|----------------------------------------------------------------------------------------------------|----------------------------------------------------------------------------------------------------|----------------------------------------------------------------------------------------------------|
| "Ping check to *******: ******<br>failed."                                                                                                    | An error occurred during a Ping check.                                                                                                | <ul> <li>TCP/IP is not active. Please contact your network administrator.</li> <li>[OK]</li> <li>The previous screen is redisplayed.</li> </ul>                                                                                                    |
| "Invalid probe connected."                                                                                                    | The connected probe is not compatible with this instrument.                                                                           | Disconnect the probe. Disconnecting the probe clears the message.<br>NOTE: For information on supported probes, see the "Probe" section in this volume.                                                                                                    |
| "It can't be stored palette image.<br>When Store is done, a color can't<br>be reproduced.<br>Do you change it to RGB?"                                                                          | When static images are stored on the<br>DICOM Palette format and 3 or more<br>different Palette settings has been made in<br>4B mode. | <ul> <li>[OK]<br/>Instead, save the file in the RGB format.</li> <li>[Cancel]<br/>Return to the previous screen without saving the setting.</li> </ul>                                                                                                    |
| "Station name overlaps."                                                                                                    | Station names are overlapped.                                                                                                    | <ul><li>Check the network configuration.</li><li>[OK]</li><li>The previous screen is redisplayed.</li></ul>                                                                                                    |
| "Invalid data format."                                                                                                    | There is an error in the header information of an outside media.                                                                      | <ul><li>External media cannot be used.</li><li>[OK]</li><li>The previous screen is redisplayed.</li></ul>                                                                                                    |
| "File access error!<br>A part of the data may not be<br>accessed.<br>Reboot is necessary to access to<br>the relevant data."                                                                    | USB flash memory was removed during copying to USB flash memory.                                                                      | <ul> <li>Data currently being copied in the instrument can be displayed as a thumbnail, but cannot be opened or copied.</li> <li>Restart the instrument to recopy the data.</li> <li>• [OK] <ul> <li>The previous screen is redisplayed.</li> </ul> </li> <li>NOTE: Do not remove the USB flash memory during accessing.</li> </ul>                                                                         |
| "HARDWARE ERROR<br>******                                                                                                    | A malfunction has been detected in instrument hardware.                                                                               | <ul> <li>Restart the instrument.</li> <li>If the same message is displayed after a restart, make sure that the front end unit and the back end unit are correctly connected. Then restart the instrument.</li> <li>If the same message is displayed after cleaning the connectors, make a note of the message and contact our office.</li> <li>[OK]</li> <li>The previous screen is redisplayed.</li> </ul> |
| "SYSTEM ERROR<br>******                                                                                                    | A malfunction has been detected in software.                                                                                          | <ul> <li>Restart the instrument.</li> <li>If this message persists, record message information and contact one of our offices listed on back cover.</li> <li>[OK]</li> <li>The previous screen is redisplayed.</li> </ul>                                                                                                    |
| "Data error of this probe was<br>found.<br>shut down and reboot the<br>system.<br>If this message is displayed again,<br>contact our distributor or Aloka<br>Office, please show this message." | A malfunction has been detected in probe<br>parameters.<br>When this message appears, transmission<br>ends immediately.               | Restart the instrument.<br>If this message persists, record message information and<br>contact one of our offices listed on back cover.                                                                                                    |

| Message                                                                                                    | Function/Cause                                                                                                    | Countermeasure                                                                                                    |
|----------------------------------------------------------------------------------------------------|----------------------------------------------------------------------------------------------------|----------------------------------------------------------------------------------------------------|
| "Disk decreased;Please delete<br>images."                                                                                                    | After saving the image, there is less than<br>10% of free space on the instrument's hard<br>disk.<br>Or, there is less than 1% of free space on the<br>instrument's hard disk.                            | <ul> <li>Delete unnecessary images from the instrument's hard disk.</li> <li>[OK]</li> <li>The previous screen is redisplayed.</li> </ul>                                                                                                    |
| "**** has stopped working<br>A problem caused the program to<br>stop working correctly. Please<br>close the program."                                                                                                    | Windows (operating system) has detected<br>that an application (**** indicates the name<br>of the application) has stopped working.                                                                       | Restart the instrument.<br>If this message persists, record message information and<br>contact one of our offices listed on back cover.                                                                                                    |
| "**** has stopped working<br>The program is not responding.<br>To return to Windows and check<br>the status of the program, click<br>Cancel.<br>If you choose to end the program<br>immediately, you will lose any<br>unsaved data. To end the<br>program now, click End Now." | Windows (operating system) has detected<br>that this application (**** indicates the<br>name of the application) has not shut down<br>when the instrument is shut down.<br>Wait until the message clears. | <ul> <li>Wait until the message clears.</li> <li>If the message does not clear, select [End Now] to shut down.</li> <li>[End Now]</li> <li>The shutdown process continues.</li> <li>[Cancel]</li> <li>Cancels the shutdown operation.</li> <li>Again press the power switch on the back end unit.</li> </ul>                                                                                                    |
| "Some packet of wireless is<br>missing. Ultrasound image quality<br>may be getting worse. Please<br>adjust your device position or<br>connect by wire."                                                                                                    | An error occurred during ultrasound wave<br>reception and ultrasound wave data is<br>missing.                                                                                                    | Change instrument orientation or make a cable connection.                                                                                                    |
| "Machine ID of Back-End and<br>Front-End do not match.<br>Please power off."                                                                                                    | The front end unit is connected to the wrong back end unit.                                                                                                    | The user owns multiple ARIETTA Precision instruments and<br>connected a back end unit to a front end unit belonging to<br>another instrument.<br>Select [OK] and the instrument will shut down automatically<br>after a short while. Connect a back end unit to a front end<br>unit that belongs to the same instrument.<br>Then restart the instrument.<br>If the above remedies fail to solve the problem and the<br>message appears again, make a note of the message and<br>contact our office. |
| "Machine ID of Back-End and<br>Front-End do not match.<br>Please reconnect them by the<br>right hardware configuration."                                                                                                    | The front end unit was connected to the wrong back end unit.                                                                                                    | The user owns multiple ARIETTA Precision instruments and<br>connected a back end unit to a front end unit belonging to<br>another instrument.<br>Connect only units that belong to the same instrument.<br>If the above remedies fail to solve the problem and the<br>message appears again, make a note of the message and<br>contact our office.                                                                                                    |
| "Failed to initialize the system.<br>Please shutdown system by<br>manually."                                                                                                    | Instrument hardware was not initialized correctly.                                                                                                    | <ul><li>Shut down the instrument.</li><li>[OK]</li><li>Returns to the previous screen.</li></ul>                                                                                                    |

 $\begin{array}{ll} \mbox{Reference} & \mbox{Cleaning Unit Connectors} \rightarrow p.6\mbox{-}14 \\ \mbox{Information} & \end{array}$ 

# **10-3** Assistance Messages

| Message                                                                                                    | Description and Operation                                                                                                    |  |
|----------------------------------------------------------------------------------------------------|----------------------------------------------------------------------------------------------------|--|
| "Please Connect Power supply as soon as<br>possible. Because system ** battery charge is less<br>than 25%." | Battery capacity in the front end unit (Front-End) or<br>back end unit (Back-End) has dropped to 25%.<br>To continue instrument operation, plug the power<br>cable into a hospital grade outlet.                                                       |  |
| "System CPU temperature is too high. Please confirm your device cooling duct."                              | CPU temperature is too high.<br>Check the air vents.                                                                                                    |  |
| "Invalid Function: This function is inoperable."                                                            | The selected menu or button has not been assigned to any software.                                                                                                    |  |
| "In progress. Please wait."                                                                                 | Calculating. The message disappears after calculating, and the completion message appears.                                                                                                    |  |
| "Process completed."                                                                                        | Calculation completed.<br>The message disappears after five seconds.                                                                                                    |  |
| "Press <enter> key to rotate Fetus mark."</enter>                                                           | When the [Enter] key is pressed, the fetus mark rotates.                                                                                                    |  |
| "Conform press <enter> key.<br/>Quit<cancel> key."</cancel></enter>                                         | The message appears during the use of Body Mark<br>Location.                                                                                                    |  |
| "Sending images to printer."                                                                                | The image is being transmitted to the PC printer.                                                                                                    |  |
| "STORE Capacity:Free space ***%"                                                                            | The data is saved to store memory.<br>Free space indicates the amount of free space on the<br>instrument's hard disk.<br>NOTE: The information area indicates how much<br>instrument's hard disk is used and is not to be<br>confused with Free space. |  |
| " <freeze> the image.<br/>Then try again."</freeze>                                                         | The non functional switch or menu for movie was selected.                                                                                                    |  |
| "Accept this images or cycle : Press STORE sw<br>Retry : Press Cancel sw"                                   | Use a save operation to make a Loop replay of the<br>image to confirm whether or not to save it to<br>instrument's hard disk.<br>• [Cancel]<br>Cancel saving the image.<br>• [Store]<br>Save.                                                          |  |
| "A part of the image couldn't be acquired.<br>Accept this images or cycle : STORE sw, Retry:<br>Cancel sw"  | <ul> <li>If Auto Loop is "On", Cine memory does not have the capacity to import heartbeats and time.</li> <li>[Cancel]</li> <li>Cancel loading the image.</li> <li>[Store]</li> <li>Take the image into the cine memory.</li> </ul>                    |  |

| Message                                                                             | Description and Operation                                                                                                    |  |
|-------------------------------------------------------------------------------------|----------------------------------------------------------------------------------------------------|--|
| "A part of the image couldn't be acquired."                                         | If Auto Loop is "Off", Cine memory does not have the capacity to import heartbeats and time.                                                                                                    |  |
|                                                                                     | <ul> <li>[Cancel]</li> <li>Cancel loading the image.</li> <li>[Store]</li> <li>Take the image into the cine memory.</li> </ul>                                                                   |  |
| "It failed in the store of this images!"                                            | During or starting the image acquisition, the R wave could not be detected.                                                                                                    |  |
| "System in AUTO-FREEZE.<br>Press <freeze> key to resume."</freeze>                  | The instrument was left unattended longer than the time setting in preset [Timer Freeze] and the instrument automatically entered freeze mode.                                                   |  |
| "Backup data file not found."                                                       | The backup file cannot be loaded during maintenance.                                                                                                    |  |
| "Network library initialization error."                                             | The network library failed to be initialized.                                                                                                    |  |
| "Detection Error:<br>R-wave of ECG is not detected."                                | R wave of ECG cannot be detected 5 sec or more.<br>The message is cleared as soon as an ECG R-wave is<br>detected.                                                                               |  |
| "Range Limit:<br>Selection is not available."                                       | You tried to configure a mark outside of the possible range.                                                                                                    |  |
| "Cannot register.<br>If you delete an unnecessary word, you can<br>register newly." | You have attempted to register new words exceeding<br>the user dictionary limit when the learning function is<br>off.                                                                            |  |
| "SERVER Answer Time out W:**** R: ****"                                             | The front end unit and the back end unit are not<br>correctly connected.<br>Check the connection and restart the device.<br>NOTE: If the problem does not improve, please<br>contact our office. |  |
| "Cannot access home screen.<br>Printing is in progress."                            | You pressed the HOME button during printing.<br>Wait for printing to end before pressing the HOME<br>button again.                                                                               |  |
| "Cannot access home screen.<br>Please exit measurement function."                   | You pressed the HOME button during measurements.<br>Wait for measurements to end before pressing the<br>HOME button again.                                                                       |  |
| "Cannot access home screen.<br>Please stop cine loop."                              | You pressed the HOME button during loop playback.<br>Wait for loop playback to end before pressing the<br>HOME button again.                                                                     |  |
| "Cannot access home screen.<br>Please close Preset window."                         | You pressed the HOME button in the Preset screen.<br>Close the preset screen before pressing the HOME<br>button again.                                                                           |  |
| "Cannot access home screen.<br>Please close Review window"                          | You pressed the HOME button in the Review screen.<br>Close the Review screen before pressing the HOME<br>button again.                                                                           |  |
| "Cannot access home screen.<br>Please close report window."                         | You pressed the HOME button in the Report screen.<br>Close the Report screen before pressing the HOME<br>button again.                                                                           |  |

| Message                                                                  | Description and Operation                                                                                                    |  |
|--------------------------------------------------------------------------|----------------------------------------------------------------------------------------------------|--|
| "Cannot access home screen.<br>Please close user authentication window." | You pressed the HOME button in the User<br>authentication screen.<br>Close the User authentication screen before pressing<br>the HOME button again.                                        |  |
| "Cannot access home screen.<br>Please close ID window."                  | You pressed the HOME button in the ID input screen.<br>Close the ID input screen before pressing the HOME<br>button again.                                                                 |  |
| "Cannot access home screen.<br>Please exit needle emphasis function."    | You pressed the HOME button during Needle<br>Emphasis operation.<br>Turn off the Needle Emphasis function before<br>pressing the HOME button again.                                        |  |
| "Cannot access home screen.<br>Please erase Puncture Guideline."         | You pressed the HOME button in the Puncture<br>Guideline display.<br>Turn off Puncture Guideline before pressing the<br>HOME button again.                                                 |  |
| "Cannot access home screen.<br>Image Optimizer is in progress"           | You pressed the HOME button during Auto-optimizer<br>operation.<br>Wait for Auto-optimizer operation to end before<br>pressing the HOME button again.                                      |  |
| "Cannot access home screen.<br>Please select Brachy Mode: Off."          | The HOME button was pressed during use of the<br>Brachytherapy function.<br>Turn Off the brachytherapy function and press the<br>HOME button again.                                        |  |
| "Content does not exist."                                                | The instruction manual or Case Book does not appear.<br>NOTE: Contact our office to request a service<br>engineer visit. Please contact our office to request a<br>service engineer visit. |  |

# 10-4 Messages displayed on the remote controller

| Message                                                                                                    | Function/Cause                                                                              | Countermeasure                                                                                                    |
|----------------------------------------------------------------------------------------------------|---------------------------------------------------------------------------------------------|----------------------------------------------------------------------------------------------------|
| "Stop the screen update because<br>it is in VideoClip store.<br>Please wait until the store end."                                                                                                    | Image update stopped while saving a Video<br>Clip on the instrument.                        | Ultrasonic images on the remote controller screen are not<br>updated when a Video Clip is being saved. Wait until saving<br>completes.                                                                                                    |
| "System reports a battery wear<br>level will reach limitation near the<br>future.<br>Please request spare battery to<br>customer support center."                                                                                                    | The battery in the remote controller has been recharged more than 450 times.                | <ul> <li>The battery must be replaced. Please contact our office.</li> <li>[OK]</li> <li>The previous screen is redisplayed.</li> </ul>                                                                                                    |
| "System reports a battery wear<br>level reached limitation.<br>System stopped charging for<br>safety reason.<br>Please turn Remote controller<br>battery switch to DISCONNECT<br>mode.<br>And please request spare battery<br>to customer support center." | The battery in the remote controller has been recharged more than 500 times.                | <ul> <li>Set the battery shutdown switch on the remote controller to DISCONNECT mode to stop using it.</li> <li>The battery must be replaced. Please contact our office.</li> <li>[OK]</li> <li>The previous screen is redisplayed.</li> </ul>  |
| "If you want to shutdown the<br>ARIETTA Precision, please push<br>the "Turn off".<br>However, Please push the<br>physical power button when<br>you want to shutdown of the<br>remote-controller."                                                          | Select [Shutdown] from a remote controller specific icon.                                   | <ul> <li>[Turn off]<br/>The instrument shuts down.</li> <li>[Cancel]<br/>You return to the previous screen without shutting<br/>down the instrument.</li> </ul>                                                                                 |
| "If you want to reconnect the<br>ARIETTA Precision, Please push<br>the "Reconnect"."                                                                                                    | You selected [Reconnect] from a remote controller specific icon.                            | <ul> <li>[Reconnect]</li> <li>Reconnect the remote controller to the instrument.</li> <li>[Cancel]</li> <li>You return to the previous screen without reconnecting.</li> </ul>                                                                  |
| "If you want to retry the<br>connection, please push the<br>reconnect button."                                                                                                    | The connection between the main unit and the remote controller has failed.                  | <ul> <li>Select [Recconect] to reconnect them.</li> <li>[OK]<br/>The previous screen is redisplayed.</li> <li>NOTE: If the main unit and the remote controller do not reconnect when [Reconnect] is selected, restart the main unit.</li> </ul> |
| "For your safety, please been<br>suspended the use of the<br>remote-controller."                                                                                                    | An abnormality occurred with the<br>temperature of the surface of the remote<br>controller. | <ul> <li>Stop using the remote controller and return it to the remote controller cradle.</li> <li>[OK]</li> <li>The previous screen is redisplayed.</li> </ul>                                                                                  |

# 10-5 Other Messages

| Message                                                                                                    | Function/Cause                                                                                                    | Countermeasure                                                                                                    |
|----------------------------------------------------------------------------------------------------|----------------------------------------------------------------------------------------------------|----------------------------------------------------------------------------------------------------|
| "Automatic Repair<br>Automatic Repair couldn't repair<br>your PC [*********]"                                | The automatic repair function of the<br>operating system attempted an automatic<br>repair.<br>The automatic repair function alone could<br>not perform a complete recovery and will<br>now attempt a cold boot. | Select the [Shut down] button or press and hold the power<br>switch on the back end unit for four seconds or more to<br>turn the instrument off. Turn the power back on to start up<br>the instrument.<br>If this message is displayed repeatedly, a hard disk failure<br>may have occurred. Please contact our office.                                |
| "Automatic Repair<br>Your PC did not start correctly<br>[**********]"                                        | The automatic repair function of the<br>operating system attempted an automatic<br>repair.<br>The automatic repair function managed to<br>solve the problem and will now restart the<br>PC.                     | Select the [Restart] button or press and hold the power<br>switch on the back end unit for four seconds or more to<br>turn the instrument off.<br>Restart the instrument (If the instrument is off, press the<br>power switch again).<br>If this message is displayed repeatedly, a hard disk failure<br>may have occurred. Please contact our office. |
| "Reboot and Select proper Boot<br>device or Insert Boot Media in<br>selected Boot device and press a<br>key" | The operating system failed to start up.                                                                                                    | Press and hold the power switch on the back end unit for<br>four seconds or more to turn the instrument off.<br>Turn the power back on to start up the instrument.<br>If this message is displayed repeatedly, a hard disk failure<br>may have occurred. Please contact our office.                                                                    |

# **11 License Information**

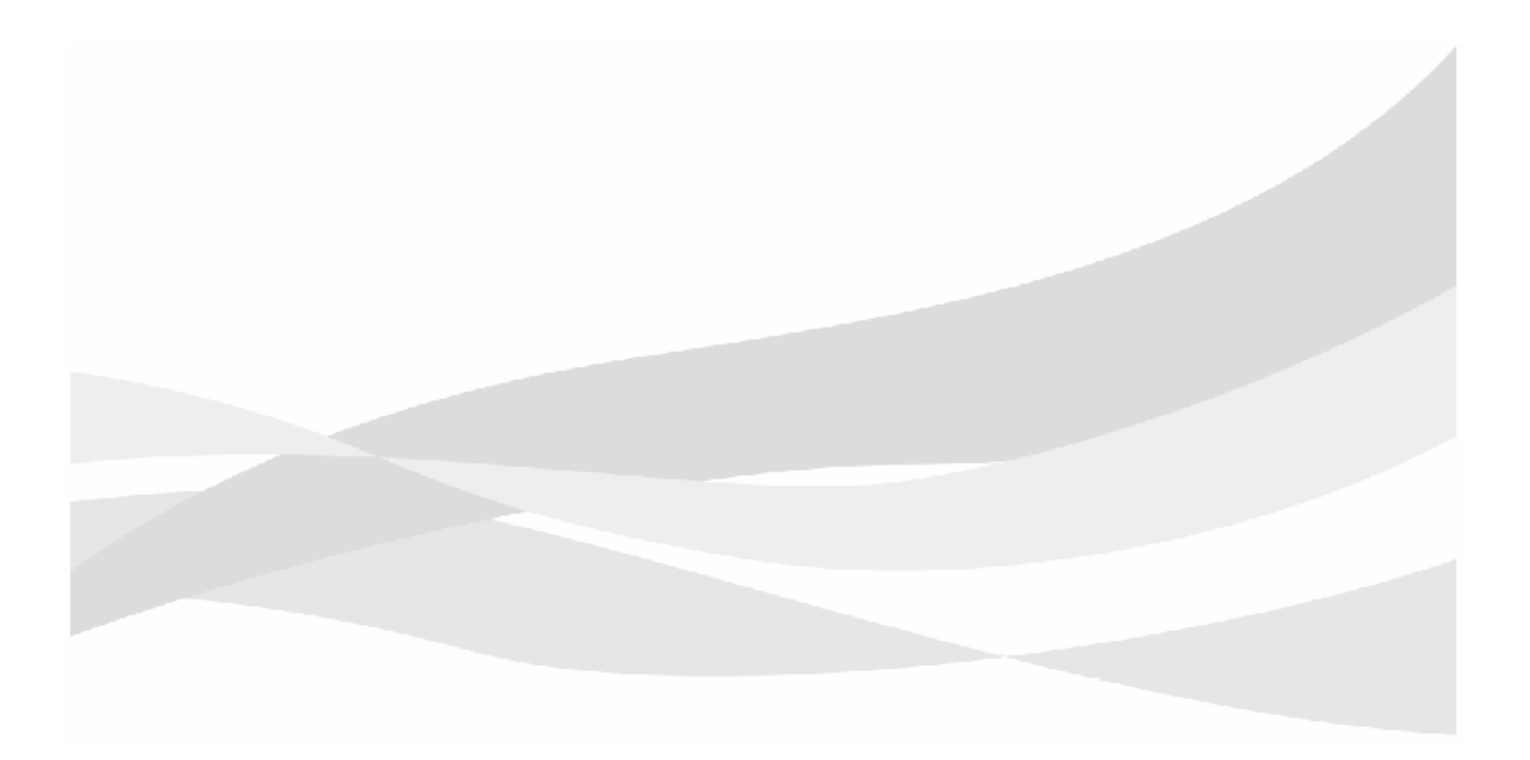

## 11-1 Warning regarding the software used for this instrument

Regarding the software installed in this instrument, the following actions are prohibited.

- Reselling, assigning, or transferring the software itself
- Reverse engineering, reverse compiling, or reverse assembling
- Modification, alteration or translation
- Creating copies or duplicates
- Leasing to third parties

## 11-2 Microsoft Software License Terms

## 11-2-1 Notes on Microsoft Software License Terms

This ultrasound diagnostic system uses the Windows OS operating system, a product of Microsoft Corporation in the United States.

Details regarding Windows license terms are described in the following pages. Please read these terms before using the ultrasound diagnostic system.

Terminology that appears in the license terms is defined as follows;

- "This device" refers to the diagnostic ultrasound system.
- "This software" refers to Windows.
- "[OEM]" refers to Hitachi, Ltd.
- "Other software" refers to the diagnostic ultrasound system software and other related software. For the Microsoft Software License Terms, the following restrictions are given priority to ensure safe and stable operation of the diagnostic ultrasound system. Confirm all of the following;
- Only the Windows functions, program updates, add-on software, Internet-based services, and support services authorized by Hitachi, Ltd. can be used.

For inquiries to Hitachi, Ltd. regarding these license terms, please contact service support.

## 11-2-2 WINDOWS EMBEDDED 8.1 INDUSTRY PRO

This is a license agreement between you and [OEM] that describes your rights to use Windows Embedded 8.1 Industry Pro ("Windows Embedded Industry").

The software on this device includes software licensed from Microsoft Corporation or its affiliate. For your convenience, we've organized this agreement into two parts. The first part includes introductory terms phrased in a question and answer format and the Additional Terms follow and contain greater detail. You should review the entire agreement, including any linked terms, because all of the terms are important and together create this contract that applies to you. You can review linked terms by pasting the forward link into your browser window once the software is running. **The Additional Terms contain a binding arbitration clause and class action waiver. If you live in the United States,** 

By accepting this agreement or using the software, you agree to all of these terms and consent to the transmission of certain information during activation and for Internet-based features of the software. If you do not accept and comply with these terms, you may not use the software or its features. Instead, you may contact [OEM] to determine its return policy for a refund or credit under that policy.

these affect your rights to resolve a dispute with [OEM], or with Microsoft, so you should read them carefully.

**How can I use the software?** We do not sell our software or your copy of it – we only license it. The software may require a key to install or access it. If it does, you are responsible for the use of keys assigned to you. You should not share the keys with third parties.

**May I make a backup copy?** Yes, you may make a single copy of the software for backup purposes, and use that backup copy as described below.

What about updating the software? If the software covered by this agreement is an update to your existing operating system software, the update replaces the original software. You do not retain any rights to the original software after it has been updated and you may not continue to use it or transfer it in any way. This agreement governs your rights to use the update software and replaces the agreement for the software from which it was updated. After the update is complete, some apps may not migrate or may be incompatible with Windows Embedded 8.1 Industry Pro and additional software may be required to play back or record certain types of media, including DVDs.

**Can I transfer the software to another device?** You may transfer the software directly to another user, only with the licensed device. The transfer must include the software, proof of purchase, and, if provided with the device, an authentic Windows label such as the certificate of authenticity label, including the product key. You may not keep any copies of the software or any earlier version. Before any permitted transfer, the other party must agree that this agreement applies to the transfer and use of the software. **How does Internet activation work?** The first time you or [OEM] connect to the Internet while using the software, the software will automatically contact Microsoft or its affiliate to confirm the software is genuine, and the license is associated with the licensed device. This process is called "activation." Because activation is meant to identify unauthorized changes to the licensing or activation functions of the software, and to otherwise prevent unlicensed use of the software, **you or [OEM] may not bypass or circumvent activation.** 

**Does the software collect my personal information?** If you connect your device to the Internet, some features of the software may connect to Microsoft or service provider computer systems to send or receive information, including personal information. You may not always receive a separate notice when they connect. If you choose to use any of these features, you agree to send or receive this information when using that feature. Many of these features can be switched off or you can choose not to use them.

How does Microsoft use your information? Microsoft uses the information it collects through the software features to upgrade or fix the software and otherwise improve our products and services. In certain circumstances, Microsoft also share it with others. For example, Microsoft share error reports with relevant hardware and software vendors, so that they can use the information to improve how their products run with Microsoft products. You agree that Microsoft may collect, use and disclose the information as described in the Privacy Statements at go.microsoft.com/fwlink/?LinkID=301572.

What does this agreement apply to? This agreement applies to the software, the media on which you received the software, if received on media, and any Microsoft updates, supplements, and services for the software, unless other terms come with them. If you obtain updates or supplements directly from Microsoft, then Microsoft, and not [OEM], licenses those to you.

Are there things I am not allowed to do with the software? Yes. Because the software is licensed, not sold, [OEM] and Microsoft reserve all rights (such as rights under intellectual property laws) not expressly granted in this agreement. In particular, this license does not give you any right to, and you may not: use the software for commercial software hosting services; use features of the software separately; publish, copy (other than the permitted backup copy), rent, lease or lend the software; transfer the software (except as permitted by this agreement); attempt to circumvent technical protection measures in the software, reverse engineer, decompile, or disassemble the software, except if the laws where you live permit this even when our agreement does not. In that case, you may do only what your law allows. When using Internet-based features or Microsoft Family Safety, you may not use those features in any way that could interfere with anyone else's use of them, or to try to gain access to any service, data, account or network, in an unauthorized manner.

#### **ADDITIONAL TERMS**

#### 1. License Rights

The software license is permanently assigned to the device (physical hardware system) with which you acquired the software. You may only use the software on that device.

- a. <u>Specific Use</u>. [OEM] designed licensed device for a specific use. You may only use the software for that use.
- b. <u>Storage/Network Use</u>. You may also store or install one (1) copy of the software on a storage device, such as network server, used only to install or run the software on your other industry systems over an internal network; however, you must acquire and dedicate an additional license for each separate industry system on or from which the software is installed, used, accessed, displayed or run. Except as otherwise permitted by Remote Assistance features described below, a license for the software may not be shared or used concurrently on different industry systems.
- c. <u>Multiple or Pooled Connections</u>. Hardware or software you use to multiplex or pool connections, or reduce the number of devices that access or use the software, does not reduce the number of licenses you need. You may only use such hardware or software if you have a license for each copy of the software you are using.
- d. <u>Device Connections</u>. You may permit a maximum of twenty (20) computers or other electronic devices (each a "Device") to connect via Server Message Bloc (SMB) to the industry system to utilize one or more of the following services of the software: file services, print services, Internet information services, Internet connection sharing and telephony services. The twenty connection maximum includes any indirect connections made through "multiplexing" or other software or hardware which pools or aggregates connections. Unlimited inbound connections are allowed via TCP/IP (Transmission Control Protocol ("TCP") and the Internet Protocol ("IP").
- e. <u>Remote Access</u>. The software contains Remote Desktop and Remote Assistance technologies that enable the software or applications installed on the licensed device to be accessed remotely from other devices.
  - <u>Remote Desktop</u>. The single primary user of the licensed device may access a session from any other device using Remote Desktop or similar technologies. A "session" means the experience of interacting with the software, directly or indirectly, through any combination of input, output and display peripherals. Other users, one at a time, may access the licensed software running on this host device, from any device using Remote Desktop, but only if the remote device is separately licensed to run Windows Embedded 8.1 Industry Pro.
  - <u>Remote Assistance</u>. You may use Remote Assistance or similar technologies to share an active session without obtaining any additional licenses for the software. Remote Assistance allows one user to directly connect to another user's device, usually to correct problems.

- f. <u>Device</u>. In this agreement, "device" means a hardware system with an internal storage device capable of running the software. A hardware partition or blade is considered to be a device. The software is licensed to run on up to two processors on the licensed device.
- g. <u>Multiple versions</u>. The software includes multiple versions (such as 32-bit and 64-bit versions), and you or [OEM] may install only one of those versions at a time. Installing the 32-bit version of Windows Embedded 8.1 Industry Pro on this system requires a change to the BIOS settings to legacy BIOS mode. If you switch to the 64-bit version of Windows Embedded 8.1 Industry Pro from the 32-bit version of Windows Embedded 8.1 Industry Pro, then you should revert back to the original BIOS settings. If you do not revert back to these BIOS settings when switching back to the 64-bit version, the following Windows Embedded 8.1 Industry Pro functionalities will not work as they rely on UEFI mode boot:
  - Secure Boot,
  - Seamless Boot experience,
  - Network unlock for Bitlocker for computer with a Trusted Platform Module (TPM) and
  - eDrive support.

Reverting back to UEFI mode will require a hard drive reformat. All data and personal settings will be lost. It is highly recommended that you back up your data before you revert back to UEFI mode.

#### 2. Binding Arbitration and Class Action Waiver

- a. <u>Application</u>. If you live in the United States, this Section 2 applies to any dispute **EXCEPT IT DOES NOT INCLUDE A DISPUTE RELATING TO THE ENFORCEMENT OR VALIDITY OF YOUR, [OEM]'S, MICROSOFT'S, OR EITHER OF OUR LICENSORS' INTELLECTUAL PROPERTY RIGHTS.** Dispute means any dispute, action, or other controversy between you and [OEM], or you and Microsoft, concerning the software (including its price) or this agreement, whether in contract, warranty, tort, statute, regulation, ordinance, or any other legal or equitable basis. "Dispute" will be given the broadest possible meaning allowable under law.
- b. <u>Notice of Dispute</u>. In the event of a dispute, you, or [OEM] must give the other a Notice of Dispute, which is a written statement of the name, address and contact information of the party giving it, the facts giving rise to the dispute, and the relief requested. You must send any Notice of Dispute by U.S. Mail to [OEM], ATTN: Legal Department. [OEM] will send any Notice of Dispute to your U.S. Mail address if available, or otherwise to your e-mail address. You and [OEM] will attempt to resolve any dispute through informal negotiation within 60 days from the date the Notice of Dispute is sent. After 60 days, you or [OEM] may commence arbitration.
- c. <u>Small claims court</u>. You may also litigate any dispute in small claims court in your county of residence or the [OEM]'s principal place of business, if the dispute meets all requirements to be heard in the small claims court. You may litigate in small claims court whether or not you negotiated informally first.
- d. <u>Binding arbitration</u>. If you and [OEM], or Microsoft, do not resolve any dispute by informal negotiation or in small claims court, any other effort to resolve the dispute will be conducted exclusively by binding arbitration governed by the Federal Arbitration Act ("FAA"). You are giving up the right to litigate (or participate in as a party or class member) all disputes in court before a judge or jury. Instead, all disputes will be resolved before a neutral arbitrator, whose decision will be final except for a limited right of appeal under the FAA. Any court with jurisdiction over the parties may enforce the arbitrator's award.
- e. <u>Class action waiver</u>. Any proceedings to resolve or litigate any dispute in any forum will be conducted solely on an individual basis. Neither you, [OEM], nor Microsoft, will seek to have any dispute heard as a class action, private attorney general action, or in any other proceeding in which any party acts or proposes to act in a representative capacity. No arbitration or proceeding will be combined with another without the prior written consent of all parties to all affected arbitrations or proceedings.

- f. <u>Arbitration procedure</u>. Any arbitration will be conducted by the American Arbitration Association (the "AAA"), under its Commercial Arbitration Rules. If you are an individual and use the software for personal or household use, or if the value of the dispute is \$75,000 or less whether or not you are an individual or how you use the software, the AAA Supplementary Procedures for Consumer-Related Disputes will also apply. To commence arbitration, submit a Commercial Arbitration Rules Demand for Arbitration form to the AAA. You may request a telephonic or in-person hearing by following the AAA rules. In a dispute involving \$10,000 or less, any hearing will be telephonic unless the arbitrator finds good cause to hold an in-person hearing instead. For more information, see adr.org or call 1-800-778-7879. You agree to commence arbitration only in your county of residence. The arbitrator may award the same damages to you individually as a court could. The arbitrator may award declaratory or injunctive relief only to you individually, and only to the extent required to satisfy your individual claim.
- g. Arbitration fees and incentives
  - i. <u>Disputes involving \$75.000 or less</u>. [OEM] will promptly reimburse your filing fees and pay the AAA's and arbitrator's fees and expenses. If you reject the [OEM]'s last written settlement offer made before the arbitrator was appointed ("last written offer"), your dispute goes all the way to an arbitrator's decision (called an "award"), and the arbitrator awards you more than the last written offer, [OEM] will give you three incentives: (1) pay the greater of the award or \$1,000; (2) pay twice your reasonable attorney's fees, if any; and (3) reimburse any expenses (including expert witness fees and costs) that your attorney reasonably accrues for investigating, preparing, and pursuing your claim in arbitration. The arbitrator will determine the amounts.
  - ii. <u>Disputes involving more than \$75,000</u>. The AAA rules will govern payment of filing fees and the AAA's and arbitrator's fees and expenses.
  - iii. <u>Disputes involving any amount</u>. In any arbitration you commence, [OEM] will seek its AAA or arbitrator's fees and expenses, or your filing fees it reimbursed, only if the arbitrator finds the arbitration frivolous or brought for an improper purpose. In any arbitration [OEM] commences, it will pay all filing, AAA, and arbitrator's fees and expenses. It will not seek its attorney's fees or expenses from you in any arbitration. Fees and expenses are not counted in determining how much a dispute involves.
- h. <u>Claims or disputes must be filed within one year</u>. To the extent permitted by law, any claim or dispute under this agreement to which Section 2 applies must be filed within one year in small claims court (Section 2.c) or in arbitration (Section 2.d). The one-year period begins when the claim or dispute first could be filed. If such a claim or dispute is not filed within one year, it is permanently barred.
- Severability. If the class action waiver in Section 2.e is found to be illegal or unenforceable as to all or some parts of a dispute, then Section 2 will not apply to those parts. Instead, those parts will be severed and proceed in a court of law, with the remaining parts proceeding in arbitration. If any other provision of Section 2 is found to be illegal or unenforceable, that provision will be severed with the remainder of Section 2 remaining in full force and effect.
- j. <u>Third-Party Beneficiary</u>. Microsoft Corporation is not a party to this agreement but is a third-party beneficiary of your and the [OEM]'s agreement to resolve disputes through informal negotiation and arbitration. If your dispute is with Microsoft, Microsoft agrees to do everything [OEM] agrees to do in Section 2, and you agree to do everything regarding Microsoft that Section 2 requires you to do regarding [OEM]. Mail a Notice of Dispute with Microsoft to Microsoft Corporation, ATTN: LCA ARBITRATION, One Microsoft Way, Redmond, WA 98052-6399. You may commence an arbitration or small claims court case against Microsoft in your county of residence or King County, Washington.

#### 3. <u>Choice of Law</u>

The laws of the state or country where you live govern all claims and disputes concerning the software or this agreement, including breach of contract claims and claims under state consumer protection laws, unfair competition laws, implied warranty laws, for unjust enrichment, and in tort, except that the FAA governs all provisions relating to arbitration. If you acquired the software in any other country, the laws of that country apply. This agreement describes certain legal rights. You may have other rights, including consumer rights, under the laws of your state or country. You may also have rights with respect to the party from whom you acquired the software. This agreement does not change those other rights if the laws of your state or country do not permit it to do so.

#### 4. <u>Activation</u>

- a. <u>More on how activation works</u>. The software will notify you or [OEM], if [OEM] activates the software, whether the installed copy of the software is properly licensed. During activation, the software will send information about the software and your device to Microsoft. This information includes the version, language, and product key of the software, the Internet protocol address of the device, and information derived from the hardware configuration of the device. For more information about activation, see go.microsoft.com/fwlink/?linkid=280262. If the licensed device is connected to the Internet, the software will automatically connect to Microsoft for activation. You can also activate the software manually by Internet or telephone. In either case, Internet and telephone service charges may apply.
- b. <u>Re-activation</u>. Some changes to your device components or the software may require re-activation of the software.
- c. <u>Activation failure</u>. During online activation, if the licensing or activation functions of the software are found to be counterfeit, improperly licensed, or include unauthorized changes, activation will fail and the software will attempt to repair itself by replacing any tampered Microsoft software with genuine Microsoft software. The software will notify you or [OEM] if the installed copy of the software is improperly licensed or includes unauthorized changes. In addition, you or [OEM] may receive reminders to obtain a properly licensed copy of the software. You may not be able to obtain certain updates or upgrades from Microsoft if your copy of the software is found to be improperly licensed.

#### 5. Internet-Based Features; Privacy

Some software features use Internet protocols, which send to Microsoft (or its suppliers or service providers) device information, such as your Internet protocol address, the type of operating system, browser and name and version of the software you are using, the language code of the device where you installed the software, and other information described below, in the Windows Privacy Statement at

go.microsoft.com/fwlink/?linkid=280262, or in the Windows Embedded user interface. Microsoft uses this information to make the Internet-based features available to you, in accordance with the Windows Privacy Statement at go.microsoft.com/fwlink/?linkid=301572 and information that may be presented to you in the Windows Embedded user interface. Some Internet-based features may be delivered and updated at a later date if, for example, you acquire an application that relies on one of those services, or to help make the software safer or more reliable. Internet features include, but are not limited to the features described below, in the Windows 8.1Privacy Statement at go.microsoft.com/fwlink/?linkid=301572 and the Windows Embedded user interface. [OEM] may have elected to turn on one or more of the following features in the licensed device.

- a. <u>Accelerators</u>. When you click on or move your mouse over an Accelerator in Internet Explorer, any of the following may be sent to the applicable service provider (which may not be Microsoft): the title and full web address or URL of the current webpage, standard device information, and any content you have selected. For more information, see go.microsoft.com/fwlink/?linkid=280122.
- <u>Cookie</u>. If you choose to use online features in the software, such as online Help and Support, cookies may be set. To learn how to block, control and delete cookies, please read the cookies section of the Privacy Statement at go.microsoft.com/fwlink/?linkid=74170.
- c. <u>Digital Certificates</u>. The software uses digital certificates to confirm the identity of Internet users sending X.509 standard encrypted information, to digitally sign files and macros, and to verify the integrity and origin of the file contents. The software may retrieve and update certificates and certificate revocation lists, and the list of trusted certification authorities, over the Internet.

- d. <u>Feedback Features</u>. The Customer Experience Improvement Program automatically sends to Microsoft anonymous information about your hardware and how you use this software. The Help Experience Improvement Program (HEIP) automatically sends to Microsoft information about the version of Windows that your PC device is running and about how you use Windows Help and Support, including queries you enter when you search Windows Help and Support and any ratings or feedback on the Help topics presented to you. Windows Error Reporting automatically sends reports to Microsoft that describes which software components had errors. These reports may include memory dumps. From time-to-time, Microsoft will also download a small file to your device that permits them to collect information about specific errors you have while using the software. The data collected by these features helps Microsoft improve their software.
- e. <u>IIPv6 Network Address Translation (NAT) Traversal service (Teredo)</u>. Each time you start your licensed device, Teredo will attempt to locate a public Internet Protocol version 6 (IPv6) service on the Internet. This occurs automatically when your licensed device is connected to a public or private network, but does not occur on managed networks such as enterprise domains. If you use a program that requires Teredo to use IPv6 connectivity, or if you configure your firewall to always enable IPv6 connectivity, then Teredo will periodically contact the Microsoft Teredo service over the Internet. The only information sent to Microsoft is standard computer information and the name of the service requested (for example teredo.ipv6.microsoft.com). The information sent from your device by Teredo is used to determine if your device is connected to the Internet and if it can locate a public IPv6 service. Once the service is located, information is sent to maintain a connection with the IPv6 service.
- f. <u>Malicious Software Removal</u>. The software may periodically scan for and remove malware from your device, using the malicious software removal tool most recently downloaded to your device. After the scan completes and at regular intervals, a report will be sent to Microsoft with specific information about malware detected, errors, and other information about your device. This information is used to help protect your device from malicious software, as well as to improve the software and other Microsoft products. You may disable the software's reporting functionality by following the instructions found at go.microsoft.com/fwlink/?linkid=241725.
- g. <u>Network Awareness</u>. This feature determines whether a system is connected to a network by either passive monitoring of network traffic or active DNS or HTTP queries. The query only transfers standard TCP/IP or DNS information for routing purposes. You can switch off the active query feature through a registry setting.
- h. <u>Plug and Play and Plug and Play Extensions</u>. Your device may not have the drivers needed to communicate with hardware that you connect to your device. If so, the update feature of the software can obtain and install the correct driver on your device. An administrator can disable this update feature.
- i. <u>Search Provider Update</u>. The software will download an update to the data on your device about search providers. This update upgrades your providers with the latest features, such as new icons or search suggestions. This is a one-time update, but the software will try to perform the update several times if it does not successfully download the update. For more information, see go.microsoft.com/fwlink/?linkid=280122.
- j. <u>SmartScreen Filter</u>. If enabled, the SmartScreen Filter will check the addresses of webpages and downloads you attempt to view against a frequently updated list of webpages and downloads that have been reported to Microsoft as unsafe or suspicious. SmartScreen will also check downloaded programs that you attempt to run against a list of commonly downloaded or run programs to help you make more informed trust decisions. More information can be found by visiting the Internet Explorer Privacy Statement at go.microsoft.com/fwlink/?linkid=280122. By enabling SmartScreen Filter only in conjunction with Windows or Internet Explorer. You may not, either manually or by enabling or authorizing any software or service, copy, display, distribute, collect or store any data provided by the SmartScreen Filter.

- k. <u>Windows Defender</u>. If turned on, Windows Defender will search your device for many types of malicious software ("malware"), including viruses, worms, bots, rootkits, "spyware", "adware," and other potentially unwanted software. If you choose the "recommended" security settings when you first start using the software, such malware and other potentially unwanted software rated "high" or "severe" will automatically be removed. This removal may result in other software on your device ceasing to work or your breaching a license to use that software. It is possible that software that is not unwanted may be removed or disabled. If you use Windows Defender and Windows Update, Windows Defender is regularly updated through Windows Update.
- I. <u>Windows digital rights management technology</u>. Some content owners use Windows digital rights management technology (DRM) to protect their copyrights and other intellectual property, including by disabling the software's ability to play protected content if Windows DRM fails. You agree that Microsoft may include a revocation list with the licenses.
- m. <u>Windows Media Player</u>. When you use Windows Media Player it checks with Microsoft for compatible online music services in your region and new versions of the player. You may only use Windows Media Player as described at go.microsoft.com/fwlink/?linkid=104605.
- n. <u>Windows Update</u>. If you use the Windows Update service in the software, updates or downloads to the Windows Update service will be required for proper functioning of the service, from time to time, and will be downloaded and installed without further notice to you.
- o. <u>Windows Store for Windows Embedded 8.1 Industry Pro</u>. In addition to the terms of this agreement for Internet-based features, you may only use the Windows Store under the terms available at go.microsoft.com/fwlink/?linkid=246694. Those terms also contain information about Windows Notification Service. Windows apps or any preinstalled apps on your device may use Windows Notification Service. You agree that notifications may be sent to you as described in the Windows 8.1 Privacy Statement and Windows Store terms of service.

#### 6. Proof of License

If you acquired the software on the device, or on a disc or other physical media, your proof of license is the genuine Microsoft certificate of authenticity label with the accompanying genuine product key, and proof of purchase from a supplier of genuine Microsoft software. A valid license may also include a Windows activation file installed on the device by [OEM]. If there is a COA or other Windows label, it must be affixed to the device or appear on the [OEM]'s software packaging or peripherals when purchased. If you receive an authenticity label separate from your device, it does not establish proof of license.

If you acquired and downloaded the software online, your proof of license is the genuine Microsoft product key for the software that you received with your purchase, and your proof of purchase from an authorized electronic supplier of genuine Microsoft software. Proof of purchase may be subject to verification by your merchant's records.

#### 7. Updates and Upgrades

You may only obtain updates or upgrades for the software from Microsoft or authorized sources. Certain upgrades, support, and other services may be offered only to users of genuine Microsoft software. For more information about Genuine Windows, see go.microsoft.com/fwlink/?linkid=104612. To identify genuine Microsoft software, see howtotell.com.

#### 8. Fonts, Icons, Images, and Sounds

- a. <u>Font components</u>. While the software is running, you may use its fonts to display and print content. You may temporarily download the fonts to a printer or other output device to print content, and you may embed fonts in content only as permitted by the embedding restrictions in the fonts.
- b. <u>Icons, images, and sounds</u>. While the software is running, you may access and use its icons, images, sounds, and media only from the licensed device. You may not share the sample images, sounds and media provided with the software or use them for any other purpose.

#### 9. <u>.NET Framework</u>

The software includes one or more components of the .NET Framework, which you may use only as described at go.microsoft.com/fwlink/?linkid=66406, if you use the .NET Framework components to conduct internal benchmark testing.

#### 10. H.264/AVC and MPEG-4 Visual Standards and VC-1 Video Standards

THIS PRODUCT IS LICENSED UNDER THE AVC, THE VC-1, AND THE MPEG-4 PART 2 VISUAL PATENT PORTFOLIO LICENSES FOR THE PERSONAL AND NON-COMMERCIAL USE OF A CONSUMER TO (i) ENCODE VIDEO IN COMPLIANCE WITH THE ABOVE STANDARDS ("VIDEO STANDARDS") AND/OR (ii) DECODE AVC, VC-1, AND MPEG-4 PART 2 VIDEO THAT WAS ENCODED BY A CONSUMER ENGAGED IN A PERSONAL AND NON-COMMERCIAL ACTIVITY AND/OR WAS OBTAINED FROM A VIDEO PROVIDER LICENSED TO PROVIDE SUCH VIDEO. NO LICENSE IS GRANTED OR SHALL BE IMPLIED FOR ANY OTHER USE. ADDITIONAL INFORMATION MAY BE OBTAINED FROM MPEG LA, LL.C. SEE WWW.MPEGLA.COM.

#### 11. Adobe Flash Player

The software may include a version of Adobe Flash Player. You agree that your use of the Adobe Flash Player is governed by the license terms for Adobe Systems Incorporated at go.microsoft.com/fwlink/?linkid=248532. Adobe and Flash are either registered trademarks or trademarks of Adobe Systems Incorporated in the United States and/or other countries.

#### 12. Third Party Programs

This software contains certain third-party programs. You agree that your use of them is governed by the license terms provided with those programs.

#### 13. Not Fault Tolerant

The software is not fault tolerant. [OEM] installed the software on the device and is responsible for how it operates on the device.

#### 14. Support services

Contact [OEM] for support options. Refer to the support number provided with the device.

#### 15. Disclaimer of Warranty

The software is licensed "as-is." You bear the risk of using it. Microsoft gives no express warranties, guarantees or conditions. You may have additional consumer rights under your local laws which this agreement cannot change. To the extent permitted under your local laws, [OEM] and Microsoft excludes the implied warranties of merchantability, fitness for a particular purpose and non-infringement. For Australia only: You may have statutory guarantees under the Australian Consumer Law and nothing in these terms is intended to affect those rights.

#### 16. Limitation on and Exclusion of Remedies and Damages

You can recover from Microsoft and its suppliers only direct damages up to the amount you paid for the software. You cannot recover any other damages, including consequential, lost profits, special, indirect or incidental damages.

This limitation applies to

- anything related to the software, services, content (including code) on third party Internet sites, or third party programs; and
- claims for breach of contract, breach of warranty, guarantee or condition, strict liability, negligence, or other tort to the extent permitted by applicable law.

#### It also applies even if

- repair, replacement or a refund for the software does not fully compensate you for any losses; or
- Microsoft knew or should have known about the possibility of the damages.

Some states do not allow the exclusion or limitation of incidental or consequential damages, so the above limitation or exclusion may not apply to you. They also may not apply to you because your country may not allow the exclusion or limitation of incidental, consequential or other damages.

#### 17. Export Restrictions

You must comply with all domestic and international export laws and regulations that apply to the software, which include restrictions on destinations, end users, and end use. For further information on geographic and export restrictions, visit go.microsoft.com/fwlink/?linkid=141397 and microsoft.com/exporting.

#### 18. Entire Agreement

This agreement (together with terms accompanying any software supplements, updates, and services that are provided by [OEM], or Microsoft and that you use), and the terms contained in web links listed in this agreement are the entire agreement for the software and any such supplements, updates, and services (unless Microsoft provides other terms with such supplements, updates, or services). You can review the terms at any of the links in this agreement after your software is running by typing the URLs into your browser address bar, and you agree to do so. You agree, that for each service or included app, if any, that is governed by this agreement and also specific terms linked in this agreement, you will read the terms for that service before using the service. You understand that by using the service, you ratify this agreement and the linked terms. There are also informational links in this agreement. The links containing terms that bind you and us are:

- go.microsoft.com/fwlink/?LinkID=301572 (Windows Embedded Industry 8.1 Privacy Statement)
- go.microsoft.com/fwlink/?linkid=280262 (Windows 8.1 Privacy Statement)
- go.microsoft.com/fwlink/?linkid=281874 (Arbitration Procedure)
- go.microsoft.com/fwlink/?linkid=104605 (Windows Media Player)
- go.microsoft.com/fwlink/?linkid=246694 (Windows Store Terms of Use)
- go.microsoft.com/fwlink/?linkid=246338 (Microsoft Services Agreement)
- xbox.com/legal/livetou (Xbox LIVE Terms of Use)
- go.microsoft.com/fwlink/?linkid=66406 (.NET Framework Terms)
- go.microsoft.com/fwlink/?linkid=248532 (Adobe Flash Player License Terms)

## 11-3 McAfee Embedded Control

The terms of this license agreement constitute the entire agreement between you and Hitachi, Ltd. Please carefully read through the terms of the license agreement listed below. These license terms apply to the software included on this system. They also apply when the software has been installed on other media.

This system includes software provided under a license agreement with McAfee, Inc. and its subsidiaries (hereafter referred to as "McAfee"). These license terms also apply to any McAfee

- Updates,
- Supplements, and
- Support services

for this software, except where these are accompanied by other terms, in which case those terms apply. By using this software, you agree to accept these terms. If you do not accept these terms, please do not use the software. Instead, contact Hitachi, Ltd. to determine their return policy for a refund or credit. If you comply with these license terms, you are entitled to the rights listed below.

## 11-3-1 Software License Agreement

Hitachi, Ltd. (hereafter referred to as "we" or "us") grants you permission to use the software (the software program and its related documentation are hereafter collectively referred to as "the software") provided for under this agreement subject to the following terms.

The use of this software is deemed as acceptance of all of the terms of this license agreement. If you do not accept them, please do not use the software.

I) Intellectual Property

All copyright and other intellectual property rights inherent to the software belongs to the software developer and the software is protected by the copyright laws, and any other applicable rules and regulations, of the country in which it is used. You must therefore handle the software in the same manner as any other copyrighted work.

- II) Granted Usage Rights
  - i) The user is granted a non-exclusive right to use the software subject to the terms of this agreement.
  - ii) This software has been designed for a specific purpose. You may use it only for that purpose.
- III) Scope of License

This software is licensed, not sold. This agreement only gives you limited rights to use the software. We and the developer of this software reserve all other rights. You must comply with any technical limitations in the software that only allow you to use it in certain ways. Except and only to the extent otherwise permitted by applicable laws, you may not:

- i) Work around any technical limitations in the software;
- ii) Reverse engineer, decompile or disassemble the software;
- iii) Make copies of the software;
- iv) Publish the software for others to copy;
- v) Rent, lease or lend the software.
- IV) Limitations
  - i) Unless expressly permitted by this license agreement, you may not copy or alter the software, in part or in whole.
  - ii) You may not remove copyright notices or notices of other rights from the software or related documentation.
  - iii) This software is not designed for life-sustaining purposes or systems that involve a high level of risk and must therefore not be used in nuclear facilities, aircraft control or air traffic control systems, life supporting systems, weapons or similar systems. Do not use this software if you intend to use it for those purposes.

#### V) Limited Warranty

- i) We and the developer of this software (hereafter referred to as "we" or "us") assume no liability whatsoever to any person or entity for damages or losses allegedly caused by the use of the software or the failure to use the software, including business interruptions, data loss, financial loss or loss of anticipated profit, loss of business information, legal expenses, technicians' fees, court expenses or other financial damages that have been incurred as a result of the use of the software, even if we had been directly or indirectly advised of the possibility of such damages beforehand. This software is provided "as is" and we make no claims with regard to its fitness for any purpose. The software may not be free from errors and we do not guarantee uninterrupted operation. By using this software, you acknowledge that you are aware of and accept the fact that file changes potentially caused by a computer virus infection may lead to unforeseen changes in these files as a result of the processes used to remove said viral infection.
- ii) We provide no warranty with respect to the software except in the cases stated in paragraph iii) below.
- iii) If we produce a bug fix for the software within a period of less than six months after a customer's initial purchase of the software, we will provide said customers with the revised software, or software intended to rectify the bug (such software is hereafter referred to as "revised software") or provide information regarding such revisions. However, the determination of the need for providing revised software or information regarding such revised software, as well as when and how it is provided, is entirely at our discretion. The revised software provided to customers is regarded as part of this software. The above exception is the sole warranty that we provide for the recording media of the software.
- VI) Liability Limitations

Our and the software developer's (hereafter referred to as "we," "us" or "our") liability and the customer's avenues of recourse are described below.

- We accept no liability whatsoever for damages incurred by the customer in the use of the software.
   However, this may not be the case in the event that liability is found to be attributable to us.
- ii) Aforementioned i) However, even in the event that we are found to be liable for damages due to the above paragraph i) or applicable laws and/or regulations, our liability to you is limited to no more than half of the price that you paid for this software within the 12 months prior to the action or event giving rise to liability and we accept no liability for damages (normal damages) normally arising from failure, negligence or illegal activities deemed to exceed commonly accepted norms and/or special or indirect damages of any kind arising from data loss, loss of business opportunities and/or loss of revenue, even if we had been advised of the possibility of such damages beforehand.
- VII) Other Details
  - i) You must comply with all laws and regulations of the country of export and all applicable international laws and regulations when exporting the software (including related documentation) from the country of export. This software includes software created in the United States and must therefore comply with the Export Administration Regulations (EAR) of the United States.
  - ii) This license agreement is proof of the right to use this software and must therefore be retained by the customer.
# 11-4 Oracle Java SE

The terms and conditions of this Software End User License Agreement constitute the entire agreement between you and Hitachi, Ltd.

## 11-4-1 Software End User License Agreement

To use the Oracle Java SE Product (hereafter referred to as the "Program") which is implemented in this ultrasound diagnostic system, the following terms and conditions of the Software End User License Agreement shall be applied.

Use of the Diagnostic Ultrasound System, software and Java application products<sup>\*1</sup> is deemed as acceptance of all of the terms of this license agreement.

(1) Java Technology Restrictions.

You are prohibited from creating, modifying, or changing the behavior of classes, interfaces, or subpackages that are in any way identified as "Java", "Javax", "Sun" or similar convention as specified by Oracle in any naming convention designation.

(2) Trademarks and Logos.

You shall acknowledge that Oracle owns the Java trademark and all Java-related trademarks, logos and icons including the Coffee Cup and Duke ("Java Marks") and agree to:

(a) comply with the Java Trademark Guidelines at http://www.oracle.com/us/legal/third-party-trade-marks/index.html;

(b) not do anything harmful to or inconsistent with Oracle's rights in the Java Marks; and(c) assist Oracle in protecting those rights, including assigning to Oracle any rights acquired by you in any Java Mark.

(3) Third Party Code.

Additional copyright notices and license terms applicable to portions of the Programs are set forth in the THIRD-PARTYLICENSEREADME for Java SE 7 at http://www.oracle.com/technetwork/java/javase/documentation/ index.html.

- (4) Others.
  - (i) You shall not install or use the Programs separately and independently from this ultrasound diagnostic system.
  - (ii) You agree not to rely on the future availability of any programs or updates for the Program.

<sup>1\*.</sup>DICOM SR

# 11-5 Free Software License Information

This Product uses software modules licensed under the terms of the GNU GENERAL PUBLIC LICENSE Version 2.0 or the GNU LESSER GENERAL PUBLIC LICENSE Version 2.1 established by the Free Software Foundation Inc. in the United States.

For information on the software modules, please refer to the table below. For inquiries related to any of the software modules, contact the corresponding customer service for each module.

For details on the usage conditions for each of the software modules, read the "Appendix J Free Software Module Usage Conditions" (the original text (in English) has been provided for other manufacturer's provisions).

Copyright and other rights for these software modules do not belong to the manufacturers and have moreover been approved for use free of charge, thus they are being provided as is and cannot be held under warranty (whether specified or not) according to applicable laws. Also, the manufacturer's of these software modules cannot be held liable nor will they bear the burden of expense for any damages occurred as a result of these modules or their usage (which include but are not limited to data loss, accuracy loss, and incompatibility with other programs).

Related Software License Agreement: GNU GENERAL PUBLIC LICENSE Version 2.0

| Target Software Modules |          |            |              |           |  |  |
|-------------------------|----------|------------|--------------|-----------|--|--|
| bash                    | busybox  | Incron     | Linux kernel | lv        |  |  |
| numactl                 | pciutils | PDF Reader | procps       | spu-tools |  |  |

Software License Agreement: GNU GENERAL PUBLIC LICENSE Version 2.0 with Exception

Software License Agreement: GNU LESSER GENERAL PUBLIC LICENSE Version 2.1

| Target Software Modules |       |       |         |             |  |  |  |
|-------------------------|-------|-------|---------|-------------|--|--|--|
| glib                    | glib2 | glibc | libspe2 | libxmlrpc++ |  |  |  |

# 11-6 Free Software Module User License Agreement

## 11-6-1 GNU GENERAL PUBLIC LICENSE Version 2.0

The GNU General Public License (GPL) Version 2.0, June 1991 Copyright (C) 1989, 1991 Free Software Foundation, Inc. 59 Temple Place, Suite 330, Boston, MA 02111-1307 USA Everyone is permitted to copy and distribute verbatim copies of this license document, but changing it is not allowed.

#### Preamble

The licenses for most software are designed to take away your freedom to share and change it. By contrast, the GNU General Public License is intended to guarantee your freedom to share and change free software--to make sure the software is free for all its users. This General Public License applies to most of the Free Software Foundation's software and to any other program whose authors commit to using it. (Some other Free Software Foundation software is covered by the GNU Library General Public License instead.) You can apply it to your programs, too.

When we speak of free software, we are referring to freedom, not price. Our General Public Licenses are designed to make sure that you have the freedom to distribute copies of free software (and charge for this service if you wish), that you receive source code or can get it if you want it, that you can change the software or use pieces of it in new free programs; and that you know you can do these things.

To protect your rights, we need to make restrictions that forbid anyone to deny you these rights or to ask you to surrender the rights. These restrictions translate to certain responsibilities for you if you distribute copies of the software, or if you modify it.

For example, if you distribute copies of such a program, whether gratis or for a fee, you must give the recipients all the rights that you have. You must make sure that they, too, receive or can get the source code. And you must show them these terms so they know their rights.

We protect your rights with two steps: (1) copyright the software, and (2) offer you this license which gives you legal permission to copy, distribute and/or modify the software.

Also, for each author's protection and ours, we want to make certain that everyone understands that there is no warranty for this free software. If the software is modified by someone else and passed on, we want its recipients to know that what they have is not the original, so that any problems introduced by others will not reflect on the original authors' reputations. Finally, any free program is threatened constantly by software patents. We wish to avoid the danger that re-distributors of a free program will individually obtain patent licenses, in effect making the program proprietary. To prevent this, we have made it clear that any patent must be licensed for everyone's free use or not licensed at all.

The precise terms and conditions for copying, distribution and modification follow.

#### TERMS AND CONDITIONS FOR COPYING, DISTRIBUTION AND MODIFICATION

0. This License applies to any program or other work which contains a notice placed by the copyright holder saying it may be distributed under the terms of this General Public License. The "Program", below, refers to any such program or work, and a "work based on the Program" means either the Program or any derivative work under copyright law: that is to say, a work containing the Program or a portion of it, either verbatim or with modifications and/or translated into another language. (Hereinafter, translation is included without limitation in the term "modification".) Each licensee is addressed as "you".

Activities other than copying, distribution and modification are not covered by this License; they are outside its scope. The act of running the Program is not restricted, and the output from the Program is covered only if its contents constitute a work based on the Program (independent of having been made by running the Program). Whether that is true depends on what the Program does.

1. You may copy and distribute verbatim copies of the Program's source code as you receive it, in any medium, provided that you conspicuously and appropriately publish on each copy an appropriate copyright notice and disclaimer of warranty; keep intact all the notices that refer to this License and to the absence of any warranty; and give any other recipients of the Program a copy of this License along with the Program.

You may charge a fee for the physical act of transferring a copy, and you may at your option offer warranty protection in exchange for a fee.

2. You may modify your copy or copies of the Program or any portion of it, thus forming a work based on the Program, and copy and distribute such modifications or work under the terms of Section 1 above, provided that you also meet all of these conditions:

a) You must cause the modified files to carry prominent notices stating that you changed the files and the date of any change.

b) You must cause any work that you distribute or publish, that in whole or in part contains or is derived from the Program or any part thereof, to be licensed as a whole at no charge to all third parties under the terms of this License.

c) If the modified program normally reads commands interactively when run, you must cause it, when started running for such interactive use in the most ordinary way, to print or display an announcement including an appropriate copyright notice and a notice that there is no warranty (or else, saying that you provide a warranty) and that users may redistribute the program under these conditions, and telling the user how to view a copy of this License. (Exception: if the Program itself is interactive but does not normally print such an announcement, your work based on the Program is not required to print an announcement.)

These requirements apply to the modified work as a whole. If identifiable sections of that work are not derived from the Program, and can be reasonably considered independent and separate works in themselves, then this License, and its terms, do not apply to those sections when you distribute them as separate works. But when you distribute the same sections as part of a whole which is a work based on the Program, the distribution of the whole must be on the terms of this License, whose permissions for other licensees extend to the entire whole, and thus to each and every part regardless of who wrote it. Thus, it is not the intent of this section to claim rights or contest your rights to work written entirely by you; rather, the intent is to exercise the right to control the distribution of derivative or collective works based on the Program.

In addition, mere aggregation of another work not based on the Program with the Program (or with a work based on the Program) on a volume of a storage or distribution medium does not bring the other work under the scope of this License.

3. You may copy and distribute the Program (or a work based on it, under Section 2) in object code or executable form under the terms of Sections 1 and 2 above provided that you also do one of the following:

a) Accompany it with the complete corresponding machine-readable source code, which must be distributed under the terms of Sections 1 and 2 above on a medium customarily used for software interchange; or,

b) Accompany it with a written offer, valid for at least three years, to give any third party, for a charge no more than your cost of physically performing source distribution, a complete machine-readable copy of the corresponding source code, to be distributed under the terms of Sections 1 and 2 above on a medium customarily used for software interchange; or,

c) Accompany it with the information you received as to the offer to distribute corresponding source code. (This alternative is allowed only for noncommercial distribution and only if you received the program in object code or executable form with such an offer, in accord with Subsection b above.)

The source code for a work means the preferred form of the work for making modifications to it. For an executable work, complete source code means all the source code for all modules it contains, plus any associated interface definition files, plus the scripts used to control compilation and installation of the executable. However, as a special exception, the source code distributed need not include anything that is normally distributed (in either source or binary form) with the major components (compiler, kernel, and so on) of the operating system on which the executable runs, unless that component itself accompanies the executable.

If distribution of executable or object code is made by offering access to copy from a designated place, then offering equivalent access to copy the source code from the same place counts as distribution of the source code, even though third parties are not compelled to copy the source along with the object code.

4. You may not copy, modify, sublicense, or distribute the Program except as expressly provided under this License. Any attempt otherwise to copy, modify, sublicense or distribute the Program is void, and will automatically terminate your rights under this License. However, parties who have received copies, or rights, from you under this License will not have their licenses terminated so long as such parties remain in full compliance.

5. You are not required to accept this License, since you have not signed it. However, nothing else grants you permission to modify or distribute the Program or its derivative works. These actions are prohibited by law if you do not accept this License. Therefore, by modifying or distributing the Program (or any work based on the Program), you indicate your acceptance of this License to do so, and all its terms and conditions for copying, distributing or modifying the Program or works based on it.

6. Each time you redistribute the Program (or any work based on the Program), the recipient automatically receives a license from the original licensor to copy, distribute or modify the Program subject to these terms and conditions. You may not impose any further restrictions on the recipients' exercise of the rights granted herein. You are not responsible for enforcing compliance by third parties to this License. 7. If, as a consequence of a court judgment or allegation of patent infringement or for any other reason (not limited to patent issues), conditions are imposed on you (whether by court order, agreement or otherwise) that contradict the conditions of this License, they do not excuse you from the conditions of this License. If you cannot distribute so as to satisfy simultaneously your obligations under this License and any other pertinent obligations, then as a consequence you may not distribute the Program at all. For example, if a patent license would not permit royalty-free redistribution of the Program by all those who receive copies directly or indirectly through you, then the only way you could satisfy both it and this License would be to refrain entirely from distribution of the Program.

If any portion of this section is held invalid or unenforceable under any particular circumstance, the balance of the section is intended to apply and the section as a whole is intended to apply in other circumstances.

It is not the purpose of this section to induce you to infringe any patents or other property right claims or to contest validity of any such claims; this section has the sole purpose of protecting the integrity of the free software distribution system, which is implemented by public license practices. Many people have made generous contributions to the wide range of software distributed through that system in reliance on consistent application of that system; it is up to the author/donor to decide if he or she is willing to distribute software through any other system and a licensee cannot impose that choice. This section is intended to make thoroughly clear what is believed to be a consequence of the rest of this License.

8. If the distribution and/or use of the Program is restricted in certain countries either by patents or by copyrighted interfaces, the original copyright holder who places the Program under this License may add an explicit geographical distribution limitation excluding those countries, so that distribution is permitted only in or among countries not thus excluded. In such case, this License incorporates the limitation as if written in the body of this License.

9. The Free Software Foundation may publish revised and/or new versions of the General Public License from time to time. Such new versions will be similar in spirit to the present version, but may differ in detail to address new problems or concerns.

Each version is given a distinguishing version number. If the Program specifies a version number of this License which applies to it and "any later version", you have the option of following the terms and conditions either of that version or of any later version published by the Free Software Foundation. If the Program does not specify a version number of this License, you may choose any version ever published by the Free Software Foundation. 10. If you wish to incorporate parts of the Program into other free programs whose distribution conditions are different, write to the author to ask for permission. For software which is copyrighted by the Free Software Foundation, write to the Free Software Foundation; we sometimes make exceptions for this. Our decision will be guided by the two goals of preserving the free status of all derivatives of our free software and of promoting the sharing and reuse of software generally.

#### NO WARRANTY

11. BECAUSE THE PROGRAM IS LICENSED FREE OF CHARGE, THERE IS NO WARRANTY FOR THE PROGRAM, TO THE EXTENT PERMITTED BY APPLICABLE LAW. EXCEPT WHEN OTHERWISE STATED IN WRITING THE COPYRIGHT HOLDERS AND/OR OTHER PARTIES PROVIDE THE PROGRAM "AS IS" WITHOUT WARRANTY OF ANY KIND, EITHER EXPRESSED OR IMPLIED, INCLUDING, BUT NOT LIMITED TO, THE IMPLIED WARRANTIES OF MERCHANTABILITY AND FITNESS FOR A PARTICULAR PURPOSE. THE ENTIRE RISK AS TO THE QUALITY AND PERFORMANCE OF THE PROGRAM IS WITH YOU. SHOULD THE PROGRAM PROVE DEFECTIVE, YOU ASSUME THE COST OF ALL NECESSARY SERVICING, REPAIR OR CORRECTION.

12. IN NO EVENT UNLESS REQUIRED BY APPLICABLE LAW OR AGREED TO IN WRITING WILL ANY COPYRIGHT HOLDER, OR ANY OTHER PARTY WHO MAY MODIFY AND/OR REDISTRIBUTE THE PROGRAM AS PERMITTED ABOVE, BE LIABLE TO YOU FOR DAMAGES, INCLUDING ANY GENERAL, SPECIAL, INCIDENTAL OR CONSEQUENTIAL DAMAGES ARISING OUT OF THE USE OR INABILITY TO USE THE PROGRAM (INCLUDING BUT NOT LIMITED TO LOSS OF DATA OR DATA BEING RENDERED INACCURATE OR LOSSES SUSTAINED BY YOU OR THIRD PARTIES OR A FAILURE OF THE PROGRAM TO OPERATE WITH ANY OTHER PROGRAMS), EVEN IF SUCH HOLDER OR OTHER PARTY HAS BEEN ADVISED OF THE POSSIBILITY OF SUCH DAMAGES.

END OF TERMS AND CONDITIONS

How to Apply These Terms to Your New Programs

If you develop a new program, and you want it to be of the greatest possible use to the public, the best way to achieve this is to make it free software which everyone can redistribute and change under these terms.

To do so, attach the following notices to the program. It is safest to attach them to the start of each source file to most effectively convey the exclusion of warranty; and each file should have at least the "copyright" line and a pointer to where the full notice is found.

One line to give the program's name and a brief idea of what it does.

Copyright (C) < year> < name of author>

This program is free software; you can redistribute it and/or modify it under the terms of the GNU General Public License as published by the Free Software Foundation; either version 2 of the License, or (at your option) any later version.

This program is distributed in the hope that it will be useful, but WITHOUT ANY WARRANTY; without even the implied warranty of MERCHANTABILITY or FITNESS FOR A PARTICULAR PURPOSE. See the GNU General Public License for more details.

You should have received a copy of the GNU General Public License along with this program; if not, write to the Free Software Foundation, Inc., 59 Temple Place, Suite 330, Boston, MA 02111-1307 USA

Also add information on how to contact you by electronic and paper mail.

If the program is interactive, make it output a short notice like this when it starts in an interactive mode: Gnomovision version 69, Copyright (C) year name of author Gnomovision comes with ABSOLUTELY NO WARRANTY; for details type `show w'. This is free software, and you are welcome to redistribute it under certain conditions; type `show c' for details.

The hypothetical commands `show w' and `show c' should show the appropriate parts of the General Public License. Of course, the commands you use may be called something other than `show w' and `show c'; they could even be mouse-clicks or menu items--whatever suits your program.

You should also get your employer (if you work as a programmer) or your school, if any, to sign a "copyright disclaimer" for the program, if necessary. Here is a sample; alter the names:

Yoyodyne, Inc., hereby disclaims all copyright interest in the program `Gnomovision' (which makes passes at compilers) written by James Hacker.

signature of Ty Coon, 1 April 1989 Ty Coon, President of Vice

This General Public License does not permit incorporating your program into proprietary programs. If your program is a subroutine library, you may consider it more useful to permit linking proprietary applications with the library. If this is what you want to do, use the GNU Library General Public License instead of this License.

### 11-6-2 GNU GENERAL PUBLIC LICENSE Version 2.0 with Exception

libgcc, libstdc++, and elfutils abide by the regulations put forth by the GNU GENERAL PUBLIC LICENSEVersion 2.0 as well as the following exceptions.

#### a) libstdc++

The libstdc++ source code is distributed under the GNU General Public License version 2.0, with the so-called "Runtime Exception" as follows (or see any header or implementation file).

As a special exception, you may use this file as part of a free software library without restriction. Specifically, if other files instantiate templates or use macros or inline functions from this file, or you compile this file and link it with other files to produce an executable, this file does not by itself cause the resulting executable to be covered by the GNU General Public License. This exception does not however invalidate any other reasons why the executable file might be covered by the GNU General Public License.

#### b) libgcc

GCC is free software; you can redistribute it and/or modify it under the terms of the GNU General Public License as published by the Free Software Foundation; either version 2, or (at your option) any later version.

In addition to the permissions in the GNU General Public License, the Free Software Foundation gives you unlimited permission to link the compiled version of this file into combinations with other programs, and to distribute those combinations without any restriction coming from the use of this file. (The General Public License restrictions do apply in other respects; for example, they cover modification of the file, and distribution when not linked into a combine executable.)

GCC is distributed in the hope that it will be useful, but WITHOUT ANY WARRANTY; without even the implied warranty of MERCHANTABILITY or FITNESS FOR A PARTICULAR PURPOSE. See the GNU General Public License for more details.

#### c) elfutils

Red Hat elfutils is free software; you can redistribute it and/or modify it under the terms of the GNU General Public License as published by the Free Software Foundation; version 2 of the License.

Red Hat elfutils is distributed in the hope that it will be useful, but WITHOUT ANY WARRANTY; without even the implied warranty of MERCHANTABILITY or FITNESS FOR A PARTICULAR PURPOSE. See the GNU General Public License for more details.

You should have received a copy of the GNU General Public License along with Red Hat elfutils; if not, write to the Free Software Foundation, Inc., 51 Franklin Street, Fifth Floor, Boston MA 02110-1301 USA.

In addition, as a special exception, Red Hat, Inc. gives You the additional right to link the code of Red Hat elfutils with code licensed under any Open Source Initiative certified open source license

(http://www.opensource.org/licenses/index.php) which requires the distribution of source code with any binary distribution and to distribute linked combinations of the two. Non-GPL Code permitted under this exception must only link to the code of Red Hat elfutils through those well defined interfaces identified in the file named EXCEPTION found in the source code files (the "Approved Interfaces"). The files of Non-GPL Code may instantiate templates or use macros or inline functions from the Approved Interfaces without causing the resulting work to be covered by the GNU General Public License. Only Red Hat, Inc. may make changes or additions to the list of Approved Interfaces.

Red Hat's grant of this exception is conditioned upon your not adding any new exceptions. If you wish to add a new Approved Interface or exception, please contact Red Hat. You must obey the GNU General Public License in all respects for all of the Red Hat elfutils code and other code used in conjunction with Red Hat elfutils except the Non-GPL Code covered by this exception. If you modify this file, you may extend this exception to your version of the file, but you are not obligated to do so. If you do not wish to provide this exception without modification, you must delete this exception statement from your version and license this file solely under the GPL without exception.

Red Hat elfutils is an included package of the Open Invention Network. An included package of the Open Invention Network is a package for which Open Invention Network licensees cross-license their patents. No patent license is granted, either expressly or impliedly, by designation as an included package. Should you wish to participate in the Open Invention Network licensing program, please visit www.openinventionnetwork.com <a href="http://www.openinventionnetwork.com">http://www.openinventionnetwork.com</a>>.

### 11-6-3 GNU LESSER GENERAL PUBLIC LICENSE Version 2.1

GNU Lesser General Public License Version 2.1, February 1999

Copyright (C) 1991, 1999 Free Software Foundation, Inc. 59 Temple Place, Suite 330, Boston, MA 02111-1307 USA Everyone is permitted to copy and distribute verbatim copies of this license document, but changing it is not allowed.

[This is the first released version of the Lesser GPL. It also counts as the successor of the GNU Library Public License, version 2, hence the version number 2.1.]

#### Preamble

The licenses for most software are designed to take away your freedom to share and change it. By contrast, the GNU General Public Licenses are intended to guarantee your freedom to share and change free software--to make sure the software is free for all its users.

This license, the Lesser General Public License, applies to some specially designated software packages--typically libraries--of the Free Software Foundation and other authors who decide to use it. You can use it too, but we suggest you first think carefully about whether this license or the ordinary General Public License is the better strategy to use in any particular case, based on the explanations below.

When we speak of free software, we are referring to freedom of use, not price. Our General Public Licenses are designed to make sure that you have the freedom to distribute copies of free software (and charge for this service if you wish); that you receive source code or can get it if you want it; that you can change the software and use pieces of it in new free programs; and that you are informed that you can do these things.

To protect your rights, we need to make restrictions that forbid distributors to deny you these rights or to ask you to surrender these rights. These restrictions translate to certain responsibilities for you if you distribute copies of the library or if you modify it.

For example, if you distribute copies of the library, whether gratis or for a fee, you must give the recipients all the rights that we gave you. You must make sure that they, too, receive or can get the source code. If you link other code with the library, you must provide complete object files to the recipients, so that they can relink them with the library after making changes to the library and recompiling it. And you must show them these terms so they know their rights.

We protect your rights with a two-step method: (1) we copyright the library, and (2) we offer you this license, which gives you legal permission to copy, distribute and/or modify the library.

To protect each distributor, we want to make it very clear that there is no warranty for the free library. Also, if the library is modified by someone else and passed on, the recipients should know that what they have is not the original version, so that the original author's reputation will not be affected by problems that might be introduced by others.

Finally, software patents pose a constant threat to the existence of any free program.

We wish to make sure that a company cannot effectively restrict the users of a free program by obtaining a restrictive license from a patent holder. Therefore, we insist that any patent license obtained for a version of the library must be consistent with the full freedom of use specified in this license.

Most GNU software, including some libraries, is covered by the ordinary GNU General Public License. This license, the GNU Lesser General Public License, applies to certain designated libraries, and is quite different from the ordinary General Public License. We use this license for certain libraries in order to permit linking those libraries into non-free programs.

When a program is linked with a library, whether statically or using a shared library, the combination of the two is legally speaking a combined work, a derivative of the original library. The ordinary General Public License therefore permits such linking only if the entire combination fits its criteria of freedom. The Lesser General Public License permits more lax criteria for linking other code with the library.

We call this license the "Lesser" General Public License because it does Less to protect the user's freedom than the ordinary General Public License. It also provides other free software developers Less of an advantage over competing non-free programs. These disadvantages are the reason we use the ordinary General Public License for many libraries. However, the Lesser license provides advantages in certain special circumstances.

For example, on rare occasions, there may be a special need to encourage the widest possible use of a certain library, so that it becomes a de-facto standard. To achieve this, non-free programs must be allowed to use the library. A more frequent case is that a free library does the same job as widely used non-free libraries. In this case, there is little to gain by limiting the free library to free software only, so we use the Lesser General Public License.

In other cases, permission to use a particular library in non-free programs enables a greater number of people to use a large body of free software. For example, permission to use the GNU C Library in non-free programs enables many more people to use the whole GNU operating system, as well as its variant, the GNU/Linux operating system.

Although the Lesser General Public License is Less protective of the users' freedom, it does ensure that the user of a program that is linked with the Library has the freedom and the wherewithal to run that program using a modified version of the Library. The precise terms and conditions for copying, distribution and modification follow. Pay close attention to the difference between a "work based on the library" and a "work that uses the library". The former contains code derived from the library, whereas the latter must be combined with the library in order to run.

#### TERMS AND CONDITIONS FOR COPYING, DISTRIBUTION AND MODIFICATION

0. This License Agreement applies to any software library or other program which contains a notice placed by the copyright holder or other authorized party saying it may be distributed under the terms of this Lesser General Public License (also called "this License"). Each licensee is addressed as "you". A "library" means a collection of software functions and/or data prepared so as to be conveniently linked

with application programs (which use some of those functions and data) to form executables.

The "Library", below, refers to any such software library or work which has been distributed under these terms. A "work based on the Library" means either the Library or any derivative work under copyright law: that is to say, a work containing the Library or a portion of it, either verbatim or with modifications and/or translated straightforwardly into another language. (Hereinafter, translation is included without limitation in the term "modification".)

"Source code" for a work means the preferred form of the work for making modifications to it. For a library, complete source code means all the source code for all modules it contains, plus any associated interface definition files, plus the scripts used to control compilation and installation of the library. Activities other than copying, distribution and modification are not covered by this License; they are outside its scope. The act of running a program using the Library is not restricted, and output from such a program is covered only if its contents constitute a work based on the Library (independent of the use of the Library in a tool for writing it). Whether that is true depends on what the Library does and what the program that uses the Library does.

1. You may copy and distribute verbatim copies of the Library's complete source code as you receive it, in any medium, provided that you conspicuously and appropriately publish on each copy an appropriate copyright notice and disclaimer of warranty; keep intact all the notices that refer to this License and to the absence of any warranty; and distribute a copy of this License along with the Library. You may charge a fee for the physical act of transferring a copy, and you may at your option offer warranty protection in exchange for a fee. 2. You may modify your copy or copies of the Library or any portion of it, thus forming a work based on the Library, and copy and distribute such modifications or work under the terms of Section 1 above, provided that you also meet all of these conditions:

- a) The modified work must itself be a software library.
- b) You must cause the files modified to carry prominent notices stating that you changed the files and the date of any change.
- c) You must cause the whole of the work to be licensed at no charge to all third parties under the terms of this License.
- d) If a facility in the modified Library refers to a function or a table of data to be supplied by an application program that uses the facility, other than as an argument passed when the facility is invoked, then you must make a good faith effort to ensure that, in the event an application does not supply such function or table, the facility still operates, and performs whatever part of its purpose remains meaningful.

(For example, a function in a library to compute square roots has a purpose that is entirely well-defined independent of the application. Therefore, Subsection 2d requires that any application-supplied function or table used by this function must be optional: if the application does not supply it, the square root function must still compute square roots.)

These requirements apply to the modified work as a whole. If identifiable sections of that work are not derived from the Library, and can be reasonably considered independent and separate works in themselves, then this License, and its terms, do not apply to those sections when you distribute them as separate works. But when you distribute the same sections as part of a whole which is a work based on the Library, the distribution of the whole must be on the terms of this License, whose permissions for other licensees extend to the entire whole, and thus to each and every part regardless of who wrote it.

Thus, it is not the intent of this section to claim rights or contest your rights to work written entirely by you; rather, the intent is to exercise the right to control the distribution of derivative or collective works based on the Library.

In addition, mere aggregation of another work not based on the Library with the Library (or with a work based on the Library) on a volume of a storage or distribution medium does not bring the other work under the scope of this License.

3. You may opt to apply the terms of the ordinary GNU General Public License instead of this License to a given copy of the Library. To do this, you must alter all the notices that refer to this License, so that they refer to the ordinary GNU General Public License, version 2.0, instead of to this License. (If a newer version than version 2 of the ordinary GNU General Public License has appeared, then you can specify that version instead if you wish.) Do not make any other change in these notices.

Once this change is made in a given copy, it is irreversible for that copy, so the ordinary GNU General Public License applies to all subsequent copies and derivative works made from that copy.

This option is useful when you wish to copy part of the code of the Library into a program that is not a library.

4. You may copy and distribute the Library (or a portion or derivative of it, under Section 2) in object code or executable form under the terms of Sections 1 and 2 above provided that you accompany it with the complete corresponding machine-readable source code, which must be distributed under the terms of Sections 1 and 2 above on a medium customarily used for software interchange.
If distribution of object code is made by offering access to copy from a designated place, then offering equivalent access to copy the source code from the same place satisfies the requirement to distribute the source code, even though third parties are not compelled to copy the source along with the object code.

5. A program that contains no derivative of any portion of the Library, but is designed to work with the Library by being compiled or linked with it, is called a "work that uses the Library". Such a work, in isolation, is not a derivative work of the Library, and therefore falls outside the scope of this License. However, linking a "work that uses the Library" with the Library creates an executable that is a derivative of the Library (because it contains portions of the Library), rather than a "work that uses the library". The executable is therefore covered by this License. Section 6 states terms for distribution of such executables.

When a "work that uses the Library" uses material from a header file that is part of the Library, the object code for the work may be a derivative work of the Library even though the source code is not. Whether this is true is especially significant if the work can be linked without the Library, or if the work is itself a library. The threshold for this to be true is not precisely defined by law.

If such an object file uses only numerical parameters, data structure layouts and accessors, and small macros and small inline functions (ten lines or less in length), then the use of the object file is unrestricted, regardless of whether it is legally a derivative work. (Executables containing this object code plus portions of the Library will still fall under Section 6.)

Otherwise, if the work is a derivative of the Library, you may distribute the object code for the work under the terms of Section 6. Any executables containing that work also fall under Section 6, whether or not they are linked directly with the Library itself. 6. As an exception to the Sections above, you may also combine or link a "work that uses the Library" with the Library to produce a work containing portions of the Library, and distribute that work under terms of your choice, provided that the terms permit modification of the work for the customer's own use and reverse engineering for debugging such modifications.

You must give prominent notice with each copy of the work that the Library is used in it and that the Library and its use are covered by this License. You must supply a copy of this License. If the work during execution displays copyright notices, you must include the copyright notice for the Library among them, as well as a reference directing the user to the copy of this License. Also, you must do one of these things:

- a) Accompany the work with the complete corresponding machine-readable source code for the Library including whatever changes were used in the work (which must be distributed under Sections 1 and 2 above); and, if the work is an executable linked with the Library, with the complete machine-readable "work that uses the Library", as object code and/or source code, so that the user can modify the Library and then relink to produce a modified executable containing the modified Library. (It is understood that the user who changes the contents of definitions files in the Library will not necessarily be able to recompile the application to use the modified definitions.)
- b) Use a suitable shared library mechanism for linking with the Library. A suitable mechanism is one that (1) uses at run time a copy of the library already present on the user's computer system, rather than copying library functions into the executable, and (2) will operate properly with a modified version of the library, if the user installs one, as long as the modified version is interface-compatible with the version that the work was made with.
- c) Accompany the work with a written offer, valid for at least three years, to give the same user the materials specified in Subsection 6a, above, for a charge no more than the cost of performing this distribution.
- d) If distribution of the work is made by offering access to copy from a designated place, offer equivalent access to copy the above specified materials from the same place.
- e) Verify that the user has already received a copy of these materials or that you have already sent this user a copy.

For an executable, the required form of the "work that uses the Library" must include any data and utility programs needed for reproducing the executable from it. However, as a special exception, the materials to be distributed need not include anything that is normally distributed (in either source or binary form) with the major components (compiler, kernel, and so on) of the operating system on which the executable runs, unless that component itself accompanies the executable.

It may happen that this requirement contradicts the license restrictions of other proprietary libraries that do not normally accompany the operating system. Such a contradiction means you cannot use both them and the Library together in an executable that you distribute. 7. You may place library facilities that are a work based on the Library side-by-side in a single library together with other library facilities not covered by this License, and distribute such a combined library, provided that the separate distribution of the work based on the Library and of the other library facilities is otherwise permitted, and provided that you do these two things:

- a) Accompany the combined library with a copy of the same work based on the Library, uncombined with any other library facilities. This must be distributed under the terms of the Sections above.
- b) Give prominent notice with the combined library of the fact that part of it is a work based on the Library, and explaining where to find the accompanying uncombined form of the same work.

8. You may not copy, modify, sublicense, link with, or distribute the Library except as expressly provided under this License. Any attempt otherwise to copy, modify, sublicense, link with, or distribute the Library is void, and will automatically terminate your rights under this License. However, parties who have received copies, or rights, from you under this License will not have their licenses terminated so long as such parties remain in full compliance.

9. You are not required to accept this License, since you have not signed it. However, nothing else grants you permission to modify or distribute the Library or its derivative works. These actions are prohibited by law if you do not accept this License. Therefore, by modifying or distributing the Library (or any work based on the Library), you indicate your acceptance of this License to do so, and all its terms and conditions for copying, distributing or modifying the Library or works based on it.

10. Each time you redistribute the Library (or any work based on the Library), the recipient automatically receives a license from the original licensor to copy, distribute, link with or modify the Library subject to these terms and conditions. You may not impose any further restrictions on the recipients' exercise of the rights granted herein. You are not responsible for enforcing compliance by third parties with this License.

11. If, as a consequence of a court judgment or allegation of patent infringement or for any other reason (not limited to patent issues), conditions are imposed on you (whether by court order, agreement or otherwise) that contradict the conditions of this License, they do not excuse you from the conditions of this License. If you cannot distribute so as to satisfy simultaneously your obligations under this License and any other pertinent obligations, then as a consequence you may not distribute the Library at all. For example, if a patent license would not permit royalty-free redistribution of the Library by all those who receive copies directly or indirectly through you, then the only way you could satisfy both it and this License would be to refrain entirely from distribution of the Library.

If any portion of this section is held invalid or unenforceable under any particular circumstance, the balance of the section is intended to apply, and the section as a whole is intended to apply in other circumstances.

It is not the purpose of this section to induce you to infringe any patents or other property right claims or to contest validity of any such claims; this section has the sole purpose of protecting the integrity of the free software distribution system which is implemented by public license practices. Many people have made generous contributions to the wide range of software distributed through that system in reliance on consistent application of that system; it is up to the author/donor to decide if he or she is willing to distribute software through any other system and a licensee cannot impose that choice. This section is intended to make thoroughly clear what is believed to be a consequence of the rest of this License.

12. If the distribution and/or use of the Library is restricted in certain countries either by patents or by copyrighted interfaces, the original copyright holder who places the Library under this License may add an explicit geographical distribution limitation excluding those countries, so that distribution is permitted only in or among countries not thus excluded. In such case, this License incorporates the limitation as if written in the body of this License.

13. The Free Software Foundation may publish revised and/or new versions of the Lesser General Public License from time to time. Such new versions will be similar in spirit to the present version, but may differ in detail to address new problems or concerns.

Each version is given a distinguishing version number. If the Library specifies a version number of this License which applies to it and "any later version", you have the option of following the terms and conditions either of that version or of any later version published by the Free Software Foundation. If the Library does not specify a license version number, you may choose any version ever published by the Free Software Foundation. 14. If you wish to incorporate parts of the Library into other free programs whose distribution conditions are incompatible with these, write to the author to ask for permission. For software which is copyrighted by the Free Software Foundation, write to the Free Software Foundation; we sometimes make exceptions for this. Our decision will be guided by the two goals of preserving the free status of all derivatives of our free software and of promoting the sharing and reuse of software generally.

#### NO WARRANTY

15. BECAUSE THE LIBRARY IS LICENSED FREE OF CHARGE, THERE IS NO WARRANTY FOR THE LIBRARY, TO THE EXTENT PERMITTED BY APPLICABLE LAW. EXCEPT WHEN OTHERWISE STATED IN WRITING THE COPYRIGHT HOLDERS AND/OR OTHER PARTIES PROVIDE THE LIBRARY "AS IS" WITHOUT WARRANTY OF ANY KIND, EITHER EXPRESSED OR IMPLIED, INCLUDING, BUT NOT LIMITED TO, THE IMPLIED WARRANTIES OF MERCHANTABILITY AND FITNESS FOR A PARTICULAR PURPOSE. THE ENTIRE RISK AS TO THE QUALITY AND PERFORMANCE OF THE LIBRARY IS WITH YOU. SHOULD THE LIBRARY PROVE DEFECTIVE, YOU ASSUME THE COST OF ALL NECESSARY SERVICING, REPAIR OR CORRECTION.

16. IN NO EVENT UNLESS REQUIRED BY APPLICABLE LAW OR AGREED TO IN WRITING WILL ANY COPYRIGHT HOLDER, OR ANY OTHER PARTY WHO MAY MODIFY AND/OR REDISTRIBUTE THE LIBRARY AS PERMITTED ABOVE, BE LIABLE TO YOU FOR DAMAGES, INCLUDING ANY GENERAL, SPECIAL, INCIDENTAL OR CONSEQUENTIAL DAMAGES ARISING OUT OF THE USE OR INABILITY TO USE THE LIBRARY (INCLUDING BUT NOT LIMITED TO LOSS OF DATA OR DATA BEING RENDERED INACCURATE OR LOSSES SUSTAINED BY YOU OR THIRD PARTIES OR A FAILURE OF THE LIBRARY TO OPERATE WITH ANY OTHER SOFTWARE), EVEN IF SUCH HOLDER OR OTHER PARTY HAS BEEN ADVISED OF THE POSSIBILITY OF SUCH DAMAGES.

END OF TERMS AND CONDITIONS

How to Apply These Terms to Your New Libraries

If you develop a new library, and you want it to be of the greatest possible use to the public, we recommend making it free software that everyone can redistribute and change. You can do so by permitting redistribution under these terms (or, alternatively, under the terms of the ordinary General Public License).

To apply these terms, attach the following notices to the library. It is safest to attach them to the start of each source file to most effectively convey the exclusion of warranty; and each file should have at least the "copyright" line and a pointer to where the full notice is found.

<one line to give the library's name and an idea of what it does.> Copyright (C) <year> <name of author>

This library is free software; you can redistribute it and/or modify it under the terms of the GNU Lesser General Public License as published by the Free Software Foundation; either version 2.1 of the License, or (at your option) any later version.

This library is distributed in the hope that it will be useful, but WITHOUT ANY WARRANTY; without even the implied warranty of MERCHANTABILITY or FITNESS FOR A PARTICULAR PURPOSE. See the GNU Lesser General Public License for more details.

You should have received a copy of the GNU Lesser General Public License along with this library; if not, write to the Free Software Foundation, Inc., 59 Temple Place, Suite 330, Boston, MA 02111-1307 USA Also add information on how to contact you by electronic and paper mail.

You should also get your employer (if you work as a programmer) or your school, if any, to sign a "copyright disclaimer" for the library, if necessary. Here is a sample; alter the names:

Yoyodyne, Inc., hereby disclaims all copyright interest in the library `Frob' (a library for tweaking knobs) written by James Random Hacker.

signature of Ty Coon, 1 April 1990 Ty Coon, President of Vice

That's all there is to it!

## **Recycling or Disposal**

# 

Recycle or dispose of this equipment properly according to your organizational rules and your local laws.

X

This symbol on the equipment or on its packaging indicates that this equipment shall not be treated as household waste. Instead it shall be handed over to the applicable collection point for the recycling of electrical and electronic products. By ensuring this equipment is disposed of correctly, you will help prevent potential negative consequences for the environment and human health, which could otherwise be caused by inappropriate waste handling of this equipment. The recycling of materials will help to conserve natural resources.

The equipment contains a primary battery (lithium battery). You should recycle or dispose of this equipment properly according to your organizational rules and your local laws. For more detailed information about recycling of this equipment, please contact your local city office, your household waste disposal service or the shop where you purchased the product. Perchlorate Material-special handling may apply, See www.dtsc.ca.gov/hazardouswaste/perchlorate.

#### Manufacturer

Hitachi, Ltd.

2-16-1, Higashi-Ueno, Taito-ku, Tokyo, 110-0015, Japan

Contact

+81-3-6284-3668

http://www.hitachi.com/businesses/healthcare/index.html

Hitachi Healthcare Americas Corporation

1959 Summit Commerce Park, Twinsburg, Ohio 44087

Revision: 7 Revision Date: 2019.9.17